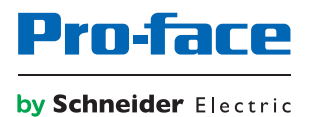

# Manual de usuario de la serie PS5000

(tipo modular)

La información que se ofrece en esta documentación contiene descripciones de carácter general y/o características técnicas sobre el rendimiento de los productos incluidos en ella. La presente documentación no tiene como objeto sustituir dichos productos para aplicaciones de usuario específicas, ni debe emplearse para determinar su idoneidad o fiabilidad. Los usuarios o integradores tienen la responsabilidad de llevar a cabo un análisis de riesgos adecuado y completo, así como la evaluación y las pruebas de los productos en relación con la aplicación o el uso de dichos productos en cuestión. Ni Pro-face ni ninguna de sus filiales o asociados asumirán responsabilidad alguna por el uso inapropiado de la información contenida en este documento. Si tiene sugerencias para mejoras o modificaciones o ha hallado errores en esta publicación, le rogamos que nos lo notifique.

No se podrá reproducir este documento de ninguna forma, ni en su totalidad ni en parte, ya sea por medios electrónicos o mecánicos, incluida la fotocopia, sin el permiso expreso y por escrito de Pro-face.

Al instalar y utilizar este producto es necesario tener en cuenta todas las regulaciones sobre seguridad correspondientes, ya sean regionales, locales o estatales. Por razones de seguridad y para garantizar que se siguen los consejos de la documentación del sistema, las reparaciones solo podrá realizarlas el fabricante.

Cuando se utilicen dispositivos para aplicaciones con requisitos técnicos de seguridad, siga las instrucciones pertinentes.

Si con nuestros productos de hardware no se utiliza el software de Pro-face u otro software aprobado, pueden producirse lesiones, daños o un funcionamiento incorrecto del equipo.

Si no se tiene en cuenta esta información se pueden causar daños personales o en el equipo.

Copyright © 2016.10 Digital Electronics Corporation. Reservados todos los derechos.

# Tabla de materias

 $\square$ 

| Capítulo 1 Información importante<br>Declaración sobre interferencias de radiofrecuencia de la FCC en los<br>EE. UU. | 15<br>16       |
|----------------------------------------------------------------------------------------------------|----------------|
| Instalaciones en ubicaciones peliarosas (para EE LILL y Canadá)                                                      | 17             |
| Capítulo 2 Descripción física general                                                                                | 20<br>25<br>26 |
| Descripción del Torre Celeron y torre Core i7                                                                        | 29             |
| Descripción de la Módulo de pantalla                                                                                 | 34             |
| Descripción y configuración del Adaptador de pantalla                                                                | 37             |
| Capítulo 3 Características<br>Características del Box                                                                | 41<br>42       |
| Características de la pantalla                                                                                       | 44             |
| Características del Adaptador de pantalla y del receptor/transmisor .                                                | 45             |
| Características de la fuente de alimentación                                                                         | 47             |
|                                                                                                    | 48             |
| Capitulo 4         Dimensiones           Dimensiones de Box         Dimensiones                                      | 49<br>50       |
| Dimensiones de Módulo de pantalla                                                                                    | 52             |
| Dimensiones de Adaptador de pantalla                                                                                 | 54             |
| Capítulo 5 Instalación                                                                                               | 55             |
| Introducción                                                                                                    | 56             |
| Instalación del Box                                                                                                  | 57             |
| Instalación de Módulo de pantalla y Box                                                                              | 59             |
| Instalación de la Módulo de pantalla y del Adaptador de pantalla                                                     | 67             |
| Capítulo 6 Guía rápida<br>Primer encendido                                                                           | 73<br>73       |
| Capítulo 7 Conexiones                                                                                                | 75             |
| Conexión a tierra                                                                                                    | 76             |
| Conexión del cable de alimentación de CC                                                                             | 81             |
| Descripción e instalación del módulo de fuente de alimentación de CA                                                 | 84             |
| Descripción e instalación del módulo SAI                                                                             | 96             |
| Conexiones de interfaz de Box                                                                                        | 105            |
| Capítulo 8 Configuración del BIOS                                                                                    | 109            |
| Menú Advanced                                                                                                    | 110            |
| Menú Chinset                                                                                                    | 113            |
| Menú Boot                                                                                                    | 115            |
| Menú <b>Security</b>                                                                                                 | 116            |
| Menú Save & Exit                                                                                                    | 117            |

| Capítulo 9  | Modificaciones de hardware                               | 119 |
|-------------|----------------------------------------------------------|-----|
| 9.1         |                                                          | 120 |
|             | Antes de hacer modificaciones                            | 120 |
| 9.2         | Box y modificaciones de almacenamiento                   | 123 |
|             | Instalación de la unidad HDD/SSD                         | 124 |
|             | Instalación de tarjeta de memoria                        | 127 |
|             | Instalación de la tarjeta mSATA                          | 129 |
|             | Instalación de la tarjeta mini PCIe y PCI/PCIe           | 132 |
| 9.3         | Box e instalación del kit de ventilador                  | 137 |
|             | Instalación del kit de ventilador                        | 137 |
| 9.4         | Box e interfaces opcionales                              | 139 |
|             | Instalación de interfaz opcional                         | 140 |
|             | Descripción del módulo de interfaz 16DI/8DO              | 146 |
|             | Descripción del módulo de interfaz de RS-232, RS-422/485 | 150 |
|             | Descripción del módulo de interfaz Ethernet IEEE         | 156 |
|             | Descripción del módulo de interfaz Ethernet PoE          | 158 |
|             | Descripción del módulo de interfaz CANopen               | 160 |
|             | Descripción del módulo de interfaz Profibus DP           | 163 |
|             | Descripción de interfaz de audio                         | 165 |
|             | Descripción del módulo de interfaz USB                   | 166 |
|             | Módulo Móvil                                             | 168 |
|             | Transmisor para PS5000                                   | 171 |
| Capítulo 10 | System Monitor                                           | 173 |
| •           | Interfaz de System Monitor                               | 174 |
|             | Administración de Device: Reglas de supervisión          | 180 |
|             | Account Setting - System Setting.                        | 199 |
| Capítulo 11 | Software API                                             | 207 |
| •           | Administración inteligente para la plataforma incrustada | 207 |
| Capítulo 12 | Mantenimiento                                            | 209 |
| •           | Procedimiento de reinstalación                           | 210 |
|             | Limpieza y mantenimiento regulares                       | 211 |
| Apéndices   |                                                          | 213 |
| Apéndice A  | Accesorios                                               | 215 |
|             | Accesorios para Box                                      | 215 |
| Anéndice R  | Servicio posventa                                        | 217 |
|             | Servicio posventa.                                       | 217 |

# Información de seguridad

# Información importante

# AVISO

Lea atentamente estas instrucciones y observe el equipo para familiarizarse con el dispositivo antes de instalarlo, utilizarlo, revisarlo o realizar su mantenimiento. Los mensajes especiales que se ofrecen a continuación pueden aparecer a lo largo de la documentación o en el equipo para advertir de peligros potenciales, o para ofrecer información que aclara o simplifica los distintos procedimientos.

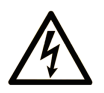

La inclusión de este icono en una etiqueta "Peligro" o "Advertencia" indica que existe un riesgo de descarga eléctrica, que puede provocar lesiones si no se siguen las instrucciones.

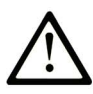

Éste es el icono de alerta de seguridad. Se utiliza para advertir de posibles riesgos de lesiones. Observe todos los mensajes que siguen a este icono para evitar posibles lesiones o incluso la muerte.

# PELIGRO

**PELIGRO** indica una situación de peligro que, si no se evita, **provocará** lesiones graves o incluso la muerte.

# ADVERTENCIA

**ADVERTENCIA** indica una situación de peligro que, si no se evita, **podría provocar** lesiones graves o incluso la muerte.

# ATENCIÓN

**ATENCIÓN** indica una situación peligrosa que, si no se evita, **podría provocar** lesiones leves o moderadas.

# **AVISO**

*AVISO* indica una situación potencialmente peligrosa que, si no se evita, **puede provocar** daños en el equipo.

## TENGA EN CUENTA LO SIGUIENTE:

La instalación, el manejo, las revisiones y el mantenimiento de equipos eléctricos deberán ser realizados sólo por personal cualificado. Pro-face no se hace responsable de ninguna de las consecuencias del uso de este material.

# A PELIGRO

# PELIGRO DE DESCARGA ELÉCTRICA

- No abra el producto.
- El producto sólo deberá procesarlo personal cualificado.

El incumplimiento de estas instrucciones podrá causar la muerte o lesiones serias.

Una persona cualificada es aquella que cuenta con capacidad y conocimientos relativos a la construcción, el funcionamiento y la instalación de equipos eléctricos, y que ha sido formada en materia de seguridad para reconocer y evitar los riesgos que conllevan tales equipos.

# Acerca de este libro

# Presentación

# Objeto

En este manual se describen la configuración y el uso del tipo de torre de la serie PS5000 (en adelante, la torre) y el tipo de panel modular (en adelante, el módulo de pantalla).

La Box y el Módulo de pantalla están diseñados para su uso en un entorno industrial.

El formato del código de configuración es el siguiente:

| Número de carácter         | Prefijo (1 - 4)       | 5 | 6 | 7 | 8 | 9 | 10 | 11 | 12 | 13 | 14 | 15 | 16 | 17 | 18 |
|----------------------------|-----------------------|---|---|---|---|---|----|----|----|----|----|----|----|----|----|
| Número de<br>referencia    | PFXP                  |   |   |   |   |   |    |    |    |    |    |    |    |    |    |
| Unidad base                | PC modular Celeron    | U |   |   |   |   |    |    |    |    |    |    |    |    |    |
|                            | PC modular Core i7    | Р |   |   |   |   |    |    |    |    |    |    |    |    |    |
|                            | Adaptador de pantalla | А |   |   |   |   |    |    |    |    |    |    |    |    |    |
| Generación del<br>producto | Segunda generación    |   | 2 |   |   |   |    |    |    |    |    |    |    |    |    |
| Tipo de panel              | Ninguna (Box)         |   |   | В |   |   |    |    |    |    |    |    |    |    |    |
| modular                    | Panel modular 15"     |   |   | 7 |   |   |    |    |    |    |    |    |    |    |    |
|                            | Panel modular W15"    |   |   | J |   |   |    |    |    |    |    |    |    |    |    |
|                            | Panel modular W19"    |   |   | L |   |   |    |    |    |    |    |    |    |    |    |
|                            | Panel modular W22"    |   |   | Ν |   |   |    |    |    |    |    |    |    |    |    |

| Número de carácter | Prefijo (1 - 4)                                             | 5               | 6           | 7      | 8      | 9     | 10     | 11  | 12 | 13 | 14 | 15 | 16 | 17 | 18 |
|--------------------|-------------------------------------------------------------|-----------------|-------------|--------|--------|-------|--------|-----|----|----|----|----|----|----|----|
| Tipo de torre      | Ninguna                                                     |                 |             |        | Ν      |       |        |     |    |    |    |    |    |    |    |
|                    | Torre Celeron 4 GB de RAM                                   |                 |             |        |        |       |        |     |    |    |    |    |    |    |    |
|                    | Torre Celeron 8 GB de RAM                                   |                 |             |        |        |       |        |     |    |    |    |    |    |    |    |
|                    | Torre Celeron 4 GB de RAM                                   |                 |             |        | Е      | 1     |        |     |    |    |    |    |    |    |    |
|                    | 1 x PCI + 1 x PCIe                                          |                 |             |        |        | -     |        |     |    |    |    |    |    |    |    |
|                    | Torre Core i7 8 GB de RAM                                   |                 |             |        | J      | ł     |        |     |    |    |    |    |    |    |    |
|                    | Torre Core i7 8 GB de RAM<br>1 x PCI + 1 x PCIe             |                 |             |        |        |       |        |     |    |    |    |    |    |    |    |
|                    | Torre Celeron 8 GB de F<br>1 x PCI + 1 x PCIe               | RAM             |             |        | Ρ      |       |        |     |    |    |    |    |    |    |    |
|                    | Torre Celeron 4 GB de F                                     | RAM,            | , 2 x I     | PCI    | Q      |       |        |     |    |    |    |    |    |    |    |
|                    | Torre Celeron 8 GB de F                                     | RAM,            | , 2 x I     | PCI    | R      |       |        |     |    |    |    |    |    |    |    |
|                    | Torre Celeron 4 GB de I                                     | RAM,            | , 2 x I     | PCle   | S      |       |        |     |    |    |    |    |    |    |    |
|                    | Torre Celeron 8 GB de I                                     | RAM,            | , 2 x I     | PCle   | Т      |       |        |     |    |    |    |    |    |    |    |
|                    | Torre Core i7 16 GB de                                      | RAM             |             |        | U      |       |        |     |    |    |    |    |    |    |    |
|                    | Torre Core i7 16 GB de<br>1 x PCI + 1 x PCIe                | RAM             | I           |        | V      |       |        |     |    |    |    |    |    |    |    |
|                    | Torre Core i7 8 GB de F                                     | RAM,            | 2 x F       | CI     | W      | 1     |        |     |    |    |    |    |    |    |    |
|                    | Torre Core i7 16 GB de                                      | RAM             | l, 2 x      | PCI    | х      |       |        |     |    |    |    |    |    |    |    |
|                    | Torre Core i7 8 GB de F                                     | RAM,            | 2 x F       | Cle    | Y      |       |        |     |    |    |    |    |    |    |    |
|                    | Torre Core i7 16 GB de                                      | RAM             | , 2 x I     | PCle   | Z      |       |        |     |    |    |    |    |    |    |    |
|                    | Torre Core i7 16 GB de<br>conformidad                       | RAM             | l,          |        | A      |       |        |     |    |    |    |    |    |    |    |
|                    | Torre Core i7 16 GB de<br>conformidad<br>1 x PCI + 1 x PCIe | RAM             | l,          |        | L      |       |        |     |    |    |    |    |    |    |    |
| Tipo de CPU        | Ninguna                                                     |                 |             |        |        | Ν     |        |     |    |    |    |    |    |    |    |
|                    | Celeron-2980U                                               |                 |             |        |        | С     |        |     |    |    |    |    |    |    |    |
|                    | Core i7-4650U                                               |                 |             |        |        | 7     |        |     |    |    |    |    |    |    |    |
|                    | Celeron-2980U con ven<br>de expansión de más de             | tilado<br>e 3 W | or par<br>/ | a tarj | eta    | F     |        |     |    |    |    |    |    |    |    |
|                    | Core i7-4650U con venti<br>expansión de más de 3            | lador<br>W      | para        | tarje  | ta de  | w     |        |     |    |    |    |    |    |    |    |
| Fuente de          | CC                                                          |                 |             |        |        |       | D      |     |    |    |    |    |    |    |    |
| alimentación       | CA                                                          |                 |             |        |        |       | А      |     |    |    |    |    |    |    |    |
| Tamaños de RAM     | Ninguna                                                     |                 |             |        |        |       |        | Ν   |    |    |    |    |    |    |    |
|                    | 4 GB                                                        |                 |             |        |        |       |        | 4   |    |    |    |    |    |    |    |
|                    | 8 GB                                                        |                 |             |        |        |       |        | 8   |    |    |    |    |    |    |    |
|                    | 16 GB                                                       |                 |             |        |        |       |        | А   |    |    |    |    |    |    |    |
| Sistema operativo  | Ninguna                                                     |                 |             |        |        |       |        |     | 0  |    |    |    |    |    |    |
|                    | Windows Embedded Sta                                        | andar           | rd 7 (      | WES    | 7P) SI | P1 64 | 1 bits | MUI | 4  |    |    |    |    |    |    |
|                    | Windows 7 Ultimate SP                                       | 1 64            | bits N      | 101    |        |       |        |     | 6  |    |    |    |    |    |    |
|                    | Windows Embedded 8.1                                        | ts MU           | I           |        |        | 8     |        |     |    |    |    |    |    |    |    |

| Número de carácter | Prefijo (1 - 4)                                                               | 5      | 6       | 7      | 8                 | 9     | 10     | 11      | 12    | 13    | 14     | 15    | 16 | 17 | 18 |
|--------------------|-------------------------------------------------------------------------------|--------|---------|--------|-------------------|-------|--------|---------|-------|-------|--------|-------|----|----|----|
| Dispositivo de     | Ninguna                                                                       |        |         |        |                   |       |        |         |       |       |        |       |    |    |    |
| almacenamiento     | CFast 16 GB A                                                                 |        |         |        |                   |       |        |         |       |       |        |       |    |    |    |
|                    | CFast 32 GB X                                                                 |        |         |        |                   |       |        |         |       |       |        |       |    |    |    |
|                    | HDD 500 GB J                                                                  |        |         |        |                   |       |        |         |       |       |        |       |    |    |    |
|                    | HDD 1 TB K                                                                    |        |         |        |                   |       |        |         |       |       |        |       |    |    |    |
|                    | SSD 80 GB                                                                     |        |         |        |                   |       |        |         |       |       |        |       |    |    |    |
|                    | SSD 160 GB M                                                                  |        |         |        |                   |       |        |         |       |       |        |       |    |    |    |
|                    | SSD 240 GB P                                                                  |        |         |        |                   |       |        |         |       |       |        |       |    |    |    |
| Opciones           | Ninguna 0                                                                     |        |         |        |                   |       |        |         |       |       |        |       |    |    |    |
|                    | Interfaz 2 x RS 422/485 aislado 2                                             |        |         |        |                   |       |        |         |       |       |        |       |    |    |    |
|                    | Interfaz 4 x RS 422/485                                                       |        |         |        |                   |       |        |         |       |       | 3      |       |    |    |    |
|                    | Interfaz 2 x USB 3.0                                                          |        |         |        |                   |       |        |         |       |       | 4      |       |    |    |    |
|                    | Interfaz 2 x RS 232 aisla                                                     | ado    |         |        |                   |       |        |         |       |       | 5      |       |    |    |    |
|                    | Interfaz 4 x RS 232                                                           |        |         |        |                   |       |        |         |       |       | 6      |       |    |    |    |
|                    | Interfaz 2 x Ethernet Gig                                                     | gabit  | PoE     | LAN    |                   |       |        |         |       |       | 7      |       |    |    |    |
|                    | Interfaz 16 x DI/8 x DO                                                       |        |         |        |                   |       |        |         |       |       | 8      |       |    |    |    |
|                    | Interfaz de audio                                                             |        |         |        |                   |       |        |         |       |       | С      |       |    |    |    |
|                    | Módulo para móviles                                                           |        |         |        |                   |       |        |         |       |       | D      |       |    |    |    |
|                    | Interfaz 2 x CANopen                                                          |        |         |        |                   |       |        |         |       |       | G      |       |    |    |    |
|                    | Interfaz 1 x Profibus DP                                                      | con    | NVR.    | AM     |                   |       |        |         |       |       | J      |       |    |    |    |
|                    | Interfaz 1 x Ethernet Gig                                                     | gabit  | IEEE    | 1588   | LAN               |       |        |         |       |       | К      |       |    |    |    |
| Segundo            | Ninguna                                                                       |        |         |        |                   |       |        |         |       |       |        | Ν     |    |    |    |
| almacenamiento     | CFast 16 GB                                                                   |        |         |        |                   |       |        |         |       |       |        | А     |    |    |    |
|                    | CFast 32 GB                                                                   |        |         |        |                   |       |        |         |       |       |        | Х     |    |    |    |
|                    | HDD 500 GB                                                                    |        |         |        |                   |       |        |         |       |       |        | J     |    |    |    |
|                    | HDD 1 TB                                                                      |        |         |        |                   |       |        |         |       |       |        | К     |    |    |    |
|                    | SSD 80 GB                                                                     |        |         |        |                   |       |        |         |       |       |        | L     |    |    |    |
|                    | SSD 160 GB                                                                    |        |         |        |                   |       |        |         |       |       |        | М     |    |    |    |
|                    | SSD 240 GB                                                                    |        |         |        |                   |       |        |         |       |       |        | Ρ     |    | 1  |    |
| Paquete de         | Ninguna                                                                       |        |         |        |                   |       |        |         |       |       |        |       | Ν  | -  |    |
| software           | Código de clave de licer                                                      | ncia E | BLUE    |        |                   |       |        |         |       |       |        |       | В  | -  |    |
|                    | Código de clave de licer                                                      | ncia \ | NinG    | Ρ      |                   |       |        |         |       |       |        |       | G  |    |    |
|                    | Servidor HMI remoto Pre                                                       | o-fac  | e cóc   | ligo d | le cla            | ve de | licer  | ncia    |       |       |        |       | R  |    |    |
|                    | Servidor HMI remoto Pro                                                       | o-fac  | e y B   | LUE    | códig             | o de  | clave  | e de li | cenci | а     |        |       | Н  | -  |    |
|                    | Servidor HMI remoto Pre                                                       | o-fac  | e y V   | /inGF  | <sup>o</sup> códi | go d  | e clav | ve de   | licen | cia   |        |       | J  |    |    |
|                    | Código de clave de licen                                                      | cia d  | el tie  | mpo o  | de eje            | cució | ón de  | BLU     | E Ope | en St | udio 1 | l,5 K | С  |    |    |
|                    | Código de clave de licencia del tiempo de ejecución de BLUE Open Studio 4 K D |        |         |        |                   |       |        |         |       |       | ļ      |       |    |    |    |
|                    | Código de clave de licen                                                      | icia d | lel tie | mpo    | de eje            | ecuci | ón de  | BLU     | E Op  | en St | udio   | 64 K  | Е  |    |    |
| Personalización    | Ninguna                                                                       |        |         |        |                   |       |        |         |       |       |        |       |    | 0  |    |
| Repuesto           | Ninguna                                                                       |        |         |        |                   |       |        |         |       |       |        |       |    |    | 0  |

**NOTA:** Se deben seguir todas las instrucciones aplicables al producto adjunto así como todas las precauciones de seguridad.

#### Campo de aplicación

Este documento se aplica al tipo de torre de la serie PS5000.

Las características técnicas de los dispositivos que se describen en este manual también se encuentran online en la dirección <u>http://www.pro-face.com/</u>.

Las características que se indican en este manual deben coincidir con las que figuran online. De acuerdo con nuestra política de mejoras continuas, es posible que a lo largo del tiempo revisemos el contenido con el fin de elaborar documentos más claros y precisos. En caso de que detecte alguna diferencia entre el manual y la información online, utilice esta última para su referencia.

#### Marcas comerciales registradas

Microsoft y Windows son marcas comerciales registradas de Microsoft Corporation en los Estados Unidos o en otros países.

Intel, Haswell, Core y Celeron son marcas comerciales registradas de Intel corporation.

Los nombres de productos utilizados en el presente manual pueden ser marcas comerciales registradas de sus respectivos propietarios.

#### Ubicación peligrosa

Las Boxs PFXPP2B, PFXPU2B, PFXPP27, PFXPP2J, PFXPU27, PFXPU2J y el Adaptador de pantalla PFXZPPDADDP2 están clasificados como ubicaciones peligrosas de Clase I División 2 (consulte el capítulo "Certificaciones y estándares"). Tenga en cuenta lo siguiente:

# A PELIGRO

## POSIBILIDAD DE EXPLOSIÓN

- Compruebe siempre la adecuación de su dispositivo a la norma ANSI/ISA 12.12.01 y CSA C22.2 N.º 213 para ubicaciones peligrosas antes de instalarlo o utilizarlo en una ubicación peligrosa.
- Para encender o apagar una unidad Box instalada en un lugar peligroso de Clase I, División 2, debe realizar una de las siguientes acciones:
  - o Utilizar un conmutador situado fuera del entorno peligroso, o bien:
  - Utilizar un conmutador certificado para el funcionamiento en interior de zonas peligrosas de Clase I, División 1.
- No conecte ni desconecte el equipo a menos que la alimentación eléctrica esté apagada, o se tenga la certeza de que la zona no es peligrosa. Esto se aplica a todas las conexiones, incluidas las de alimentación, tierra, serie, paralelo, red y USB traseras.
- No utilice nunca cables no apantallados o sin conexión a tierra en ubicaciones peligrosas.
- Cuando el equipo sea cerrado, mantenga las puertas y aberturas de la envolvente cerradas en todo momento, para evitar la acumulación de sustancias extrañas dentro de la estación de trabajo.
- No utilice el USB frontal y mantenga la cubierta en su sitio.
- No deje el dispositivo expuesto a la luz solar directa o a una fuente de rayos UV.

## El incumplimiento de estas instrucciones podrá causar la muerte o lesiones serias.

**NOTA:** Cuando utilice un Módulo de pantalla PFXPPD5700TA o un Módulo de pantalla PFXPPD5700WP con la Torre Celeron y torre Core i7 (clasificadas como ubicaciones peligrosas), estos podrán clasificarse también como ubicaciones peligrosas.

**NOTA:** Cuando utilice una fuente de alimentación de CC, el Adaptador de pantalla (PFXZPPDADDP2) con el Módulo de pantalla pueden clasificarse como ubicaciones peligrosas. Cuando utilice una fuente de alimentación de CA, el Adaptador de pantalla con el Módulo de pantalla y el adaptador de fuente de alimentación de CA de 100 W (PFXZPBPUAC2) podrán clasificarse como ubicaciones peligrosas.

Las torres PFXPP2L, PFXPP2N, PFXPU2L y PFXPU2N y los módulos de pantalla PFXPPD5800WP y PFXPPD5900WP no están clasificados como ubicaciones peligrosas.

# A PELIGRO

# POSIBILIDAD DE EXPLOSIÓN EN UBICACIONES PELIGROSAS

No use este producto en ubicaciones peligrosas.

El incumplimiento de estas instrucciones podrá causar la muerte o lesiones serias.

## Información relativa al producto

# **ADVERTENCIA**

## PÉRDIDA DE CONTROL

- El diseñador del esquema de control debe tener en cuenta los posibles modos de fallo de rutas de control y, para ciertas funciones de control críticas, proporcionar los medios para lograr un estado seguro durante y después de un fallo de ruta. Ejemplos de funciones críticas de control son la parada de emergencia y la parada de sobrecarrera.
- Para las funciones críticas de control deben proporcionarse rutas de control separadas o redundantes.
- Las rutas de control del sistema pueden incluir enlaces de comunicación. Deben tenerse en cuenta las implicaciones de los retrasos de transmisión no esperados o los fallos en el enlace.<sup>(1)</sup>
- Cada implementación de una unidad Box deberá ser probada de manera individual y exhaustiva para garantizar su correcto funcionamiento antes de la puesta en servicio.

El incumplimiento de estas instrucciones puede causar la muerte, lesiones serias o daño al equipo.

<sup>(1)</sup> Para obtener más información, consulte *NEMA ICS 1.1 (última edición)*, "Safety Guidelines for the Application, Installation, and Maintenance of Solid State Control" (Directrices de seguridad para la aplicación, la instalación y el mantenimiento del control de estado sólido) y NEMA ICS 7.1 (última edición), "Safety Standards for Construction and Guide for Selection, Installation and Operation of Adjustable-Speed Drive Systems" (Normas de seguridad para la construcción y guía para la selección, la instalación y el funcionamiento de sistemas de accionamiento de velocidad variable) u otras normativas aplicables localmente.

El Módulo de pantalla Monotáctil 15" cuenta con una pantalla táctil con tecnología táctil resistiva analógica que puede funcionar de forma anómala cuando se utilizan dos o más puntos a la vez.

# ADVERTENCIA

# FUNCIONAMIENTO IMPREVISTO DEL EQUIPO

No toque dos o más puntos de la pantalla de forma simultánea.

El incumplimiento de estas instrucciones puede causar la muerte, lesiones serias o daño al equipo.

El Módulo de pantalla multitáctil W15", W19" y W22" dispone de una pantalla táctil con tecnología táctil capacitiva proyectada que puede funcionar de forma anómala cuando la superficie está húmeda.

# **ADVERTENCIA**

# PÉRDIDA DE CONTROL

- No toque el área de la pantalla táctil durante el arranque del sistema operativo.
- No utilice el dispositivo cuando la superficie de la pantalla táctil esté húmeda.
- Si la superficie de la pantalla táctil está húmeda, elimine cualquier presencia de agua con un paño suave antes de hacer funcionar el dispositivo.
- Asegúrese de utilizar únicamente las configuraciones de conexión a tierra autorizadas que se indican en el procedimiento de conexión a tierra.

El incumplimiento de estas instrucciones puede causar la muerte, lesiones serias o daño al equipo.

# NOTA:

- En caso de que se produzca un contacto anómalo (por ejemplo, agua), el control táctil se deshabilitará durante unos segundos para impedir el contacto accidental. Al cabo de unos segundos de haberse eliminado el contacto anómalo se recuperará la función táctil normal.
- No toque el área de la pantalla táctil durante el arranque del sistema operativo, ya que el firmware del panel táctil se inicializa de forma automática al iniciar Windows.

# NOTA:

Las siguientes características son específicas del LCD y se consideran normales:

- Es posible que la pantalla LCD muestre irregularidades en el brillo de algunas imágenes o que parezca diferente al verla desde fuera del ángulo de visión especificado. A los lados de las imágenes también pueden aparecer sombras ampliadas o acoplamientos.
- Los píxeles de la pantalla LCD pueden contener manchas blancas y negras y también es posible que parezca que el color ha cambiado.
- Cuando una misma imagen se muestra en la pantalla de la unidad durante un periodo prolongado, es posible que, al cambiar a otra, siga viéndose la imagen anterior. Si esto ocurre, apague la unidad, espere 10 segundos y reiníciela.
- El brillo del panel disminuirá al usarlo durante mucho tiempo en un entorno permanentemente inertizado con gas. Para evitar que se reduzca el brillo del panel, ventílelo con regularidad.

Para obtener más información, póngase en contacto con su distribuidor local en: <u>http://www.pro-face.com/trans/en/manual/1015.html</u>.

**NOTA:** No muestre la misma imagen durante demasiado tiempo. Cambie la imagen de la pantalla de forma periódica.

**NOTA:** Box es un dispositivo muy configurable y no se basa en un sistema operativo de tiempo real. Los siguientes cambios en el software y ajustes deben considerarse nuevas implementaciones, tal y como se ha comentado en los mensajes de advertencia anteriores. Estos cambios pueden incluir:

- BIOS del sistema
- Monitor del sistema
- Sistema operativo
- Hardware instalado
- Software instalado

# **ADVERTENCIA**

# FUNCIONAMIENTO IMPREVISTO DEL EQUIPO

Utilice únicamente software de Pro-face con los dispositivos descritos en este manual.

El incumplimiento de estas instrucciones puede causar la muerte, lesiones serias o daño al equipo.

# Capítulo 1 Información importante

# General

En este capítulo se describen aspectos específicos relacionados con el funcionamiento del Box.

## Contenido de este capítulo

Este capítulo contiene los siguiente apartados:

| Apartado                                                                     | Página |
|------------------------------------------------------------------------------|--------|
| Declaración sobre interferencias de radiofrecuencia de la FCC en los EE. UU. | 16     |
| Certificaciones y estándares                                                 | 17     |
| Instalaciones en ubicaciones peligrosas (para EE. UU. y Canadá)              | 20     |

# Declaración sobre interferencias de radiofrecuencia de la FCC en los EE. UU.

# Información sobre interferencias de radiofrecuencia de la FCC

Este equipo ha sido probado y cumple los límites de la Comisión Federal de Comunicaciones (FCC) para un dispositivo digital de Clase A, conforme a la Parte 15 del reglamento de la FCC. Estos límites han sido diseñados para ofrecer una protección razonable contra las interferencias dañinas en un entorno comercial, industrial o empresarial. Este equipo genera, utiliza y puede emitir energía de radiofrecuencia y, si no se instala y utiliza según las instrucciones, podría ocasionar o sufrir interferencias perjudiciales para las comunicaciones por radio. Para minimizar la posibilidad de interferencias electromagnéticas en su aplicación, observe las dos reglas siguientes:

- Instale y utilice la unidad Box de manera que no emita energía electromagnética suficiente para provocar interferencias en los dispositivos cercanos.
- Instale y pruebe la unidad Box a fin de garantizar que la energía electromagnética generada por los dispositivos cercanos no interfiera con el funcionamiento de la unidad Box.

Los cambios o las modificaciones no aprobados expresamente por la parte responsable del cumplimiento podrían revocar los derechos del usuario para manejar este producto.

# ADVERTENCIA

# INTERFERENCIAS ELECTROMAGNÉTICAS

La radiación electromagnética puede afectar al funcionamiento de la unidad Box, produciendo un funcionamiento imprevisto del equipo. Si se detectan interferencias electromagnéticas:

- Aumente la distancia entre la unidad Box y el equipo que produce la interferencia.
- Reoriente la unidad Box y el equipo que produce la interferencia.
- Modifique el tendido de las líneas de comunicación y alimentación que van a la unidad Box y al equipo que produce la interferencia.
- Conecte la unidad Box y el equipo que produce la interferencia a fuentes de alimentación distintas.
- Utilice siempre cables apantallados cuando conecte la unidad Box a un dispositivo periférico o a otro ordenador.

El incumplimiento de estas instrucciones puede causar la muerte, lesiones serias o daño al equipo.

# Certificaciones y estándares

# Introducción

Pro-face ha sometido este producto a pruebas y calificaciones independientes realizadas por organismos independientes. Estos organismos han certificado que este producto cumple los estándares siguientes.

**NOTA:** Consulte siempre el marcado del producto para comprobar las certificaciones o la siguiente información: <u>http://www.pro-face.com/trans/en/manual/1002.html</u>.

# Certificaciones para los Módulo de pantalla PFXPPD5700TA, PFXPPD5700WP, PFXPPD5800WP y PFXPPD5900WP

- Underwriters Laboratories Inc., UL 60950 y CSA 60950 (equipos de tecnología de la información).
- RCM y EAC. Consulte el marcado del producto.

# Certificaciones para las torres PFXPP2J, PFXPP27, PFXPU27, and PFXPU2J

- Como equipos de control industrial (UL 61010-2-201 y CSA C22.2 N.º 142) y para ubicaciones peligrosas (ANSI/ISA 12.12.01 y CSA C22.2 N.º 213, en relación con equipos eléctricos para uso en ubicaciones clasificadas como peligrosas de Clase I, División 2). Consulte el marcado del producto.
- CCC, RCM y EAC. Consulte el marcado del producto.
- Para CE Atex e IEC Ex como equipos de categoría 3GD.

## Certificaciones para las torres PFXPP27 y PFXPP2J

- Por normas de la marina mercante.
- CCC, RCM y EAC. Consulte el marcado del producto.

## Certificaciones para las torres PFXPP2B y PFXPU2B

- Como equipos de control industrial (UL 61010-2-201 y CSA C22.2 N.º 142) y para ubicaciones peligrosas (ANSI/ISA 12.12.01 y CSA C22.2 N.º 213, en relación con equipos eléctricos para uso en ubicaciones clasificadas como peligrosas de Clase I, División 2). Consulte el marcado del producto.
- Para CE Atex e IEC Ex como equipos de categoría 3GD (para los modelos de CC).
- Para CE Atex e IEC Ex como equipos de categoría 3D (para los modelos de CA).

# Certificaciones para los Módulo de pantalla PFXPPD5700TA, PFXPPD5700WP con torres PFXPP2B o PFXPU2B

 Como equipos de control industrial (UL 61010-2-201 y CSA C22.2 N.º 142) y para ubicaciones peligrosas (ANSI/ISA 12.12.01 y CSA C22.2 N.º 213, en relación con equipos eléctricos para uso en ubicaciones clasificadas como peligrosas de Clase I, División 2). Consulte el marcado del producto.

## Estándares de cumplimiento

Pro-face ha probado este producto para cumplir los siguientes estándares exigidos:

- Estados Unidos:
  - o Federal Communications Commission, FCC Parte 15, Clase A
- Europa: EC
  - O Directiva de baja tensión 2014/35/UE, basada en IEC 60950 o IEC 61010-2-201
  - O Directiva EMC 2014/30/UE, clase A, basada en IEC 61006-2 e IEC 61006-4
- Australia: RCM
   Estándar AS/NZS CISPR11

#### Estándares de calificación

Pro-face ha probado este producto voluntariamente para cumplir estándares adicionales. Las pruebas adicionales realizadas y los estándares según los cuales se realizaron dichas pruebas se detallan específicamente en las características ambientales.

#### Sustancias peligrosas

Este producto cumple con:

- Directiva de Residuos de Aparatos Eléctricos y Electrónicos (Waste Electrical and Electronic Equipment, WEEE), Directiva 2012/19/UE
- Directiva de Restricción de Ciertas Sustancias Peligrosas (Restriction of Hazardous Substances, RoHS), Directiva 2011/65/UE
- RoHS China, Estándar SJ/T 11364
- Normativa REACH, CE 1907/2006

#### Final de la vida útil (RAEE)

El producto contiene placas electrónicas. Deben emplearse canales de tratamiento especializados para desechar el producto. El producto contiene celdas o baterías de almacenamiento que se deben recoger y procesar por separado, cuando se han agotado y al final de la vida útil del producto.

Consulte cómo extraer las celdas y las baterías del producto en la sección Mantenimiento. Estas baterías no contienen un porcentaje en peso de metales pesados que supere el umbral indicado por la directiva europea 2012/19/UE.

# Conformidad europea (CE)

Los productos descritos en este manual cumplen con las directivas europeas relativas a la compatibilidad electromagnética y baja tensión (marca de la CE) cuando se usa tal y como se especifica en la documentación pertinente, y en relación con productos aprobados de terceros.

## Marcas de KC

해당 무선설비는 운용 중 전파혼신 가능성이 있음

사용자안내문

| 기 종 별                  | 사용자안내문                                                                                 |
|------------------------|----------------------------------------------------------------------------------------|
| A급 기기<br>(업무용 방송통신기자재) | 이 기기는 업무용(A급) 전자파적합기기로서 판매자<br>또는 사용자는 이 점을 주의하시기 바라며, 가정외의<br>지역에서 사용하는 것을 목적 으로 합니다. |

해당 무선설비는 전파혼신 가능성이 있으므로 인명안전과 관련된 서비스는 할 수 없습니다

# Instalaciones en ubicaciones peligrosas (para EE. UU. y Canadá)

# General

Las Boxs PFXPP2B, PFXPU2B, PFXPP27, PFXPP2J, PFXPU27, PFXPU2J y el Adaptador de pantalla PFXZPPDADDP2 están clasificados como ubicaciones peligrosas de Clase I y División 2.

Las ubicaciones de División 2 son los lugares donde las concentraciones inflamables de sustancias combustibles están normalmente limitadas, impedidas por la ventilación o presentes en una ubicación adyacente de Clase I, División 1, donde sin embargo se puede producir una situación anómala que pudiera dar lugar a la exposición intermitente a dichas concentraciones inflamables.

**NOTA:** Cuando utilice un Módulo de pantalla PFXPPD5700TA o un Módulo de pantalla PFXPPD5700WP con los Torre Celeron y torre Core i7 (clasificados como ubicaciones peligrosas), estos podrán clasificarse como ubicaciones peligrosas.

**NOTA:** Cuando utilice una fuente de alimentación de CC, el Adaptador de pantalla (PFXZPPDADDP2) con la Módulo de pantalla pueden clasificarse como ubicaciones peligrosas. Cuando utilice la fuente de alimentación de CA, el Adaptador de pantalla con la Módulo de pantalla y el adaptador de fuente de alimentación de CA de 100 W (PFXZPBPUAC2) podrá clasificarse como ubicación peligrosa.

Aunque el Box PFXPP2L, PFXPP2N, PFXPU2L, PFXPU2N y el Módulo de pantalla PFXPPD5800WP, PFXPPD5900WP son dispositivos no inflamables según la norma ANSI/ISA 12.12.01 y CSA C22.2 N.º 213, no están diseñados para una ubicación de División 1 (normalmente peligrosa) y nunca deben utilizarse en tales lugares.

Este equipo es adecuado para utilizarse en ubicaciones peligrosas de Clase I, División 2, Grupos A, B, C y D, o en ubicaciones no peligrosas. Antes de instalar o utilizar el Box PFXPP2B, PFXPU2B, PFXPP27, PFXPP2J, PFXPU27, PFXPU2J y el Módulo de pantalla PFXPPD5700TA, PFXPPD5700WP, compruebe que la certificación ANSI/ISA 12.12.01 o CSA C22.2 n.º 213 aparezca en el etiquetado del producto.

# A PELIGRO

# POSIBILIDAD DE EXPLOSIÓN

- No utilice la unidad Box en entornos peligrosos o en ubicaciones que no sean de Clase I, División 2, Grupos A, B, C y D.
- Confirme siempre que la unidad Box sea adecuada para utilizarla en lugares peligrosos; para ello, compruebe que la certificación ANSI/ISA 12.12.01 o CSA C22.2 N.º 213 aparezca en la etiqueta del producto.
- No instale ningún componente, equipo o accesorio de Pro-face ni de OEM, a menos que hayan sido también calificados como aptos para utilizarlos en ubicaciones de Clase I, División 2, Grupos A, B, C y D.
- Además, compruebe que las tarjetas controladoras PCI tengan un código de temperatura (T-code) correcto y sean adecuadas para un rango de temperatura del aire circundante de 0 °C a 50 °C (de 32 °F a 122 °F).
- No intente instalar, utilizar, modificar, mantener, reparar ni realizar modificación alguna en la unidadBox con la excepción de lo permitido en este manual. Las acciones no permitidas pueden afectar a la adecuación de la unidad para el funcionamiento de Clase I, División 2.

El incumplimiento de estas instrucciones podrá causar la muerte o lesiones serias.

# A PELIGRO

# POSIBILIDAD DE EXPLOSIÓN

- Compruebe siempre la adecuación de su dispositivo a la norma ANSI/ISA 12.12.01 y CSA C22.2 N.º 213 para ubicaciones peligrosas antes de instalarlo o utilizarlo en una ubicación peligrosa.
- Para encender o apagar una unidad Box instalada en un lugar peligroso de Clase I, División 2, debe realizar una de las siguientes acciones:
  - o Utilizar un conmutador situado fuera del entorno peligroso, o bien:
  - Utilizar un conmutador certificado para el funcionamiento en interior de zonas peligrosas de Clase I, División 1.
- No conecte ni desconecte el equipo a menos que la alimentación eléctrica esté apagada, o se tenga la certeza de que la zona no es peligrosa. Esto se aplica a todas las conexiones, incluidas las de alimentación, tierra, serie, paralelo, red y USB traseras.
- No utilice nunca cables no apantallados o sin conexión a tierra en ubicaciones peligrosas.
- Cuando el equipo sea cerrado, mantenga las puertas y aberturas de la envolvente cerradas en todo momento, para evitar la acumulación de sustancias extrañas dentro de la estación de trabajo.
- No utilice el USB frontal y mantenga la cubierta en su sitio.
- No deje el dispositivo expuesto a la luz solar directa o a una fuente de rayos UV.

El incumplimiento de estas instrucciones podrá causar la muerte o lesiones serias.

# \Lambda 🗛 PELIGRO

# RIESGO DE DESCARGA ELÉCTRICA, EXPLOSIÓN O ARCO ELÉCTRICO

- Desconecte la alimentación del dispositivo antes de retirar cubiertas o elementos del sistema, y antes de instalar o quitar cualquier accesorio, hardware o cable.
- Desconecte el cable de alimentación tanto de la unidad Box como de la fuente de alimentación.
- Utilice siempre un dispositivo de detección de tensión de capacidad adecuada para confirmar que la alimentación está desconectada.
- Vuelva a colocar y fije todas las cubiertas o elementos del sistema antes de aplicar alimentación a la unidad.
- Use únicamente la tensión especificada cuando use la unidad Box. La unidad de CA está diseñada para la entrada de 100 a 240 V CA. La unidad de CC está diseñada para la entrada de 24 V CC. Compruebe siempre si su dispositivo recibe alimentación de CA o CC antes de aplicarla.

## El incumplimiento de estas instrucciones podrá causar la muerte o lesiones serias.

Asegúrese de que el producto está correctamente clasificado para la ubicación. Si la ubicación prevista no tiene actualmente una clasificación de Clase, División y Grupo, entonces los usuarios deben consultar a las autoridades que tienen jurisdicción a fin de determinar la clasificación correcta para dicha ubicación peligrosa.

Conforme a los reglamentos federales, estatales, provinciales y locales, todas las instalaciones en ubicaciones peligrosas deben ser inspeccionadas antes de su uso por la autoridad que tenga jurisdicción. Sólo el personal técnico cualificado debe instalar, reparar o inspeccionar estos sistemas.

# Interruptor de alimentación

# A A PELIGRO

# RIESGO DE DESCARGA ELÉCTRICA, EXPLOSIÓN O ARCO ELÉCTRICO

- Desconecte la alimentación del dispositivo antes de retirar cubiertas o elementos del sistema, y antes de instalar o quitar cualquier accesorio, hardware o cable.
- Desconecte el cable de alimentación tanto de la unidad Box como de la fuente de alimentación.
- Utilice siempre un dispositivo de detección de tensión de capacidad adecuada para confirmar que la alimentación está desconectada.
- Vuelva a colocar y fije todas las cubiertas o elementos del sistema antes de aplicar alimentación a la unidad.
- Use únicamente la tensión especificada cuando use la unidad Box. La unidad de CA está diseñada para la entrada de 100 a 240 V CA. La unidad de CC está diseñada para la entrada de 24 V CC. Compruebe siempre si su dispositivo recibe alimentación de CA o CC antes de aplicarla.

#### El incumplimiento de estas instrucciones podrá causar la muerte o lesiones serias.

La cantidad de alimentación de entrada requerida por los sistemas con Box clasifica el interruptor de alimentación como dispositivo incendiario porque la tensión y la corriente a través del componente de corte son capaces de producir una chispa.

Si utiliza un interruptor de alimentación normal, los reglamentos para ubicaciones peligrosas requieren que el interruptor de alimentación esté situado en un área clasificada como no peligrosa.

Sin embargo, se podrá limitar la longitud del cable entre la estación de trabajo y el interruptor de alimentación. De otro modo, el interruptor deberá ser compatible con los requerimientos de la Clase I, División 1 (de seguridad intrínseca). Estos interruptores están construidos de forma que se evite la posibilidad de producirse una chispa al hacerse o romperse el contacto.

Utilice interruptores adecuados, que cumplan las normas UL o CSA, certificados para ser utilizados en ubicaciones peligrosas de Clase I, División 1. Estos interruptores se pueden adquirir de un amplio número de suministradores. Es su responsabilidad garantizar que se selecciona un interruptor de alimentación que cumpla la norma para ubicaciones peligrosas para la instalación.

# Conexiones del cable

# A PELIGRO

# POSIBILIDAD DE EXPLOSIÓN

- Compruebe siempre la adecuación de su dispositivo a la norma ANSI/ISA 12.12.01 y CSA C22.2 N.º 213 para ubicaciones peligrosas antes de instalarlo o utilizarlo en una ubicación peligrosa.
- Para encender o apagar una unidad Box instalada en un lugar peligroso de Clase I, División 2, debe realizar una de las siguientes acciones:
  - o Utilizar un conmutador situado fuera del entorno peligroso, o bien:
  - Utilizar un conmutador certificado para el funcionamiento en interior de zonas peligrosas de Clase I, División 1.
- No conecte ni desconecte el equipo a menos que la alimentación eléctrica esté apagada, o se tenga la certeza de que la zona no es peligrosa. Esto se aplica a todas las conexiones, incluidas las de alimentación, tierra, serie, paralelo, red y USB traseras.
- No utilice nunca cables no apantallados o sin conexión a tierra en ubicaciones peligrosas.
- Cuando el equipo sea cerrado, mantenga las puertas y aberturas de la envolvente cerradas en todo momento, para evitar la acumulación de sustancias extrañas dentro de la estación de trabajo.
- No utilice el USB frontal y mantenga la cubierta en su sitio.
- No deje el dispositivo expuesto a la luz solar directa o a una fuente de rayos UV.

#### El incumplimiento de estas instrucciones podrá causar la muerte o lesiones serias.

Los reglamentos para ubicaciones peligrosas de División 2 exigen que todas las conexiones de cable estén provistas de un freno de cable y un enclavamiento positivo adecuados. Utilice sólo dispositivos USB no incendiarios, ya que las conexiones USB no proporcionan suficiente freno de cable para permitir el uso de conexiones USB del Box. Nunca conecte o desconecte un cable mientras se aplica alimentación a cualquier extremo del cable. Todos los cables de comunicaciones deben incluir una pantalla de puesta a tierra de chasis. Esta pantalla debe incluir lámina de aluminio y trenza de cobre. La carcasa del conector estilo D-SUB debe ser de un metal de tipo conductivo (por ejemplo, zinc moldeado), y la malla de la pantalla de tierra debe terminar directamente en la carcasa del conector. No use el hilo de continuidad de la pantalla.

El diámetro exterior del cable debe estar adaptado al diámetro interior del freno de cable del conector del cable para mantener un alto grado de fiabilidad en dicho freno de cable. Fije siempre los conectores D-Sub en los conectores correspondientes de la estación de trabajo a través de los dos tornillos situados a ambos lados.

## Funcionamiento y mantenimiento

Los sistemas han sido diseñados para superar las pruebas de encendido por chispa correspondientes sólo en la conexión USB delantera.

# A PELIGRO

# POSIBILIDAD DE EXPLOSIÓN

Además de las otras instrucciones en este manual, observe las siguientes reglas cuando instale la unidad Box en una ubicación peligrosa:

- Cablee el equipo de acuerdo con el código eléctrico nacional, artículo 501.10 (B) para ubicaciones peligrosas de Clase I, División 2.
- Instale el Box en una envolvente adecuada para la aplicación en cuestión que sólo se pueda abrir mediante una herramienta que permita asegurar la envolvente. Se recomiendan las envolventes de tipo 4 o IP65 aun cuando no lo exijan las regulaciones.

El incumplimiento de estas instrucciones podrá causar la muerte o lesiones serias.

NOTA: IP65 no forma parte de la certificación UL para ubicaciones peligrosas.

# Capítulo 2 Descripción física general

# Objeto de este capítulo

En este capítulo se ofrece una descripción física general del Box.

# Contenido de este capítulo

Este capítulo contiene los siguiente apartados:

| Apartado                                              |    |  |  |  |  |  |
|-------------------------------------------------------|----|--|--|--|--|--|
| Contenido del paquete                                 | 26 |  |  |  |  |  |
| Descripción del Torre Celeron y torre Core i7         | 29 |  |  |  |  |  |
| Descripción de la Módulo de pantalla                  |    |  |  |  |  |  |
| Descripción y configuración del Adaptador de pantalla | 37 |  |  |  |  |  |

# Contenido del paquete

## Elementos de Box

El paquete Box incluye los elementos siguientes. Antes de utilizar el Box, compruebe que todos los elementos enumerados estén incluidos:

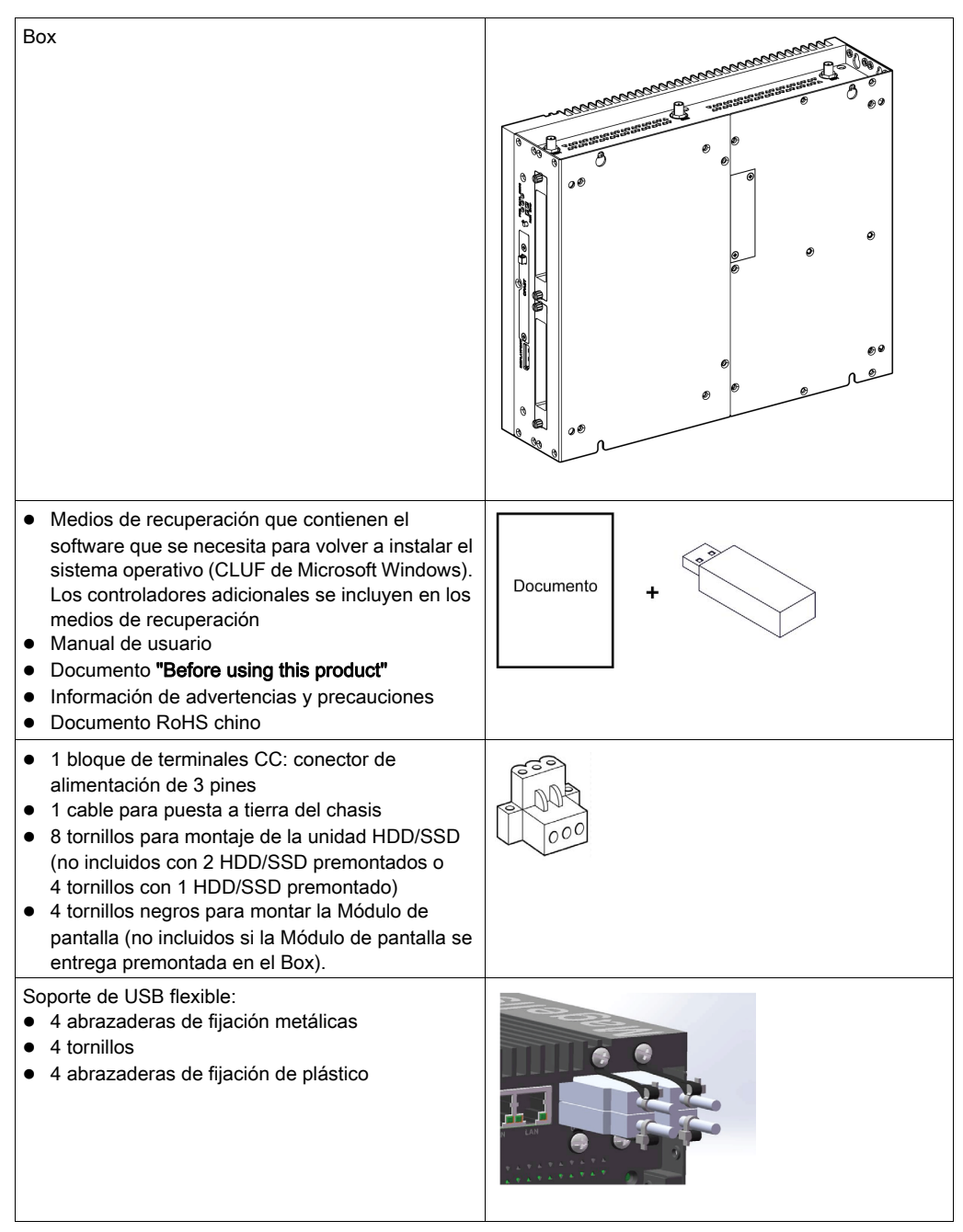

El Box se ha empaquetado cuidadosamente, poniendo especial atención en la calidad. No obstante, si descubriese que falta algún elemento o que está dañado, póngase en contacto inmediatamente con su distribuidor local.

## Elementos de la Módulo de pantalla

El paquete Módulo de pantalla incluye los elementos siguientes. Antes de utilizar el Módulo de pantalla, compruebe que todos los elementos enumerados están presentes.

| Módulo de pantalla                                                                                                    |           |
|----------------------------------------------------------------------------------------------------|-----------|
| <ul> <li>10 elementos de fijación para Módulo de pantalla<br/>Monotáctil 15" y Multitáctil W15" (10 tornillos,<br/>10 soportes)</li> <li>12 elementos de fijación para la Módulo de<br/>pantalla Multitáctil W19" y Multitáctil W22"<br/>(12 tornillos, 12 soportes)</li> <li>1 junta de panel</li> </ul> |           |
| <ul> <li>Documento "Before using this product"</li> <li>Información de advertencias y precauciones</li> <li>Documento RoHS chino</li> </ul>                                                                                                    | Documento |

El Módulo de pantalla se ha empaquetado cuidadosamente poniendo especial atención en la calidad. No obstante, si descubriese que falta algún elemento o que está dañado, póngase en contacto inmediatamente con su distribuidor local.

#### Elementos de la Adaptador de pantalla

El paquete Adaptador de pantalla incluye los elementos siguientes. Antes de utilizar el Adaptador de pantalla, compruebe que todos los elementos enumerados estén incluidos:

| Adaptador de pantalla                                                                                                    |     |
|----------------------------------------------------------------------------------------------------|-----|
| <ul> <li>Los medios que contienen los controladores y el manual de usuario para la configuración del Adaptador de pantalla</li> <li>Manual de usuario</li> <li>Documento "Before using this product"</li> <li>Información de advertencias y precauciones</li> <li>Documento RoHS chino</li> </ul>                                                                                              | 0   |
| <ul> <li>1 bloque de terminales CC: conector de alimentación de 3 pines</li> <li>1 cable para puesta a tierra del chasis</li> <li>4 tornillos negros para el montaje de la Módulo de pantalla (no incluidos con la Módulo de pantalla premontada)</li> <li>4 tornillos para el montaje de VESA</li> <li>1 abrazadera de fijación de plástico</li> <li>1 pinza de cables de plástico</li> </ul> | 000 |

El Adaptador de pantalla se ha empaquetado cuidadosamente, poniendo especial atención en la calidad. No obstante, si descubriese que falta algún elemento o que está dañado, póngase en contacto inmediatamente con su distribuidor local.

# Descripción del Torre Celeron y torre Core i7

# Introducción

Cuando esté en funcionamiento, la temperatura de la superficie del disipador térmico puede superar los 70 °C (158 °F).

# **ADVERTENCIA**

# RIESGO DE QUEMADURAS

No toque la superficie del disipador térmico durante el funcionamiento.

El incumplimiento de estas instrucciones puede causar la muerte, lesiones serias o daño al equipo.

# Descripción de Box 0 ranuras

# Descripción general

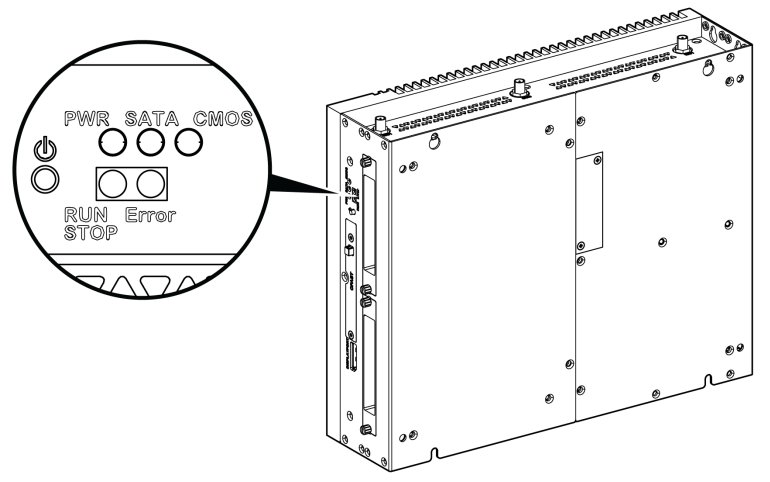

Botón y LED de encendido/apagado

En la tabla se describe el significado de los indicadores de estado:

| Marca | Indicador LED | Color   | Estado    | Significado                                   |
|-------|---------------|---------|-----------|-----------------------------------------------|
| PWR   | Alimentación  | Naranja | Encendido | En espera.                                    |
|       |               | Verde   | Encendido | Box correcto                                  |
|       |               | -       | Apagado   | Box apagado                                   |
| SATA  | SATA          | Verde   | Apagado   | Los datos de almacenamiento no se transmiten. |
|       |               |         | Encendido | Los datos de almacenamiento se transmiten.    |
| CMOS  | Batería       | Naranja | Encendido | Tensión de RTC inferior a 3 V CC.             |
|       |               | -       | Apagado   | Tensión de RTC superior a 3 V CC.             |

| Marca                                                | Indicador LED          | Color | Estado    | Significado                              |  |  |  |  |  |  |
|------------------------------------------------------|------------------------|-------|-----------|------------------------------------------|--|--|--|--|--|--|
| LED programable para el software de control opcional |                        |       |           |                                          |  |  |  |  |  |  |
| RUN/STOP                                             | RUN/STOP de            | Rojo  | Apagado   | STOP                                     |  |  |  |  |  |  |
| (EJECUTAR/<br>DETENER)                               | software de<br>control | Verde | Encendido | Ejecución.                               |  |  |  |  |  |  |
| ERR                                                  | Error de software      | -     | Apagado   | El software de control no tiene errores. |  |  |  |  |  |  |
|                                                      | de control             | Rojo  | Encendido | El software de control tiene errores.    |  |  |  |  |  |  |

## Vista frontal

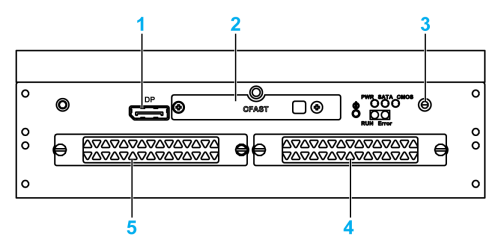

- DisplayPort 2 1
- 2 Ranura enchufable de CFast
- 3 Botón y LED de encendido/restablecimiento
- 4 HDD/SSD 1 (intercambio bajo tensión y posible configuración de RAID)
- 5 HDD/SSD 2 (intercambio bajo tensión y posible configuración de RAID)

## Vista superior

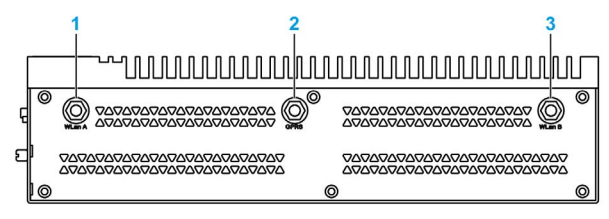

- 1 Conector SMA para la antena LAN inalámbrica externa
- 2 Conector SMA para la antena GPRS externa
- 3 Conector SMA para la antena LAN inalámbrica externa

#### Vista inferior

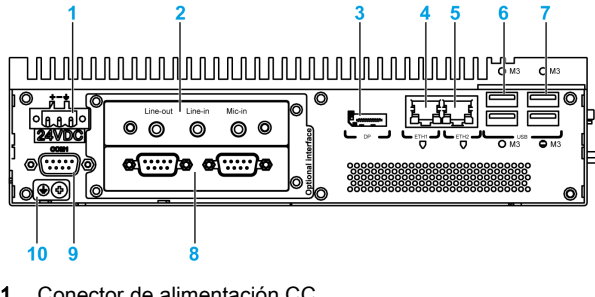

- Conector de alimentación CC 1
- 2 Interfaz opcional 1
- 3 DisplayPort 1
- 4 Eth1 (10/100/1000 Mbit/s) IEEE1588
- 5 Eth2 (10/100/1000 Mbit/s) IEEE1588
- USB1 y USB2 (USB 3.0) 6
- USB3 y USB4 (USB 2.0) 7

- 8 Interfaz opcional 2
- 9 Puerto COM1 RS-232, RS-422/485 (aisladas)
- 10 Clavija de conexión a tierra

## Descripción de Box 2 ranuras

## Descripción general

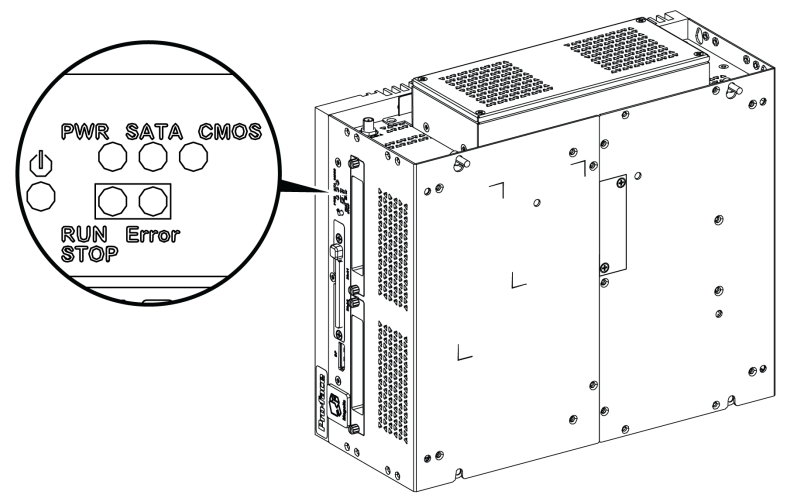

Botón y LED de encendido/apagado

En la tabla se describe el significado de los indicadores de estado:

| Marca                                                | Indicador LED                         | Color   | Estado    | Significado                                   |  |
|------------------------------------------------------|---------------------------------------|---------|-----------|-----------------------------------------------|--|
| PWR                                                  | Alimentación                          | Naranja | Encendido | En espera.                                    |  |
|                                                      |                                       | Verde   | Encendido | Box correcto                                  |  |
|                                                      |                                       | -       | Apagado   | Box apagado                                   |  |
| SATA                                                 | SATA                                  | Verde   | Apagado   | Los datos de almacenamiento no se transmiten. |  |
|                                                      |                                       |         | Encendido | Los datos de almacenamiento se transmiten.    |  |
| CMOS                                                 | Batería                               | Naranja | Encendido | Tensión de RTC inferior a 3 V CC.             |  |
|                                                      |                                       | -       | Apagado   | Tensión de RTC superior a 3 V CC.             |  |
| LED programable para el software de control opcional |                                       |         |           |                                               |  |
| RUN/STOP<br>(EJECUTAR/<br>DETENER)                   | RUN/STOP de<br>software de<br>control | Rojo    | Apagado   | STOP                                          |  |
|                                                      |                                       | Verde   | Encendido | Ejecución.                                    |  |
| ERR                                                  | Error de software de control          | -       | Apagado   | El software de control no tiene errores.      |  |
|                                                      |                                       | Rojo    | Encendido | El software de control tiene errores.         |  |

## Vista frontal

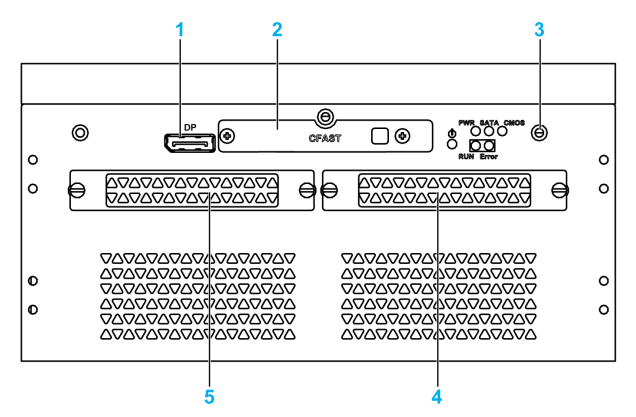

- 1 DisplayPort 2
- 2 Ranura enchufable de CFast
- 3 Botón y LED de encendido/restablecimiento
- 4 HDD/SSD 1 (intercambio bajo tensión y posible configuración de RAID)
- 5 HDD/SSD 2 (intercambio bajo tensión y posible configuración de RAID)

#### Vista superior

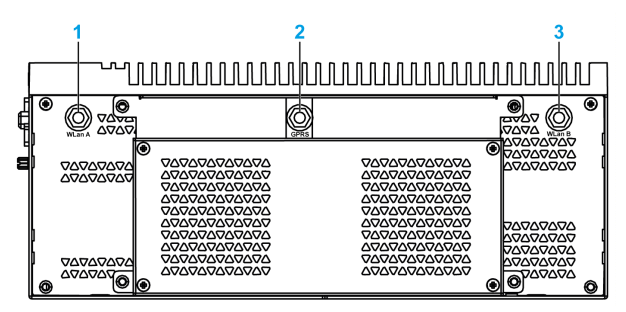

- 1 Conector SMA para la antena LAN inalámbrica externa
- 2 Conector SMA para la antena GPRS externa
- 3 Conector SMA para la antena LAN inalámbrica externa

#### Vista inferior

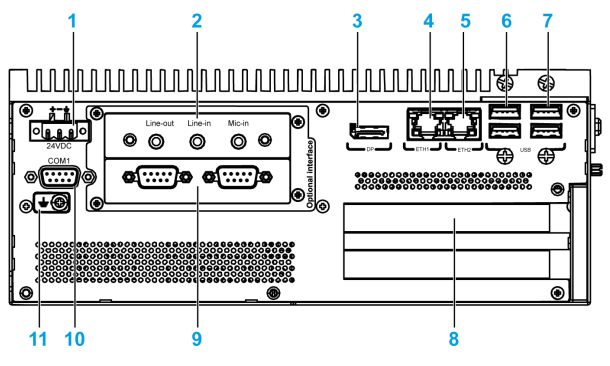

- 1 Conector de alimentación CC
- 2 Interfaz opcional 1
- 3 DisplayPort 1
- 4 Eth1 (10/100/1000 Mbit/s) IEEE1588
- 5 Eth2 (10/100/1000 Mbit/s) IEEE1588

- 6 USB1 y USB2 (USB 3.0)
- 7 USB3 y USB4 (USB 2.0)
- 8 Ranuras de PCI o PCIe (peripheral component interconnect express, interconexión rápida de componentes periféricos)
- 9 Interfaz opcional 2
- 10 Puerto COM1 RS-232, RS-422/485 (aisladas)
- 11 Clavija de conexión a tierra

## Descripción de Box y Módulo de pantalla

#### Descripción general

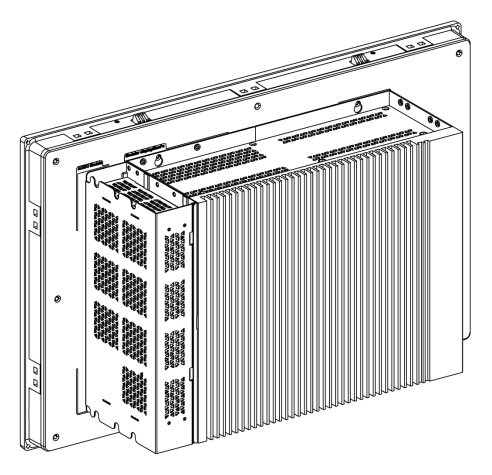

**NOTA:** El Box puede admitir dos DisplayPort. Cuando el Box está montado con Módulo de pantalla, el DisplayPort 2 carece de función alguna.

NOTA: Una vez conectado el cable de DisplayPort, deberá reiniciar el sistema operativo.

**NOTA:** Para conectar el Box a la pantalla mediante la interfaz DVI, utilice el cable de DP a DVI: PFXZPBCBDPDV32 (consulte la información sobre accesorios *(véase página 215)*).

## Vista inferior

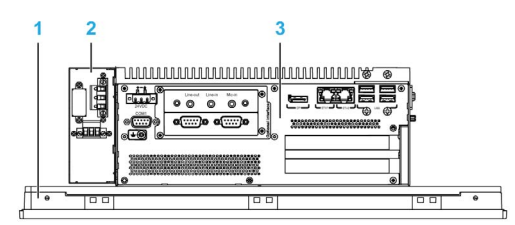

- 1 Módulo de pantalla
- 2 Módulo de alimentación de CA opcional (PFXZPBPUAC2)
- 3 Box

# Descripción de la Módulo de pantalla

# Vista frontal de la Módulo de pantalla de Monotáctil 15"

El Módulo de pantalla Monotáctil 15" cuenta con una pantalla táctil con tecnología táctil resistiva analógica que puede funcionar de forma anómala cuando se utilizan dos o más puntos a la vez.

# ADVERTENCIA

FUNCIONAMIENTO IMPREVISTO DEL EQUIPO

No toque dos o más puntos de la pantalla de forma simultánea.

El incumplimiento de estas instrucciones puede causar la muerte, lesiones serias o daño al equipo.

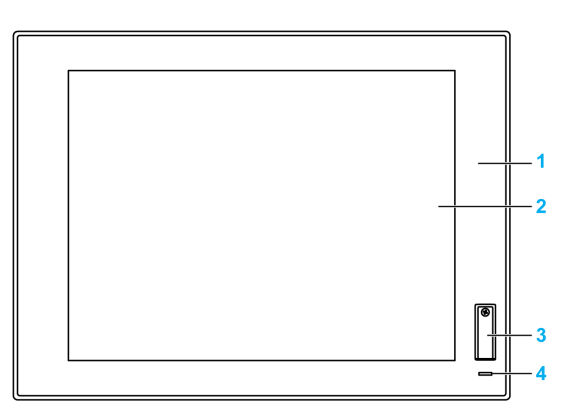

- 1 Panel (Monotáctil 15")
- 2 Panel de un solo toque
- **3** Puerto USB (USB 2.0)
- 4 Indicador de estado

NOTA: El USB frontal es una interfaz de diagnóstico para las reparaciones y el mantenimiento.

# **ADVERTENCIA**

# FUNCIONAMIENTO IMPREVISTO DEL EQUIPO

- No utilice el USB frontal mientras la máquina esté en funcionamiento.
- Mantenga siempre la cubierta en su posición durante el funcionamiento normal.

El incumplimiento de estas instrucciones puede causar la muerte, lesiones serias o daño al equipo.

# Vista frontal del Módulo de pantalla Multitáctil W15", Multitáctil W19" o Multitáctil W22"

El Módulo de pantalla multitáctil W15", W19" y W22" dispone de una pantalla táctil con tecnología táctil capacitiva proyectada que puede funcionar de forma anómala cuando la superficie está húmeda.

# ADVERTENCIA

# PÉRDIDA DE CONTROL

- No toque el área de la pantalla táctil durante el arranque del sistema operativo.
- No utilice el dispositivo cuando la superficie de la pantalla táctil esté húmeda.
- Si la superficie de la pantalla táctil está húmeda, elimine cualquier presencia de agua con un paño suave antes de hacer funcionar el dispositivo.
- Asegúrese de utilizar únicamente las configuraciones de conexión a tierra autorizadas que se indican en el procedimiento de conexión a tierra.

El incumplimiento de estas instrucciones puede causar la muerte, lesiones serias o daño al equipo.

# NOTA:

- En caso de que se produzca un contacto anómalo (por ejemplo, agua), el control táctil se deshabilitará durante unos segundos para impedir el contacto accidental. Al cabo de unos segundos de haberse eliminado el contacto anómalo se recuperará la función táctil normal.
- No toque el área de la pantalla táctil durante el arranque del sistema operativo, ya que el firmware del panel táctil se inicializa de forma automática al iniciar Windows.

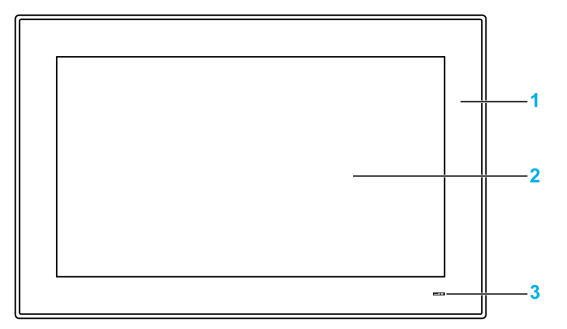

- 1 Panel (Multitáctil W15", Multitáctil W19" o Multitáctil W22")
- 2 Panel multitáctil
- 3 Indicador de estado

## Indicador de estado

En esta tabla se describe el significado del indicador de estado:

| Color   | Estado    | Significado                                   |
|---------|-----------|-----------------------------------------------|
| Naranja | Encendido | En espera.                                    |
| Azul    | Encendido | La tensión de alimentación es correcta.       |
| -       | Apagado   | La tensión de alimentación está desconectada. |

# Vista posterior

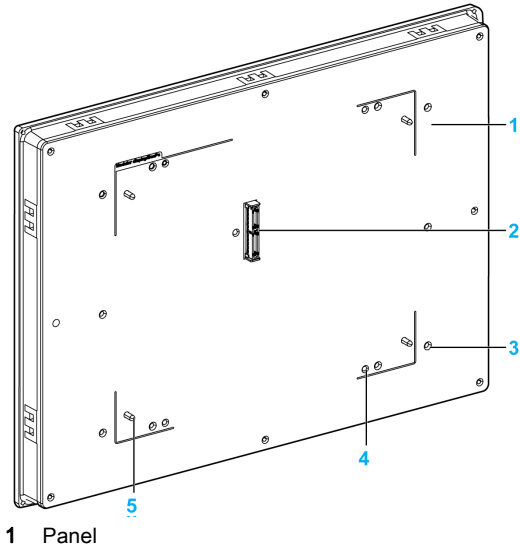

- Conector del panel para el Box Orificios de montaje para el kit VESA Orificios de montaje del Box Guía del panel del Box
## Descripción y configuración del Adaptador de pantalla

## Descripción general

La Módulo de pantalla puede montarse de manera remota desde el Box gracias al Adaptador de pantalla.

El Adaptador de pantalla puede conectarse a cualquier PC mediante un cable USB para la pantalla táctil y un cable de puerto de visualización para el vídeo a una distancia máxima de 5 m.

Si viene equipado con un Receptor y un Transmisor, podrá conectar hasta 4 Adaptador de pantalla a un mismo Box equipado con interfaz opcional para el cable RJ45. Con esta configuración, un único cable RJ45 admite dos pantallas táctiles y señal de vídeo para una distancia máxima de 100 m entre dispositivos y máxima total de 400 m para las 4 Módulo de pantallas.

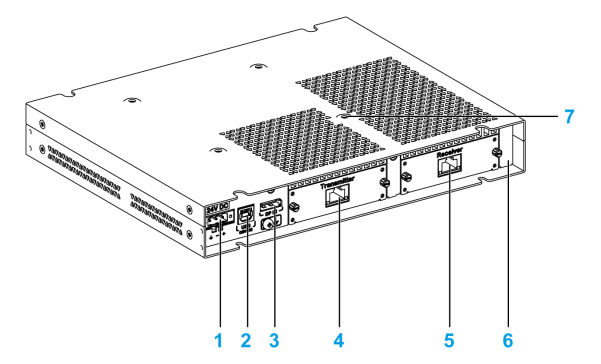

- 1 Conexión de la fuente de alimentación de CC
- 2 Puerto USB (USB 2.0 para la salida OUT de la pantalla táctil si se utiliza la entrada IN del puerto de visualización)
- 3 Puerto de visualización (IN)
- 4 Transmisor (PFXZPPDMPTX2) con puerto RJ45 (pendiente)
- 5 Receptor (PFXZPPDMPRX2) con puerto RJ45 (pendiente)
- 6 Adaptador de pantalla (PFXZPPDADDP2)
- 7 Orificios de montaje para el VESA

Para la ubicación peligrosa, el módulo de alimentación de CA (PFXZPBPUAC2) debe montarse en el Adaptador de pantalla (PFXZPPDADDP2) para que funcione con una tensión de 100...240 V CA.

## Configuración para la conexión del puerto de visualización (distancia máxima: 5 m)

| Paso | Acción                                                                                                    |  |
|------|----------------------------------------------------------------------------------------------------|--|
| 1    | Conecte el Adaptador de pantalla al PC local a través del cable DP:                                                                                       |  |
|      |                                                                                                    |  |
|      | <ol> <li>Adaptador de pantalla</li> <li>Módulo de pantalla</li> <li>Cable USB de 5 m (FP-US00)</li> <li>Cable de DP a DP de 5 m (PFXZPBCBDP52)</li> </ol> |  |
|      | NOTA: La longitud del cable DP está limitada a 5 m (16,40 ft).                                                                                            |  |

| Paso | Acción                                                                                                    |
|------|----------------------------------------------------------------------------------------------------|
| 2    | Conecte el Adaptador de pantalla a un PC local a través del cable USB para utilizar la función <b>Touch</b> (véase página 40).                  |
|      | NOTA: La longitud del cable USB está limitada a 5 m.                                                                                            |
| 3    | Instale el controlador de la pantalla táctil mediante el instalador de una llave de memoria USB de la torre o el DVD del Adaptador de pantalla. |

#### Configuración para el cable RJ45 con Receptor y Transmisor (distancia máxima: 100 m) (pendiente)

La solución con Receptor y Transmisor permite conectar diversas Módulo de pantallas en forma de cadena tipo margarita. El Adaptador de pantalla se conecta al Box mediante cables RJ45 (tipo CAT6) con una distancia máxima de 100 metros entre ambos dispositivos.

El Box puede admitir la transferencia de datos con cuatro Módulo de pantallas que cuenten con Adaptador de pantalla, con una distancia máxima total de hasta 4 x 100 m = 400 m (437 yd). Las cuatro Módulo de pantallas son Módulo de pantallas clon. La resolución predeterminada de la mini PCIe es de 1080 píxeles; además, cada pantalla de la cadena de recepción y transmisión se reduce a la resolución de la Módulo de pantalla.

**NOTA:** Si se conecta una Módulo de pantalla Multitáctil W22" a una de las diversas pantallas, la resolución será exactamente de 1080 píxeles. Si se conecta una pantalla Multitáctil W19"/Multitáctil W15", la resolución seguirá siendo de 1080 píxeles pero se ajustará a WHD/FWXGA. Si se conecta una Módulo de pantalla Monotáctil 15", la resolución de 1080 píxeles se ajustará a XGA.

El panel táctil de la Módulo de pantalla es de un único uso a la vez, por lo que es necesario soltar el dedo para poder utilizar los otros paneles táctiles (tiempo de espera de 100 ms).

El Box remoto comparte señales de vídeo gracias a una Transmisor para PS5000 opcional (PFXZPBMPTX2).

**NOTA:** Al conectar el Receptor, la conexión local con el host mediante los cables DP y USB queda deshabilitada y aparece la pantalla del PC remoto. Sin embargo, cuando se desconecta el cable del Receptor de la interfaz del Box, cambia automáticamente a la pantalla del PC local.

**NOTA:** Con esta configuración no es posible utilizar un PC para la conexión con el Adaptador de pantalla.

**NOTA:** Para la instalación del Transmisor y el Receptor, consulte Instalación del módulo de pantalla y el adaptador de pantalla (véase página 67).

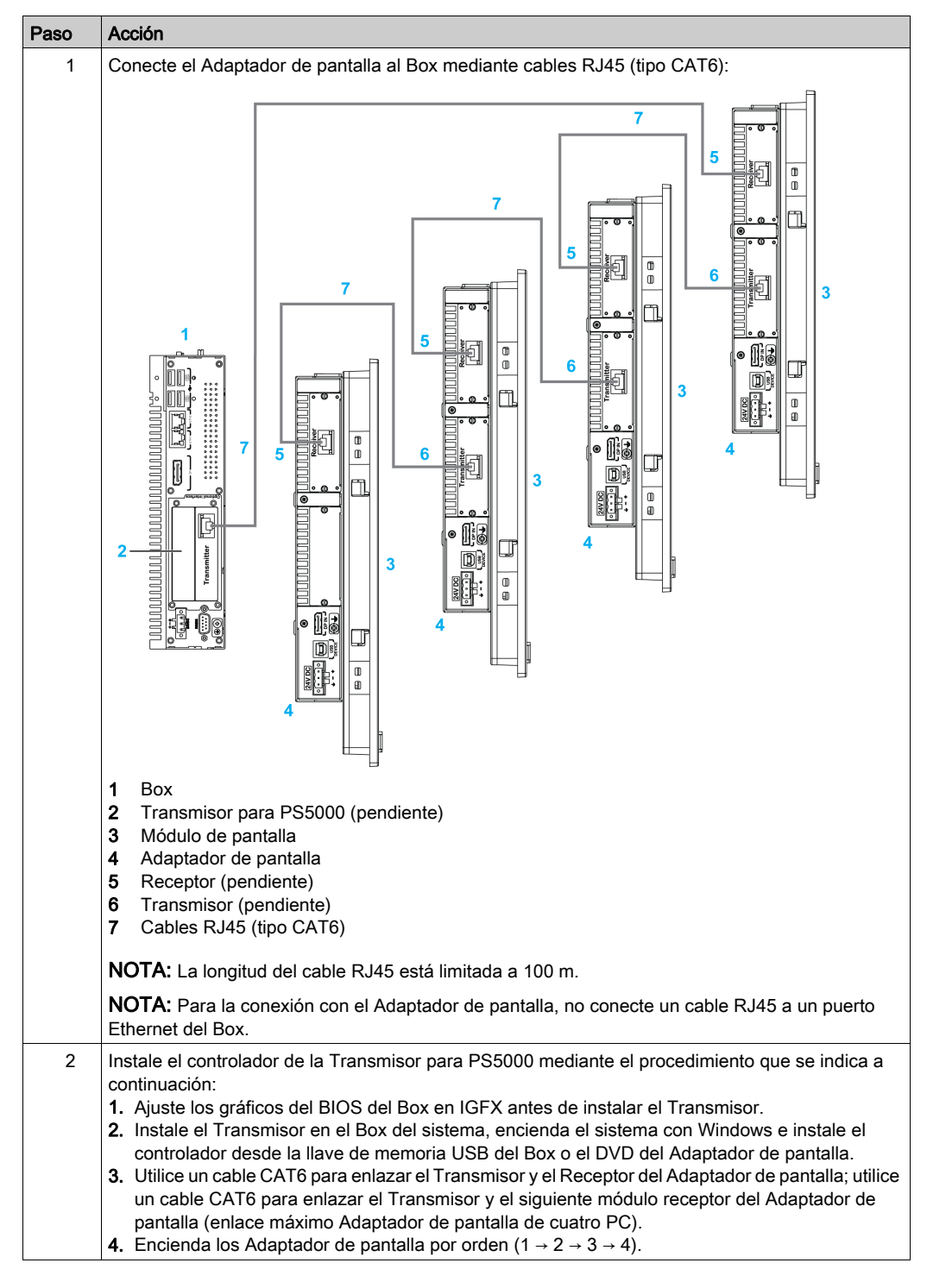

Para instalar la Módulo de pantalla y el Adaptador de pantalla, siga estos pasos:

**NOTA:** Si está instalado el Receptor, el puerto de visualización **DP In** no contendrá ningún tipo de función para la Módulo de pantalla.

#### Comportamiento de la función Touch

Para cada Módulo de pantalla hay disponible una herramienta de software para habilitar o deshabilitar el funcionamiento del panel táctil. El usuario puede deshabilitar los otros 3 paneles táctiles para monopolizar el funcionamiento táctil, aunque el orden de visualización debe coincidir con el de la utilidad. La función **Touch** exclusiva está ajustada para activarse durante 100 ms incluso después de que el dedo suelte la Módulo de pantalla.

**NOTA:** Sin esta herramienta, el comportamiento predeterminado es que, cuando el usuario toca una de las Módulo de pantallas, las otras tres Módulo de pantallas se deshabilitan.

Ajuste los gráficos del BIOS en IGFX antes de instalar la Transmisor para PS5000 en el Box:

- 1. BIOS Chipset System Agent (SA) Configuration
- 2. Graphics Configuration
- 3. Primary Display IGFX
- 4. Guardar y salir del BIOS

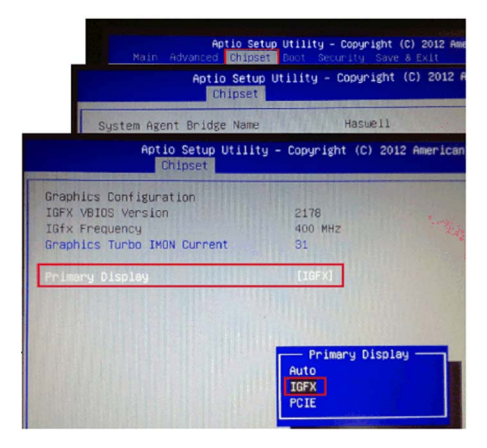

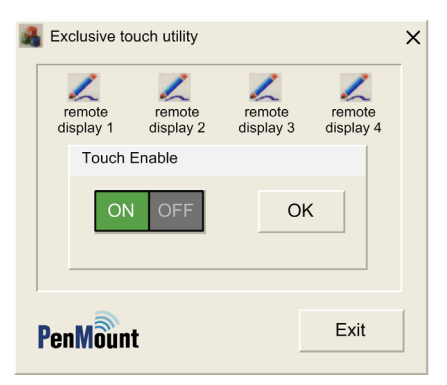

**NOTA:** La utilidad Touch exclusiva no puede desactivar el propio panel táctil cuando se utiliza para evitar un uso indebido.

**NOTA:** Esta utilidad se encuentra almacenada en el DVD del Adaptador de pantalla o en la llave USB.

# Capítulo 3 Características

## Objeto de este capítulo

En este capítulo se enumeran las características del producto.

## Contenido de este capítulo

Este capítulo contiene los siguiente apartados:

| Apartado                                                            | Página |
|---------------------------------------------------------------------|--------|
| Características del Box                                             | 42     |
| Características de la pantalla                                      | 44     |
| Características del Adaptador de pantalla y del receptor/transmisor |        |
| Características de la fuente de alimentación                        |        |
| Características ambientales                                         |        |

## Características del Box

## Características

| Elemento                                                                 | Características                                                                                                    |                                                          |  |
|--------------------------------------------------------------------------|----------------------------------------------------------------------------------------------------|----------------------------------------------------------|--|
|                                                                          | Box Core i7 Box Celeron                                                                                                    |                                                          |  |
| Chipset y procesador Intel                                               | Core i7-4650U<br>1,7 GHz                                                                                                    | Celeron 2980U<br>1,6 GHz                                 |  |
| Ranura de expansión                                                      | <ul> <li>0 ranuras: 2 mini PCIe de tamaño completo</li> <li>2 ranuras:</li> <li>2 mini PCIe de tamaño completo y 1 PCI + 1 PCIe x4</li> <li>2 mini PCIe de tamaño completo y 2 PCI</li> <li>2 mini PCIe de tamaño completo y 1 PCIe x1 + 1 PCIe x4</li> </ul> |                                                          |  |
|                                                                          | Compatible con PCI Express 3.0 de medio tamaño y PCI 2.2 de medio tamaño.                                                                                                    |                                                          |  |
| Memoria                                                                  | 8 GB o 16 GB, DDR3L de<br>1600 MHz, SDRAM de SO-DIMM                                                                                                    | 4 GB o 8 GB, DDR3L de<br>1600 MHz, SDRAM de SO-DIMM      |  |
|                                                                          | MRAM de 512 kB para el usuario<br>Velocidad de lectura/escritura: 35 ns                                                                                                    |                                                          |  |
| Memoria de almacenamiento                                                | 2 conectores SATA, 1 ranura para CFast, 1 ranura para mSATA                                                                                                    |                                                          |  |
| Temporizador del watchdog                                                | Intervalo de temporizador de 255 niveles, programable de 1 a 255 s/min (ajuste en API)                                                                                                    |                                                          |  |
| Zumbador                                                                 | Sí                                                                                                    |                                                          |  |
| Método de refrigeración                                                  | Disipador térmico pasivo                                                                                                    |                                                          |  |
| Peso (sin HDD / CFast /<br>tarjeta mini / tarjeta PCIe /<br>tarjeta PCI) | 0 ranuras: 3,1 kg (6,8 lb)<br>2 ranuras: 3,9 kg (8,6 lb)                                                                                                    | 0 ranuras: 3,1 kg (6,8 lb)<br>2 ranuras: 3,9 kg (8,6 lb) |  |

## Memoria MRAM

La memoria no volátil integrada compatible con Box utiliza la tecnología MRAM para esta característica; ofrece tiempos de lectura/escritura de 35 ns compatibles con SRAM y resistencia ilimitada. Los datos son siempre no volátiles durante más de 20 años. Los datos se protegen automáticamente cuando se corta la corriente mediante un circuito de inhibición por baja tensión que impide escrituras cuando la tensión no está dentro del rango de la especificación.

## Temporizador del watchdog

El temporizador del watchdog se usa para que el sistema se reinicie. El temporizador del watchdog es programable y cada unidad equivale a 1 segundo o 1 minuto con 255 niveles.

## Interfaz serie

| Elemento                      | Características                                                                                                    |
|-------------------------------|----------------------------------------------------------------------------------------------------|
| Тіро                          | RS-232, RS-422/485 (COM1), con control de flujo de datos automático, habilitado para módem, aislado eléctricamente |
| Cantidad                      | 1                                                                                                    |
| Velocidad de<br>transferencia | Máximo 115,2 kbps                                                                                                  |
| Conexión                      | Conector D-Sub de 9 pines                                                                                          |

## Interfaz USB

| Elemento                      | Características                                                                                                    |
|-------------------------------|----------------------------------------------------------------------------------------------------|
| Тіро                          | 2 USB 3.0 y 2 USB 2.0                                                                                                    |
| Cantidad                      | 4                                                                                                    |
| Velocidad de<br>transferencia | Baja velocidad (1,5 Mbit/s), velocidad completa (12 Mbit/s), alta velocidad<br>(480 Mbit/s)<br>y súper velocidad (5 Gbit/s) (sólo puerto USB 3.0) |
| Carga de corriente            | Máximo 1 A por conexión                                                                                                    |
| Conexión                      | Тіро А                                                                                                    |

## Interfaz Ethernet

| Elemento             | Características              |
|----------------------|------------------------------|
| Тіро                 | RJ45                         |
| Cantidad             | 2                            |
| Velocidad            | 10/100/1000 Mbit/s base-T    |
| Controlador Ethernet | I210, compatible con IEE1588 |

## **DisplayPort**

| Elemento                                 | Características                                                                                            |
|------------------------------------------|----------------------------------------------------------------------------------------------------|
| Тіро                                     | Conector DisplayPort (para convertir a DVI necesitará un<br>adaptador o cable de DP a DVI PFXZPBADCVDPDV2) |
| Cantidad                                 | 2                                                                                                    |
| Resolución (DisplayPort 1/DisplayPort 2) | Admite hasta 3200 × 2000 a 60 Hz                                                                           |

**NOTA:** El Box puede admitir dos puertos de visualización. Cuando el Box está montado con Módulo de pantalla, el **DisplayPort 2** carece de función alguna.

NOTA: Una vez conectado el cable de DisplayPort, deberá reiniciar el sistema operativo.

**NOTA:** Los puertos de E/S (como por ejemplo las interfaces serie, USB y Ethernet) de este producto tienen números de puerto internos que pueden diferir respecto a los números de puertos físicos, como **COM1**, **USB1** o **ETH1**, impresos en el producto que se usan con fines identificativos en este manual. Compruebe los números de puerto en su entorno.

## Sistemas operativos

Cada producto se suministra con un sistema operativo preinstalado según la configuración:

| Sistemas operativos                                 |
|-----------------------------------------------------|
| Windows Embedded 8.1 Industry (MUI de 64 bits)      |
| Windows 7 Ultimate SP1 64 bits MUI                  |
| Windows Embedded Standard 7 (WES7P) SP1 64 bits MUI |

**NOTA:** Durante el primer arranque, todos los productos con Windows 8 deben estar conectados a Internet para activar el sistema operativo.

# Características de la pantalla

## Características

| Elemento                                | Tamaño de<br>pantalla de<br>Monotáctil 15"              | Tamaño de<br>pantalla de<br>Multitáctil<br>W15" | Tamaño de<br>pantalla de<br>Multitáctil<br>W19" | Tamaño de<br>pantalla de<br>Multitáctil<br>W22" |
|-----------------------------------------|---------------------------------------------------------|-------------------------------------------------|-------------------------------------------------|-------------------------------------------------|
| Тіро                                    | LCD LED TFT                                             |                                                 |                                                 |                                                 |
| Tamaño                                  | 15"<br>cuadrada 4:3                                     | 15,6"<br>ancha 16:9                             | 18,5"<br>ancha 16:9                             | 21,5"<br>ancha 16:9                             |
| Resolución (píxeles)                    | XGA<br>768 × 1.024                                      | WHD/FWXGA<br>1366 × 768                         | WHD/FWXGA<br>1366 × 768                         | Full HD<br>1920 × 1080                          |
| Número de colores                       | 16,7 millones                                           |                                                 |                                                 |                                                 |
| Control del brillo                      | Ajuste al paso inferior                                 |                                                 |                                                 |                                                 |
| Vida útil de la retroiluminación        | la retroiluminación Vida útil >50.000 h a 25 °C (77 °F) |                                                 |                                                 |                                                 |
| Pantalla táctil                         | Resistiva de<br>un solo toque                           | Capacitiva mul<br>5 toques simul                | titáctil<br>táneos (capacitiv                   | /a proyectada)                                  |
| Resolución de pantalla táctil (píxeles) | 2048 × 2048                                             | 4096 x 4096                                     |                                                 |                                                 |
| Acceso frontal                          | 1 USB 2.0<br>1 botón de<br>reinicio                     | -                                               | -                                               | -                                               |
| Protección internacional                | IP 66 / Nema 4x interior                                |                                                 |                                                 |                                                 |
| Peso                                    | 4,2 kg (9,2 lb)                                         | 4,3 kg (9,5 lb)                                 | 5,2 kg<br>(11,5 lb)                             | 6,6 kg<br>(14,5 lb)                             |

## Panel frontal de la interfaz USB para el Módulo de pantallaMonotáctil 15"

| Elemento                      | Características                                                                           |
|-------------------------------|-------------------------------------------------------------------------------------------|
| Тіро                          | USB 2.0                                                                                   |
| Cantidad                      | 1                                                                                         |
| Velocidad de<br>transferencia | Baja velocidad (1,5 Mbit/s), velocidad completa (12 Mbit/s) y alta velocidad (480 Mbit/s) |
| Carga de corriente            | Máximo 0,5 A por conexión                                                                 |
| Conexión                      | Тіро А                                                                                    |

## Características del Adaptador de pantalla y del receptor/transmisor

## Características del Adaptador de pantalla

| Elemento                       | Características          |
|--------------------------------|--------------------------|
| Método de refrigeración        | Disipador térmico pasivo |
| Peso (sin Receptor/Transmisor) | 1,8 kg (3,96 lb)         |
| Peso (con Receptor/Transmisor) | 2,4 kg (5,29 lb)         |

## Interfaz USB del Adaptador de pantalla

| Elemento                      | Características                                                                          |
|-------------------------------|------------------------------------------------------------------------------------------|
| Тіро                          | USB 2.0, tipo B                                                                          |
| Cantidad                      | 1                                                                                        |
| Velocidad de<br>transferencia | Baja velocidad (1,5 Mbit/s), velocidad completa (12 Mbit/s), alta velocidad (480 Mbit/s) |
| Carga de corriente            | 0,5 A para USB 2.0                                                                       |

## DisplayPort del Adaptador de pantalla

| Elemento | Características      |
|----------|----------------------|
| Тіро     | Conector DisplayPort |
| Cantidad | 1                    |

**NOTA:** Para conectar el Adaptador de pantalla y el Box o un PC, utilice cables DP y USB: PFXZPBCBDP52 y FP-US00; consulte los accesorios *(véase página 215)*.

## Receptor (PFXZPPDMPRX2)

| Elemento                     | Características                                 |
|------------------------------|-------------------------------------------------|
| Dimensión                    | 120 x 77,4 x 33,8 mm (4,72 x 3,05 x 1,33 pulg.) |
| Consumo de energía           | 5 W                                             |
| Transmisión de punto a punto | 100 m (328 ft)                                  |
| Conector                     | 1 puerto RJ45                                   |
| Especificación del cable     | CAT6                                            |
| Temperatura opcional         | 055 °C (131 °F)                                 |

**NOTA:** Si está conectado el Receptor, la conexión local con el host mediante los cables DP y USB queda deshabilitada y aparece la pantalla del PC remoto. Sin embargo, cuando se desconecta el Receptor de la interfaz del Box, cambia automáticamente a la pantalla del PC local.

## Transmisor (PFXZPPDMPTX2)

| Elemento                     | Características                                |
|------------------------------|------------------------------------------------|
| Dimensión                    | 80 x 77,4 x 33,8 mm (4,72 x 3,05 x 1,33 pulg.) |
| Consumo de energía           | 3,5 W                                          |
| Transmisión de punto a punto | 100 m (328 ft)                                 |
| Conector                     | 1 puerto RJ45                                  |
| Especificación del cable     | CAT6                                           |
| Temperatura opcional         | 055 °C (131 °F)                                |

## NOTA:

- 1. Si utiliza un cable de larga distancia (100 m), el sonido de pitido de contacto con la pantalla no se oirá, ya que el zumbador se encuentra en el lado del Box.
- Para largas distancias, el Adaptador de pantalla (DA) deberá estar conectado a la Módulo de pantalla modular (DM), cuya versión del producto (PV) deberá ser PV 02 o posterior (consulte la PV en la etiqueta de la DM).
- **3.** Para largas distancias, la DM sólo admite gráficos en 2D, ya que el Transmisor para PS5000 (PFXZPBMPTX2) no admite gráficos en 3D (como por ejemplo OpenGL, DirectX...).
- 4. No utilice varias Módulo de pantallas con relaciones de visualización del panel de 4:3 y 16:9 combinadas a la vez. Los paneles 4:3 experimentarán problemas con la relación de visualización tras el ajuste, ya que la fuente de vídeo de 1080 píxeles (16:9) se ajusta a un panel de 4:3. Utilice la misma relación de panel en las diferentes Módulo de pantallas.
- 5. Para la interfaz de larga distancia, Transmisor para PS5000 (PFXZPBMPTX2) proporciona un tipo de señal de alta definición que no viaja a través de IP. Por este motivo, los concentradores o conmutadores intermedios a través de IP no resultan adecuados para los monitores remotos de larga distancia. Sólo resultarán adecuadas las conexiones directas con un cable Ethernet de categoría 6 entre la Transmisor para PS5000 y los monitores remotos.

## Características de la fuente de alimentación

## Fuente de alimentación de CC del Box

| Elemento                 | Características                                                                                                    |
|--------------------------|----------------------------------------------------------------------------------------------------|
| Tensión nominal          | 24 V CC (1836 V CC)                                                                                                    |
| Corriente de conexión    | 8,9 A                                                                                                    |
| Consumo de energía       |                                                                                                    |
| Box Core i7 con pantalla | Monotáctil 15" Box: 25,9 W normal, 44,9 W máx.<br>Multitáctil W15" Box: 27,1 W normal, 46,1 W máx.<br>Multitáctil W19" Box: 28,4 W normal, 48,1 W máx.<br>Multitáctil W22" Box: 30,5 W normal, 50,7 W máx. |
| Box Celeron con pantalla | Monotáctil 15" Box: 25,5 W normal, 39,9 W máx.<br>Multitáctil W15" Box: 26,6 W normal, 40,9 W máx.<br>Multitáctil W19" Box: 27,9 W normal, 43,1 W máx.<br>Multitáctil W22" Box: 29,9 W normal, 45,2 W máx. |
| Box Core i7              | Box: 18,1 W normal, 38,4 W máx.                                                                                                    |
| Box Celeron              | Box: 17,8 W normal, 33,6 W máx.                                                                                                    |

## Fuente de alimentación de CC del Adaptador de pantalla

| Elemento                                        | Características                                                                                                    |
|-------------------------------------------------|----------------------------------------------------------------------------------------------------|
| Tensión nominal                                 | 24 V CC                                                                                                    |
| Corriente de conexión                           | 5,3 A                                                                                                    |
| Consumo de energía                              | Monotáctil 15" Adaptador de pantalla: 12,42 W máx.<br>Multitáctil W15" Adaptador de pantalla: 14,68 W máx.<br>Multitáctil W19" Adaptador de pantalla: 17,57 W máx.<br>Multitáctil W22" Adaptador de pantalla: 23,33 W máx. |
| Consumo de energía con<br>Receptor              | Monotáctil 15" Adaptador de pantalla: 19,05 W máx.<br>Multitáctil W15" Adaptador de pantalla: 21,29 W máx.<br>Multitáctil W19" Adaptador de pantalla: 24 W máx.<br>Multitáctil W22" Adaptador de pantalla: 29,12 W máx.    |
| Consumo de energía con<br>Receptor y Transmisor | Monotáctil 15" Adaptador de pantalla: 21,25 W máx.<br>Multitáctil W15" Adaptador de pantalla: 23,76 W máx.<br>Multitáctil W19" Adaptador de pantalla: 26,53 W máx.<br>Multitáctil W22" Adaptador de pantalla: 31,48 W máx. |

## Características ambientales

## Características

| Características                  | Valor                                                                                                    |
|----------------------------------|----------------------------------------------------------------------------------------------------|
| Grado de protección              | Frontal de pantalla IP66                                                                                                    |
| Grado de contaminación           | Para usar en un entorno con un grado de contaminación 2                                                                                                    |
| Temperatura de<br>funcionamiento | <ul> <li>055 °C (131 °F) excepto únicamente para la torre:</li> <li>HDD limitada a 45 °C (113 °F)</li> <li>2 x mini PCle + Módulo de pantalla limitada a 45 °C (113 °F)</li> <li>PCI/PCle limitada a 45 °C (113 °F)</li> </ul> |
| Temperatura de almacenamiento    | De -30 a 70 °C (de 22 a 158 °F)                                                                                                    |
| Altitud de funcionamiento        | 2000 m (6560 pies) máx.                                                                                                    |
| Vibración aleatoria              | De 5 a 500 Hz: 2 G <sub>rms</sub> con SSD o CFast<br>De 5 a 500 Hz: 1 G <sub>rms</sub> con HDD                                                                                                    |
| Humedad de almacenamiento        | Del 10 al 95 % HR a 40 °C (104 °F), sin condensación                                                                                                    |

# Capítulo 4 Dimensiones

## Objeto de este capítulo

En este capítulo se describen las dimensiones del Box, la Módulo de pantalla y el Adaptador de pantalla.

## Contenido de este capítulo

Este capítulo contiene los siguiente apartados:

| Apartado                             | Página |
|--------------------------------------|--------|
| Dimensiones de Box                   | 50     |
| Dimensiones de Módulo de pantalla    |        |
| Dimensiones de Adaptador de pantalla |        |

## Dimensiones de Box

#### Dimensiones de Box 0 ranuras

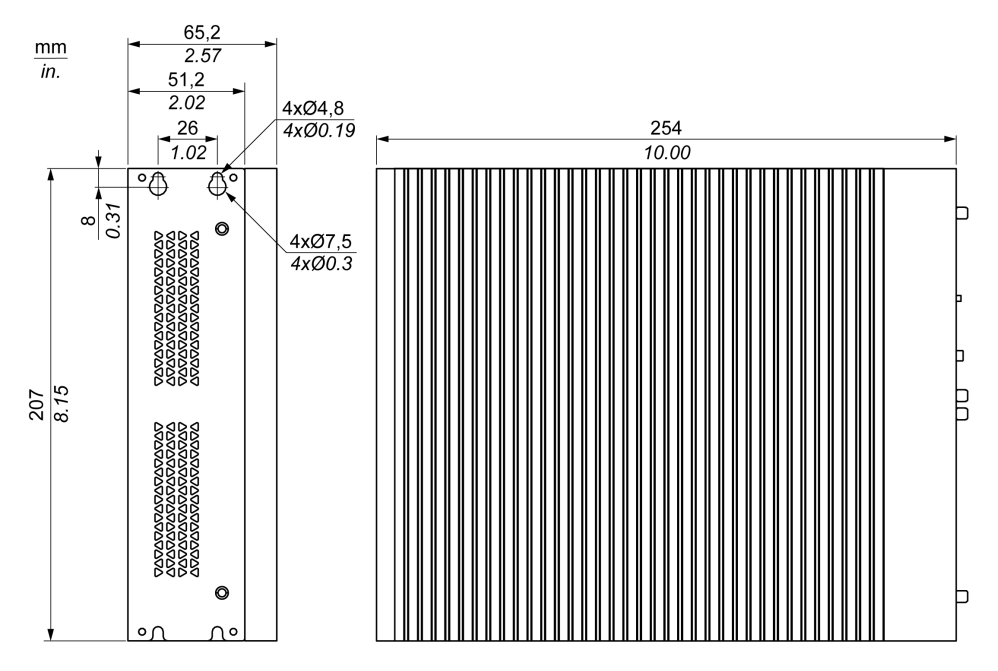

## Dimensiones de Box 2 ranuras

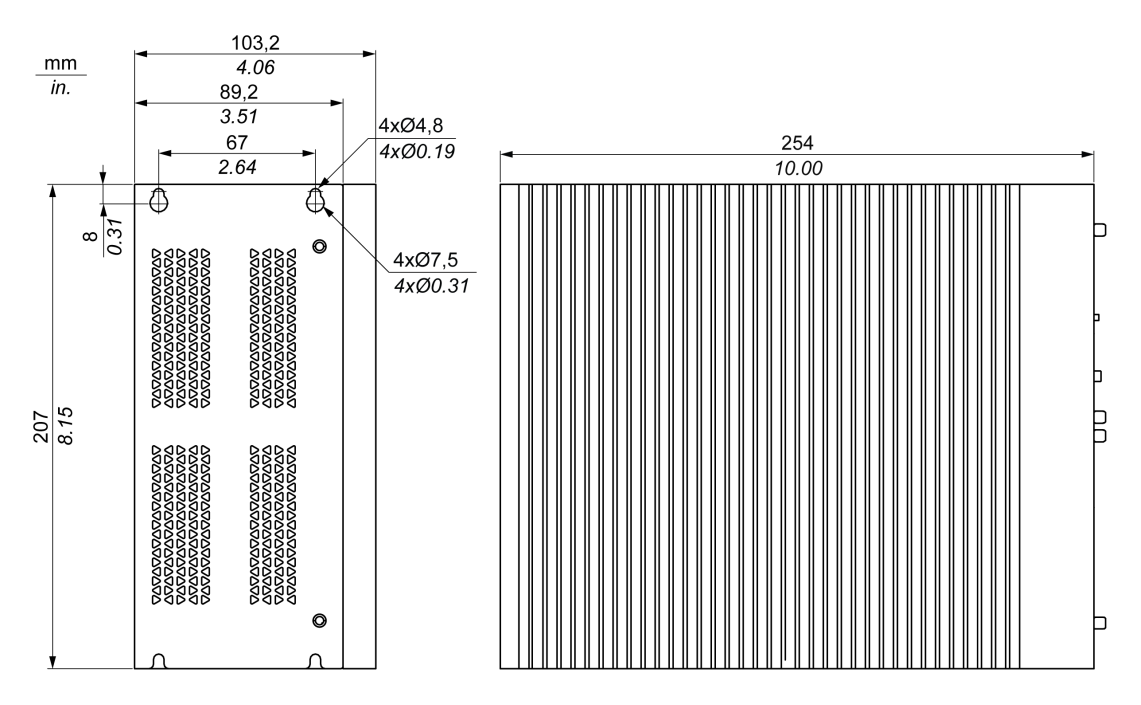

## Tolerancias de dimensiones

En la tabla se indica la tolerancia general de las dimensiones de Box:

| Rango de mediciones nominales | Tolerancia general según DIN ISO 2768 media |
|-------------------------------|---------------------------------------------|
| Hasta 6 mm (hasta 0.236 in)   | ±0,1 mm (±0.004 in)                         |
| 630 mm (0,2361,181 pulg.)     | ±0,2 mm (±0.0078 in)                        |
| 3080 mm (1,1813,149 pulg.)    | ±0,25 mm (±0,0098 pulg.)                    |
| 80180 mm (3,1497,08 pulg.)    | ±0,3 mm (±0,012 pulg.)                      |
| 180400 mm (7,0815,747 pulg.)  | ±0,5 mm (±0,02 pulg.)                       |

**NOTA:** Para obtener otras dimensiones de Box, consulte el sitio web de Pro-face en la dirección <u>http://www.pro-face.com/trans/en/manual/1001.html</u>.

## Dimensiones de Módulo de pantalla

## Dimensiones de Módulo de pantalla Monotáctil 15"

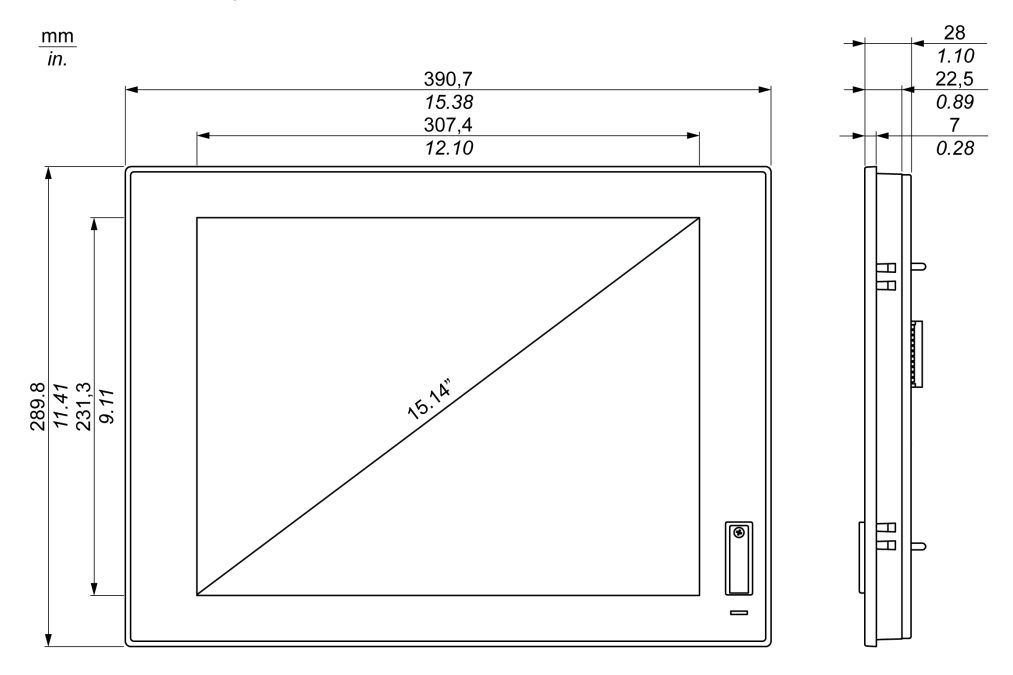

## Dimensiones de Módulo de pantalla Multitáctil W15"

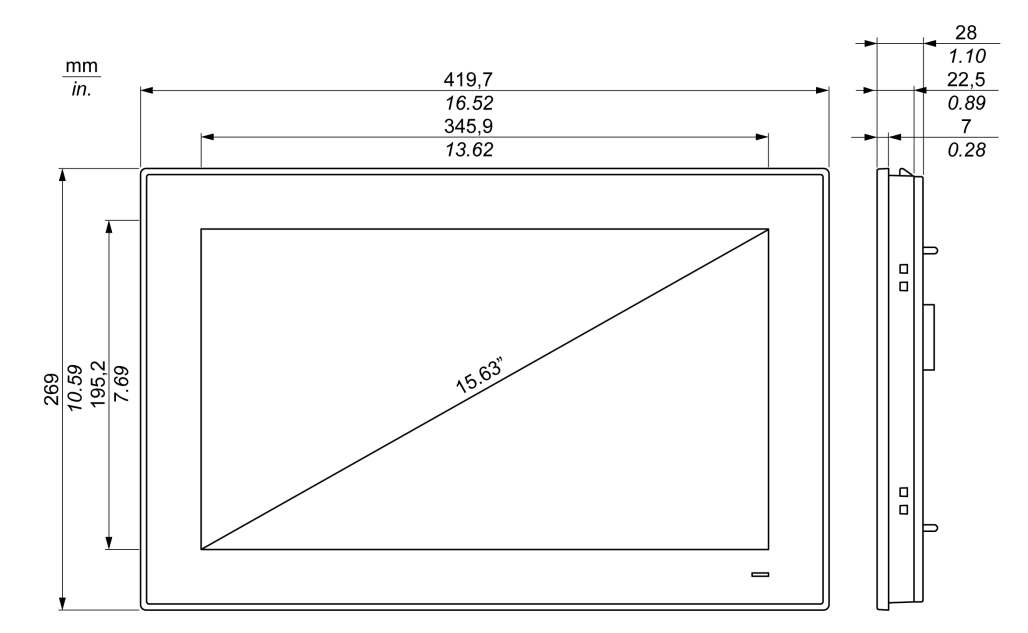

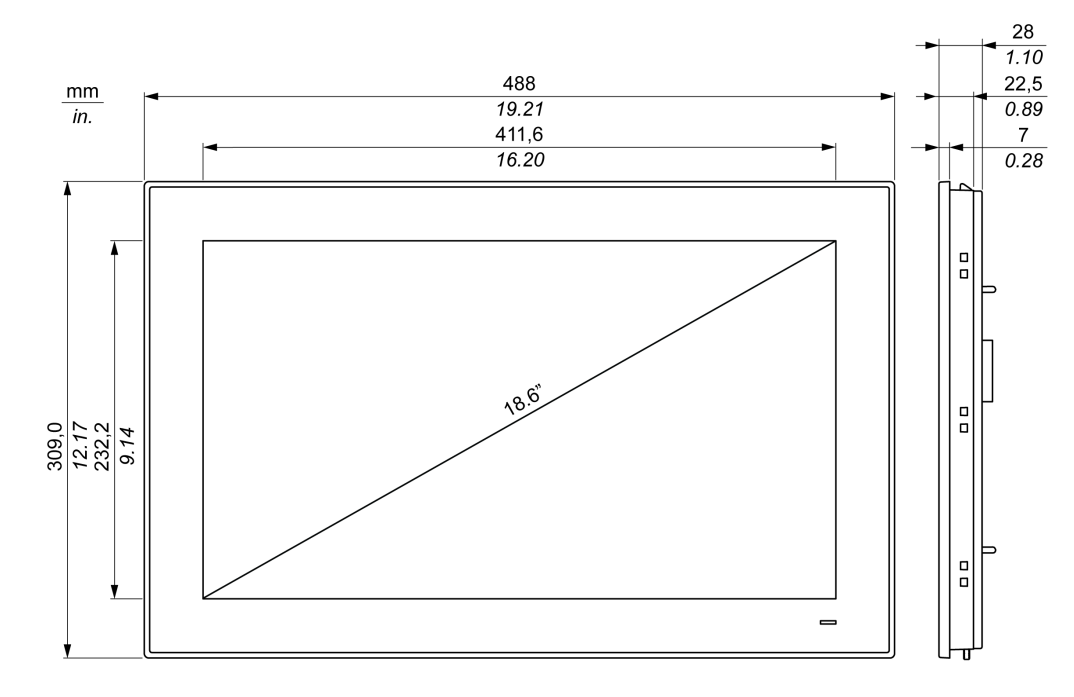

## Dimensiones de Módulo de pantalla Multitáctil W19"

## Dimensiones de Módulo de pantalla Multitáctil W22"

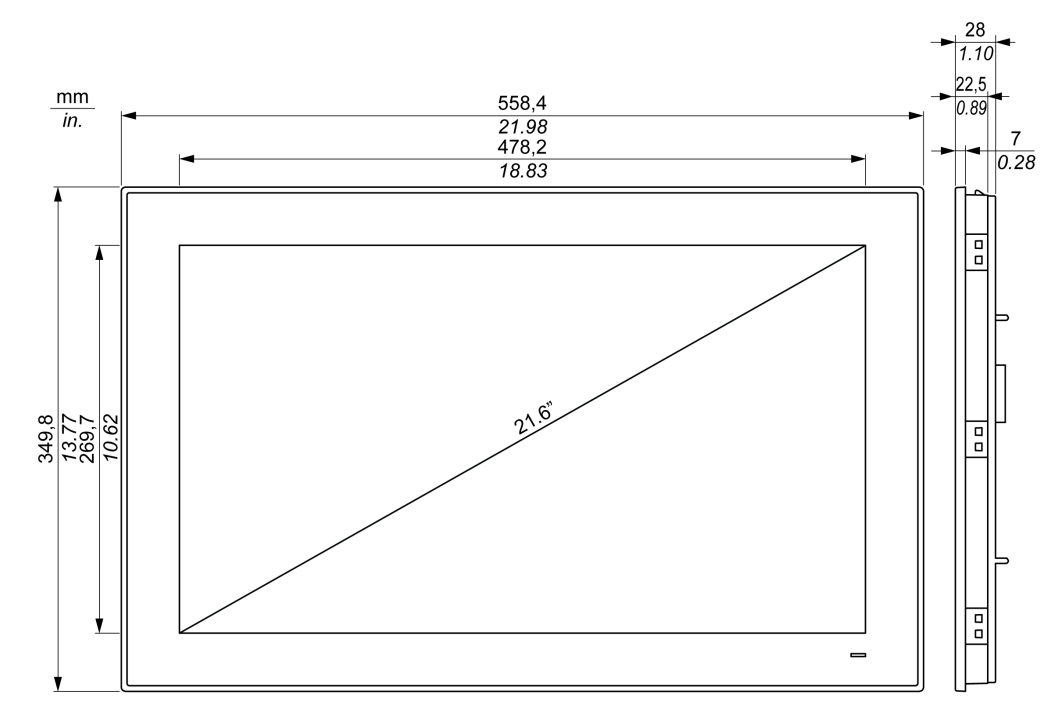

**NOTA:** Para obtener otras dimensiones del módulo de pantalla, consulte el sitio web de Pro-face en la dirección <u>http://www.pro-face.com/trans/en/manual/1001.html</u>.

# Dimensiones de Adaptador de pantalla

## Dimensiones

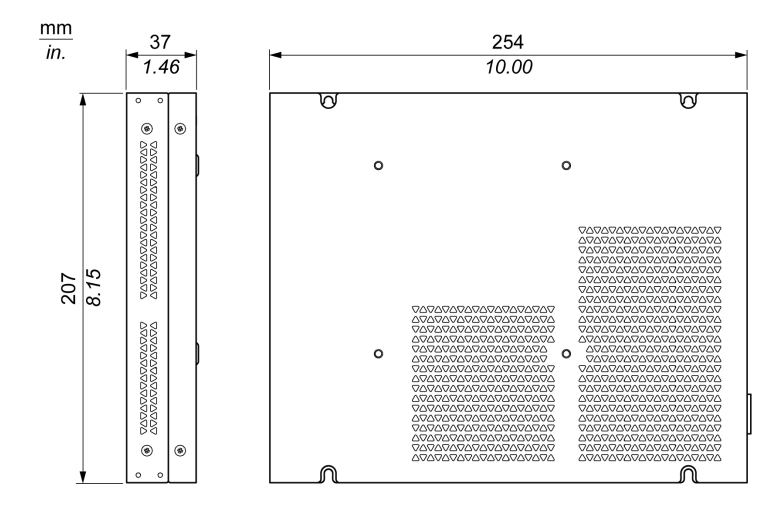

# Capítulo 5 Instalación

## Contenido de este capítulo

Este capítulo contiene los siguiente apartados:

| Apartado                                                         | Página |
|------------------------------------------------------------------|--------|
| Introducción                                                     | 56     |
| Instalación del Box                                              | 57     |
| Instalación de Módulo de pantalla y Box                          |        |
| Instalación de la Módulo de pantalla y del Adaptador de pantalla | 67     |

## Introducción

El sobrecalentamiento del sistema puede provocar un comportamiento incorrecto del software. Para evitar que el sistema se sobrecaliente, tenga en cuenta lo siguiente:

- Las características del entorno del sistema se deben respetar.
- El Box y Módulo de pantalla sólo pueden utilizarse en salas cerradas.
- El Módulo de pantalla no debe quedar expuesto a la luz solar directa.
- No se deben cubrir los orificios de ventilación de Box.
- Al montar el Módulo de pantalla, respete el ángulo de montaje permitido.

# **ADVERTENCIA**

## FUNCIONAMIENTO IMPREVISTO DEL EQUIPO

- No ponga la unidad Box junto a otros dispositivos que puedan producir sobrecalentamiento.
- Mantenga la unidad Box alejada de dispositivos que generen arcos, tales como conmutadores magnéticos y disyuntores sin fusibles.
- Evite usar la unidad Box en entornos donde haya gases corrosivos.
- Instale la unidad Box con una separación mínima de 10 mm (0.39 in) o más en los lados derecho e izquierdo, de 50 mm (1.96 in) o más en el lado posterior y de 100 mm (3.93 in) o más por encima y por debajo del producto respecto a todas las estructuras y equipos adyacentes.
- Instale la unidad Box con suficiente espacio libre para el tendido de cables y los conectores de cable.

El incumplimiento de estas instrucciones puede causar la muerte, lesiones serias o daño al equipo.

## Instalación del Box

## Orientación de montaje

En la figura siguiente se muestra la orientación de montaje del Box:

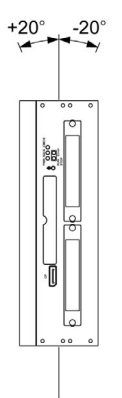

## Requisitos de espacio

Con el fin de proporcionar suficiente circulación de aire, monte el Box de manera que el espaciado en la parte superior, inferior y los laterales sea el siguiente:

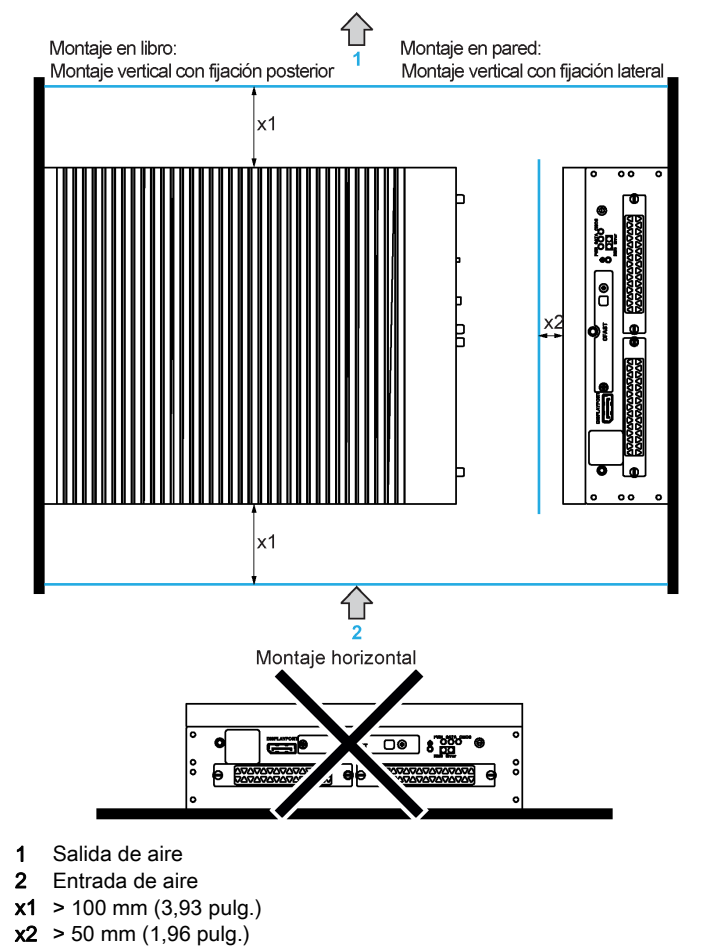

## Instalación del Box

Siga estos pasos para instalar Box:

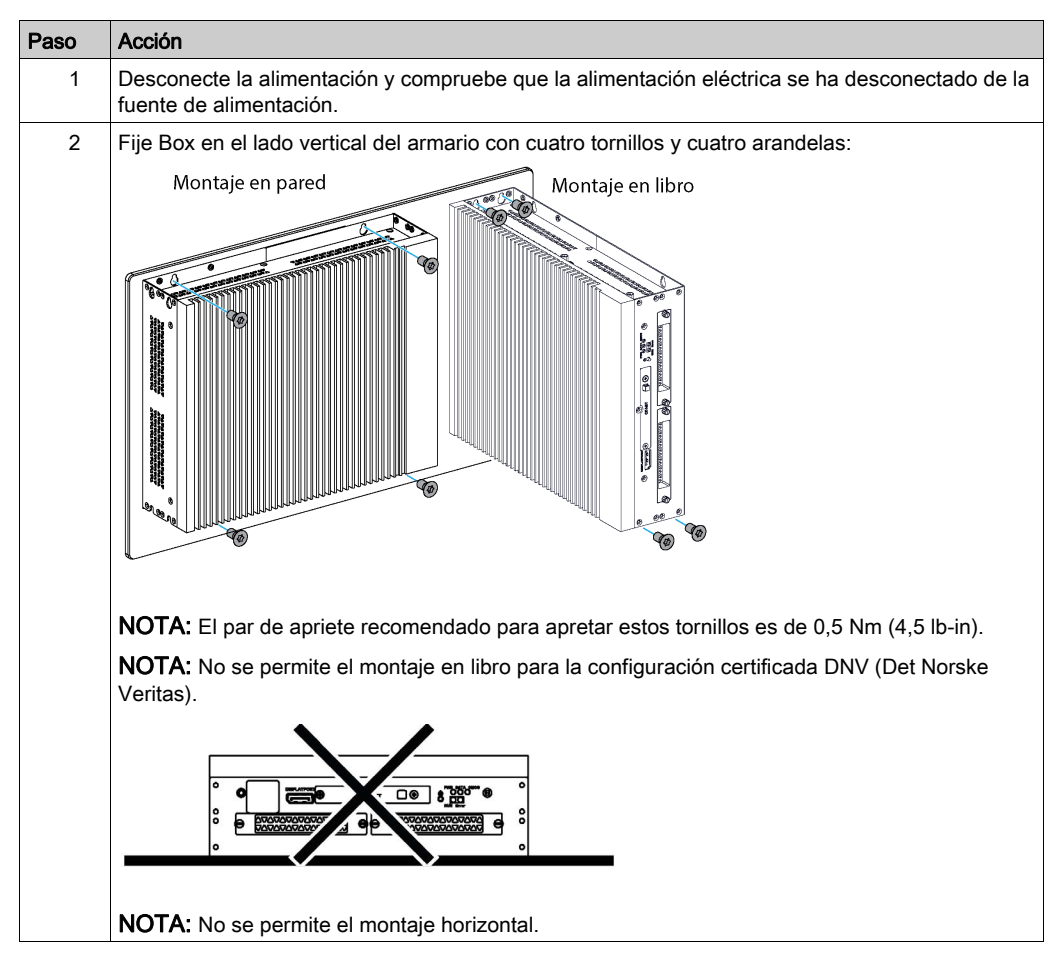

## Instalación de Módulo de pantalla y Box

## Requisitos de espacio

Con el fin de proporcionar suficiente circulación de aire, monte el Módulo de pantalla de manera que el espaciado en la parte superior, inferior y los laterales de la unidad sea el siguiente:

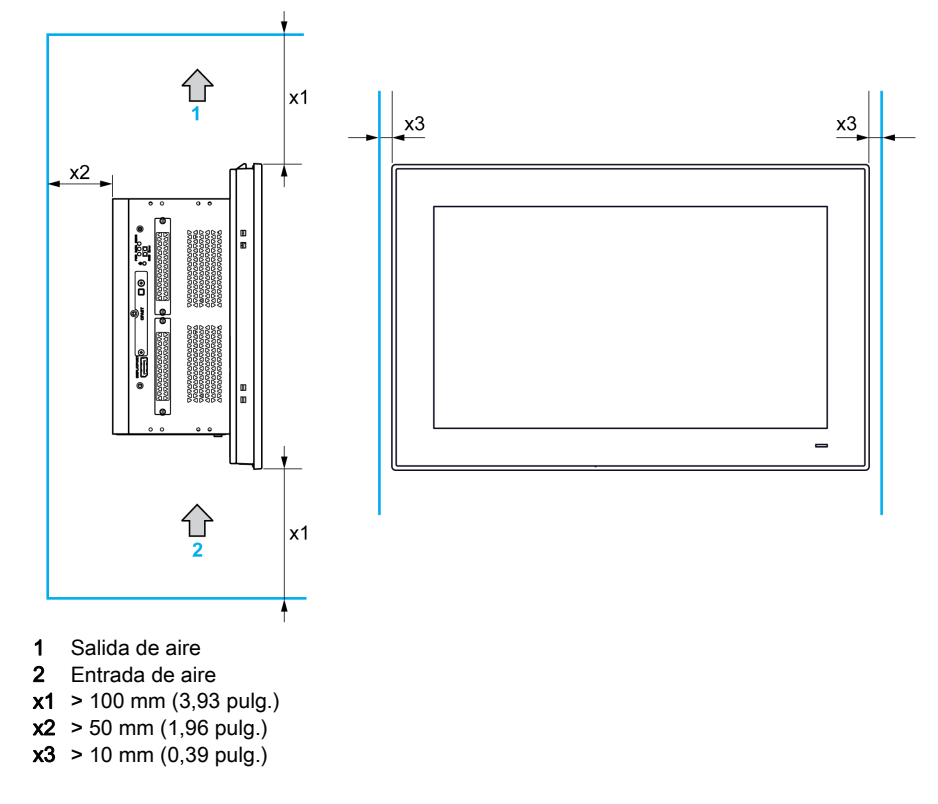

## Orientación de montaje

En la figura siguiente se muestra la orientación de montaje del Módulo de pantalla:

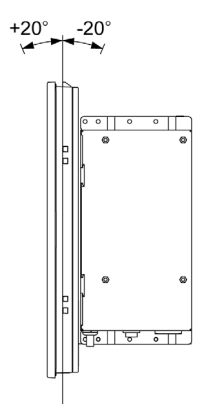

#### Dimensiones del hueco del panel

Para la instalación en armario, es necesario cortar una abertura del tamaño correcto en el panel de instalación en función del modelo de Módulo de pantalla.

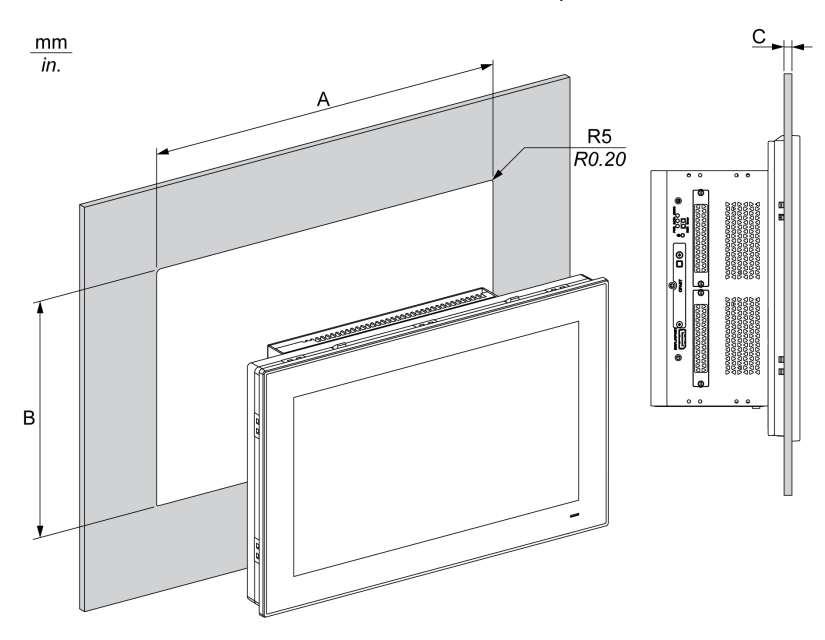

| Recorte de Módulo de<br>pantalla | Α                                    | В                                    | С                               | R                 |
|----------------------------------|--------------------------------------|--------------------------------------|---------------------------------|-------------------|
| Monotáctil 15"                   | 383,5 ±0,7 mm<br>(15,10 ±0,03 pulg.) | 282,5 ±0,4 mm<br>(11.12 ±0.02 in)    | De 2 a 6 mm<br>(0,080,24 pulg.) | 5 mm<br>(0,20 in) |
| Multitáctil W15"                 | 412,4 ±0,7 mm<br>(16.24 ±0.03 in)    | 261,7 ±0,4 mm<br>(10.30 ±0.02 in)    |                                 |                   |
| Multitáctil W19"                 | 479,3 ±1 mm<br>(18.87 ±0.04 in)      | 300,3 ±0,7 mm<br>(11.82 ±0.03 in)    |                                 |                   |
| Multitáctil W22"                 | 550,3 ±1 mm<br>(21,67 ±0,04 pulg.)   | 341,8 ±0,7 mm<br>(13,46 ±0,03 pulg.) |                                 |                   |

#### NOTA:

- Asegúrese de que el grosor del panel de instalación sea de entre 2 y 6 mm (entre 0,08 y 0,24 pulg.).
- Todas las superficies del panel de instalación deben reforzarse. Debe tenerse en cuenta el peso del Módulo de pantalla, especialmente si se prevé un nivel de vibración elevado y el panel de instalación puede moverse. Fije tiras metálicas de refuerzo en la parte interior del panel cerca del hueco para aumentar su resistencia.
- Asegúrese de que se respeten todas las tolerancias de instalación.
- El Módulo de pantalla se ha diseñado para usarse en una superficie plana de envolvente del Tipo 4X (sólo para uso en interiores).

## Vibración e impactos

Al instalar o mover el Box, tome precauciones especiales en relación con los niveles de vibración. Si mueve el Box cuando está instalado en un bastidor con ruedas, podría recibir un exceso de vibraciones o impactos.

# **A**TENCIÓN

#### VIBRACIONES EXCESIVAS

- Planifique sus actividades de instalación de forma que no se superen las tolerancias de vibración e impactos de la unidad.
- Compruebe que la abertura y el grosor del panel de instalación se encuentren dentro de las tolerancias especificadas.
- Antes de montar el Box en un panel o armario, se debe comprobar que la junta de instalación se haya colocado en su sitio. La junta de instalación proporciona protección adicional contra vibraciones.
- Apriete los elementos de fijación de instalación con un par de apriete de 0,5 Nm (4,5 lb-in).

El incumplimiento de estas instrucciones puede causar lesiones o daño al equipo.

## Junta de instalación

La junta es necesaria para mantener los valores de protección (IP66 o tipo 4X interior) del Módulo de pantalla.

NOTA: IP66 no forma parte de la certificación UL.

# **A**TENCIÓN

## PÉRDIDA DE HERMETISMO

- Inspeccione la junta antes de la instalación o reinstalación y con tanta frecuencia como lo exija su entorno de trabajo.
- Sustituya el Box por completo si detecta arañazos, roturas, suciedad o desgaste excesivo durante la inspección.
- No estire la junta si no es necesario ni deje que entre en contacto con las esquinas o bordes del bastidor.
- Asegúrese de que la junta está colocada correctamente en la ranura de instalación.
- Instale la unidad Box en un panel que sea plano y no tenga arañazos ni abolladuras.
- Apriete los elementos de fijación de instalación con un par de apriete de 0,5 Nm (4,5 lb-in).

## El incumplimiento de estas instrucciones puede causar lesiones o daño al equipo.

## Instalación del Módulo de pantalla

La junta y los elementos de fijación de instalación son necesarios para facilitar la instalación del Módulo de pantalla. Una persona puede completar el proceso de montaje de la instalación sencilla.

**NOTA:** Para que la instalación sea sencilla, el grosor sugerido para el panel de montaje puede ser de hasta 2 mm (0.079 in).

Siga estos pasos para instalar el Módulo de pantalla de forma sencilla:

| Paso | Acción                                                                                                    |
|------|----------------------------------------------------------------------------------------------------|
| 1    | Desconecte la alimentación y compruebe que la alimentación eléctrica se ha desconectado de la fuente de alimentación.                                     |
| 2    | Compruebe que la junta está fijada correctamente al Módulo de pantalla.                                                                                   |
|      | <b>NOTA:</b> Al comprobar la junta, evite el contacto con los bordes afilados del bastidor del Módulo de pantalla e insértela completamente en la ranura. |
| 3    | Fije el Box en la parte posterior del Módulo de pantalla con cuatro tornillos:                                                                            |
|      |                                                                                                    |
| 4    | Suelte los dos tornillos de la parte inferior de la Módulo de pantalla:                                                                                   |
|      |                                                                                                    |

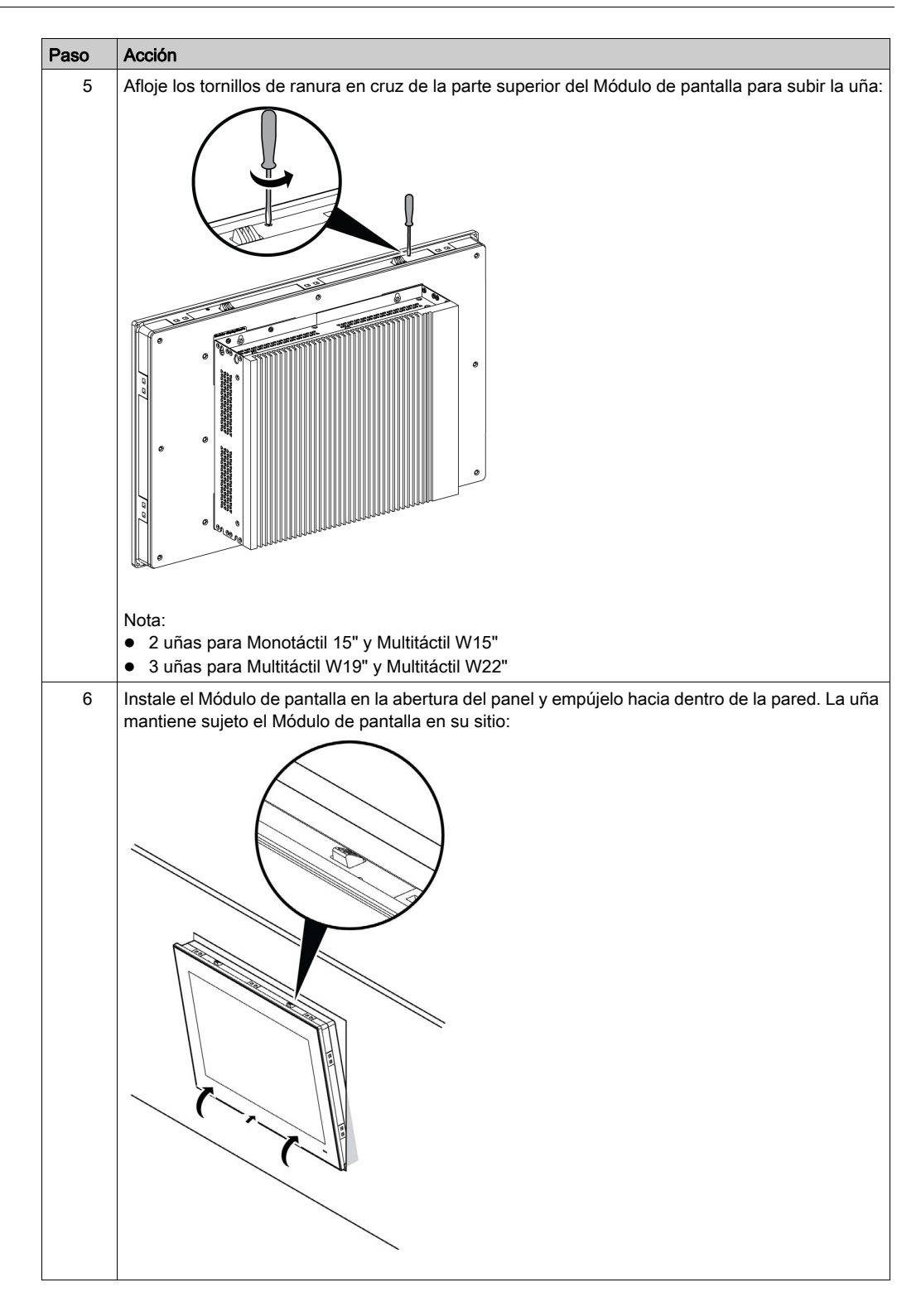

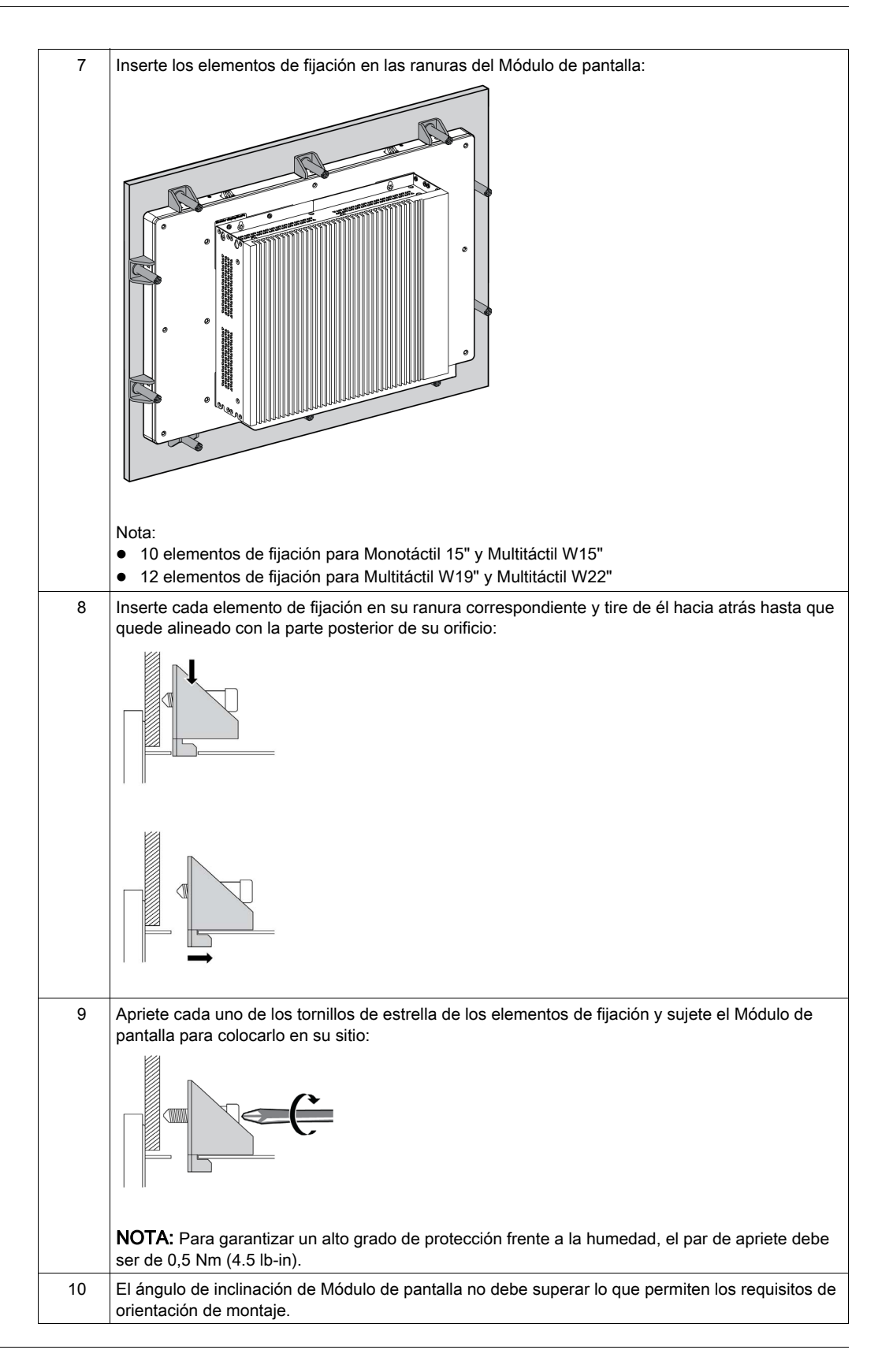

# ATENCIÓN

## HARDWARE SUELTO O CON PAR DE APRIETE EXCESIVO

- No aplique un par de apriete superior a 0,5 Nm (4.5 lb-in) al apretar los tornillos de los elementos de fijación de instalación, de la envolvente, de los accesorios o del bloque de terminales. Si aprieta demasiado los tornillos, puede dañar el elemento de fijación de instalación.
- Cuando fije o retire los tornillos, asegúrese de que no se caigan dentro del chasis de la unidad Box.

El incumplimiento de estas instrucciones puede causar lesiones o daño al equipo.

**NOTA:** Los elementos de fijación de instalación son necesarios para mantener los valores de protección (IP66 o tipo 4X interior) del Módulo de pantalla. IP66 no forma parte de la certificación UL.

## Instalación con VESA

**NOTA:** Las referencias para el kit de montaje de VESA para Box 0 ranuras es PFXZPBADVS02 y para Box 2 ranuras es PFXZPBADVS22

Siga estos pasos al instalar el Box con VESA (Video Electronics Standards Association):

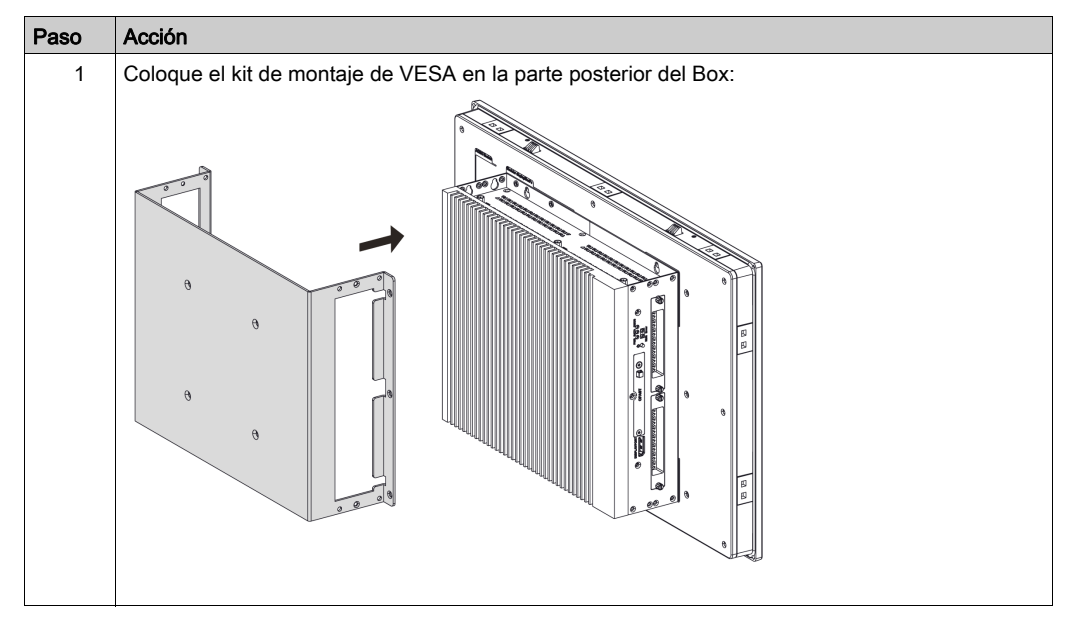

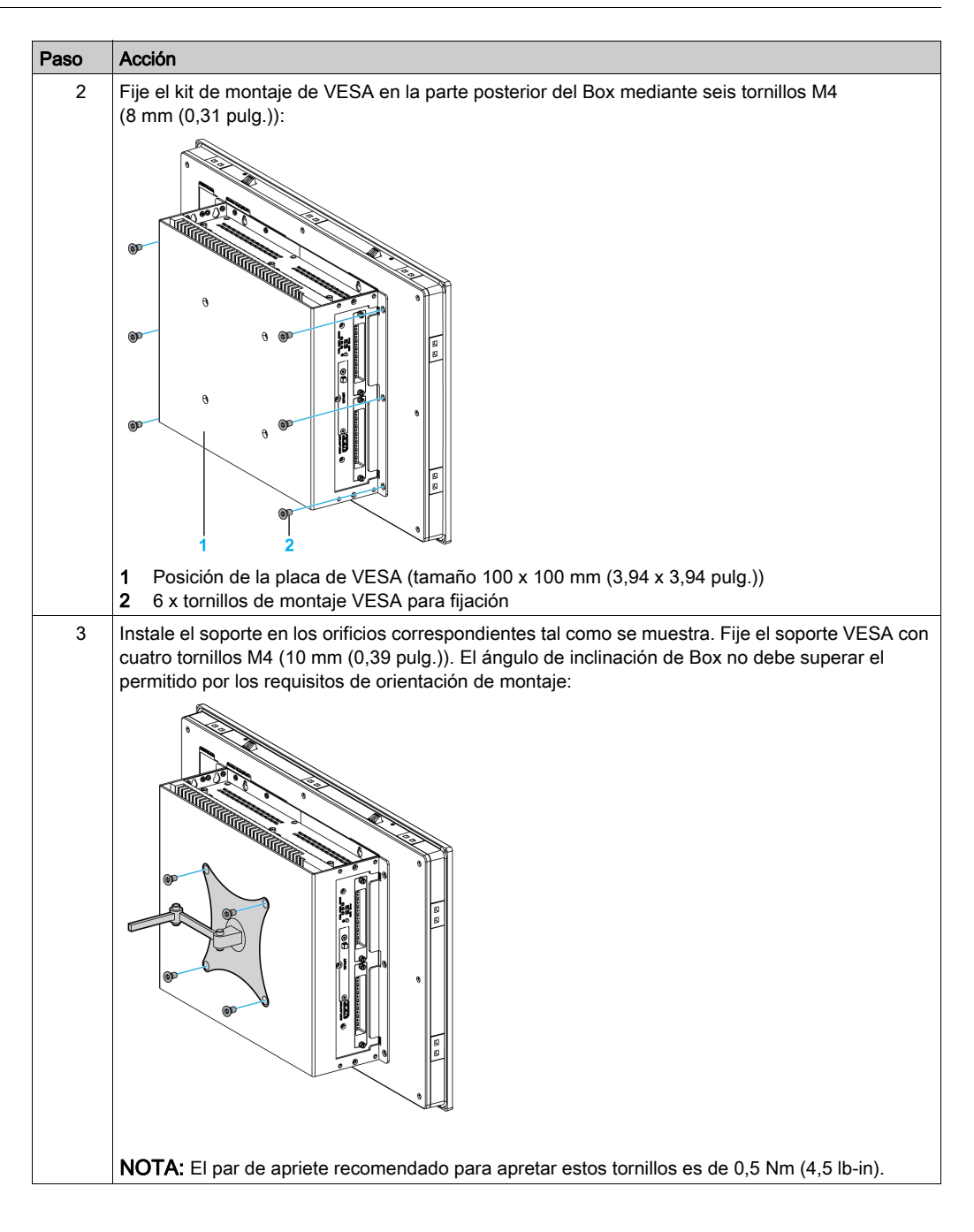

## Instalación de la Módulo de pantalla y del Adaptador de pantalla

## Requisitos de espacio

Para procurar una circulación del aire suficiente, monte la Módulo de pantalla dejando espacio arriba, abajo y a ambos lados de la unidad *(véase página 59)*.

## Orientación de montaje

En la figura siguiente se muestra la orientación de montaje permitida de la Módulo de pantalla con el Adaptador de pantalla:

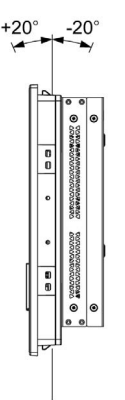

#### Dimensiones del hueco del panel

Para la instalación en armario, es necesario cortar una abertura del tamaño correcto en el panel de instalación en función del modelo de Módulo de pantalla *(véase página 60)*.

## Junta de instalación

La junta es necesaria para mantener los valores de protección (IP66 o tipo 4X interior) del Módulo de pantalla.

NOTA: IP66 no forma parte de la certificación UL.

# ATENCIÓN

## PÉRDIDA DE HERMETISMO

- Inspeccione la junta antes de la instalación o reinstalación y con tanta frecuencia como lo exija su entorno de trabajo.
- Sustituya el Box por completo si detecta arañazos, roturas, suciedad o desgaste excesivo durante la inspección.
- No estire la junta si no es necesario ni deje que entre en contacto con las esquinas o bordes del bastidor.
- Asegúrese de que la junta está colocada correctamente en la ranura de instalación.
- Instale la unidad Box en un panel que sea plano y no tenga arañazos ni abolladuras.
- Apriete los elementos de fijación de instalación con un par de apriete de 0,5 Nm (4,5 lb-in).

## El incumplimiento de estas instrucciones puede causar lesiones o daño al equipo.

## Instalación del Módulo de pantalla

La junta y los elementos de fijación de instalación son necesarios para facilitar la instalación del Módulo de pantalla. Una persona puede completar el proceso de montaje de la instalación sencilla.

**NOTA:** Para que la instalación sea sencilla, el grosor sugerido para el panel de montaje puede ser de hasta 2 mm (0.079 in).

Siga estos pasos para instalar la Módulo de pantalla con el Adaptador de pantalla:

| Paso | Acción                                                                                                    |
|------|----------------------------------------------------------------------------------------------------|
| 1    | Desconecte la alimentación y compruebe que la alimentación eléctrica se ha desconectado de la fuente de alimentación.                                     |
| 2    | Compruebe que la junta está fijada correctamente al Módulo de pantalla.                                                                                   |
|      | <b>NOTA:</b> Al comprobar la junta, evite el contacto con los bordes afilados del bastidor del Módulo de pantalla e insértela completamente en la ranura. |
| 3    | Fije el Adaptador de pantalla en la parte posterior del Módulo de pantalla con cuatro tornillos:                                                          |
|      |                                                                                                    |
| 4    | Fije el Adaptador de pantalla en la parte posterior de la Módulo de pantalla con cuatro tornillos M4:                                                     |
|      |                                                                                                    |

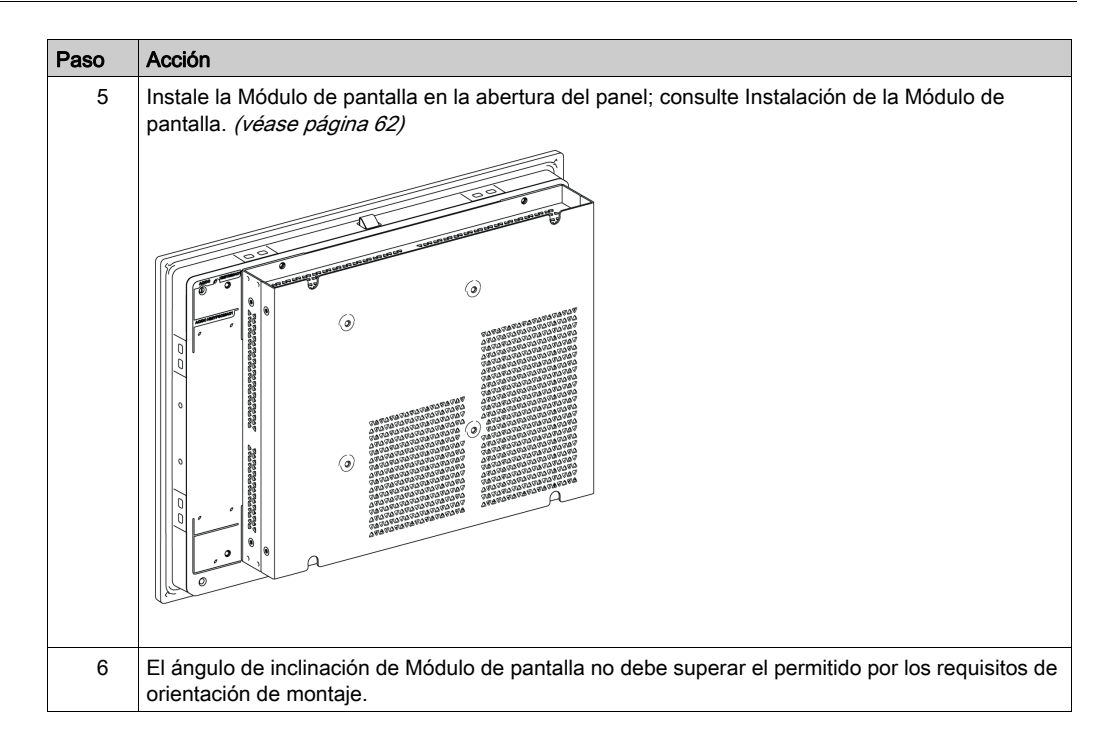

# ATENCIÓN

HARDWARE SUELTO O CON PAR DE APRIETE EXCESIVO

- No aplique un par de apriete superior a 0,5 Nm (4.5 lb-in) al apretar los tornillos de los elementos de fijación de instalación, de la envolvente, de los accesorios o del bloque de terminales. Si aprieta demasiado los tornillos, puede dañar el elemento de fijación de instalación.
- Cuando fije o retire los tornillos, asegúrese de que no se caigan dentro del chasis de la unidad Box.

El incumplimiento de estas instrucciones puede causar lesiones o daño al equipo.

## Instalación del Receptor y del Transmisor en el Adaptador de pantalla (pendiente)

Siga estos pasos para instalar el Receptor y el Transmisor:

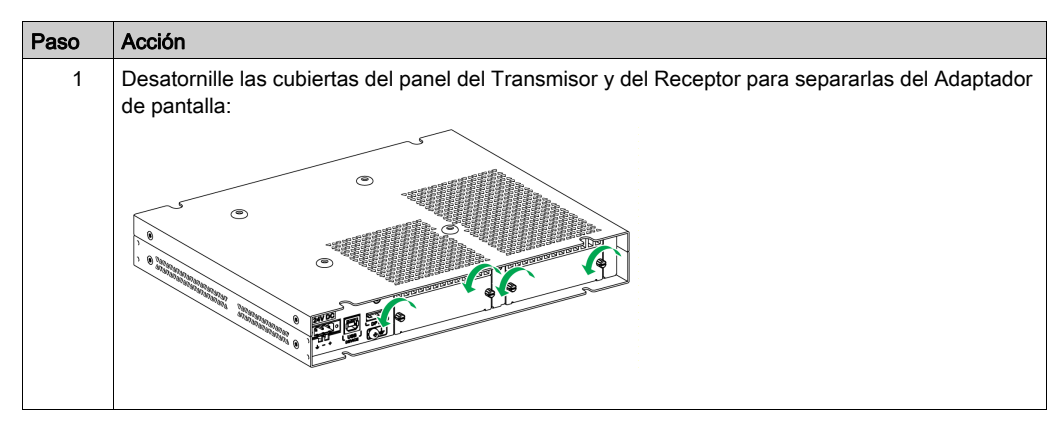

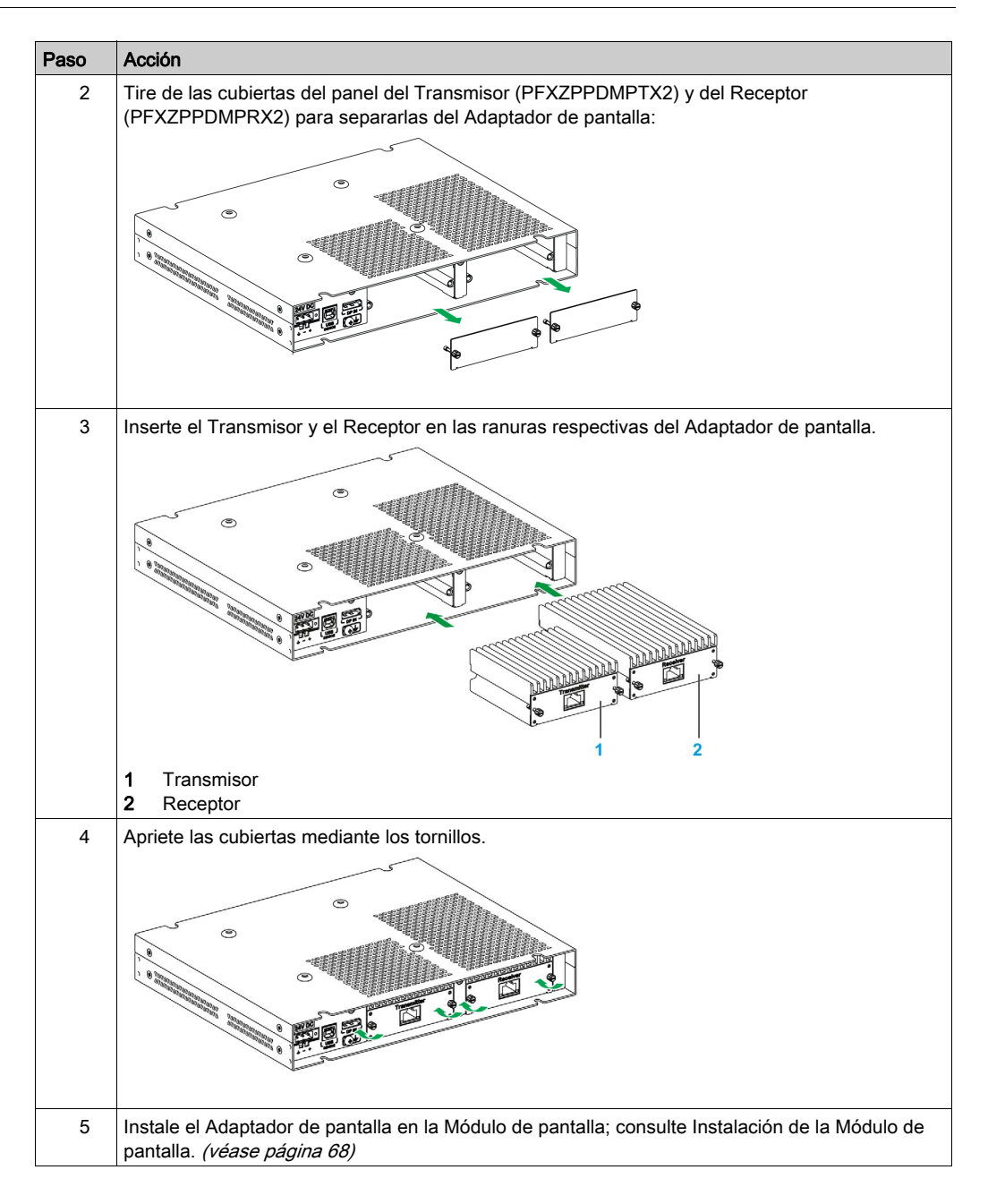

# ATENCIÓN

## HARDWARE SUELTO O CON PAR DE APRIETE EXCESIVO

- No aplique un par de apriete superior a 0,5 Nm (4.5 lb-in) al apretar los tornillos de los elementos de fijación de instalación, de la envolvente, de los accesorios o del bloque de terminales. Si aprieta demasiado los tornillos, puede dañar el elemento de fijación de instalación.
- Cuando fije o retire los tornillos, asegúrese de que no se caigan dentro del chasis de la unidad Box.

## El incumplimiento de estas instrucciones puede causar lesiones o daño al equipo.

#### Instalación con VESA

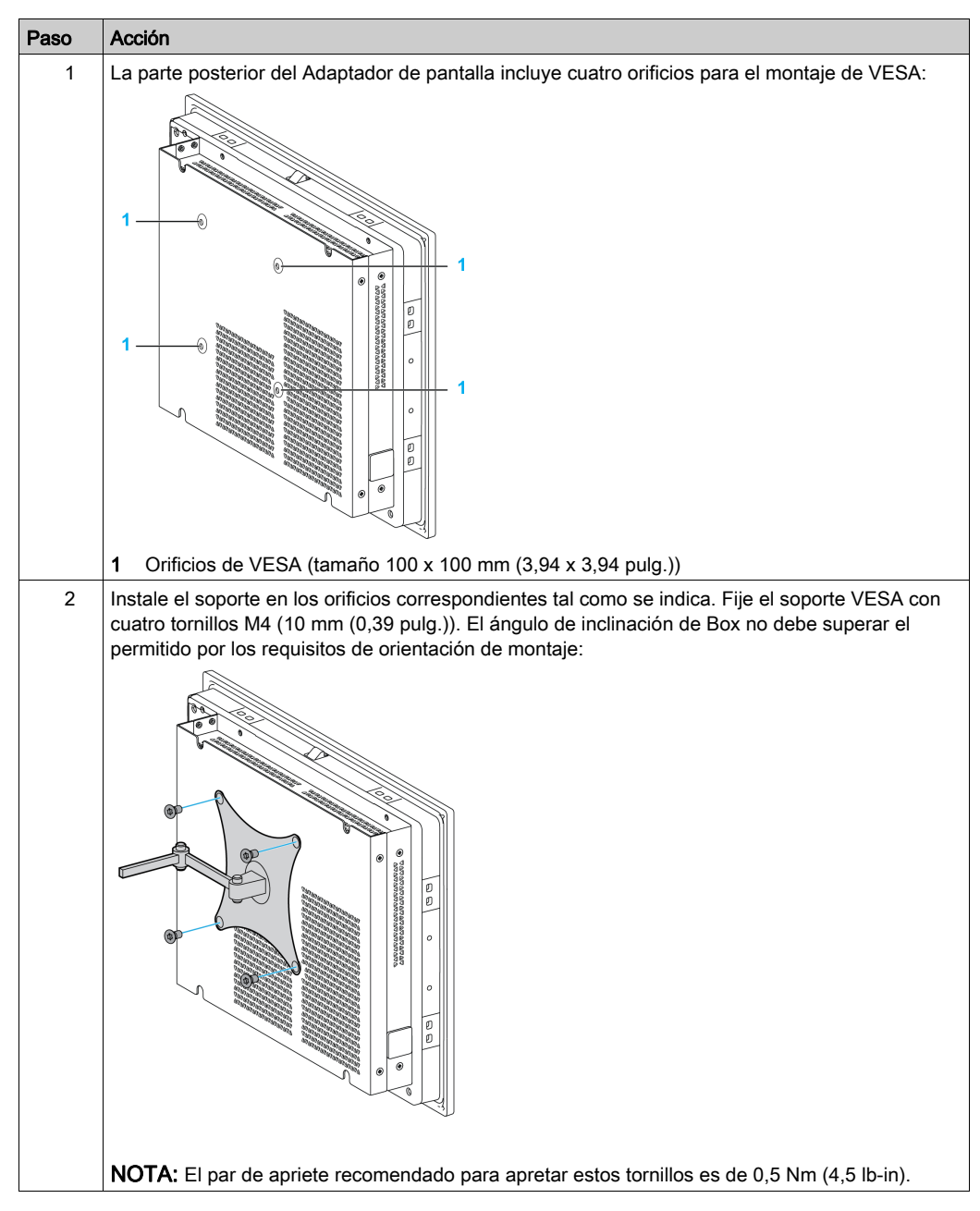

Siga estos pasos al instalar el Adaptador de pantalla con VESA:

Instalación
### Capítulo 6 Guía rápida

### Primer encendido

#### Acuerdo de licencia

Las limitaciones de utilización del Sistema Operativo Windows de Microsoft se estipulan en el Contrato de Licencia para el Usuario Final (CLUF) de Microsoft. Este CLUF se incluye en los medios de recuperación que contienen el software necesario para reinstalar el sistema operativo. Lea este documento antes del primer encendido.

Para personalizar y establecer los parámetros del sistema durante el primer encendido del Box, consulte la guía de instalación del Box.

#### Windows Embedded (WES)

WES es una versión modular del sistema operativo Windows que ofrece una mayor fiabilidad y más personalizaciones. Ofrece la eficacia y familiaridad de Windows en un formato compacto y más fiable. Para obtener más información, consulte la página web de Microsoft Windows Embedded.

WES proporciona numerosas herramientas para la personalización de menús, pantallas de arranque y cuadros de diálogo. Gracias a WES, puede eliminar las animaciones de reinicio y reanudación de Windows, con lo cual la pantalla se muestra en color negro durante el arranque. También puede eliminar el logotipo de Windows de la pantalla de inicio de sesión y otras pantallas de arranque. Entre otras características comunes de Windows se incluyen los cuadros de mensaje y de diálogo. WES puede filtrar estos mensajes e impedir que se muestren durante la ejecución. El desarrollador puede optar por ocultar cualquier cuadro de diálogo y predefinir su funcionamiento predeterminado, de modo que nunca se muestre al usuario.

#### EWF Manager (sólo en WES7)

El sistema operativo del Box está instalado en una tarjeta de memoria. Esta tarjeta es una tarjeta CFast reescribible que permite aproximadamente 100.000 operaciones de escritura.

EWF Manager (enhanced write filter manager) reduce al mínimo el número de operaciones de escritura con el fin de ampliar la vida útil de la tarjeta CFast. EWF Manager carga datos temporales (por ejemplo, actualizaciones del sistema y operaciones de software) en la RAM, y no escribe esta información en la tarjeta CFast.

En consecuencia, al utilizar EWF Manager, si se reinicia el Box, se sobrescribirán los cambios que el usuario haya realizado en el sistema. Si EWF Manager se ha activado y reinicia el sistema, se sobrescribirán los siguientes tipos de cambios:

- Aplicaciones nuevas instaladas
- Dispositivos nuevos instalados
- Cuentas de usuario nuevas o modificadas
- Cambios en la configuración de la red (por ejemplo, direcciones IP o pasarelas predeterminadas)
- Personalizaciones del sistema operativo (por ejemplo, el fondo del escritorio)

## AVISO

#### PÉRDIDA DE DATOS Y CONFIGURACIÓN

- Deshabilite EWF Manager antes de realizar un cambio permanente en el hardware, el software o el sistema operativo de Box.
- Vuelva a activar EWF Manager después de realizar cambios permanentes. Esto es útil para prolongar la vida útil de la tarjeta de memoria.
- Haga una copia de seguridad de los datos de la tarjeta de memoria con regularidad en otro soporte de almacenamiento.

El incumplimiento de estas instrucciones puede causar daño al equipo.

**NOTA:** Use Microsoft Embedded Lockdown Manager cuando utilice Windows Embedded 8.1 Industry (MUI de 64 bits).

#### Habilitación/deshabilitación de EWF Manager

Puede cambiar el estado de EWF Manager ejecutando el programa EWFManager.exe que se encuentra en C:\Archivos de programa\EWFManager\. Después de ejecutar este programa, reinicie el sistema para que los cambios surtan efecto. Se necesitan privilegios de administrador para habilitar y deshabilitar EWF Manager.

#### Haga clic con el botón derecho desde la interfaz de pantalla táctil

Para acceder a la función de **clic con el botón derecho** desde la pantalla táctil, mantenga la pantalla pulsada durante 2 segundos y se activará la función de **clic con el botón derecho** correspondiente (por ejemplo, se mostrará el menú contextual).

#### HORM

En un entorno HORM (hibernar una vez, reanudar muchas), se utiliza un único archivo de hibernación para reiniciar el sistema varias veces. Para establecer un entorno HORM, siga los pasos siguientes.

Asegúrese de que EWF esté deshabilitado. Puede ejecutar OSUnLock para deshabilitar EWF.

Habilite la compatibilidad con la hibernación: en **Control Panel**, ejecute **Power Options** y seleccione **Enable Hibernation** en el panel **Hibernation**.

Habilite EWF ejecutando OSLock. Se reinicia el sistema.

Abra el software que los clientes deseen utilizar una vez que el sistema se reanude tras la hibernación.

Hiberne mediante la herramienta HORM. Haga clic Start Menu → All Programs → EWF.

El sistema seguirá usando el entorno HORM a menos que deshabilite HORM. Para deshabilitar **HORM**, ejecute el comando commit de **EWF** (ewfmgr c: -commit) y reinicie el sistema. Cuando arranque el sistema, introduzca **F8** y seleccione **Discard hibernation file**.

NOTA: Esta característica no es compatible con las tarjetas CFast de 16 GB.

#### Interfaz de Metro con Windows Embedded 8.1 Industry

Las aplicaciones **Metro** integradas están deshabilitadas de forma predeterminada porque la notificación de UAC (control de cuentas de usuario) está establecida en Never notify. Recomendamos, para todas las aplicaciones de software, el uso de la versión de escritorio o cambiar la configuración del software para iniciar en modalidad de escritorio. Ejemplo: Use el navegador **Internet Explorer** en modalidad de escritorio.

## Capítulo 7 Conexiones

#### Objeto de este capítulo

En este capítulo se describe la conexión del Box a la fuente de alimentación principal. También describe los puertos USB e identifica la asignación de pines de la interfaz serie.

#### Contenido de este capítulo

Este capítulo contiene los siguiente apartados:

| Apartado                                                             | Página |  |
|----------------------------------------------------------------------|--------|--|
| Conexión a tierra                                                    | 76     |  |
| Conexión del cable de alimentación de CC                             | 81     |  |
| Descripción e instalación del módulo de fuente de alimentación de CA | 84     |  |
| Descripción e instalación del módulo SAI                             |        |  |
| Conexiones de interfaz de Box                                        | 105    |  |

### Conexión a tierra

#### Descripción general

La resistencia de puesta a tierra entre el cable de tierra de Box y la tierra debe ser de 100  $\Omega$  como máximo. Cuando utilice un cable de puesta a tierra largo, compruebe la resistencia y, si es necesario, sustituya el cable por uno más grueso y colóquelo en un conducto.

En la tabla siguiente se muestra la longitud máxima de los cables:

| Sección del cable                         | Longitud máxima de línea       |  |
|-------------------------------------------|--------------------------------|--|
| 2,5 mm <sup>2</sup> (AWG 14) 30 m (98 ft) |                                |  |
|                                           | 60 m (196 ft) con ida y vuelta |  |

#### Procedimiento de conexión a tierra

# **ADVERTENCIA**

#### FUNCIONAMIENTO IMPREVISTO DEL EQUIPO

- Utilice únicamente las configuraciones de conexión a tierra aprobadas que se muestran a continuación.
- Compruebe que la resistencia de la conexión a tierra sea de 100 Ω como máximo.
- Pruebe la calidad de la conexión a tierra antes de encender el dispositivo. El ruido excesivo de la línea de tierra puede interrumpir el funcionamiento de Box.

El incumplimiento de estas instrucciones puede causar la muerte, lesiones serias o daño al equipo.

La conexión a tierra del Box y del Adaptador de pantalla dispone de 2 conexiones:

- Tensión de alimentación de CC
- Clavija de conexión a tierra

Conexiones del Box:

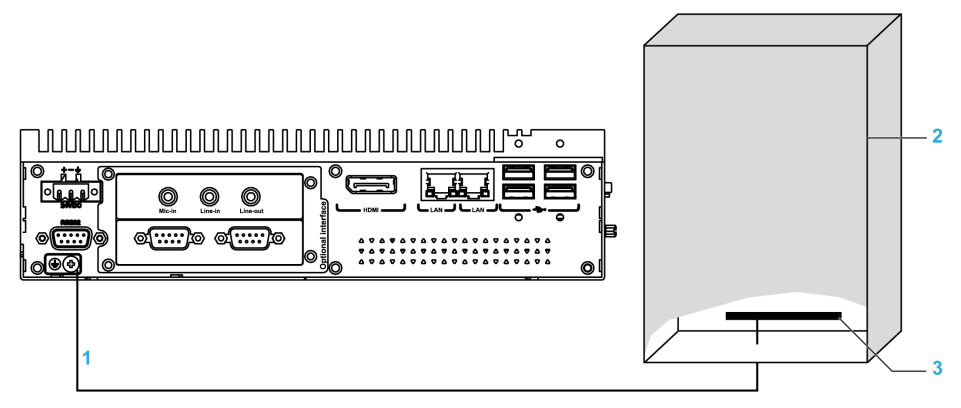

- 1 Clavija de conexión a tierra (clavija de conexión a tierra funcional)
- 2 Armario de conexiones
- 3 Tira de conexión a tierra

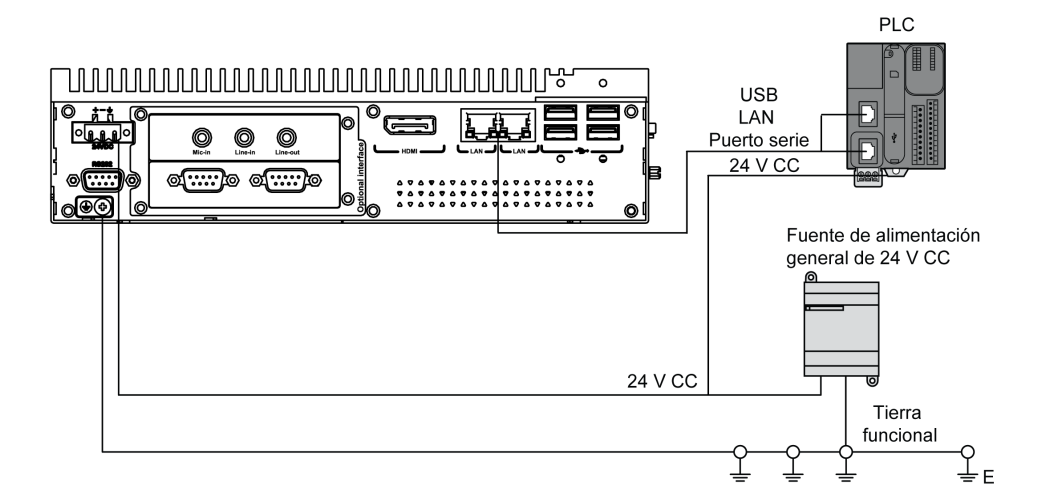

Conexiones del Adaptador de pantalla:

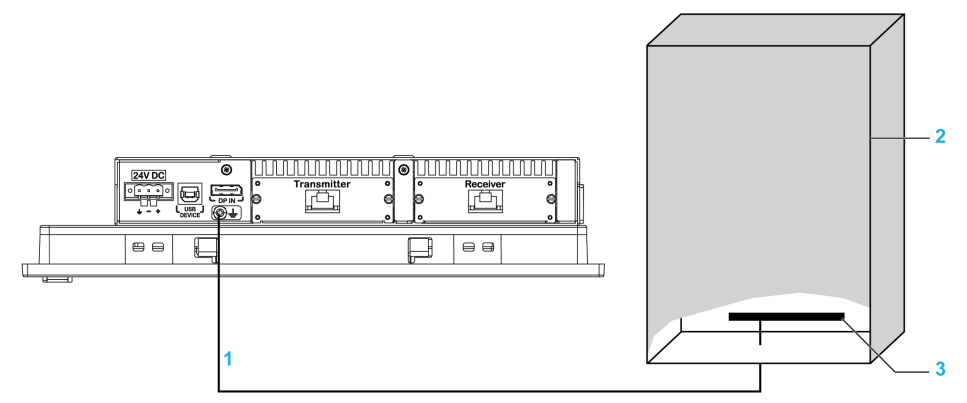

- 1 Clavija de conexión a tierra (clavija de conexión a tierra funcional)
- 2 Armario de conexiones
- 3 Tira de conexión a tierra

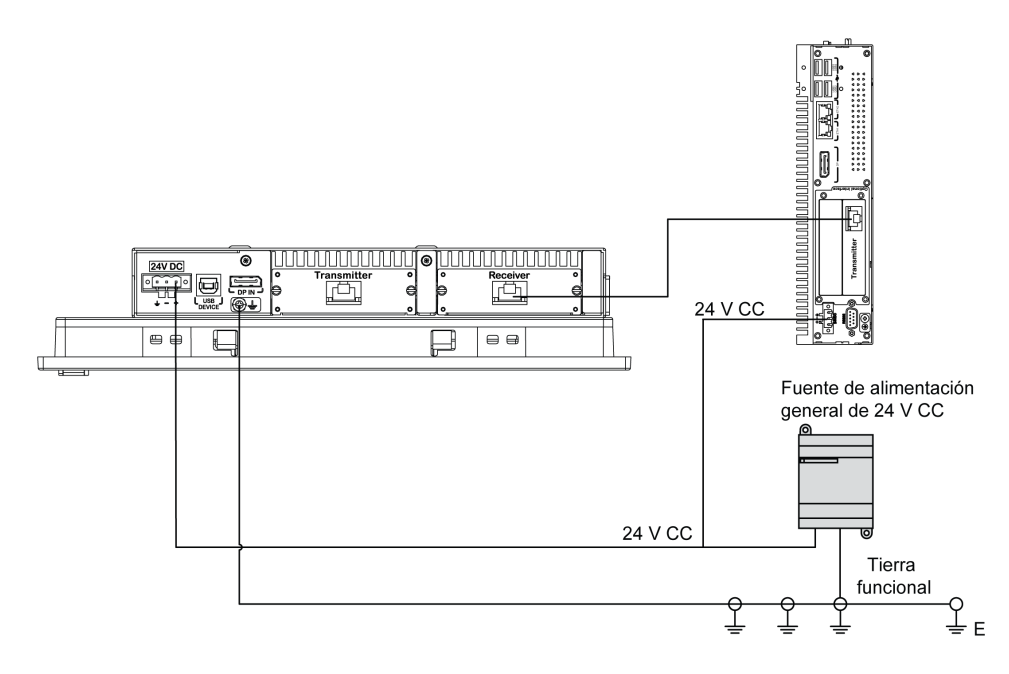

Para la puesta a tierra, realice este procedimiento:

| Paso | Acción                                                                                                    |
|------|----------------------------------------------------------------------------------------------------|
| 1    | <ul> <li>Asegúrese de que se haga todo lo siguiente con el cableado del sistema:</li> <li>Conecte el armario a tierra.</li> <li>Asegúrese de que todos los armarios estén conectados a tierra juntos.</li> <li>Conecte la toma a tierra de la fuente de alimentación al armario.</li> <li>Conecte la clavija de conexión a tierra del Box al armario.</li> <li>Conecte la E/S al controlador si es necesario.</li> <li>Conecte la fuente de alimentación al Box.</li> </ul> |
| 2    | Compruebe que la resistencia de la toma de tierra sea de 100 $\Omega$ como máximo.                                                                                                    |
| 3    | Al conectar la línea SG a otro dispositivo, se debe comprobar que el diseño del sistema o de la conexión no produzca un bucle a tierra.<br><b>NOTA:</b> Los terminales SG y el tornillo de conexión a tierra se conectan internamente en el Box.                                                                                                    |
| 4    | Utilice cables de 2,5 mm <sup>2</sup> (AWG 14) para realizar las conexiones a tierra. Cree el punto de conexión lo más cerca posible del Box para mantener el cable lo más corto posible.                                                                                                    |

#### Conexión a tierra de las líneas de señal de E/S

Las Boxs PFXPP2B, PFXPU2B, PFXPP27, PFXPP2J, PFXPU27, PFXPU2J y el Adaptador de pantalla PFXZPPDADDP2 están clasificados como ubicaciones peligrosas de Clase I y División 2 (consulte el capítulo "Certificaciones y estándares"). Tenga en cuenta lo siguiente:

### A PELIGRO

#### POSIBILIDAD DE EXPLOSIÓN

- Compruebe siempre la adecuación de su dispositivo a la norma ANSI/ISA 12.12.01 y CSA C22.2 N.º 213 para ubicaciones peligrosas antes de instalarlo o utilizarlo en una ubicación peligrosa.
- Para encender o apagar una unidad Box instalada en un lugar peligroso de Clase I, División 2, debe realizar una de las siguientes acciones:
  - O Utilizar un conmutador situado fuera del entorno peligroso, o bien:
  - Utilizar un conmutador certificado para el funcionamiento en interior de zonas peligrosas de Clase I, División 1.
- No conecte ni desconecte el equipo a menos que la alimentación eléctrica esté apagada, o se tenga la certeza de que la zona no es peligrosa. Esto se aplica a todas las conexiones, incluidas las de alimentación, tierra, serie, paralelo, red y USB traseras.
- No utilice nunca cables no apantallados o sin conexión a tierra en ubicaciones peligrosas.
- Cuando el equipo sea cerrado, mantenga las puertas y aberturas de la envolvente cerradas en todo momento, para evitar la acumulación de sustancias extrañas dentro de la estación de trabajo.
- No utilice el USB frontal y mantenga la cubierta en su sitio.
- No deje el dispositivo expuesto a la luz solar directa o a una fuente de rayos UV.

#### El incumplimiento de estas instrucciones podrá causar la muerte o lesiones serias.

**NOTA:** Cuando utilice un Módulo de pantalla PFXPPD5700TA o un Módulo de pantalla PFXPPD5700WP con los Torre Celeron y torre Core i7 (clasificados como ubicaciones peligrosas), estos podrán clasificarse como ubicaciones peligrosas.

**NOTA:** Cuando utilice una fuente de alimentación de CC, el Adaptador de pantalla (PFXZPPDADDP2) con la Módulo de pantalla pueden clasificarse como ubicaciones peligrosas. Cuando utilice la fuente de alimentación de CA, el Adaptador de pantalla con la Módulo de pantalla y el adaptador de fuente de alimentación de CA de 100 W (PFXZPBPUAC2) podrá clasificarse como ubicación peligrosa.

Las torres PFXPP2L, PFXPP2N, PFXPU2L y PFXPU2N y los módulos de pantalla PFXPPD5800WP y PFXPPD5900WP no están clasificados como ubicaciones peligrosas.

# A PELIGRO

#### POSIBILIDAD DE EXPLOSIÓN EN UBICACIONES PELIGROSAS

No use este producto en ubicaciones peligrosas.

El incumplimiento de estas instrucciones podrá causar la muerte o lesiones serias.

La radiación electromagnética puede interferir en las comunicaciones de control del Box.

## **ADVERTENCIA**

#### FUNCIONAMIENTO IMPREVISTO DEL EQUIPO

- Si tiene que cablear líneas de E/S cerca de líneas de alimentación o equipos de radio, utilice cables apantallados y conecte un extremo de la pantalla al tornillo de conexión a tierra de Box.
- No cablee líneas de E/S cerca de los cables de alimentación, dispositivos de radio u otros equipos que puedan causar interferencias electromagnéticas.

El incumplimiento de estas instrucciones puede causar la muerte, lesiones serias o daño al equipo.

### Conexión del cable de alimentación de CC

#### Precaución

Antes de conectar el cable de alimentación al conector de alimentación del Box, asegúrese de que el cable de alimentación esté desconectado de la fuente de alimentación de CC.

## A PELIGRO

#### RIESGO DE DESCARGA ELÉCTRICA, EXPLOSIÓN O ARCO ELÉCTRICO

- Desconecte la alimentación del dispositivo antes de retirar cubiertas o elementos del sistema, y antes de instalar o quitar cualquier accesorio, hardware o cable.
- Desconecte el cable de alimentación tanto de la unidad Box como de la fuente de alimentación.
- Utilice siempre un dispositivo de detección de tensión de capacidad adecuada para confirmar que la alimentación está desconectada.
- Vuelva a colocar y fije todas las cubiertas o elementos del sistema antes de aplicar alimentación a la unidad.
- Use únicamente la tensión especificada cuando use la unidad Box. La unidad de CC está diseñada para la entrada de 24 V CC.

El incumplimiento de estas instrucciones podrá causar la muerte o lesiones serias.

# ADVERTENCIA

FUNCIONAMIENTO INADECUADO O DESCONEXIÓN DEL EQUIPO

- Compruebe que las conexiones de accesorios, comunicación y alimentación no fuerzan los puertos. Tenga en cuenta las vibraciones en el entorno.
- Conecte firmemente los cables de alimentación, comunicación y accesorios externos al panel o al armario.
- Utilice sólo cables de conector Sub-D de 9 pines con un sistema de bloqueo en buen estado.
- Utilice solamente los cables USB disponibles comercialmente.

El incumplimiento de estas instrucciones puede causar la muerte, lesiones serias o daño al equipo.

#### Cableado y conexión del bloque de terminales del Box

En la tabla siguiente se describe cómo conectar el cable de alimentación al bloque de terminales de CC:

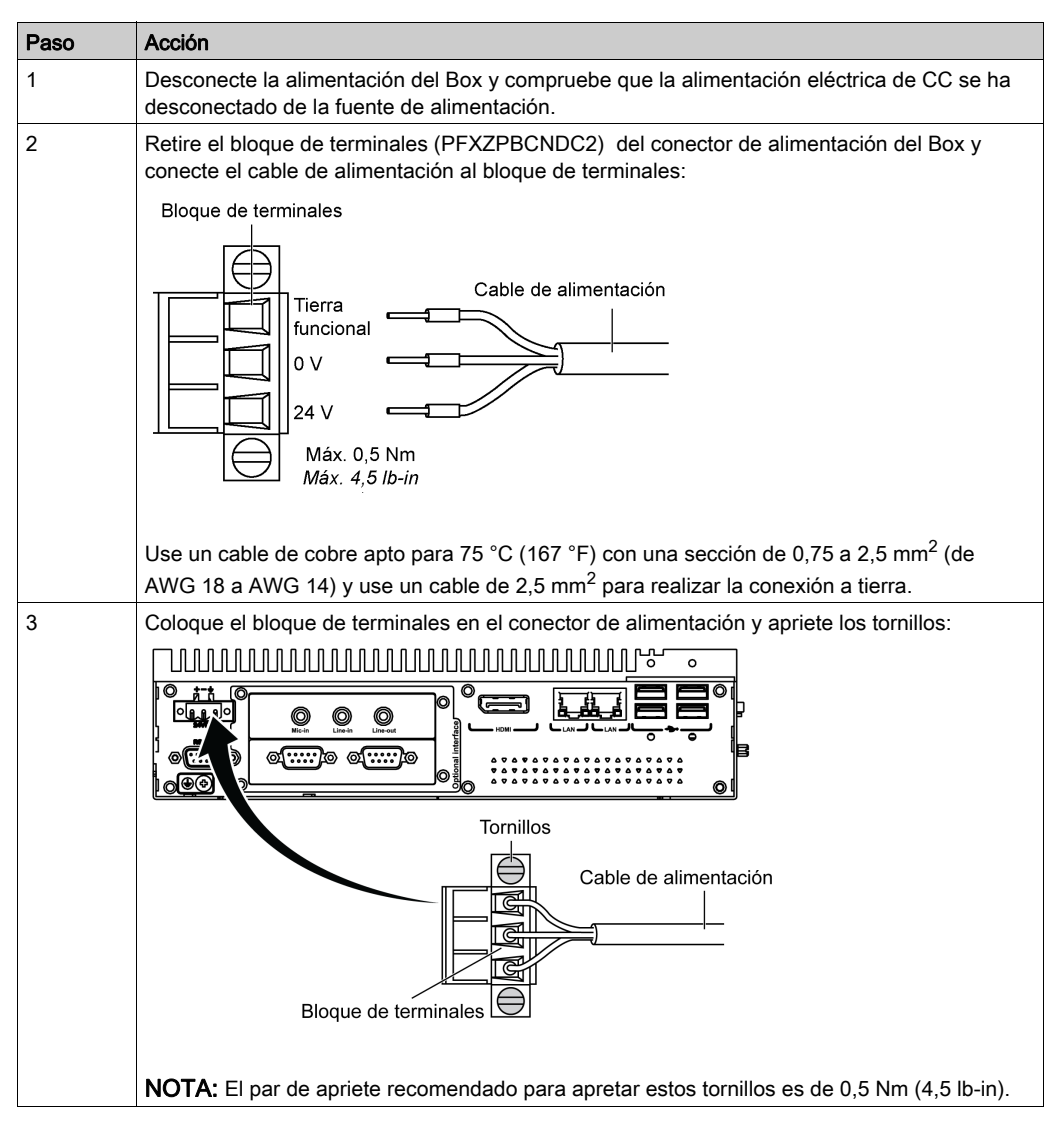

#### Cableado y conexión del bloque de terminales del Adaptador de pantalla

En la tabla siguiente se describe cómo conectar el cable de alimentación al bloque de terminales de CC:

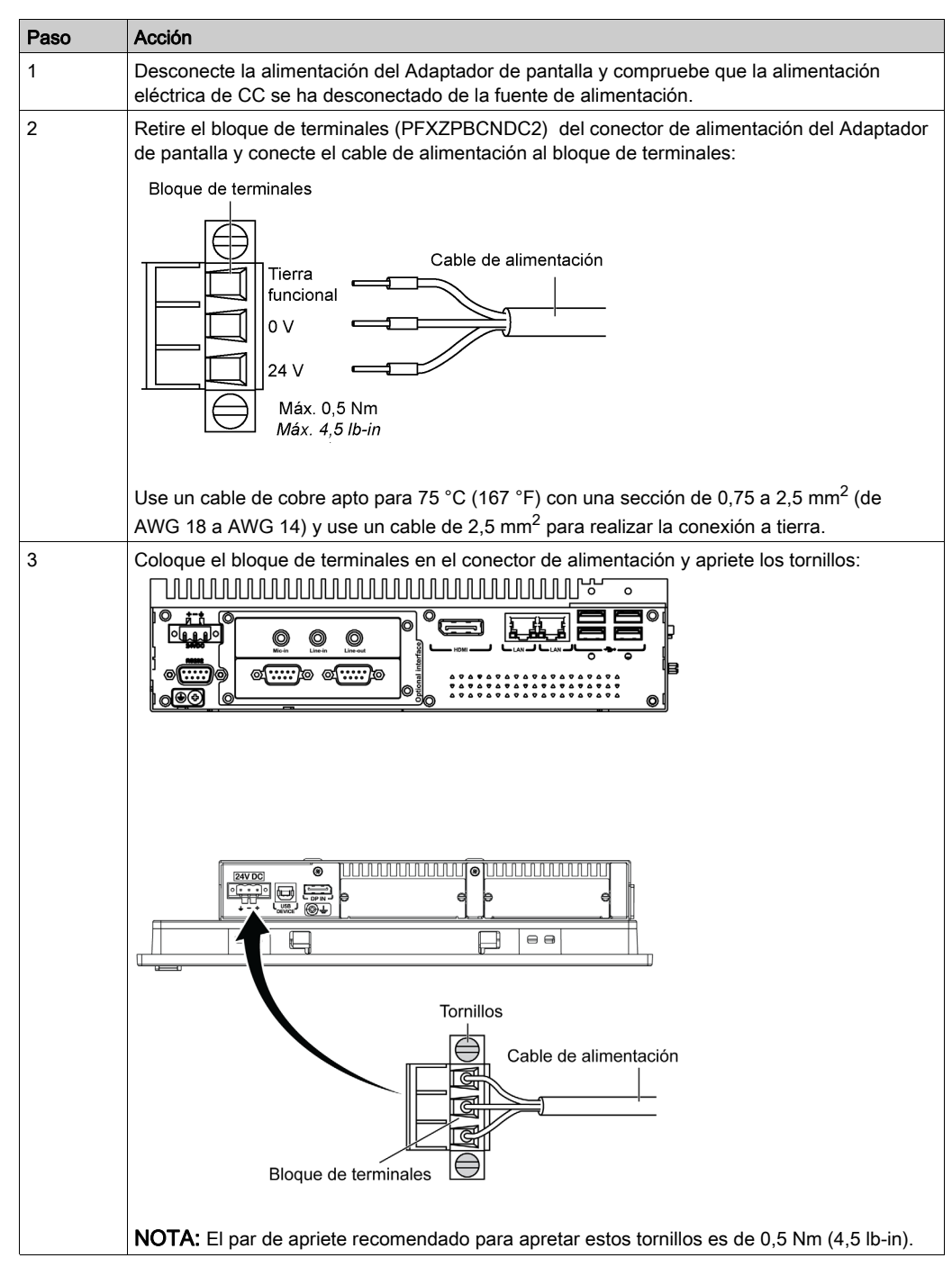

### Descripción e instalación del módulo de fuente de alimentación de CA

#### Descripción general

El módulo de alimentación de CA (PFXZPBPUAC2) puede montarse de forma opcional en el Box o el Adaptador de pantalla (PFXZPPDADDP2) para que funcione con una tensión de 100...240 V CA.

Si no se clasifica como ubicación peligrosa, el módulo de alimentación de CA (PFXZPSPUAC2) puede montarse de forma opcional en el Adaptador de pantalla (PFXZPPDADDP2) para que funcione con una tensión de 100...240 V CA.

En la tabla se muestran las fuentes de alimentación de CA asociadas con el Box o el Adaptador de pantalla (PFXZPPDADDP2):

| Fuente de alimentación de CA | PFXPU/PFXPP | PFXPE<br>(pendiente) | Adaptador de pantalla | Ubicación<br>peligrosa |
|------------------------------|-------------|----------------------|-----------------------|------------------------|
| PFXZPSPUAC2 (60 W)           | -           | х                    | х                     | -                      |
| PFXZPBPUAC2 (100 W)          | х           | х                    | х                     | х                      |

#### Descripción del módulo de alimentación de CA (PFXZPBPUAC2)

En la figura se muestra el módulo de alimentación de CA:

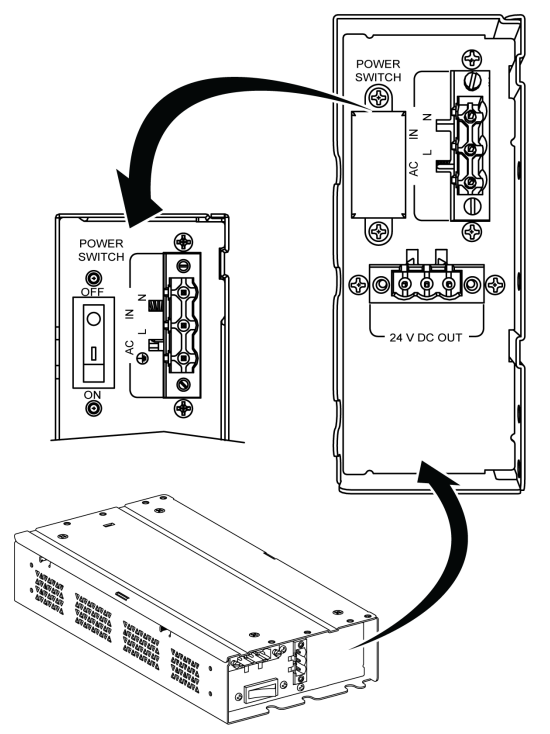

En la figura se muestra el cable de alimentación de CC del módulo de alimentación eléctrica de CA.

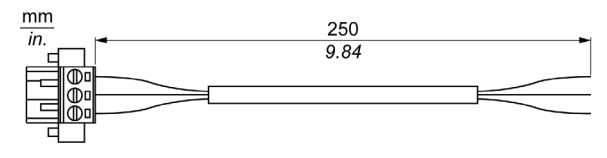

En la figura se muestran las dimensiones del módulo de alimentación eléctrica de CA:

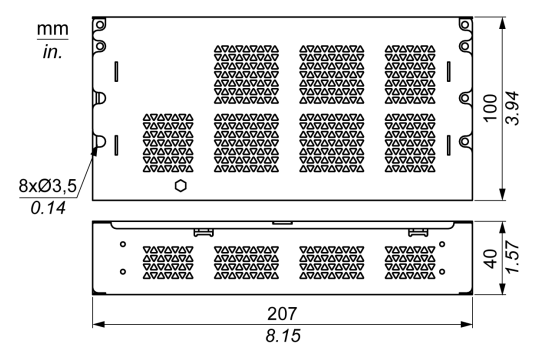

La tabla proporciona los datos técnicos del módulo de alimentación eléctrica de CA:

| Características               | Valores           |
|-------------------------------|-------------------|
| Tensión nominal de entrada    | 100240 V CA       |
| Frecuencia                    | 4763 Hz           |
| Interruptor de alimentación   | Sí                |
| Fusible interno               | 3,15 A            |
| Tensión de salida nominal     | 24 V CC           |
| Corriente de salida           | 4,6 A máximo      |
| Temperatura de funcionamiento | 050 °C (32122 °F) |
| Peso                          | 0,8 kg (1.76 lb)  |

#### Descripción del módulo de alimentación de CA (PFXZPSPUAC2)

En esta figura se muestra el módulo de fuente de alimentación de CA:

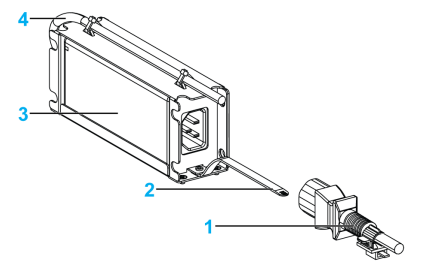

- 1 Cable de alimentación de CA
- 2 Soporte de montaje
- 3 Fuente de alimentación de CA
- 4 Cable de alimentación de CC

En la tabla se incluyen los datos técnicos para el módulo de fuente de alimentación de CA:

| Elemento              | Características                                 |
|-----------------------|-------------------------------------------------|
| Entrada               | De 90 a 260 V CA/de 47 a 63 Hz/1,6 A a 100 V CA |
| Salida                | 24 V CC/2,62 A máximo                           |
| Corriente de conexión | 70 A a 230 V CA                                 |

| Elemento Características         |                                                                                           |
|----------------------------------|-------------------------------------------------------------------------------------------|
| Entorno                          |                                                                                           |
| Temperatura de<br>funcionamiento | De 0 a 70 °C (de 32 a 158 °F), ver la curva de reducción de las características nominales |
| Temperatura de<br>almacenamiento | -4085 °C (-40185 °F)                                                                      |
| Humedad relativa:                | Del 0 % al 95 %, sin condensación                                                         |

Temperatura de funcionamiento de la curva de reducción de las características nominales de la fuente de alimentación de CA:

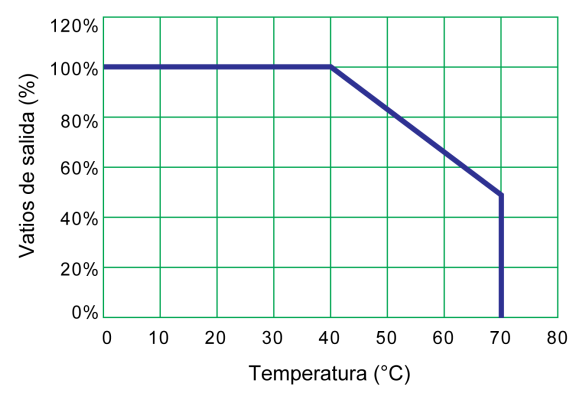

#### Instalación del módulo de alimentación de CA (PFXZPBPUAC2) con el Box

Antes de instalar el módulo de alimentación de CA (PFXZPBPUAC2), apague el sistema operativo correctamente y desconecte la alimentación del dispositivo.

# A PELIGRO

#### RIESGO DE DESCARGA ELÉCTRICA, EXPLOSIÓN O ARCO ELÉCTRICO

- Desconecte la alimentación del dispositivo antes de retirar cubiertas o elementos del sistema, y antes de instalar o quitar cualquier accesorio, hardware o cable.
- Desconecte el cable de alimentación tanto de la unidad Box como de la fuente de alimentación.
- Utilice siempre un dispositivo de detección de tensión de capacidad adecuada para confirmar que la alimentación está desconectada.
- Vuelva a colocar y fije todas las cubiertas o elementos del sistema antes de aplicar alimentación a la unidad.
- Use únicamente la tensión especificada cuando use la unidad Box. La unidad de CA está diseñada para la entrada de 100 a 240 V CA.

El incumplimiento de estas instrucciones podrá causar la muerte o lesiones serias.

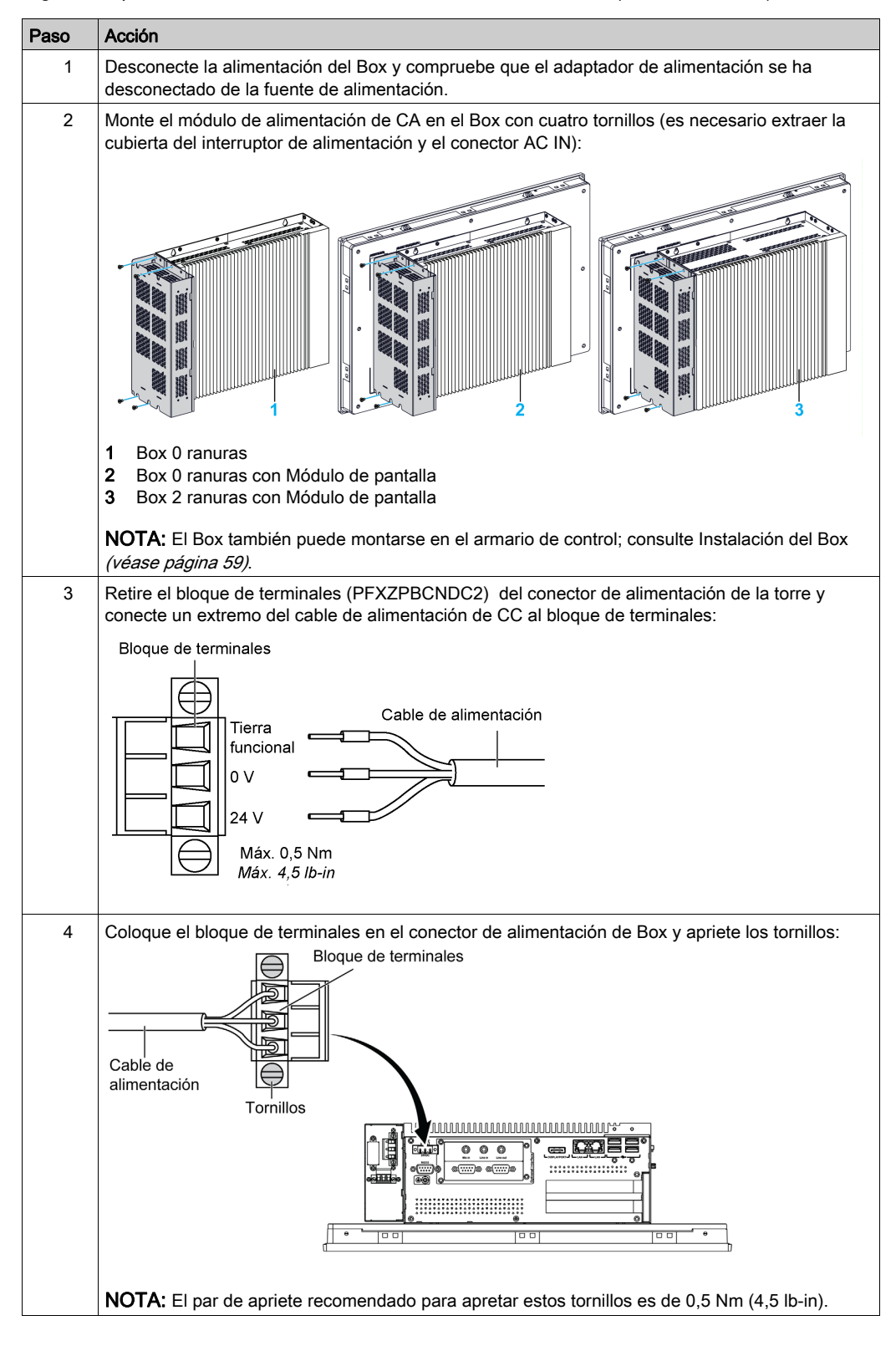

Siga estos pasos cuando instale el módulo de alimentación de CA (PFXZPBPUAC2):

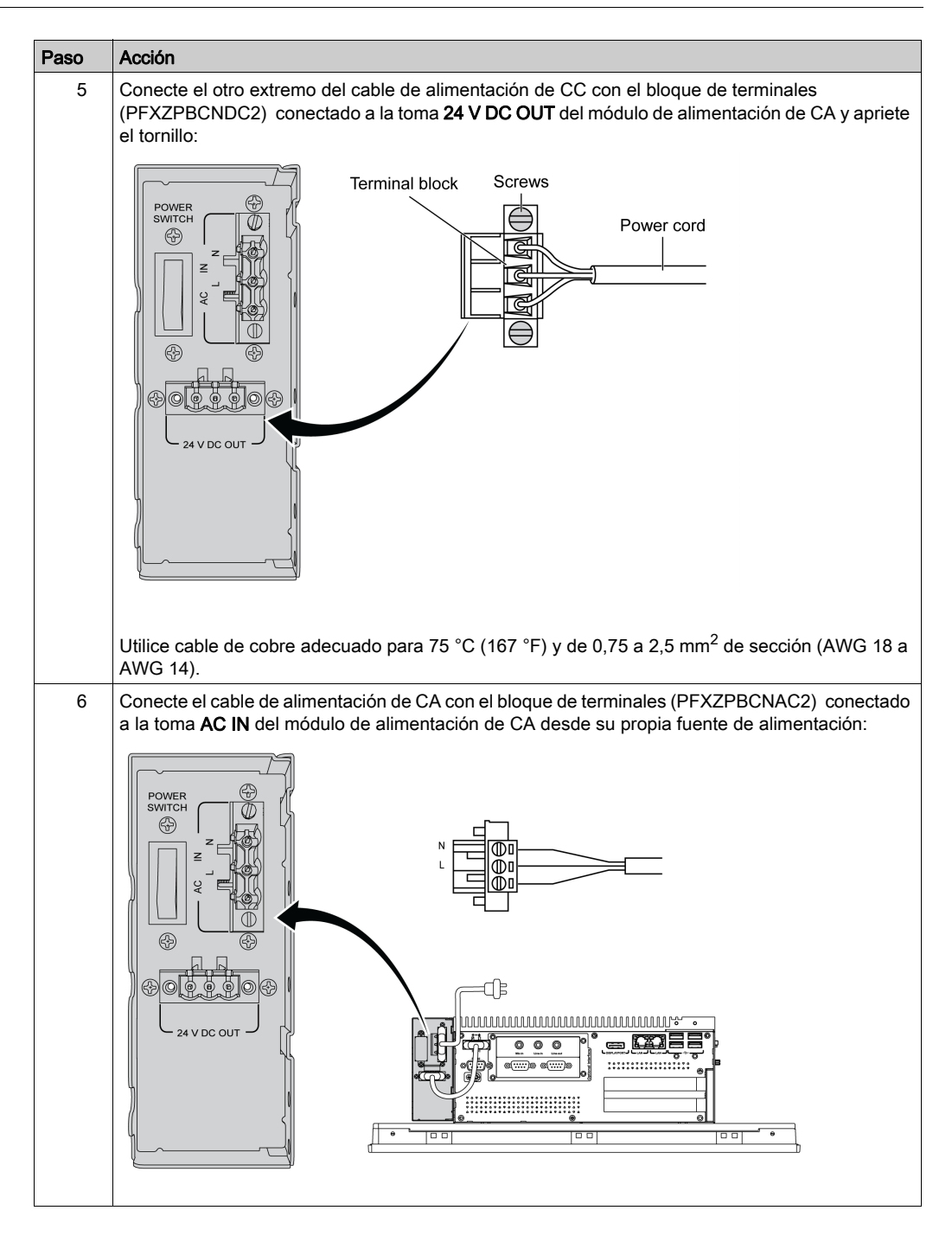

# ATENCIÓN

#### HARDWARE SUELTO O CON PAR DE APRIETE EXCESIVO

- No aplique un par de apriete superior a 0,5 Nm (4.5 lb-in) al apretar los tornillos de los elementos de fijación de instalación, de la envolvente, de los accesorios o del bloque de terminales. Si aprieta demasiado los tornillos, puede dañar el elemento de fijación de instalación.
- Cuando fije o retire los tornillos, asegúrese de que no se caigan dentro del chasis de la unidad Box.

#### El incumplimiento de estas instrucciones puede causar lesiones o daño al equipo.

# Instalación del módulo de alimentación de CA (PFXZPBPUAC2) con el Adaptador de pantalla (PFXZPPDADDP2)

Antes de instalar el módulo de alimentación de CA (PFXZPBPUAC2), apague el sistema operativo correctamente y desconecte la alimentación del dispositivo.

# A PELIGRO

#### RIESGO DE DESCARGA ELÉCTRICA, EXPLOSIÓN O ARCO ELÉCTRICO

- Desconecte la alimentación del dispositivo antes de retirar cubiertas o elementos del sistema, y antes de instalar o quitar cualquier accesorio, hardware o cable.
- Desconecte el cable de alimentación tanto de la unidad Box como de la fuente de alimentación.
- Utilice siempre un dispositivo de detección de tensión de capacidad adecuada para confirmar que la alimentación está desconectada.
- Vuelva a colocar y fije todas las cubiertas o elementos del sistema antes de aplicar alimentación a la unidad.
- Use únicamente la tensión especificada cuando use la unidad Box. La unidad de CA está diseñada para la entrada de 100 a 240 V CA.

#### El incumplimiento de estas instrucciones podrá causar la muerte o lesiones serias.

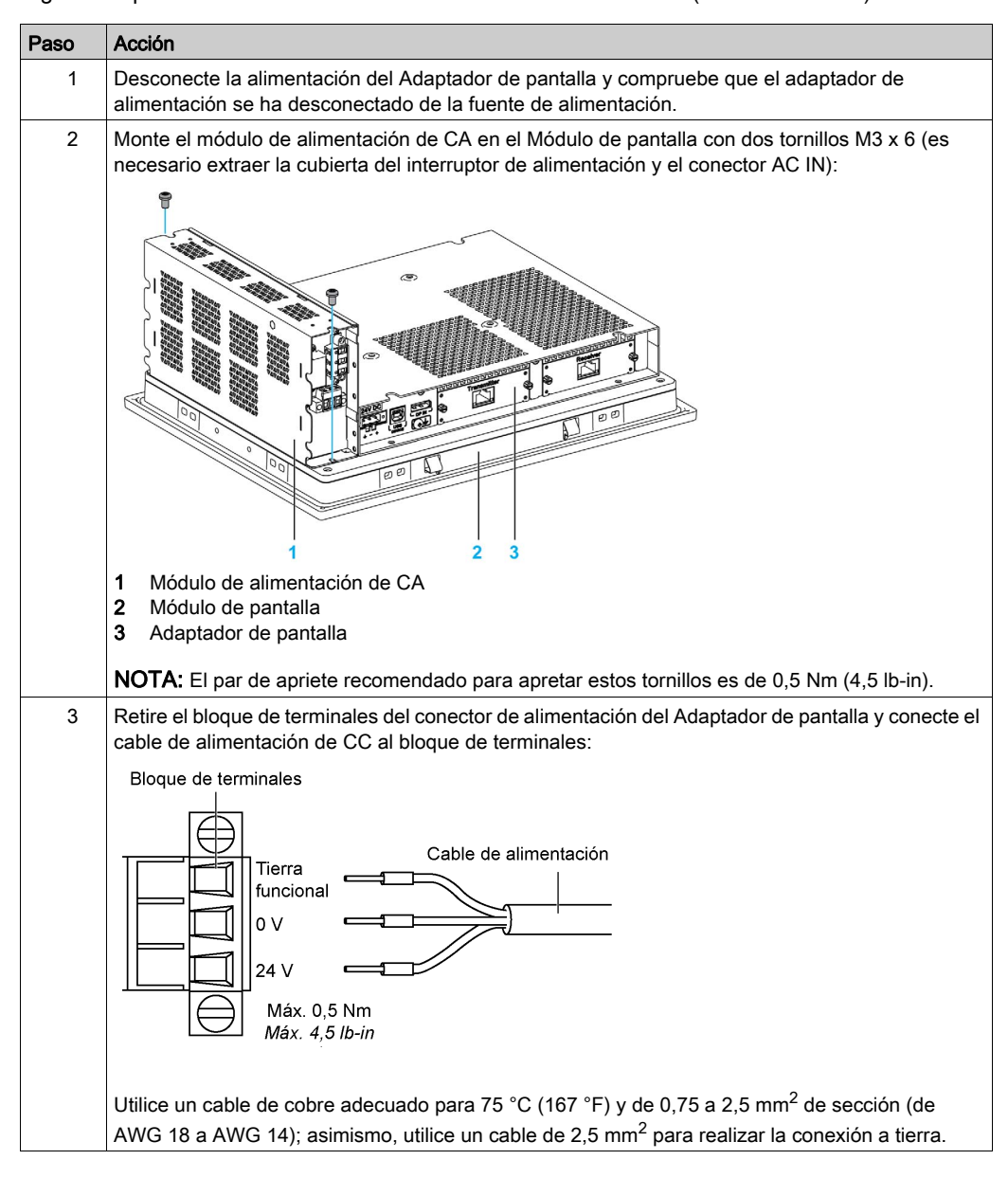

Siga estos pasos cuando instale el módulo de alimentación de CA (PFXZPBPUAC2):

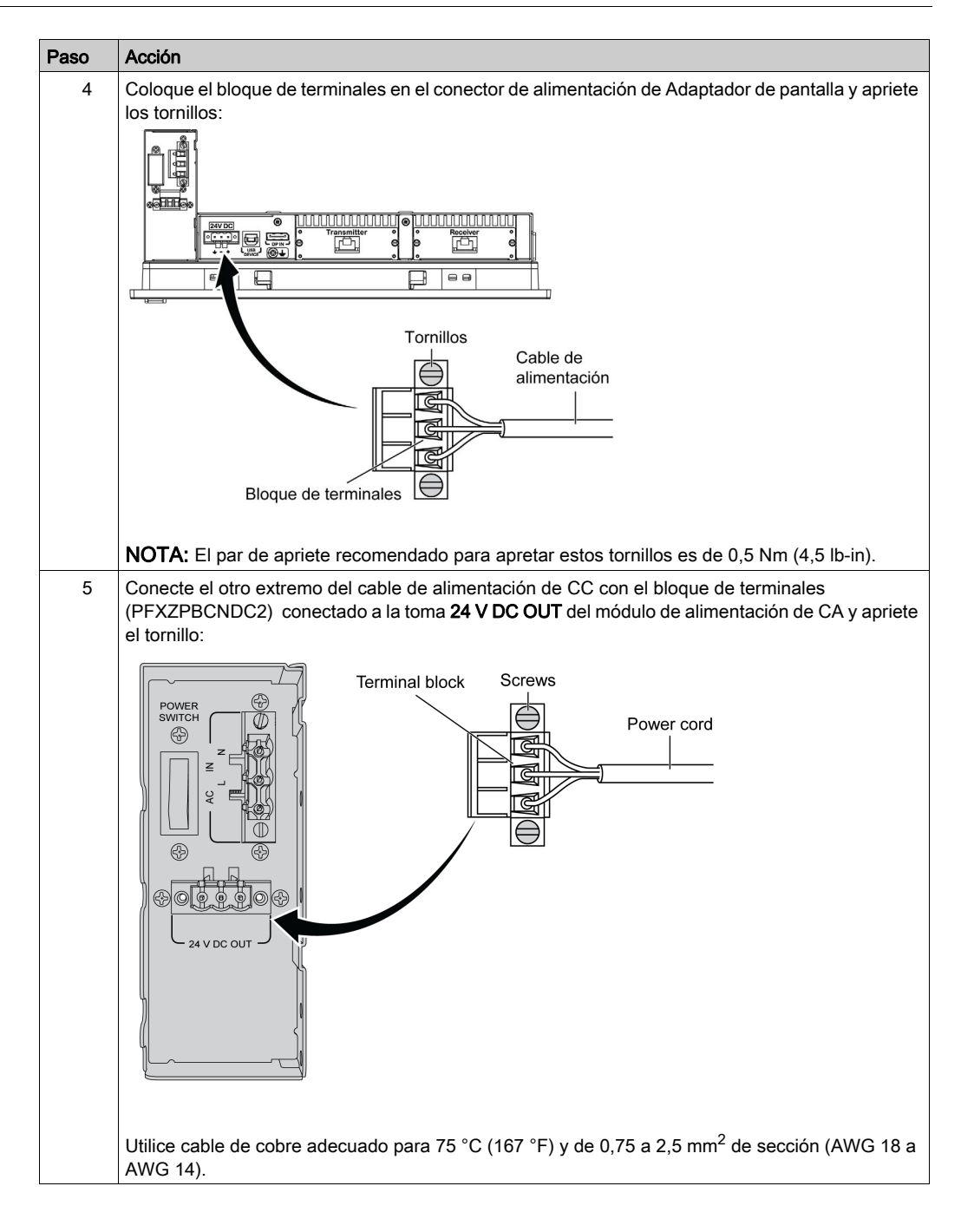

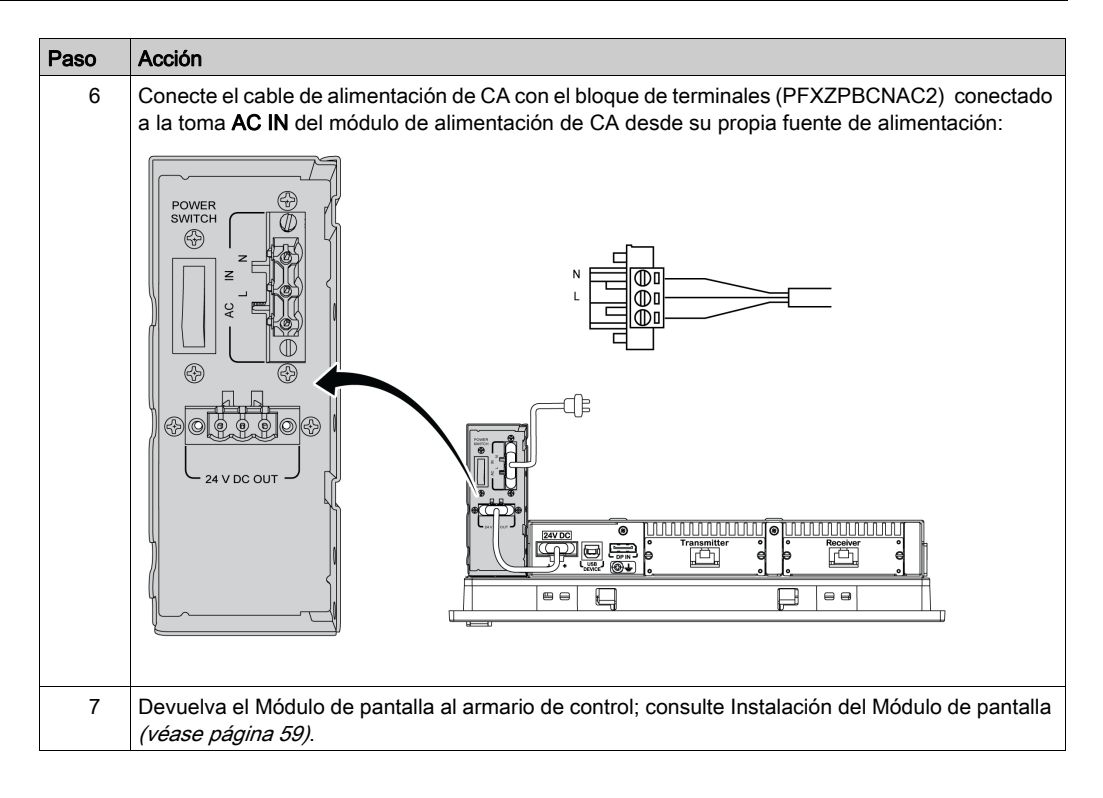

# **A**TENCIÓN

#### HARDWARE SUELTO O CON PAR DE APRIETE EXCESIVO

- No aplique un par de apriete superior a 0,5 Nm (4.5 lb-in) al apretar los tornillos de los elementos de fijación de instalación, de la envolvente, de los accesorios o del bloque de terminales. Si aprieta demasiado los tornillos, puede dañar el elemento de fijación de instalación.
- Cuando fije o retire los tornillos, asegúrese de que no se caigan dentro del chasis de la unidad Box.

El incumplimiento de estas instrucciones puede causar lesiones o daño al equipo.

# Instalación del módulo de alimentación de CA (PFXZPSPUAC2) con el Adaptador de pantalla (PFXZPPDADDP2)

| Paso | Acción                                                                                                    |
|------|----------------------------------------------------------------------------------------------------|
| 1    | Desconecte la alimentación del Adaptador de pantalla y compruebe que el adaptador de alimentación se ha desconectado de la fuente de alimentación. |
| 2    | El módulo de fuente de alimentación de CA se monta en el Adaptador de pantalla por medio de cuatro tornillos M3 x 6:                               |
|      | NOTA: El par de apriete recomendado para apretar estos tornillos es de 0,5 Nm (4,5 lb-in).                                                         |

En la tabla se indica cómo conectar el módulo de alimentación de CA (PFXZPSPUAC2):

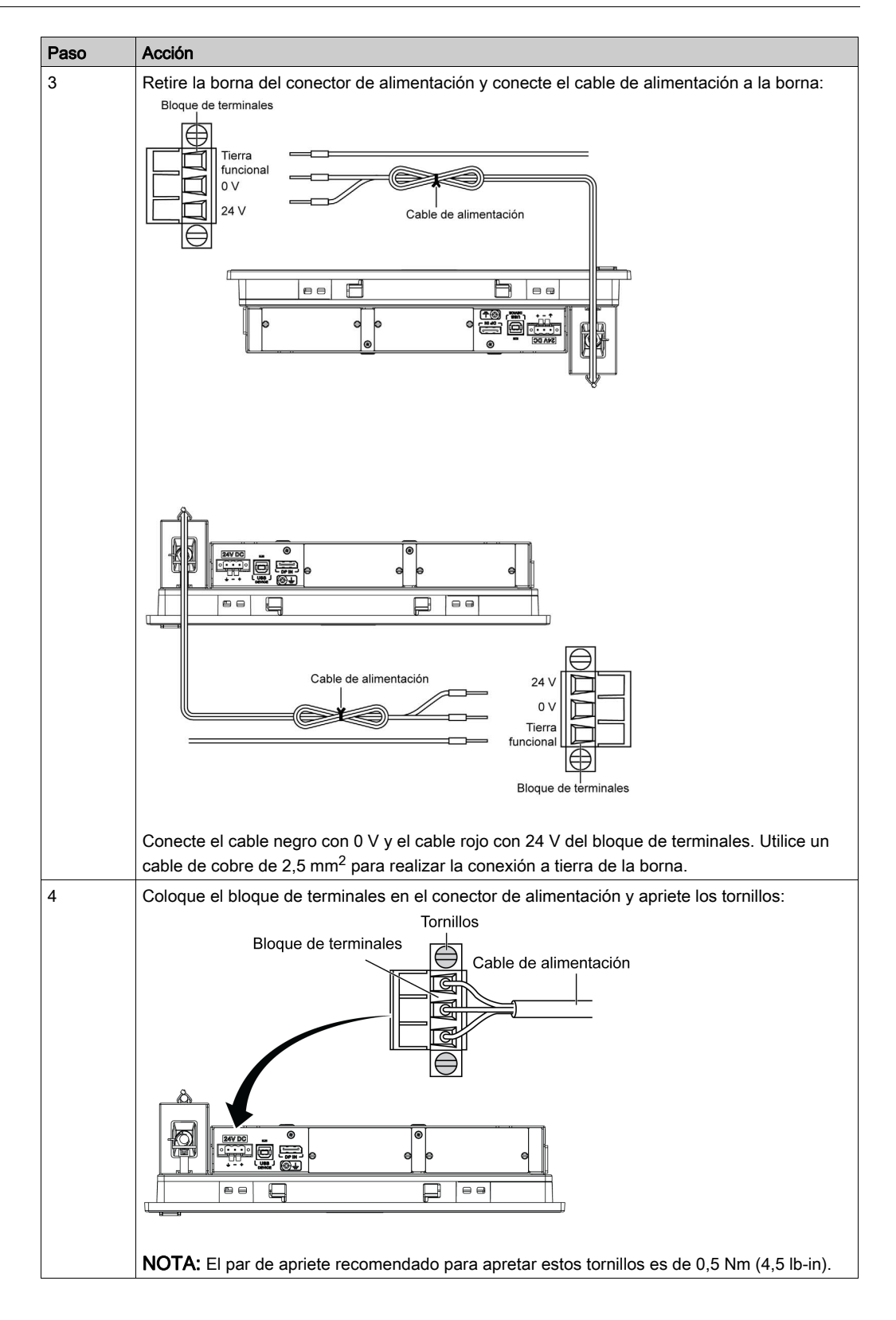

| Paso | Acción                                                                                                  |
|------|----------------------------------------------------------------------------------------------------|
| 5    | Coloque la pinza a través del soporte de montaje y el cable de alimentación juntos:                     |
|      | Presione la pinza para sujetar el cable de alimentación:                                                |
|      |                                                                                                    |
|      | 1 Soporte de montaje                                                                                    |
| 6    | Conecte el cable de alimentación de CA del módulo de alimentación de CA desde su fuente de alimentación |

# ATENCIÓN

HARDWARE SUELTO O CON PAR DE APRIETE EXCESIVO

- No aplique un par de apriete superior a 0,5 Nm (4.5 lb-in) al apretar los tornillos de los elementos de fijación de instalación, de la envolvente, de los accesorios o del bloque de terminales. Si aprieta demasiado los tornillos, puede dañar el elemento de fijación de instalación.
- Cuando fije o retire los tornillos, asegúrese de que no se caigan dentro del chasis de la unidad Box.

El incumplimiento de estas instrucciones puede causar lesiones o daño al equipo.

### Descripción e instalación del módulo SAI

#### Descripción general

## ▲ PELIGRO

#### PELIGRO DE EXPLOSIÓN, INCENDIO O QUÍMICO

Manejo y almacenamiento:

- Almacenar en ambientes frescos, secos y bien ventilados con superficies impermeables y una contención adecuada en caso de una fuga.
- Proteger contra condiciones meteorológicas adversas y mantener separado de materiales incompatibles durante el almacenamiento y transporte.
- Debe haber una cantidad suficiente de agua a mano.
- Se debe prevenir daños a los contenedores donde se almacenan y se transportan las baterías.
- Evitar el contacto con el fuego, las chispas y el calor excesivo.

El incumplimiento de estas instrucciones podrá causar la muerte o lesiones serias.

La opción del sistema de alimentación ininterrumpida (SAI) (PFXZPBEUUPB2) incluye una celda de batería, un circuito cargador y un circuito de conmutación del camino de potencia. Cuando la capacidad de la batería no está a tope, el circuito cargador carga la celda de batería automáticamente.

La figura muestra el módulo SAI:

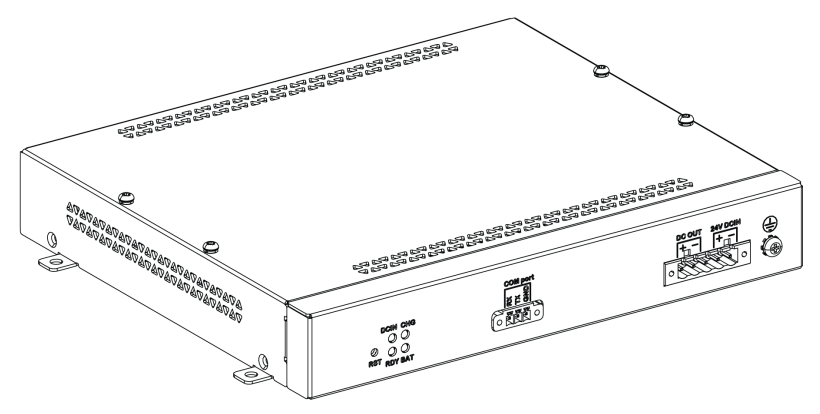

La figura muestra los cables del módulo SAI:

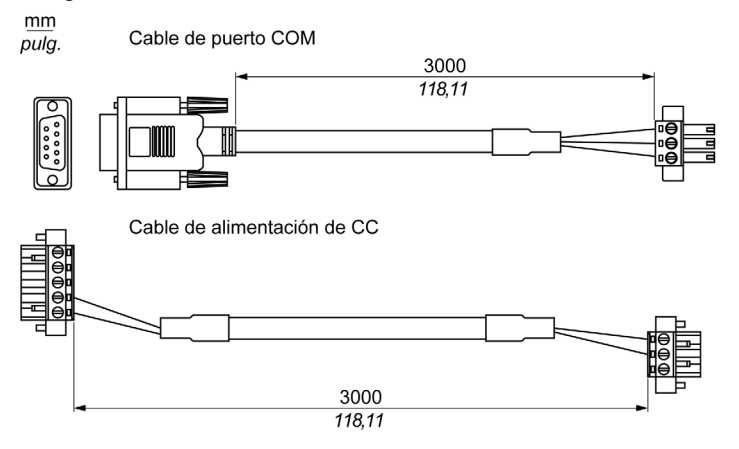

Las características principales de la opción SAI son:

- Baterías recargables de larga duración sin necesidad de mantenimiento
- Comunicación mediante interfaces integradas

#### Principio del SAI

El módulo SAI opcional permite al Box completar las operaciones de escritura aunque se apague durante este tipo de operaciones. Cuando el módulo SAI detecta un corte de electricidad, pasa inmediatamente al funcionamiento por batería sin interrupción.

#### NOTA:

- Esta función solamente está disponible si el SAI está configurado y el controlador del SAI está activado.
- El monitor conectado no se controla mediante el SAI, por lo que se apagará cuando se corte la alimentación.
- Use sólo COM1 del Box para conectar el módulo SAI.

Hay dos configuraciones para el módulo SAI:

- Módulo SAI: la fuente de alimentación del módulo SAI procede de la alimentación de entrada.
- Módulos de alimentación SAI y CA: la fuente de alimentación del módulo procede de la alimentación de entrada CA.

La figura muestra el módulo SAI (PFXZPBEUUPB2) con el módulo de alimentación de CA (PFXZPBPUAC2) y el Box con el cable de puerto COM y el cable de alimentación de CC del kit de cables del SAI (PFXZPBCBUP32):

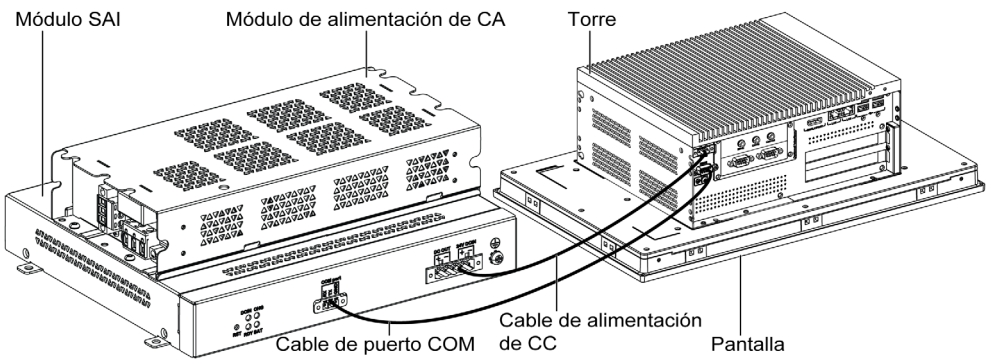

**NOTA:** El Box puede obtener información de batería del SAI del puerto COM. Sólo COM1 puede utilizarse para detectar la información del módulo SAI. El módulo de comunicaciones de la interfaz opcional no se puede utilizar para el módulo SAI; de lo contrario, daña el Box.

| Alimentación de<br>entrada | SAI | Módulos adicionales                                    | Referencia                                 |
|----------------------------|-----|--------------------------------------------------------|--------------------------------------------|
| СС                         | No  | -                                                      | -                                          |
|                            | Sí  | Módulo SAI/cables SAI                                  | PFXZPBEUUPB2 / PFXZPBCBUP32                |
| CA                         | No  | Módulo de alimentación<br>eléctrica de CA              | PFXZPBPUAC2                                |
|                            | Sí  | Módulo SAI/cable SAI y<br>módulo de alimentación de CA | PFXZPBEUUPB2/PFXZPBCBUP32 y<br>PFXZPBPUAC2 |

En la tabla se describen los módulos adicionales del SAI:

**NOTA:** Si la configuración del Box incluye tarjetas PCIe/PCI y una interfaz Ethernet PoE opcional, la modalidad SAI no es compatible.

#### Descripción del módulo SAI

El módulo SAI está expuesto al desgaste y se debe sustituir periódicamente en función de la batería. **System Monitor** muestra esta información. El estado **Health** indica que se debe cambiar la batería.

Cuando el SAI no puede recurrir a la fuente de alimentación y está en modalidad de respaldo, transcurridos 5 minutos se habrá agotado casi toda la energía de reserva. Este comportamiento dependerá del ajuste del botón de encendido del sistema operativo. El SAI envía un evento solicitando el apagado del sistema operativo antes de que se agote la alimentación de respaldo. Si el módulo SAI recupera otra vez la fuente de alimentación, en la modalidad **AT** (ajuste del menú del BIOS de Box), Box se reinicia automáticamente; en la modalidad **ATX** (ajuste del menú del BIOS de Box), se debe pulsar el botón de encendido para que arranque el sistema.

La figura muestra el módulo SAI (PFXZPBEUUPB2)

- 1 Indicadores LED ([DCIN / CHG / RDY/ BAT]) y botón ([RST])
- 2 Conector del puerto de comunicación ([COM port / PWR])
- 3 Conector de alimentación de CC ([DC OUT / 24V DCIN])
- 4 Clavija de conexión a tierra

En la tabla se describe el significado del indicador de estado:

| Etiqueta | Color    | Estado                | Significado                                                                                        |
|----------|----------|-----------------------|----------------------------------------------------------------------------------------------------|
| [DCIN]   | Verde    | ENCENDIDO             | La fuente de entrada funciona. Pérdida<br>de DC_IN durante más de 5 minutos,<br>parpadeos de 1 Hz. |
| [CHG]    | Verde    | Parpadeo de<br>1 Hz   | El módulo SAI se está cargando.                                                                    |
|          |          | Parpadeo de<br>0,5 Hz | El estado de la batería presenta<br>alguna anomalía.                                               |
| [RDY]    | Amarillo | ENCENDIDO             | El módulo SAI está listo.                                                                          |
| [BAT]    | Azul     | ENCENDIDO             | La batería del módulo SAI se está cargando.                                                        |
|          |          | Parpadeo de<br>0,5 Hz | El estado de la batería presenta<br>alguna anomalía.                                               |

NOTA: El botón RST sirve para restablecer el módulo SAI.

En la tabla se muestran los datos técnicos del módulo SAI:

| Características                                 | Valores                                                                                  |  |
|-------------------------------------------------|------------------------------------------------------------------------------------------|--|
| SAI                                             |                                                                                          |  |
| Tensión de entrada                              | 1836 V CC                                                                                |  |
| Tensión de salida                               | 24 V CC                                                                                  |  |
| Corriente de salida                             | 3 A                                                                                      |  |
| Puerto de comunicación                          | Puerto COM / RS-232                                                                      |  |
| Tiempo de respaldo                              | 10 minutos (batería al 70 % de capacidad)                                                |  |
| Temperatura de funcionamiento                   | 045 °C (32113 °F)                                                                        |  |
| Montaje                                         | Montaje en escritorio                                                                    |  |
| Celdas de batería                               |                                                                                          |  |
| Capacidad:                                      | 27,5 Wh (2,73 Ah, 4S1P)                                                                  |  |
| Corriente máxima del descargador                | 9 A (con altas temperaturas frecuentes se descarga rápidamente y se reduce su vida útil) |  |
| Corriente de carga (máx.)                       | 1 A                                                                                      |  |
| Voltaje de funcionamiento                       | 1216 V CC                                                                                |  |
| Vida útil de ciclos de recarga                  | 300 veces                                                                                |  |
| Temperatura de funcionamiento                   | Carga: 045 °C (32113 °F)<br>Descarga: 060 °C (32140 °F)                                  |  |
| Tiempo de recarga normal con la batería<br>baja | 4 horas                                                                                  |  |
| Peso                                            | 1,15 kg (2,53 lb)                                                                        |  |

En la figura se muestra las dimensiones del módulo SAI (PFXZPBEUUPB2) equipado con el módulo de fuente de alimentación de CA (PFXZPBPUAC2) opcional:

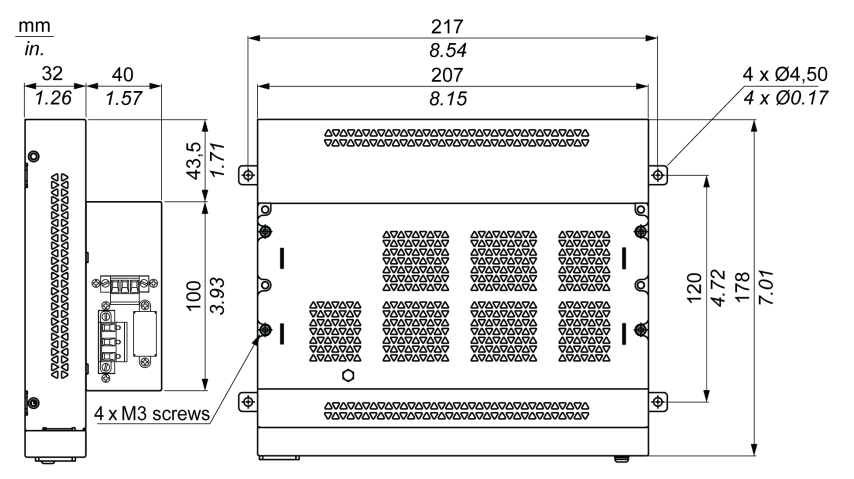

#### Instrucciones de instalación

Antes de instalar el sistema SAI, apague Windows correctamente y desconecte la alimentación del dispositivo.

## A PELIGRO

### RIESGO DE DESCARGA ELÉCTRICA, EXPLOSIÓN O ARCO ELÉCTRICO

- Desconecte la alimentación del dispositivo antes de retirar cubiertas o elementos del sistema, y antes de instalar o quitar cualquier accesorio, hardware o cable.
- Desconecte el cable de alimentación tanto de la unidad Box como de la fuente de alimentación.
- Utilice siempre un dispositivo de detección de tensión de capacidad adecuada para confirmar que la alimentación está desconectada.
- Vuelva a colocar y fije todas las cubiertas o elementos del sistema antes de aplicar alimentación a la unidad.
- Use únicamente la tensión especificada cuando use la unidad Box. La unidad de CA está diseñada para la entrada de 100 a 240 V CA. La unidad de CC está diseñada para la entrada de 24 V CC. Compruebe siempre si su dispositivo recibe alimentación de CA o CC antes de aplicarla.

#### El incumplimiento de estas instrucciones podrá causar la muerte o lesiones serias.

Si se agrega el circuito de carga en la carcasa del Box, para la instalación sólo se requiere conectar el cable de conexión al módulo SAI montado junto al Box.

**NOTA:** Dada la construcción de estas baterías, puede almacenar y poner en funcionamiento el módulo SAI en cualquier posición.

Siga estos pasos al instalar el módulo SAI equipado con el módulo de alimentación de CA opcional:

| Paso | Acción                                                                                                    |  |  |  |
|------|----------------------------------------------------------------------------------------------------|--|--|--|
| 1    | Desconecte la fuente de alimentación del Box                                                                                     |  |  |  |
| 2    | Toque la carcasa o la conexión a tierra (no la fuente de alimentación) para liberar cualquier carga electrostática de su cuerpo. |  |  |  |
| 3    | Monte el módulo de alimentación eléctrica de CA en el módulo SAI con los cuatro tornillos suministrados:                         |  |  |  |
| 4    | Instale el módulo SAI (PFXZPBEUUPB2). Para la instalación se necesitan cuatro tornillos M4:                                      |  |  |  |
| 5    | Conecte los dos cables del SAI (PFXZPBCBUP32) al módulo SAI. Asegúrese de utilizar los terminales de conexión correctos.         |  |  |  |

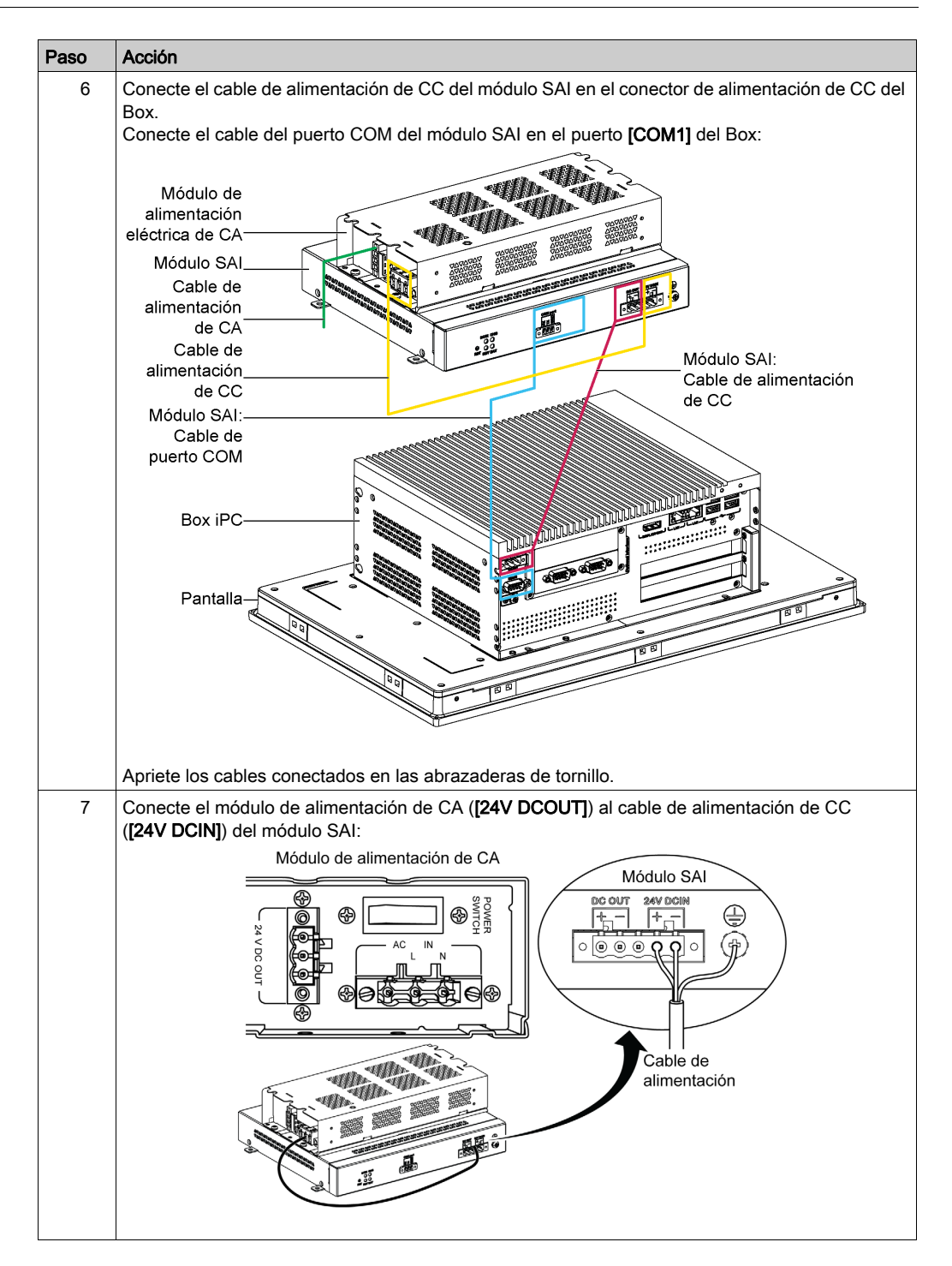

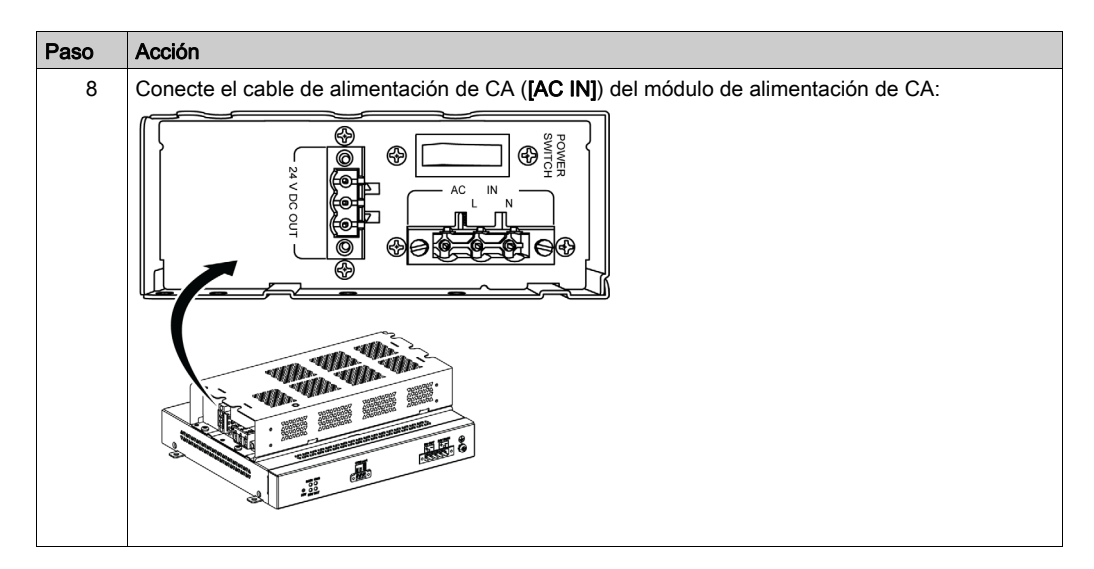

Siga estos pasos al instalar el módulo SAI sin el módulo de alimentación de CA opcional:

| Paso | Acción                                                                                                    |  |  |  |  |  |  |
|------|----------------------------------------------------------------------------------------------------|--|--|--|--|--|--|
| 1    | Desconecte la fuente de alimentación del Box                                                                                                    |  |  |  |  |  |  |
| 2    | Toque la carcasa o la conexión a tierra (no la fuente de alimentación) para liberar cualquier carga electrostática de su cuerpo.                                                                                           |  |  |  |  |  |  |
| 3    | Instale el módulo SAI (PFXZPBEUUPB2). Para la instalación se necesitan cuatro tornillos M5 y cuatro arandelas.                                                                                                    |  |  |  |  |  |  |
| 4    | Conecte los dos cables del SAI (PFXZPBCBUP32) al módulo SAI. Asegúrese de utilizar los terminales de conexión correctos.                                                                                                   |  |  |  |  |  |  |
| 5    | Conecte el cable de alimentación de CC del conector en el conector de alimentación de CC del<br>Box.<br>Conecte el cable de comunicación (puerto COM) en el puerto COM1 RS-232 del Box:<br>Torre<br>Pantalla<br>Módulo SAI |  |  |  |  |  |  |
|      | Apriete los cables conectados en las abrazaderas de tornillo.                                                                                                    |  |  |  |  |  |  |

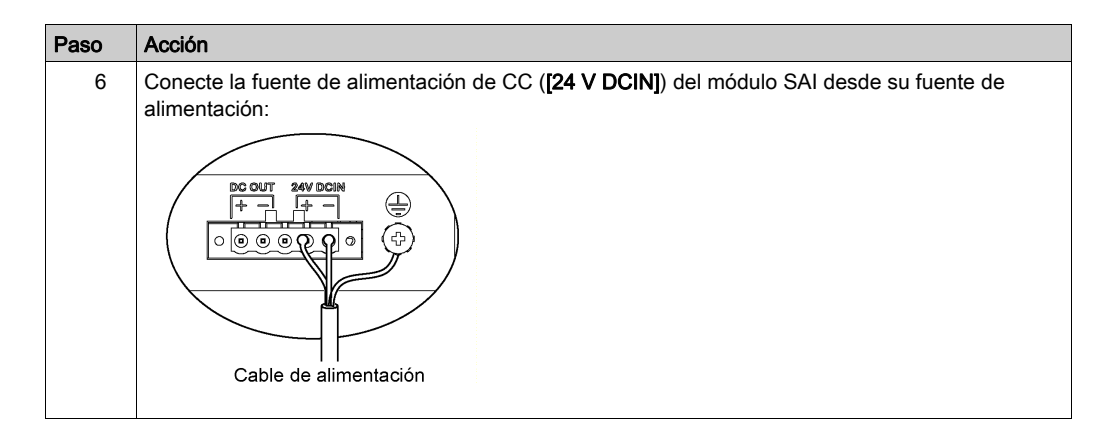

# ATENCIÓN

#### HARDWARE SUELTO O CON PAR DE APRIETE EXCESIVO

- No aplique un par de apriete superior a 0,5 Nm (4.5 lb-in) al apretar los tornillos de los elementos de fijación de instalación, de la envolvente, de los accesorios o del bloque de terminales. Si aprieta demasiado los tornillos, puede dañar el elemento de fijación de instalación.
- Cuando fije o retire los tornillos, asegúrese de que no se caigan dentro del chasis de la unidad Box.
- El incumplimiento de estas instrucciones puede causar lesiones o daño al equipo.

### Conexiones de interfaz de Box

#### Introducción

Las Boxs PFXPP2B, PFXPU2B, PFXPP27, PFXPP2J, PFXPU27, PFXPU2J y el Adaptador de pantalla PFXZPPDADDP2 están clasificados como ubicaciones peligrosas de Clase I y División 2 (consulte el capítulo "Certificaciones y estándares"). Tenga en cuenta lo siguiente:

# A PELIGRO

#### POSIBILIDAD DE EXPLOSIÓN

- Compruebe siempre la adecuación de su dispositivo a la norma ANSI/ISA 12.12.01 y CSA C22.2 N.º 213 para ubicaciones peligrosas antes de instalarlo o utilizarlo en una ubicación peligrosa.
- Para encender o apagar una unidad Box instalada en un lugar peligroso de Clase I, División 2, debe realizar una de las siguientes acciones:
  - O Utilizar un conmutador situado fuera del entorno peligroso, o bien:
  - Utilizar un conmutador certificado para el funcionamiento en interior de zonas peligrosas de Clase I, División 1.
- No conecte ni desconecte el equipo a menos que la alimentación eléctrica esté apagada, o se tenga la certeza de que la zona no es peligrosa. Esto se aplica a todas las conexiones, incluidas las de alimentación, tierra, serie, paralelo, red y USB traseras.
- No utilice nunca cables no apantallados o sin conexión a tierra en ubicaciones peligrosas.
- Cuando el equipo sea cerrado, mantenga las puertas y aberturas de la envolvente cerradas en todo momento, para evitar la acumulación de sustancias extrañas dentro de la estación de trabajo.
- No utilice el USB frontal y mantenga la cubierta en su sitio.
- No deje el dispositivo expuesto a la luz solar directa o a una fuente de rayos UV.

#### El incumplimiento de estas instrucciones podrá causar la muerte o lesiones serias.

Las torres PFXPP2L, PFXPP2N, PFXPU2L y PFXPU2N y los módulos de pantalla PFXPPD5800WP y PFXPPD5900WP no están clasificados como ubicaciones peligrosas.

## A PELIGRO

#### POSIBILIDAD DE EXPLOSIÓN EN UBICACIONES PELIGROSAS

No use este producto en ubicaciones peligrosas.

El incumplimiento de estas instrucciones podrá causar la muerte o lesiones serias.

## **ADVERTENCIA**

#### FUNCIONAMIENTO INADECUADO O DESCONEXIÓN DEL EQUIPO

- Compruebe que las conexiones de accesorios, comunicación y alimentación no fuerzan los puertos. Tenga en cuenta las vibraciones en el entorno.
- Conecte firmemente los cables de alimentación, comunicación y accesorios externos al panel o al armario.
- Utilice sólo cables de conector Sub-D de 9 pines con un sistema de bloqueo en buen estado.
- Utilice solamente los cables USB disponibles comercialmente.

El incumplimiento de estas instrucciones puede causar la muerte, lesiones serias o daño al equipo.

#### Conexiones de interfaz serie

Esta interfaz se usa para conectar el Box al equipo remoto mediante un cable de interfaz serie. El conector es un conector D-Sub de 9 pines.

Al utilizar un cable largo del PLC para conectar al Box, es posible que el cable tenga un potencial eléctrico distinto del panel, aunque ambos estén conectados a tierra.

**NOTA:** El Box puede obtener información del SAI del puerto COM. Sólo COM1 puede utilizarse para detectar la información del módulo SAI (PFXZPBEUUPB2). El módulo de comunicaciones de la interfaz opcional no se puede utilizar para el módulo SAI; de lo contrario, daña el Box.

### \Lambda 🗛 PELIGRO

#### DESCARGA ELÉCTRICA

- Realice una conexión directa entre el tornillo de conexión a tierra y tierra.
- No conecte a tierra otros dispositivos a través del tornillo de conexión a tierra de este dispositivo.
- Instale todos los cables según las normativas y requisitos locales. Si las normativas locales no requieren conexión a tierra, siga una guía fiable como la normativa eléctrica nacional de los EE. UU., artículo 800.

#### El incumplimiento de estas instrucciones podrá causar la muerte o lesiones serias.

| Pin | Asignación |        |        | Conector D-Sub de 9 pines |
|-----|------------|--------|--------|---------------------------|
|     | RS-232     | RS-422 | RS-485 |                           |
| 1   | DCD        | TxD-   | Datos- | 1 5                       |
| 2   | RxD        | TxD+   | Datos+ |                           |
| 3   | TxD        | RxD+   | N/A    |                           |
| 4   | DTR        | RxD-   | N/A    |                           |
| 5   | GND        | GND    | GND    | 6 9                       |
| 6   | DSR        | N/A    | N/A    |                           |
| 7   | RTS        | N/A    | N/A    |                           |
| 8   | CTS        | N/A    | N/A    |                           |
| 9   | RI         | N/A    | N/A    |                           |

En la tabla se muestran las asignaciones de D-Sub de 9 pines (COM1):

Cualquier exceso de peso o carga en los cables de comunicación podría provocar la desconexión del equipo.

**NOTA:** Ajuste la configuración del puerto serie con el conmutador DIP. Puede seleccionar RS-232, RS-422 o RS-485. El puerto RS-485 se ha diseñado con la capacidad de control de flujo de datos automático y detecta la dirección del flujo de datos de forma automática.

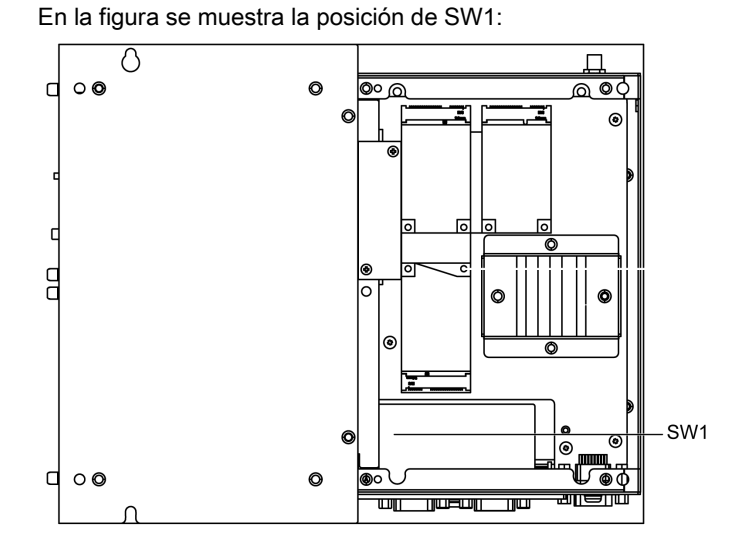

En la tabla se describe la configuración de la modalidad de RS-232, RS-422/485 para COM1:

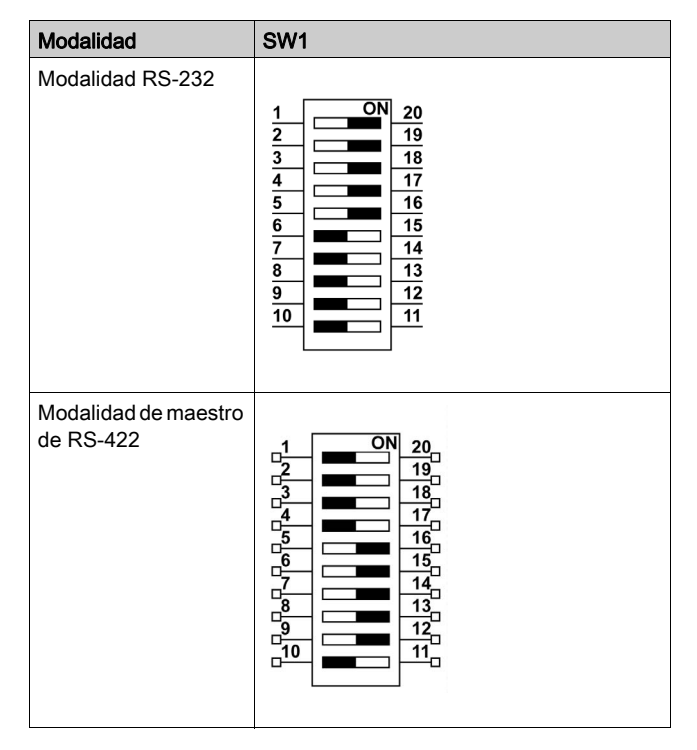

| Modalidad                         | SW1                                                                                                    |  |  |
|-----------------------------------|----------------------------------------------------------------------------------------------------|--|--|
| Modalidad de esclavo<br>de RS-422 | $ \begin{array}{c ccccccccccccccccccccccccccccccccccc$                                                                                                    |  |  |
| Modalidad RS-485                  | 1       ON       20         2       19         3       18         4       17         5       16         6       15         7       14         9       12         10       11 |  |  |

**NOTA:** El módulo RS-422 permite crear conexiones de punto a multipunto. En una disposición de punto a multipunto, el nodo desde el que provienen los datos (maestro) puede difundir a la vez datos a diversos nodos (esclavos).

El módulo RS-422 puede configurarse en modalidad de maestro o esclavo para la conexión de redes. Los sistemas maestro-esclavo cuentan con un nodo maestro que emite los comandos a cada uno de los nodos esclavos y que procesa las respuestas. Los nodos esclavos no transmiten datos por lo general sin una petición procedente del nodo maestro, ni tampoco se comunican entre ellos. Cada esclavo debe poseer una dirección exclusiva para que sea posible dirigirse a él con independencia de los otros nodos.

#### Indicadores LED de estado del conector RJ45

En la figura se muestran los indicadores LED de estado del conector RJ45:

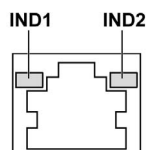

En la tabla se describen los indicadores LED de estado del conector RJ45:

| Etiqueta | Descripción              | Indicador LED  |               |                                  |
|----------|--------------------------|----------------|---------------|----------------------------------|
|          |                          | Color          | Estado        | Descripción                      |
| IND1     | Conexión Ethernet        | Verde/Amarillo | Apagado       | Enlace a 10 Mbit/s               |
|          |                          |                | Amarillo fijo | Enlace a 100 Mbit/s              |
|          |                          |                | Verde fijo    | Actividad a 1000 Mbit/s          |
| IND2     | Actividad de<br>Ethernet | Verde          | Apagado       | Sin actividad                    |
|          |                          |                | Encendido     | Transmisión o recepción de datos |
# Capítulo 8 Configuración del BIOS

### Contenido de este capítulo

Este capítulo contiene los siguiente apartados:

| Apartado         | Página |
|------------------|--------|
| Menú BIOS Main   | 110    |
| Menú Advanced    | 111    |
| Menú Chipset     | 113    |
| Menú Boot        | 115    |
| Menú Security    | 116    |
| Menú Save & Exit | 117    |

### Menú BIOS Main

#### Información general

BIOS es la sigla de Basic Input Output System (Sistema básico de entrada/salida).

La utilidad de configuración del BIOS (**BIOS Setup Utility**) le permite modificar los ajustes básicos de la configuración del sistema.

NOTA: Para acceder a la configuración del BIOS, pulse la tecla SUPR durante el arranque.

#### Ficha Main

Al pulsar la tecla [Supr] durante el arranque, aparece el menú Main de configuración del BIOS.

Esta pantalla, como todas las pantallas del BIOS, se divide en tres marcos:

- Izquierdo: en este marco se muestran las opciones disponibles en la pantalla.
- Superior derecho: ofrece una descripción de la opción seleccionada por el usuario.
- Inferior derecho: muestra cómo desplazarse a otras pantallas y los comandos de edición de pantalla.

En esta tabla se muestran las opciones de menú Main que puede establecer el usuario:

| Ajuste del BIOS | Descripción                                                                                                    |
|-----------------|----------------------------------------------------------------------------------------------------|
| System Time     | Es el ajuste de hora actual. La hora se debe introducir con el formato HH:MM:SS. La hora se conserva mediante la pila (pila CMOS) cuando se apaga la unidad.       |
| System Date     | Es el ajuste de fecha actual. La fecha se debe introducir con el formato MM/DD/AA.<br>La fecha se conserva mediante la pila (pila CMOS) cuando se apaga la unidad. |

**NOTA:** Las opciones atenuadas en todas las pantallas del BIOS no se pueden configurar. El usuario puede configurar las opciones de color azul.

### Menú Advanced

### Ficha Advanced BIOS Features

Para obtener más información sobre los submenús de Advanced, consulte:

- CPU Configuration
- SATA Configuration
- USB Configuration
- IT8768 Super I/O Configuration
- iManager Configuration

### Menú CPU Configuration

| Ajuste del BIOS                 | Descripción                                                                                                    |
|---------------------------------|----------------------------------------------------------------------------------------------------|
| Hyper-threading                 | Habilita o deshabilita la tecnología HyperThreading de Intel                                                                                                    |
| Execute Disable Bit             | Habilita o deshabilita la protección de la página de no ejecución.                                                                                                    |
| Intel Virtualization Technology | Habilita o deshabilita la tecnología de virtualización Intel. Cuando se habilita esta opción, un VMM puede aprovechar las capacidades de hardware adicionales proporcionadas por la tecnología de Vanderpool. |
| EIST                            | Habilita o deshabilita Intel SpeedStep.                                                                                                    |
| Turbo Mode                      | Habilita o deshabilita la modalidad turbo de la CPU.                                                                                                    |
| Energy Performance              | Seleccione la modalidad de rendimiento o de ahorro de energía de la CPU.                                                                                                    |
| CPU C states                    | Habilita o deshabilita los estados C de la CPU.                                                                                                    |

### Menú SATA Configuration

| Ajuste del BIOS       | Descripción                                                                                                    |
|-----------------------|----------------------------------------------------------------------------------------------------|
| SATA Controller(s)    | Habilita o deshabilita los dispositivos SATA.                                                                     |
| SATA Mode Selection   | Permite seleccionar la modalidad SATA. (Determina cómo funcionan los controladores SATA).                         |
| SATA Controller Speed | Indica la velocidad máxima que admite el controlador SATA.                                                        |
| CFast                 | CFast: Habilita o deshabilita el puerto ATA serie.<br>Hot plug: Designa este puerto como conectable bajo tensión. |
| mSATA                 | mSATA: Habilita o deshabilita el puerto ATA serie.<br>Hot plug: Designa este puerto como conectable bajo tensión. |
| HDD1                  | HDD1: Habilita o deshabilita el puerto ATA serie.<br>Hot plug: Designa este puerto como conectable bajo tensión.  |
| HDD2                  | HDD2: Habilita o deshabilita el puerto ATA serie.<br>Hot plug: Designa este puerto como conectable bajo tensión.  |

### Menú USB Configuration

| Ajuste del BIOS                    | Descripción                                                                                                    |
|------------------------------------|----------------------------------------------------------------------------------------------------|
| USB Mass Storage Driver<br>Support | Habilita o deshabilita la compatibilidad con el controlador de<br>almacenamiento masivo USB.                                                                                                    |
| USB transfer time-out              | Permite seleccionar la sección de tiempo de espera. El valor de tiempo de espera para transferencias de control, masivas y de interrupción.                                                                                                    |
| Device reset time-out              | Permite seleccionar la sección de tiempo de espera del dispositivo. Los dispositivos de almacenamiento masivo USB inician el tiempo de espera del comando de la unidad.                                                                                                    |
| Device power-up delay              | Permite seleccionar la sección de encendido. El tiempo máximo que tarda el dispositivo en notificarse al controlador host. <b>Auto</b> usa un valor predeterminado: para un puerto raíz es 100 ms, para un puerto de concentrador el retardo se toma del descriptor del concentrador. |

### Menú IT8768 Super IO Configuration

| Ajuste del BIOS             | Descripción                                                                  |
|-----------------------------|------------------------------------------------------------------------------|
| Serial Port 1 Configuration | Este elemento permite al usuario establecer los parámetros del puerto COM 1. |

### Menú iManager Configuration

| Ajuste del BIOS          | Descripción                                                           |
|--------------------------|-----------------------------------------------------------------------|
| CPU Shutdown Temperature | Permite seleccionar la temperatura de apagado de la CPU.              |
| iManager WatchDog IRQ    | Permite seleccionar el número de IRQ de iManager del watchdog eBrain. |
| Hardware Monitor         | Supervisa el estado del hardware.                                     |

### Menú Chipset

### **Ficha Chipset BIOS Features**

Para obtener más información sobre los submenús de Chipset, consulte:

- PCH-IO configuration
- System agent (SA) Configuration

### Menú PCH-IO Configuration

| Ajuste del BIOS           | Descripción                                                                                                    |
|---------------------------|----------------------------------------------------------------------------------------------------|
| PCI Express Configuration | Cambia la configuración de mini PCIe.                                                                                             |
| USB Configuration         | Cambia la configuración de USB.                                                                                                   |
| PCH Azalia Configuration  | Azalia (Sonido Intel de alta definición)                                                                                          |
| Restore AC Power Loss     | Permite seleccionar el estado de alimentación de CA cuando se vuelve a encender la corriente después de un corte de alimentación. |

### Submenú PCI Express Configuration

| Ajuste del BIOS | Descripción                                                                          |
|-----------------|--------------------------------------------------------------------------------------|
| mPCle1          | Cambia la configuración raíz de mini PCIe.<br>• mPCIe1<br>• Hot Plug<br>• PCIe Speed |
| mPCle2          | Cambia la configuración raíz de mini PCIe.<br>• mPCIe1<br>• Hot Plug<br>• PCIe Speed |
| PClex1          | Cambia la configuración raíz de mini PCIe.<br>• mPCIe1<br>• Hot Plug<br>• PCIe Speed |
| PClex4          | Cambia la configuración raíz de mini PCIe.<br>• mPCIe1<br>• Hot Plug<br>• PCIe Speed |

### Submenú USB Configuration

| Ajuste del BIOS            | Descripción                                                                                                    |
|----------------------------|----------------------------------------------------------------------------------------------------|
| USB Precondition           | Habilita o deshabilita el precondicionado de USB. El precondicionado funciona en el controlador host USB y los puertos raíz para acelerar la enumeración. |
| XHCI Mode                  | Permite seleccionar la modalidad de funcionamiento de la modalidad de XHCI.                                                                               |
| USB Ports Per-Port Control | Habilita o deshabilita cada uno de los puertos USB.                                                                                                    |

### Menú System Agent (SA) Configuration

| Ajuste del BIOS        | Descripción                             |
|------------------------|-----------------------------------------|
| VT-d                   | Habilita o deshabilita la función VT-d. |
| Graphics Configuration | Cambia la configuración de gráficos.    |

### Submenú Graphics Configuration

| Ajuste del BIOS             | Descripción                                                                                                    |
|-----------------------------|----------------------------------------------------------------------------------------------------|
| Graphics Turbo IMON Current | Muestra los valores actuales de Graphics Turbo IMON admitidos (14-31).                                                                                      |
| Primary Display             | Permite seleccionar cuál de los dispositivos de gráficos IGFX/PEG/PCI<br>debe ser la pantalla principal o bien seleccionar la SG para el Gfx<br>conmutable. |

### Menú Boot

### Menú Boot Settings Configuration

| Ajuste de arranque      | Descripción                                                                                                    |
|-------------------------|----------------------------------------------------------------------------------------------------|
| Setup Prompt<br>Timeout | Permite seleccionar el número de segundos que hay que esperar para la clave de activación de la configuración.                                                                                                  |
| Bootup NumLock state    | Permite seleccionar el estado de <b>NumLock</b> del teclado.                                                                                                    |
| Quiet Boot              | Habilita o deshabilita la opción Quiet Boot.                                                                                                    |
| Fast Boot               | Habilita o deshabilita el arranque con la inicialización de un conjunto mínimo de<br>dispositivos que son necesarios para iniciar la opción de arranque activo. No afecta a las<br>opciones de arranque de BBS. |

### Submenú CSM Parameters

| Ajuste de arranque               | Descripción                                                                     |
|----------------------------------|---------------------------------------------------------------------------------|
| Launch CSM                       | Habilita o deshabilita CSM.                                                     |
| Boot option filter               | Permite seleccionar el ajuste de filtro de la opción de arranque.               |
| Launch PXE<br>OpROM policy       | Permite seleccionar el ajuste de inicio de política de PXE OpROM.               |
| Launch Storage<br>OpROM policy   | Permite seleccionar el ajuste de inicio de política de OpROM de almacenamiento. |
| Launch Video<br>OpROM policy     | Permite seleccionar el ajuste de inicio de política de OpROM de vídeo.          |
| Other PCI device<br>ROM priority | Permite seleccionar la prioridad de otros dispositivos PCI en ROM.              |

### Menú Security

### Security Setup

Permite seleccionar **Security Setup** en el menú principal de configuración del BIOS. En esta sección se describen todas las opciones de **Security Setup**, como por ejemplo la protección por contraseña. Para acceder al submenú para los siguientes elementos, seleccione el elemento y pulse **Intro**.

Para cambiar la contraseña de administrador o de usuario, seleccione la opción Administrator / User Password, pulse Intro para acceder al submenú y luego escriba la contraseña.

### Menú Save & Exit

### Menú

| Ajuste del BIOS              | Descripción                                                                                                    |
|------------------------------|----------------------------------------------------------------------------------------------------|
| Save Changes and Exit        | Cuando se complete la configuración del sistema, seleccione esta opción para guardar los cambios, saliendo de la configuración del BIOS y, si es necesario, reinicie el ordenador para que tenga en cuenta todos los parámetros de configuración del sistema.                                                                                                    |
| Discard Changes and<br>Exit  | Seleccione esta opción para salir de la configuración sin realizar ningún cambio permanente en la configuración del sistema.                                                                                                    |
| Save Changes and Reset       | Al seleccionar esta opción se muestra un cuadro de mensaje de confirmación. Al confirmar se guardan los cambios de los ajustes del BIOS, se guardan los nuevos ajustes del CMOS y se reinicia el sistema.                                                                                                    |
| Discard Changes and<br>Reset | Seleccione esta opción para salir de la configuración del BIOS sin hacer cambios permanentes en la configuración del sistema y reiniciar el ordenador.                                                                                                    |
| Save Changes                 | Seleccione esta opción para guardar los cambios de configuración del sistema sin salir del menú de configuración del BIOS.                                                                                                    |
| Discard Changes              | Seleccione esta opción para descartar cualquier cambio actual y cargar la<br>configuración anterior del sistema.                                                                                                    |
| Restore Defaults             | Seleccione esta opción para configurar automáticamente todos los elementos de configuración del BIOS con la configuración predeterminada óptima. Los valores predeterminados óptimos se han diseñado para maximizar el rendimiento del sistema, pero puede que no ofrezcan el mejor rendimiento para todas las aplicaciones del ordenador. No utilice los valores predeterminados óptimos si el ordenador del usuario está teniendo problemas de configuración con el sistema. |
| Save User Defaults           | Cuando se complete la configuración del sistema, seleccione esta opción para guardar los cambios como valores predeterminados del usuario sin salir del menú de configuración del BIOS.                                                                                                    |
| Restore User Defaults        | Seleccione esta opción para restaurar los valores predeterminados del usuario.                                                                                                    |

## Capítulo 9 Modificaciones de hardware

### Objeto de este capítulo

En este capítulo se describen las modificaciones de hardware del Box.

#### Contenido de este capítulo

Este capítulo contiene las siguientes secciones:

| Sección | Apartado                                | Página |
|---------|-----------------------------------------|--------|
| 9.1     | Previo a las modificaciones             | 120    |
| 9.2     | Box y modificaciones de almacenamiento  | 123    |
| 9.3     | Box e instalación del kit de ventilador | 137    |
| 9.4     | Box e interfaces opcionales             | 139    |

# Sección 9.1 Previo a las modificaciones

### Antes de hacer modificaciones

#### Introducción

Para ver los procedimientos de instalación detallados para las unidades opcionales, consulte la guía de instalación de OEM (fabricante de equipo original) suministrada con la unidad opcional.

# A PELIGRO

### RIESGO DE DESCARGA ELÉCTRICA, EXPLOSIÓN O ARCO ELÉCTRICO

- Desconecte la alimentación del dispositivo antes de retirar cubiertas o elementos del sistema, y antes de instalar o quitar cualquier accesorio, hardware o cable.
- Desconecte el cable de alimentación tanto de la unidad Box como de la fuente de alimentación.
- Utilice siempre un dispositivo de detección de tensión de capacidad adecuada para confirmar que la alimentación está desconectada.
- Vuelva a colocar y fije todas las cubiertas o elementos del sistema antes de aplicar alimentación a la unidad.
- Use únicamente la tensión especificada cuando use la unidad Box. La unidad de CC está diseñada para la entrada de 24 V CC.
- El incumplimiento de estas instrucciones podrá causar la muerte o lesiones serias.

Las Boxs PFXPP2B, PFXPU2B, PFXPP27, PFXPP2J, PFXPU27, PFXPU2J y el Adaptador de pantalla PFXZPPDADDP2 están clasificados como ubicaciones peligrosas de Clase I y División 2 (consulte el capítulo "Certificaciones y estándares"). Tenga en cuenta lo siguiente:

## ▲ PELIGRO

### POSIBILIDAD DE EXPLOSIÓN

- Compruebe siempre la adecuación de su dispositivo a la norma ANSI/ISA 12.12.01 y CSA C22.2 N.º 213 para ubicaciones peligrosas antes de instalarlo o utilizarlo en una ubicación peligrosa.
- Para encender o apagar una unidad Box instalada en un lugar peligroso de Clase I, División 2, debe realizar una de las siguientes acciones:
  - o Utilizar un conmutador situado fuera del entorno peligroso, o bien:
  - Utilizar un conmutador certificado para el funcionamiento en interior de zonas peligrosas de Clase I, División 1.
- No conecte ni desconecte el equipo a menos que la alimentación eléctrica esté apagada, o se tenga la certeza de que la zona no es peligrosa. Esto se aplica a todas las conexiones, incluidas las de alimentación, tierra, serie, paralelo, red y USB traseras.
- No utilice nunca cables no apantallados o sin conexión a tierra en ubicaciones peligrosas.
- Cuando el equipo sea cerrado, mantenga las puertas y aberturas de la envolvente cerradas en todo momento, para evitar la acumulación de sustancias extrañas dentro de la estación de trabajo.
- No utilice el USB frontal y mantenga la cubierta en su sitio.
- No deje el dispositivo expuesto a la luz solar directa o a una fuente de rayos UV.

El incumplimiento de estas instrucciones podrá causar la muerte o lesiones serias.

**NOTA:** Cuando utilice un Módulo de pantalla PFXPPD5700TA o un Módulo de pantalla PFXPPD5700WP con los Torre Celeron y torre Core i7 (clasificados como ubicaciones peligrosas), estos podrán clasificarse como ubicaciones peligrosas.

**NOTA:** Cuando utilice una fuente de alimentación de CC, el Adaptador de pantalla (PFXZPPDADDP2) con la Módulo de pantalla pueden clasificarse como ubicaciones peligrosas. Cuando utilice la fuente de alimentación de CA, el Adaptador de pantalla con la Módulo de pantalla y el adaptador de fuente de alimentación de CA de 100 W (PFXZPBPUAC2) podrán clasificarse como ubicaciones peligrosas.

Las torres PFXPP2L, PFXPP2N, PFXPU2L y PFXPU2N y los módulos de pantalla PFXPPD5800WP y PFXPPD5900WP no están clasificados como ubicaciones peligrosas.

## A PELIGRO

### POSIBILIDAD DE EXPLOSIÓN EN UBICACIONES PELIGROSAS

No use este producto en ubicaciones peligrosas.

El incumplimiento de estas instrucciones podrá causar la muerte o lesiones serias.

Cuando esté en funcionamiento, la temperatura de la superficie del disipador térmico puede superar los 70 °C (158 °F).

# **ADVERTENCIA**

### **RIESGO DE QUEMADURAS**

No toque la superficie del disipador térmico durante el funcionamiento.

El incumplimiento de estas instrucciones puede causar la muerte, lesiones serias o daño al equipo.

# **A**TENCIÓN

### HARDWARE SUELTO O CON PAR DE APRIETE EXCESIVO

- No aplique un par de apriete superior a 0,5 Nm (4.5 lb-in) al apretar los tornillos de los elementos de fijación de instalación, de la envolvente, de los accesorios o del bloque de terminales. Si aprieta demasiado los tornillos, puede dañar el elemento de fijación de instalación.
- Cuando fije o retire los tornillos, asegúrese de que no se caigan dentro del chasis de la unidad Box.

El incumplimiento de estas instrucciones puede causar lesiones o daño al equipo.

# ATENCIÓN

### COMPONENTES SENSIBLES A LA ELECTRICIDAD ESTÁTICA

Los componentes internos de la unidad Box, incluidos accesorios tales como los módulos RAM y las tarjetas de expansión, pueden dañarse debido a la electricidad estática.

- Mantenga el material que genere electricidad estática (plástico, tapicería, alfombras) alejado de la proximidad del área de trabajo.
- No extraiga los componentes sensibles a las ESD de sus bolsas antiestáticas hasta que todo esté listo para instalarlos.
- Cuando manipule los componentes sensibles a la electricidad estática, lleve una muñequera puesta a tierra (o equivalente).
- Evite que la piel o la ropa entre en contacto de forma innecesaria con los conductores y los cables de componentes que queden al descubierto.

El incumplimiento de estas instrucciones puede causar lesiones o daño al equipo.

# Sección 9.2 Box y modificaciones de almacenamiento

### Descripción general

En esta sección se muestra la instalación de las unidades HDD/SSD, la tarjeta CFast y la tarjeta mSATA.

### Contenido de esta sección

Esta sección contiene los siguientes apartados:

| Apartado                                       | Página |
|------------------------------------------------|--------|
| Instalación de la unidad HDD/SSD               | 124    |
| Instalación de tarjeta de memoria              |        |
| Instalación de la tarjeta mSATA                |        |
| Instalación de la tarjeta mini PCIe y PCI/PCIe |        |

### Instalación de la unidad HDD/SSD

### Descripción general

El Box admite tres tipos de dispositivos SATA y cuatro puertos SATA. En la tabla se muestra la configuración de dispositivos SATA:

| Puerto SATA | Dispositivo SATA | Velocidad SATA           |
|-------------|------------------|--------------------------|
| Puerto 1    | mSATA            | 6 Gb/s; 3 Gb/s; 1,5 Gb/s |
| Puerto 2    | CFast            |                          |
| Puerto 3    | HDD/SSD 1        |                          |
| Puerto 4    | HDD/SSD 2        |                          |

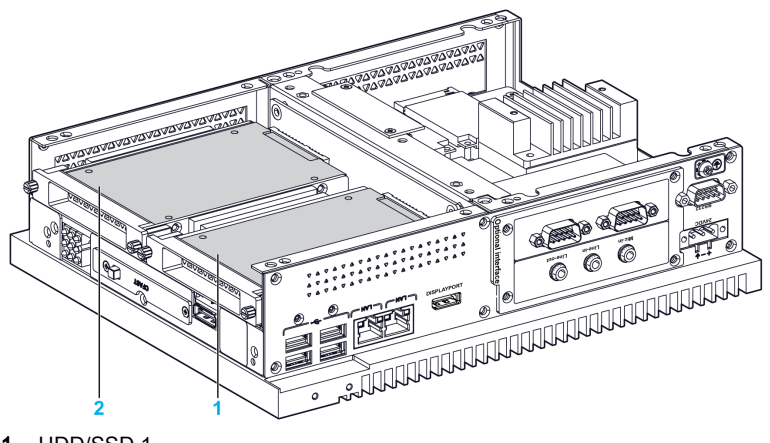

- 1 HDD/SSD 1
- 2 HDD/SSD 2

El Box admite la característica RAID 0/1 (2 HDD o 2 SSD pueden admitir esta característica).

Use la tecnología de almacenamiento Intel Rapid (Intel RST) para admitir la característica RAID 0/1 (consulte el apartado sobre medios de recuperación en el manual de usuario del almacenamiento de Intel Rapid):

- Rendimiento de RAID 0 escalable hasta seis unidades que permite aumentar el rendimiento para las aplicaciones con muchos datos, como por ejemplo la edición de vídeo.
- La redundancia de datos se ofrece a través de RAID 1, que realiza el mirroring.

El Box admite la característica de intercambio bajo tensión SATA de HDD o SSD:

| SATA RAID | Descripción         | Intercambio bajo tensión |
|-----------|---------------------|--------------------------|
| RAID 0    | Volumen distribuido | No                       |
| RAID 1    | Mirroring           | Sí                       |

#### Instalación de la unidad HDD/SSD

## **AVISO**

### DESCARGA ELECTROSTÁTICA

Adopte las medidas de protección necesarias contra descargas electrostáticas antes de intentar retirar la cubierta de Box.

El incumplimiento de estas instrucciones puede causar daño al equipo.

# ATENCIÓN

### HARDWARE SUELTO O CON PAR DE APRIETE EXCESIVO

- No aplique un par de apriete superior a 0,5 Nm (4.5 lb-in) al apretar los tornillos de los elementos de fijación de instalación, de la envolvente, de los accesorios o del bloque de terminales. Si aprieta demasiado los tornillos, puede dañar el elemento de fijación de instalación.
- Cuando fije o retire los tornillos, asegúrese de que no se caigan dentro del chasis de la unidad Box.

El incumplimiento de estas instrucciones puede causar lesiones o daño al equipo.

NOTA: Desconecte la alimentación antes de realizar este procedimiento.

| Paso | Acción                                                                                                    |
|------|----------------------------------------------------------------------------------------------------|
| 1    | Desconecte el cable de alimentación del Box.                                                                                     |
| 2    | Toque la carcasa o la conexión a tierra (no la fuente de alimentación) para liberar cualquier carga electrostática de su cuerpo. |
| 3    | Extraiga los dos tornillos de la cubierta frontal y retírela:                                                                    |
|      |                                                                                                    |

En esta tabla se describe cómo instalar una unidad HDD/SSD:

| Paso | Acción                                                                                                    |
|------|----------------------------------------------------------------------------------------------------|
| 4    | Instale la unidad HDD/SSD de SATA de 2,5" en el soporte de HDD/SSD de la unidad enchufable<br>(PFXZPBADHDD2). Atomille los cuatro tornillos en el lado del soporte HDD/SSD (los tornillos<br>se encuentran en la caja de accesorios):<br>Inserte la unidad HDD/SSD en la ranura: |
| 5    | Vuelva a colocar la cubierta frontal. Fije la cubierta frontal con los dos tornillos.                                                                                                    |
|      | <b>NUTA:</b> El par de apriete recomendado para apretar estos tornillos es de 0,5 Nm (4,5 lb-in).                                                                                                    |

### Instalación de tarjeta de memoria

### Introducción

El sistema operativo de Box percibe la tarjeta CFast como un disco duro. Un manejo y un cuidado adecuados de la tarjeta CFast amplían la vida útil de la tarjeta. Conozca las características de la tarjeta antes de intentar insertarla o extraerla.

Antes de instalar o extraer una tarjeta de memoria, apague el sistema operativo Windows correctamente y desconecte la alimentación del dispositivo.

# 🚯 🗛 PELIGRO

### RIESGO DE DESCARGA ELÉCTRICA, EXPLOSIÓN O ARCO ELÉCTRICO

- Desconecte la alimentación del dispositivo antes de retirar cubiertas o elementos del sistema, y antes de instalar o quitar cualquier accesorio, hardware o cable.
- Desconecte el cable de alimentación tanto de la unidad Box como de la fuente de alimentación.
- Utilice siempre un dispositivo de detección de tensión de capacidad adecuada para confirmar que la alimentación está desconectada.
- Vuelva a colocar y fije todas las cubiertas o elementos del sistema antes de aplicar alimentación a la unidad.
- Use únicamente la tensión especificada cuando use la unidad Box. La unidad de CA está diseñada para la entrada de 100 a 240 V CA. La unidad de CC está diseñada para la entrada de 24 V CC. Compruebe siempre si su dispositivo recibe alimentación de CA o CC antes de aplicarla.

El incumplimiento de estas instrucciones podrá causar la muerte o lesiones serias.

# ATENCIÓN

### DAÑOS EN LA TARJETA DE MEMORIA Y PÉRDIDA DE DATOS

- Desconecte toda la alimentación eléctrica antes de tocar una tarjeta de memoria instalada.
- Utilice sólo tarjetas de memoria vendidas por Pro-face como accesorio para este producto. No se ha probado el rendimiento de la unidad Box al usar tarjetas de memoria de otros fabricantes.
- Confirme que la tarjeta de memoria está orientada correctamente antes de insertarla.
- No doble, deje caer ni golpee la tarjeta de memoria.
- No toque los conectores de la tarjeta de memoria.
- No desmonte ni modifique la tarjeta de memoria.
- Mantenga seca la tarjeta de memoria.

El incumplimiento de estas instrucciones puede causar lesiones o daño al equipo.

## AVISO

### DESCARGA ELECTROSTÁTICA

Adopte las medidas de protección necesarias contra descargas electrostáticas antes de intentar retirar la cubierta de Box.

El incumplimiento de estas instrucciones puede causar daño al equipo.

### Inserción de la tarjeta de memoria

En el procedimiento se describe cómo insertar la tarjeta de memoria.

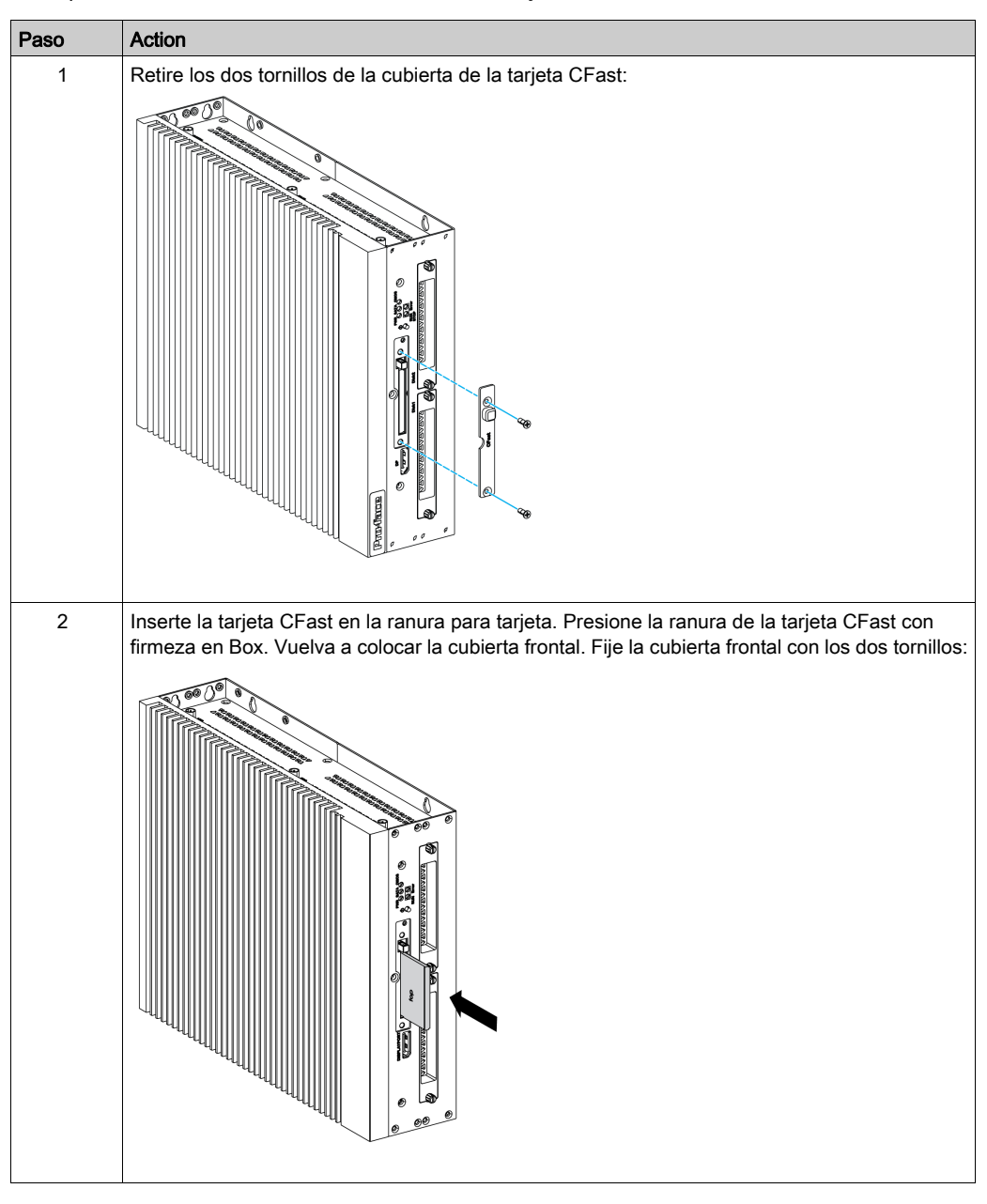

#### Instalación de la tarjeta CFast

Consulte el procedimiento pertinente en la guía de instalación del software para el Box y los terminales. La guía de instalación se suministra con el producto.

### Instalación de la tarjeta mSATA

### Introducción

El sistema operativo de Box percibe la tarjeta mSATA como un disco duro. Un manejo y un cuidado adecuados de la tarjeta mSATA amplían la vida útil de la tarjeta. Conozca las características de la tarjeta antes de intentar introducirla o extraerla.

El Box admite tres tipos de dispositivos SATA y cuatro puertos SATA. En la tabla se muestra la configuración de dispositivos SATA:

| Puerto SATA | Dispositivo SATA | Velocidad SATA           |
|-------------|------------------|--------------------------|
| Puerto 1    | mSATA            | 6 Gb/s; 3 Gb/s; 1,5 Gb/s |
| Puerto 2    | CFast            |                          |
| Puerto 3    | HDD/SSD 1        |                          |
| Puerto 4    | HDD/SSD 2        |                          |

Antes de instalar o extraer una tarjeta, apague el sistema operativo Windows correctamente y desconecte la alimentación del dispositivo.

# \Lambda 🗛 PELIGRO

### RIESGO DE DESCARGA ELÉCTRICA, EXPLOSIÓN O ARCO ELÉCTRICO

- Desconecte la alimentación del dispositivo antes de retirar cubiertas o elementos del sistema, y antes de instalar o quitar cualquier accesorio, hardware o cable.
- Desconecte el cable de alimentación tanto de la unidad Box como de la fuente de alimentación.
- Utilice siempre un dispositivo de detección de tensión de capacidad adecuada para confirmar que la alimentación está desconectada.
- Vuelva a colocar y fije todas las cubiertas o elementos del sistema antes de aplicar alimentación a la unidad.
- Use únicamente la tensión especificada cuando use la unidad Box. La unidad de CA está diseñada para la entrada de 100 a 240 V CA. La unidad de CC está diseñada para la entrada de 24 V CC. Compruebe siempre si su dispositivo recibe alimentación de CA o CC antes de aplicarla.

El incumplimiento de estas instrucciones podrá causar la muerte o lesiones serias.

# ATENCIÓN

### DAÑOS EN LA TARJETA DE MEMORIA Y PÉRDIDA DE DATOS

- Desconecte toda la alimentación eléctrica antes de tocar una tarjeta de memoria instalada.
- Utilice sólo tarjetas de memoria vendidas por Pro-face como accesorio para este producto. No se ha probado el rendimiento de la unidad Box al usar tarjetas de memoria de otros fabricantes.
- Confirme que la tarjeta de memoria está orientada correctamente antes de insertarla.
- No doble, deje caer ni golpee la tarjeta de memoria.
- No toque los conectores de la tarjeta de memoria.
- No desmonte ni modifique la tarjeta de memoria.
- Mantenga seca la tarjeta de memoria.

El incumplimiento de estas instrucciones puede causar lesiones o daño al equipo.

## **AVISO**

### DESCARGA ELECTROSTÁTICA

Adopte las medidas de protección necesarias contra descargas electrostáticas antes de intentar retirar la cubierta de Box.

El incumplimiento de estas instrucciones puede causar daño al equipo.

#### Instalación de la tarjeta mSATA

En el procedimiento se describe cómo insertar la tarjeta mSATA.

| Paso | Acción                                                                                                    |
|------|----------------------------------------------------------------------------------------------------|
| 1    | Desconecte el cable de alimentación del Box.                                                                                     |
| 2    | Toque la carcasa o la conexión a tierra (no la fuente de alimentación) para liberar cualquier carga electrostática de su cuerpo. |
| 3    | Desatornille los nueve tornillos de la cubierta y retírela:                                                                      |
| 4    | Inserte la tarjeta mSATA con firmeza en la ranura de la tarjeta y fijela con dos tornillos:                                      |

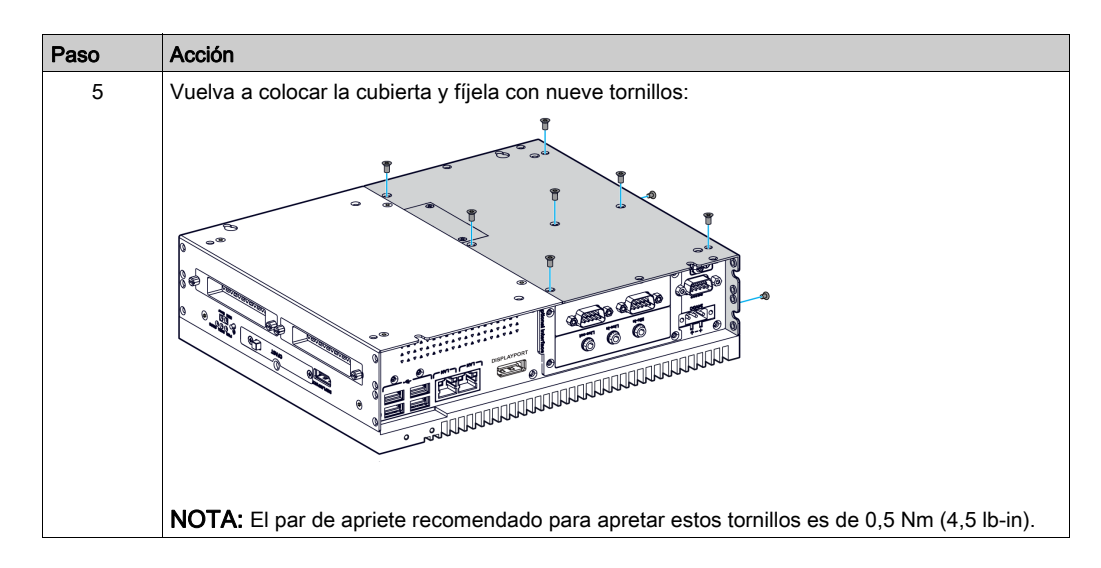

### Copia de seguridad de datos de la tarjeta mSATA

Consulte el procedimiento pertinente en la guía de instalación del software para el Box y los terminales. La guía de instalación se suministra con el producto.

### Instalación de la tarjeta mini PCIe y PCI/PCIe

### Introducción

El Box admite dos ranuras PCI/PCIe y dos ranuras mini PCIe.

**NOTA:** La temperatura de funcionamiento está limitada a 45 °C (113 °F) y se necesita el kit de ventilador (PFXZPBIUFAN2) para las tarjetas PCI/PCIe que tiene instaladas, con un consumo energético de 3 W a 6 W como máximo para dos tarjetas o bien 10 W como máximo para una tarjeta.

**NOTA:** La temperatura de funcionamiento está limitada a 45 °C (113 °F) y se necesita el kit de ventilador (PFXZPBIUFAN2) para el módulo de interfaz Ethernet PoE (PFXZPBMPPE2).

Antes de instalar o extraer una tarjeta mini PCIe o PCI/PCIe, apague el sistema operativo Windows correctamente y desconecte la alimentación del dispositivo.

# A PELIGRO

RIESGO DE DESCARGA ELÉCTRICA, EXPLOSIÓN O ARCO ELÉCTRICO

- Desconecte la alimentación del dispositivo antes de retirar cubiertas o elementos del sistema, y antes de instalar o quitar cualquier accesorio, hardware o cable.
- Desconecte el cable de alimentación tanto de la unidad Box como de la fuente de alimentación.
- Utilice siempre un dispositivo de detección de tensión de capacidad adecuada para confirmar que la alimentación está desconectada.
- Vuelva a colocar y fije todas las cubiertas o elementos del sistema antes de aplicar alimentación a la unidad.
- Use únicamente la tensión especificada cuando use la unidad Box. La unidad de CA está diseñada para la entrada de 100 a 240 V CA. La unidad de CC está diseñada para la entrada de 24 V CC. Compruebe siempre si su dispositivo recibe alimentación de CA o CC antes de aplicarla.

El incumplimiento de estas instrucciones podrá causar la muerte o lesiones serias.

# ATENCIÓN

### DAÑOS EN LA TARJETA DE MEMORIA Y PÉRDIDA DE DATOS

- Desconecte toda la alimentación eléctrica antes de tocar una tarjeta de memoria instalada.
- Utilice sólo tarjetas de memoria vendidas por Pro-face como accesorio para este producto. No se ha probado el rendimiento de la unidad Box al usar tarjetas de memoria de otros fabricantes.
- Confirme que la tarjeta de memoria está orientada correctamente antes de insertarla.
- No doble, deje caer ni golpee la tarjeta de memoria.
- No toque los conectores de la tarjeta de memoria.
- No desmonte ni modifique la tarjeta de memoria.
- Mantenga seca la tarjeta de memoria.

El incumplimiento de estas instrucciones puede causar lesiones o daño al equipo.

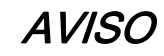

### DESCARGA ELECTROSTÁTICA

Adopte las medidas de protección necesarias contra descargas electrostáticas antes de intentar retirar la cubierta de Box.

El incumplimiento de estas instrucciones puede causar daño al equipo.

#### Instalación de la tarjeta mini PCIe

En la tabla se describe cómo instalar una tarjeta mini PCIe:

| Paso | Acción                                                                                                    |
|------|----------------------------------------------------------------------------------------------------|
| 1    | Desconecte el cable de alimentación del Box.                                                                                     |
| 2    | Toque la carcasa o la conexión a tierra (no la fuente de alimentación) para liberar cualquier carga electrostática de su cuerpo. |
| 3    | Desatornille los nueve tornillos de la cubierta y retírela:                                                                      |
| 4    | Inserte la tarjeta mini PCIe en el conector de la tarjeta de expansión y fíjela con dos tornillos:                               |

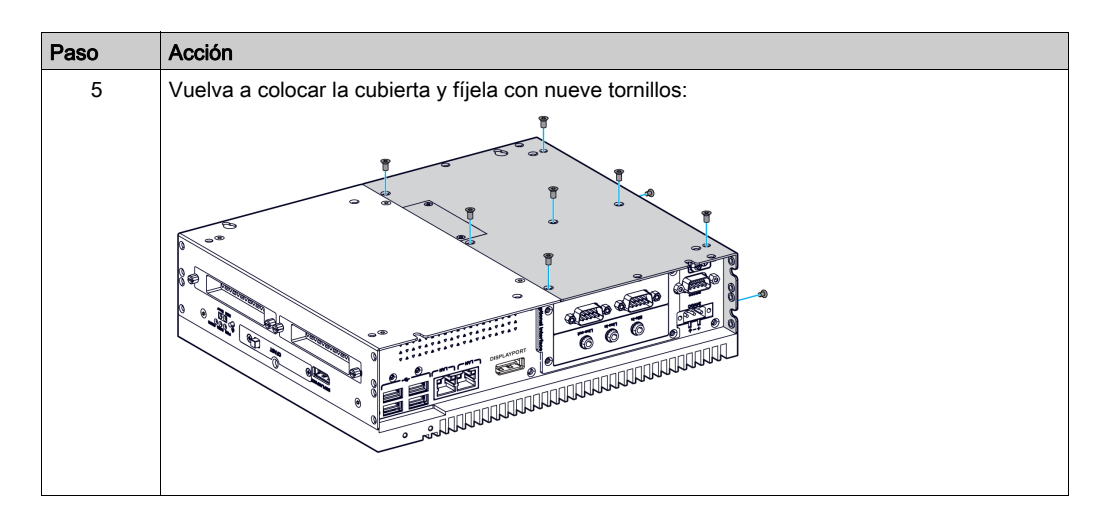

# ATENCIÓN

### HARDWARE SUELTO O CON PAR DE APRIETE EXCESIVO

- No aplique un par de apriete superior a 0,5 Nm (4.5 lb-in) al apretar los tornillos de los elementos de fijación de instalación, de la envolvente, de los accesorios o del bloque de terminales. Si aprieta demasiado los tornillos, puede dañar el elemento de fijación de instalación.
- Cuando fije o retire los tornillos, asegúrese de que no se caigan dentro del chasis de la unidad Box.

El incumplimiento de estas instrucciones puede causar lesiones o daño al equipo.

### Instalación de tarjetas PCI o PCIe

Paso Acción 1 Desconecte el cable de alimentación del Box. 2 Toque la carcasa o la conexión a tierra (no la fuente de alimentación) para liberar cualquier carga electrostática de su cuerpo. 3 Desatornille los nueve tornillos de la cubierta y retírela: 4 1 Ranura para tarjeta PCI/PCIe 1 2 Ranura para tarjeta PCI/PCIe 2 3 Tapa ranura PCI/PCIe 1 4 Tapa ranura PCI/PCIe 2 NOTA: El par de apriete recomendado para apretar estos tornillos es de 0,5 Nm (4,5 lb-in).

En la tabla se describe cómo instalar una tarjeta PCI/PCIe:

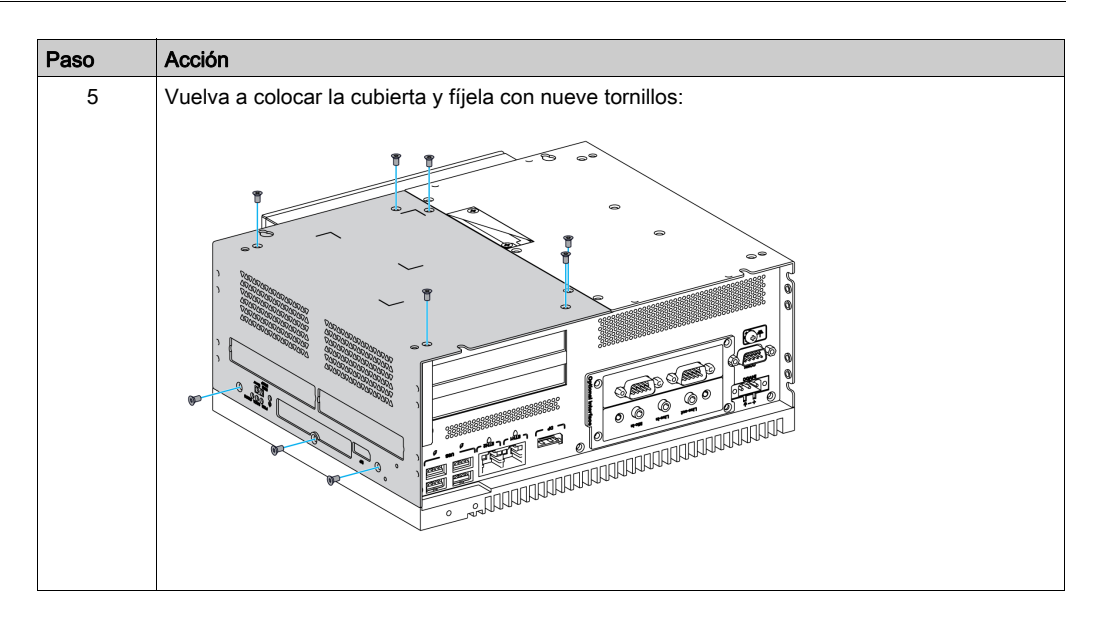

# ATENCIÓN

### HARDWARE SUELTO O CON PAR DE APRIETE EXCESIVO

- No aplique un par de apriete superior a 0,5 Nm (4.5 lb-in) al apretar los tornillos de los elementos de fijación de instalación, de la envolvente, de los accesorios o del bloque de terminales. Si aprieta demasiado los tornillos, puede dañar el elemento de fijación de instalación.
- Cuando fije o retire los tornillos, asegúrese de que no se caigan dentro del chasis de la unidad Box.

El incumplimiento de estas instrucciones puede causar lesiones o daño al equipo.

## Sección 9.3 Box e instalación del kit de ventilador

### Instalación del kit de ventilador

#### Introducción

Se necesita el kit de ventilador (PFXZPBIUFAN2) para las tarjetas PCI/PCIe instaladas en el dispositivo, con un consumo energético de 3 W a 6 W como máximo para dos tarjetas o 10 W como máximo para una tarjeta.

El kit del ventilador (PFXZPBIUFAN2) se monta únicamente en el Box 2 ranuras.

Antes de instalar un kit de ventilador, apague Windows correctamente y desconecte la alimentación del dispositivo.

## A PELIGRO

### RIESGO DE DESCARGA ELÉCTRICA, EXPLOSIÓN O ARCO ELÉCTRICO

- Desconecte la alimentación del dispositivo antes de retirar cubiertas o elementos del sistema, y antes de instalar o quitar cualquier accesorio, hardware o cable.
- Desconecte el cable de alimentación tanto de la unidad Box como de la fuente de alimentación.
- Utilice siempre un dispositivo de detección de tensión de capacidad adecuada para confirmar que la alimentación está desconectada.
- Vuelva a colocar y fije todas las cubiertas o elementos del sistema antes de aplicar alimentación a la unidad.
- Use únicamente la tensión especificada cuando use la unidad Box. La unidad de CA está diseñada para la entrada de 100 a 240 V CA. La unidad de CC está diseñada para la entrada de 24 V CC. Compruebe siempre si su dispositivo recibe alimentación de CA o CC antes de aplicarla.

El incumplimiento de estas instrucciones podrá causar la muerte o lesiones serias.

### AVISO

### DESCARGA ELECTROSTÁTICA

Adopte las medidas de protección necesarias contra descargas electrostáticas antes de intentar retirar la cubierta de Box.

El incumplimiento de estas instrucciones puede causar daño al equipo.

#### Instalación del kit de ventilador

El procedimiento describe el método de instalación de un kit de ventilador:

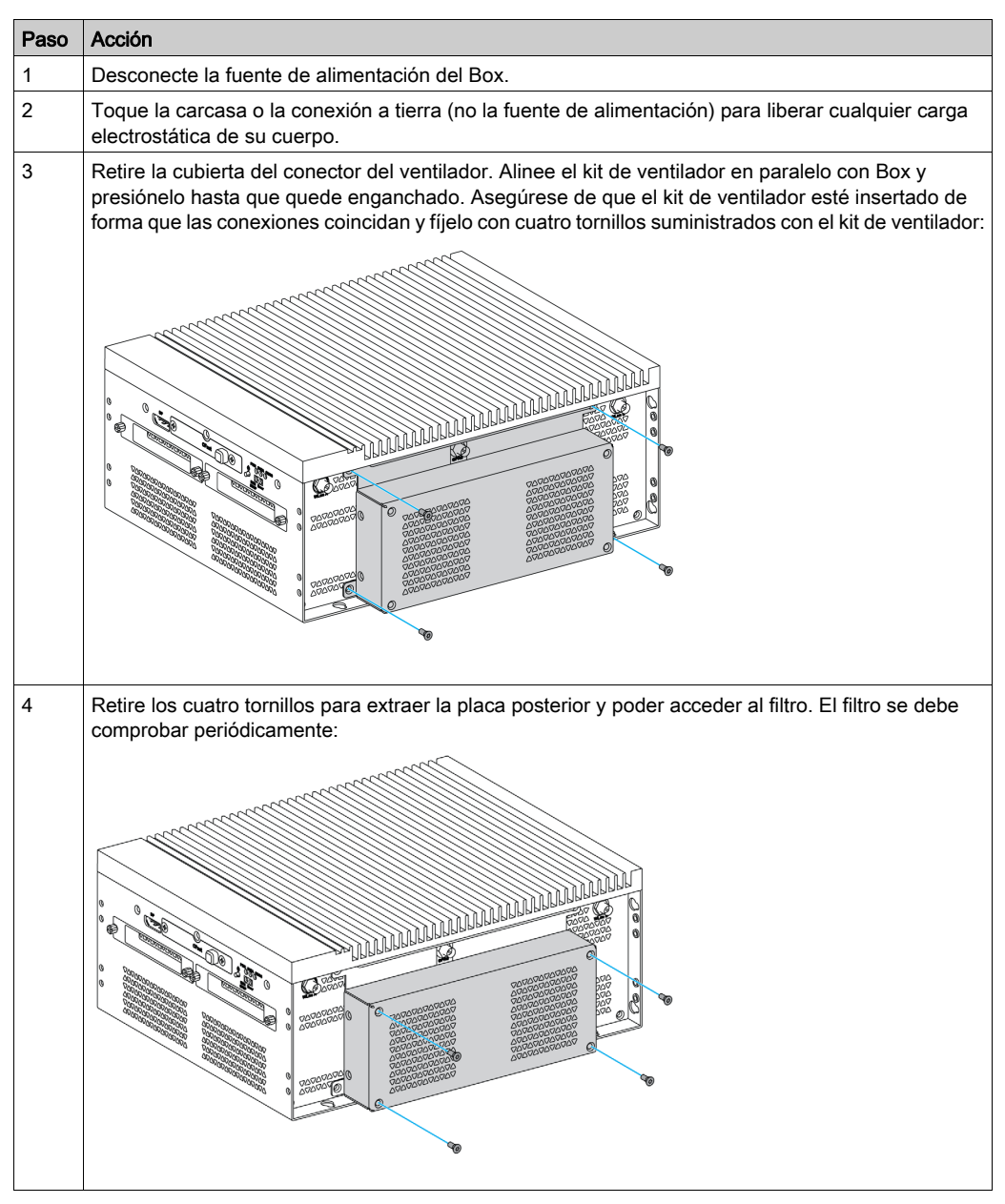

## Sección 9.4 Box e interfaces opcionales

### Descripción general

En esta sección se describen las interfaces opcionales y su instalación.

#### Contenido de esta sección

Esta sección contiene los siguientes apartados:

| Apartado                                                 | Página |
|----------------------------------------------------------|--------|
| Instalación de interfaz opcional                         | 140    |
| Descripción del módulo de interfaz 16DI/8DO              | 146    |
| Descripción del módulo de interfaz de RS-232, RS-422/485 | 150    |
| Descripción del módulo de interfaz Ethernet IEEE         | 156    |
| Descripción del módulo de interfaz Ethernet PoE          | 158    |
| Descripción del módulo de interfaz CANopen               | 160    |
| Descripción del módulo de interfaz Profibus DP           | 163    |
| Descripción de interfaz de audio                         | 165    |
| Descripción del módulo de interfaz USB                   | 166    |
| Módulo Móvil                                             | 168    |
| Transmisor para PS5000                                   | 171    |

### Instalación de interfaz opcional

### Introducción

Antes de instalar o extraer el módulo de interfaz, apague el sistema operativo Windows correctamente y desconecte la alimentación del dispositivo.

| RIESGO DE DESCARGA ELÉCTRICA, EXPLOSIÓN O ARCO ELÉCTRICO                                                                                                    |
|----------------------------------------------------------------------------------------------------|
| <ul> <li>Desconecte la alimentación del dispositivo antes de retirar cubiertas o elementos del sistema, y antes de instalar o quitar cualquier accesorio, hardware o cable.</li> <li>Desconecte el cable de alimentación tanto de la unidad Box como de la fuente de alimentación.</li> <li>Utilice siempre un dispositivo de detección de tensión de capacidad adecuada para confirmar que la alimentación está desconectada.</li> <li>Vuelva a colocar y fije todas las cubiertas o elementos del sistema antes de aplicar alimentación a la unidad.</li> <li>Use únicamente la tensión especificada cuando use la unidad Box. La unidad de CA está diseñada para la entrada de 100 a 240 V CA. La unidad de CC está diseñada para la entrada de aplicarla.</li> </ul> |
| El incumplimiento de estas instrucciones podrá causar la muerte o lesiones serias.                                                                                                    |

**NOTA:** La temperatura de funcionamiento es de 0 a 55 °C (131 °F) excepto en el caso de 2 mini PCIe + Módulo de pantalla con un límite de 45 °C (113 °F).

### Tipos de interfaz opcionales

La figura muestra los tipos de módulo de interfaz (vista superior):

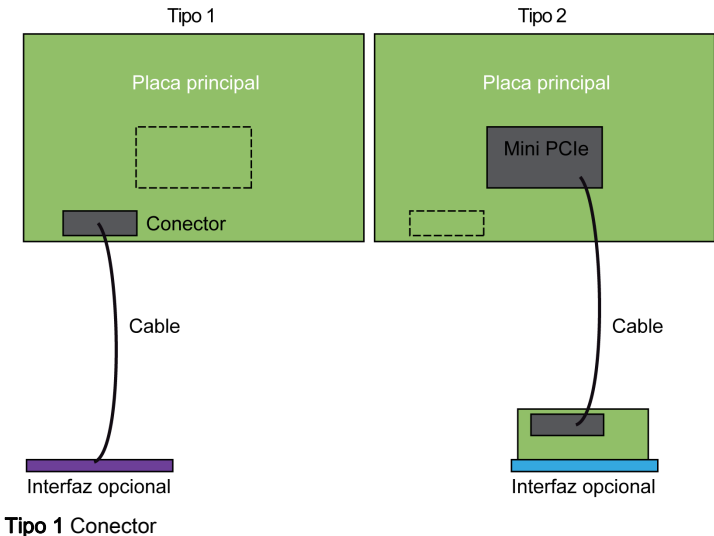

Tipo 1 Conector Tipo 2 Tarjeta mini PCIe

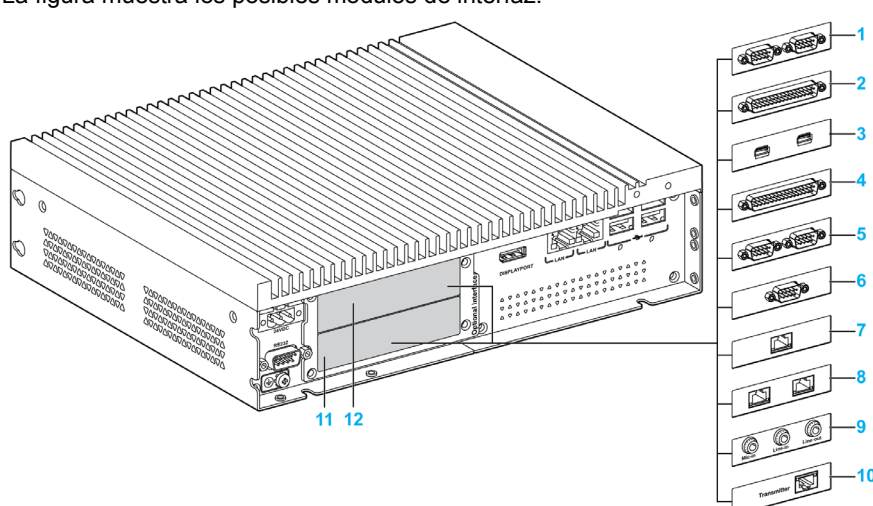

La figura muestra los posibles módulos de interfaz:

- 1 2 módulos de interfaz RS-232, RS-422/485
- 2 4 módulos de interfaz RS-232, RS-422/485
- 3 Módulo de interfaz USB
- 4 Módulo de interfaz DIO
- 5 Módulo de interfaz CANopen
- 6 Módulo de interfaz Profibus DP
- 7 1 módulo de interfaz IEEE Ethernet
- 8 2 módulos de interfaz Ethernet PoE
- 9 Módulo de interfaz de audio
- 10 Transmisor para PS5000
- 11 Interfaz opcional 1
- 12 Interfaz opcional 2

En la tabla se muestra el tipo y los números de referencia de los módulos de interfaz.

| Designación                              | Número de<br>referencia | Interfaz                                      | Tarjeta<br>mini<br>PCle | Conector | Placa<br>de<br>interfaz |
|------------------------------------------|-------------------------|-----------------------------------------------|-------------------------|----------|-------------------------|
| Módulo de interfaz RS-232,<br>RS-422/485 | PFXZPBMPR42P2           | 2 x RS-422/485 aisladas                       | 1                       | -        | 1                       |
|                                          | PFXZPBMPR44P2           | 4 x RS-422/485                                | 1                       | -        | 1                       |
|                                          | PFXZPBMPR22P2           | 2 x RS-232 aisladas                           | 1                       | -        | 1                       |
|                                          | PFXZPBMPR24P2           | 4 x RS-232                                    | 1                       | -        | 1                       |
| Módulo de interfaz DIO                   | PFXZPBMPX16Y82          | 16 x DI / 8 x DO y cable de 2 m<br>y terminal | 1                       | _        | 1                       |
| Módulo de interfaz Ethernet              | PFXZPBMPRE2             | 1 Ethernet gigabit IEEE1588                   | 1                       | -        | 1                       |
|                                          | PFXZPBMPPE2             | 2 Ethernet gigabit PoE                        | 1                       | -        | 1                       |
| Módulo de interfaz CANopen               | PFXZPBMPCANM2           | 2 x CANopen                                   | 1                       | -        | 1                       |
| Módulo de interfaz Profibus<br>DP        | PFXZPBMPPBM2            | 1 maestro Profibus DP con<br>MRAM             | 1                       | _        | 1                       |
| Módulo de interfaz USB                   | PFXZPBMPUS2P2           | 2 USB 3.0                                     | 1                       | -        | 1                       |
| Módulo de interfaz de audio              | PFXZPBPHAU2             | 1 audio                                       | -                       | 1        | 1                       |

| Designación                                         | Número de<br>referencia | Interfaz                          | Tarjeta<br>mini<br>PCle | Conector | Placa<br>de<br>interfaz |
|-----------------------------------------------------|-------------------------|-----------------------------------|-------------------------|----------|-------------------------|
| Módulo para móviles                                 | PFXZPBPHMC2             | Módulo celular: GPRS/GSM y antena | 1                       | _        | _                       |
| Transmisor para PS5000<br><i>(véase página 171)</i> | PFXZPBMPTX2             | 1 RJ45                            | 1                       | -        | 1                       |

#### Instalación del módulo de interfaz

Antes de instalar o extraer una tarjeta mini PCIe, apague el sistema operativo Windows correctamente y desconecte la alimentación del dispositivo.

Las Boxs PFXPP2B, PFXPU2B, PFXPP27, PFXPP2J, PFXPU27, PFXPU2J y el Adaptador de pantalla PFXZPPDADDP2 están clasificados como ubicaciones peligrosas de Clase I y División 2 (consulte el capítulo "Certificaciones y estándares"). Tenga en cuenta lo siguiente:

## A PELIGRO

### POSIBILIDAD DE EXPLOSIÓN

- Compruebe siempre la adecuación de su dispositivo a la norma ANSI/ISA 12.12.01 y CSA C22.2 N.º 213 para ubicaciones peligrosas antes de instalarlo o utilizarlo en una ubicación peligrosa.
- Para encender o apagar una unidad Box instalada en un lugar peligroso de Clase I, División 2, debe realizar una de las siguientes acciones:
  - O Utilizar un conmutador situado fuera del entorno peligroso, o bien:
  - Utilizar un conmutador certificado para el funcionamiento en interior de zonas peligrosas de Clase I, División 1.
- No conecte ni desconecte el equipo a menos que la alimentación eléctrica esté apagada, o se tenga la certeza de que la zona no es peligrosa. Esto se aplica a todas las conexiones, incluidas las de alimentación, tierra, serie, paralelo, red y USB traseras.
- No utilice nunca cables no apantallados o sin conexión a tierra en ubicaciones peligrosas.
- Cuando el equipo sea cerrado, mantenga las puertas y aberturas de la envolvente cerradas en todo momento, para evitar la acumulación de sustancias extrañas dentro de la estación de trabajo.
- No utilice el USB frontal y mantenga la cubierta en su sitio.
- No deje el dispositivo expuesto a la luz solar directa o a una fuente de rayos UV.

#### El incumplimiento de estas instrucciones podrá causar la muerte o lesiones serias.

Las torres PFXPP2L, PFXPP2N, PFXPU2L y PFXPU2N y los módulos de pantalla PFXPPD5800WP y PFXPPD5900WP no están clasificados como ubicaciones peligrosas.

# A PELIGRO

### POSIBILIDAD DE EXPLOSIÓN EN UBICACIONES PELIGROSAS

No use este producto en ubicaciones peligrosas.

El incumplimiento de estas instrucciones podrá causar la muerte o lesiones serias.

## **AVISO**

### DESCARGA ELECTROSTÁTICA

Adopte las medidas de protección necesarias contra descargas electrostáticas antes de intentar retirar la cubierta de Box.

El incumplimiento de estas instrucciones puede causar daño al equipo.

# **A**TENCIÓN

### HARDWARE SUELTO O CON PAR DE APRIETE EXCESIVO

- No aplique un par de apriete superior a 0,5 Nm (4.5 lb-in) al apretar los tornillos de los elementos de fijación de instalación, de la envolvente, de los accesorios o del bloque de terminales. Si aprieta demasiado los tornillos, puede dañar el elemento de fijación de instalación.
- Cuando fije o retire los tornillos, asegúrese de que no se caigan dentro del chasis de la unidad Box.

#### El incumplimiento de estas instrucciones puede causar lesiones o daño al equipo.

NOTA: Desconecte la alimentación antes de realizar este procedimiento.

En la tabla se describe cómo instalar un módulo de interfaz:

| Paso | Acción                                                                                                    |
|------|----------------------------------------------------------------------------------------------------|
| 1    | Desconecte el cable de alimentación de Box.                                                                                      |
| 2    | Toque la carcasa o la conexión a tierra (no la fuente de alimentación) para liberar cualquier carga electrostática de su cuerpo. |
| 3    | Desatornille los nueve tornillos de la cubierta y retírela:                                                                      |

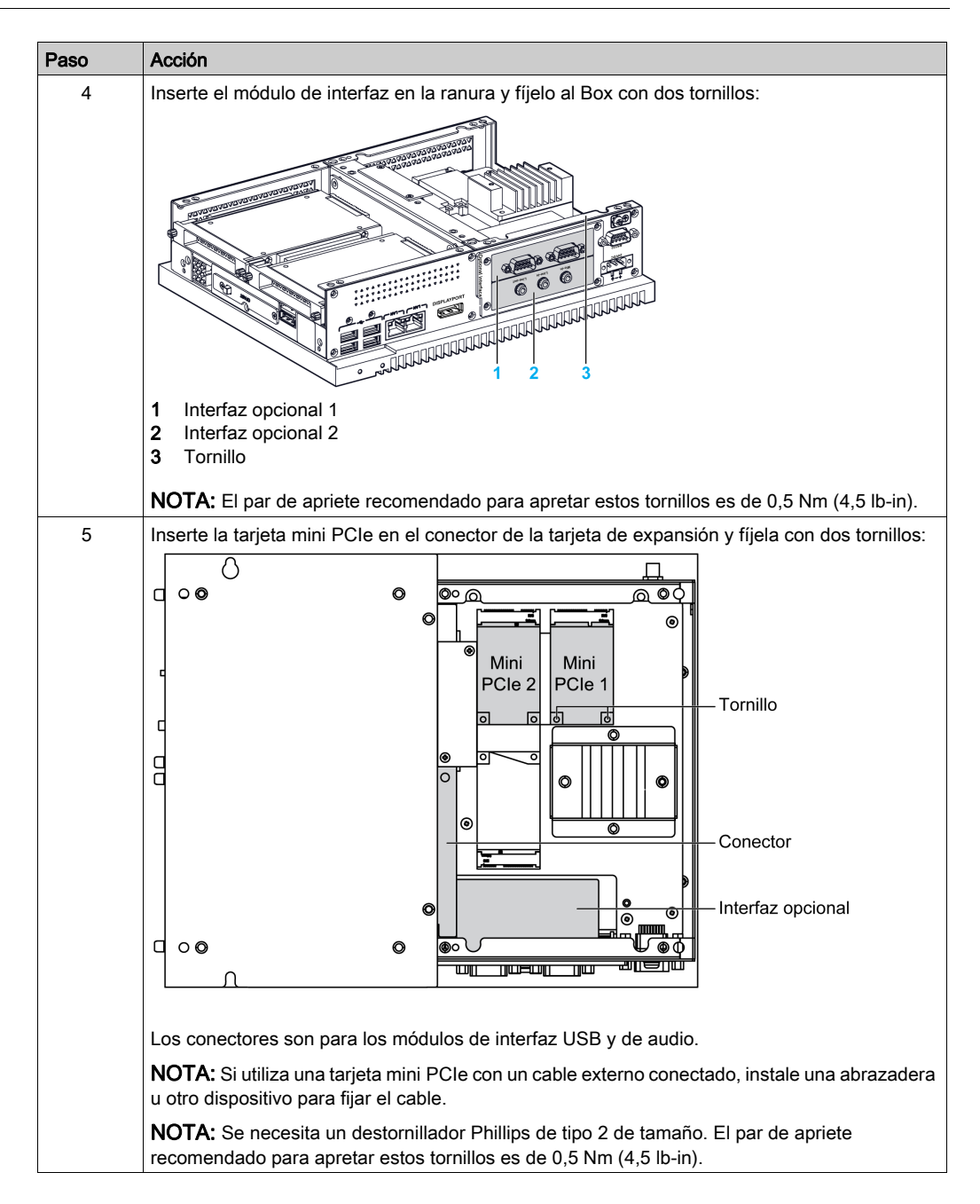
| Paso | Acción                                                                                     |
|------|--------------------------------------------------------------------------------------------|
| 6    | Vuelva a colocar la cubierta y fíjela con nueve tornillos:                                 |
|      | NOTA: El par de apriete recomendado para apretar estos tornillos es de 0,5 Nm (4,5 lb-in). |

# Descripción del módulo de interfaz 16DI/8DO

### Introducción

PFXZPBMPX16Y82 está clasificado como módulo de entradas/salidas digitales. Se puede asociar con una tarjeta de terminales de segmento DIN y es compatible con la tarjeta mini PCIe.

Durante la instalación de la tarjeta, no es necesario configurar puentes ni conmutadores DIP. En su lugar, todas las configuraciones relacionadas con el bus, como por ejemplo la dirección básica de E/S e interrupciones se realizan automáticamente mediante la función Plug-and-Play.

La unidad PFXZPBMPX16Y82 tiene un conmutador DIP integrado que es útil para definir cada ID de la tarjeta cuando se han instalado varios módulos de interfaz 16DI/8DO.

La unidad PFXZPBMPX16Y82 ofrece dos entradas de contador que pueden realizar el recuento de eventos, la medición de frecuencia y la medición del ancho de pulsos. Los contadores del módulo de interfaz tienen una función de interrupción por coincidencia de valor de contador. Cuando se habilita la función de interrupción, se genera una señal de interrupción si el valor del contador alcanza un valor preestablecido. El contador seguirá contando hasta que se produzca un desborde; entonces volverá al valor de restablecimiento cero y se reanudará el proceso de recuento. Puede configurar cada uno de los canales del contador para que cuente o bien señales de flanco descendente (de alto a bajo) o bien de flanco ascendente (de bajo a alto).

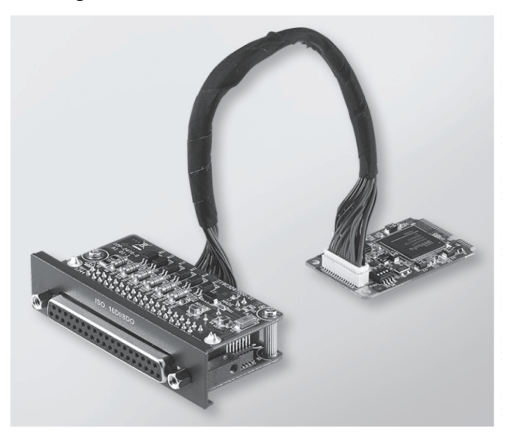

En la figura se muestra el módulo de interfaz 16DI/8DO:

En la figura se muestra el cable y la tarjeta de terminales de segmento DIN 16DI/16DO:

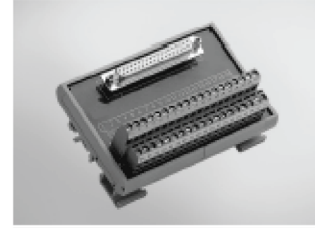

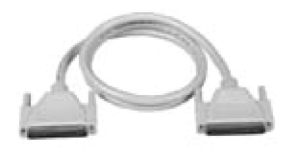

En la figura siguiente se muestran las dimensiones del módulo de interfaz 16DI/8DO:

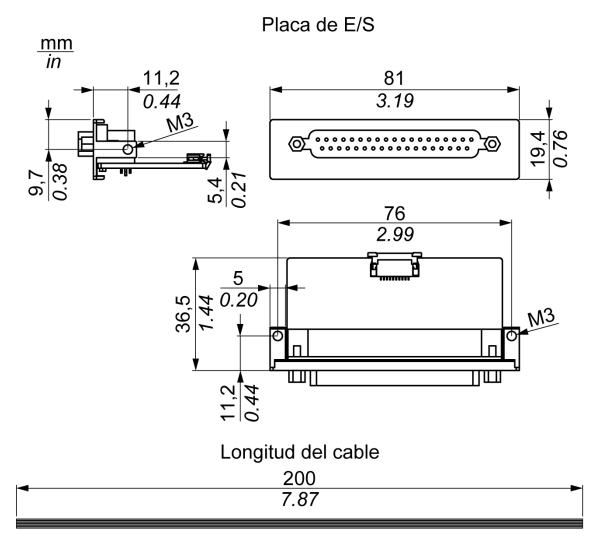

### Módulo de interfaz 16DI/8DO

En la tabla siguiente se muestran los datos técnicos del módulo de interfaz 16DI/8DO:

| Elemento                                | Características                                                   |
|-----------------------------------------|-------------------------------------------------------------------|
| General                                 |                                                                   |
| Tipo de bus                             | Tarjeta mini PCIe revisión 1.2                                    |
| Conectores                              | 1 conector D-Sub de 37 pines                                      |
| Consumo de energía                      | Típico: 400 mA a 3,3 V CC, máximo: 520 mA a 3,3 V CC              |
| Entrada digital aislada                 |                                                                   |
| Canales de entrada                      | 16                                                                |
| Tensión de entrada<br>(contacto húmedo) | Lógica 0: de 0 a 3 V CC; lógica 1: de 10 a 30 V CC                |
| Tensión de entrada<br>(contacto seco)   | Lógica 0: abierta, lógica 1: cortocircuito con la puesta a tierra |
| Corriente de entrada                    | 10 V CC a 2,97 mA, 20 V CC a 6,35 mA, 30 V CC a 9,73 mA           |
| Resistencia de entrada                  | 5 ΚΩ                                                              |
| Canales que admiten<br>interrupción     | 2, IDI0 e IDI8                                                    |
| Protección contra<br>aislamiento        | 2.500 V CC                                                        |
| Protección contra<br>sobretensiones     | 70 V CC                                                           |
| Protección contra ESD                   | 4 kV (contacto) 8 kV (aire)                                       |
| Respuesta de aislante<br>óptico         | 50 µs                                                             |
| Salida digital aislada                  |                                                                   |
| Canales de salida                       | 8                                                                 |
| Tipo de salida                          | MOSFET                                                            |
| Tensión de salida                       | De 5 a 30 V CC                                                    |
| Corriente de común positivo             | Máxima: 100 mA/canal                                              |

| Elemento                         | Características |
|----------------------------------|-----------------|
| Protección contra<br>aislamiento | 2.500 V CC      |
| Respuesta de aislante<br>óptico  | 50 µs           |
| Contador                         |                 |
| Canales                          | 2               |
| Resolución                       | 32 bits         |
| Frecuencia de entrada<br>máxima  | 1 kHz           |

## Conexiones 16DI/8DO

En la tabla se muestran las asignaciones de los 37 pines de D-Sub:

| Asignación | Descripción                             | Conector D-Sub de 37 pines                                                                                                    |
|------------|-----------------------------------------|----------------------------------------------------------------------------------------------------|
| IDI015     | Entrada digital aislada                 |                                                                                                    |
| ID07       | Salida digital aislada                  |                                                                                                    |
| ECOM0      | Común externo de IDI07                  |                                                                                                    |
| ECOM1      | Común externo de IDI815                 | IDI 4 / CLK1 0 0 IDI 3<br>IDI 6 / CATE1 0 0 IDI 5                                                                                                    |
| PCOM       | Diodo de ejecución libre común para IDO | IDI8 IDI7                                                                                                    |
| EGND       | Tierra externa                          | IDI 10<br>IDI 12<br>IDI 12<br>IDI 11<br>IDI 13                                                                                                    |
| GATE01     | Entrada de la puerta del contador       | IDI 14 0 0 IDI 15<br>ECOM0 0 0 IDI 15                                                                                                    |
| CLK01      | Entrada de reloj de contador n          | PCOM 0 0 EGND                                                                                                    |
| N/C        | No conectado                            | ID0 2     ID0 1       ID0 4     0 0       ID0 6     ID0 3       N/C     ID0 5       N/C     N/C       N/C     N/C       N/C     N/C       N/C     N/C       N/C     N/C       N/C     37 |

### Configuración de conmutador y puente

El puente JP1 en la posición 0 (valor predeterminado), cargar valores predeterminados al reiniciar (valor predeterminado). El puente JP1 en la posición 1 (habilitada) conserva el último estado después del reinicio.

En la tabla se muestra el conmutador SW1 que establece el ID de los módulos de interfaz 16DI/8DO:

| ID3 | ID2 | ID1 | ID0 | ID | Conmutador SW1 |
|-----|-----|-----|-----|----|----------------|
| 1   | 1   | 1   | 1   | 0  |                |
| 1   | 1   | 1   | 0   | 1  |                |
| 1   | 1   | 0   | 1   | 2  |                |
| 1   | 1   | 0   | 0   | 3  |                |
| 1   | 0   | 1   | 1   | 4  |                |
| 1   | 0   | 1   | 0   | 5  |                |
| 1   | 0   | 0   | 1   | 6  |                |
| 1   | 0   | 0   | 0   | 7  |                |
| 0   | 1   | 1   | 1   | 8  |                |
| 0   | 1   | 1   | 0   | 9  |                |
| 0   | 1   | 0   | 1   | 10 |                |
| 0   | 1   | 0   | 0   | 11 |                |
| 0   | 0   | 1   | 1   | 12 |                |
| 0   | 0   | 1   | 0   | 13 |                |
| 0   | 0   | 0   | 1   | 14 |                |
| 0   | 0   | 0   | 0   | 15 |                |

### Device Manager e instalación del hardware

Instale el controlador antes de instalar el módulo de interfaz en el Box. Los medios de instalación del controlador para el módulo de interfaz 16DI/8DO se incluyen en el paquete. Tras la instalación del módulo de interfaz, puede verificar si está instalado correctamente en el sistema mediante **Device Manager**.

**NOTA:** Si ve el nombre del dispositivo en la lista, pero está marcado con un signo de exclamación I, significa que el módulo de interfaz no se ha instalado correctamente. En ese caso, desde **Device Manager**, seleccione el nombre de dispositivo y pulse el botón **Remove** para eliminar el dispositivo. A continuación, repita el proceso de instalación del controlador.

Una vez instalado correctamente el módulo de interfaz 16DI/8DO en el Box, puede configurar el dispositivo mediante el navegador.

## Descripción del módulo de interfaz de RS-232, RS-422/485

### Introducción

Las series de PFXZPBMPR se consideran módulos de comunicación. Todas son compatibles con la tarjeta mini PCIe, incluidas las tarjetas de comunicación RS-232, RS-422/485 aisladas y no aisladas para control de automatización.

En la figura se muestran los módulos de interfaz RS-232, RS-422/485:

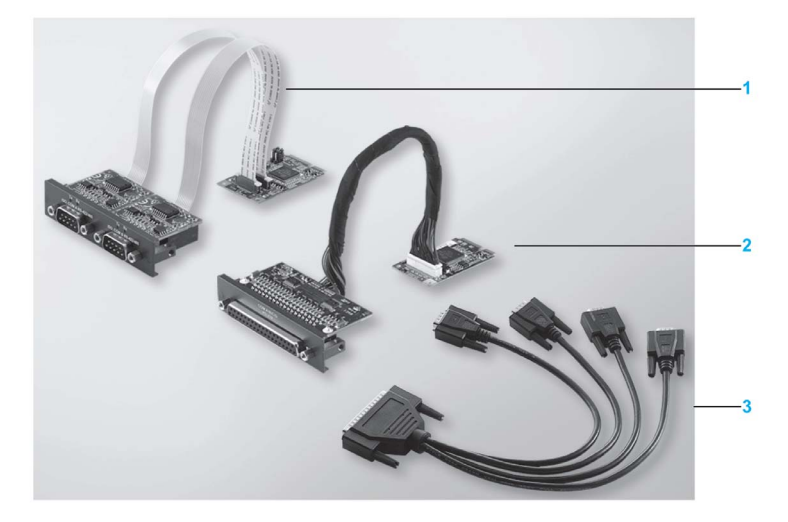

- 1 2 módulos de interfaz RS-232, RS-422/485
- 2 4 módulos de interfaz RS-232, RS-422/485
- 3 1 cable de interfaz

En la siguiente figura se muestran las dimensiones de los 2 módulos de interfaz RS-232, RS-422/485:

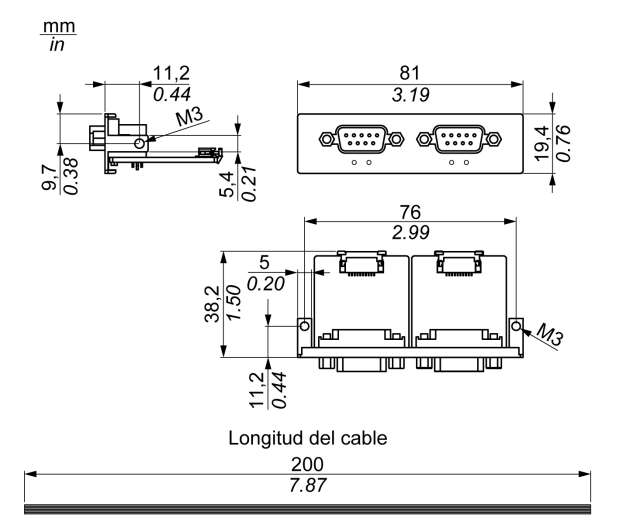

En la siguiente figura se muestran las dimensiones de los 4 módulos de interfaz RS-232, RS-422/485:

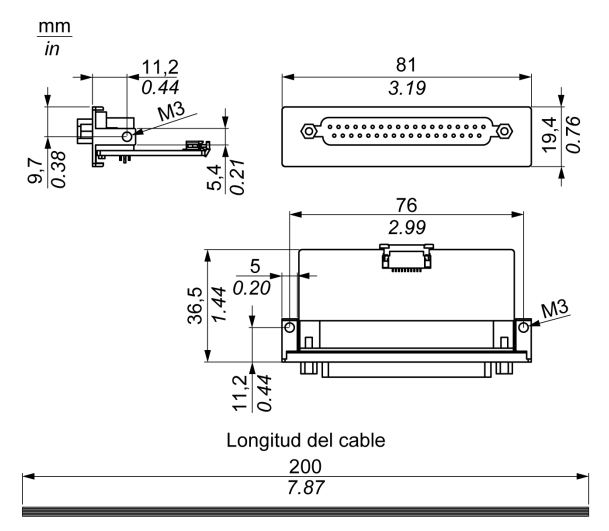

### Interfaz serie

En la tabla siguiente se muestran los datos técnicos de las interfaces serie:

| Elemento                                    | Características                                                                                     |                                           |                                                  |                                              |
|---------------------------------------------|----------------------------------------------------------------------------------------------------|-------------------------------------------|--------------------------------------------------|----------------------------------------------|
| Número de referencia                        | PFXZPBMPR42P2                                                                                       | PFXZPBMPR22P2                             | PFXZPBMPR44P2                                    | PFXZPBMPR24P2                                |
| General                                     |                                                                                                    |                                           |                                                  |                                              |
| Tipo de bus                                 | Tarjeta mini PCle revis                                                                             | sión 1.2                                  |                                                  |                                              |
| Тіро                                        | 2 x RS-422/485,<br>eléctricamente<br>aisladas                                                       | 2 x RS-232,<br>eléctricamente<br>aisladas | 4 x RS-422/485,<br>eléctricamente no<br>aisladas | 4 x RS-232,<br>eléctricamente no<br>aisladas |
| Conectores                                  | 2 x conectores D-Sub                                                                                | de 9 pines                                | 1 x conector D-Sub de                            | e 37 pines                                   |
| Consumo de energía                          | 3,3 V CC a 400 mA                                                                                   |                                           | 3,3 V CC a 500 mA                                |                                              |
| Comunicación                                |                                                                                                    |                                           |                                                  |                                              |
| Bits de datos                               | 5, 6, 7, 8                                                                                          |                                           |                                                  |                                              |
| FIFO                                        | 128 bytes                                                                                           |                                           |                                                  |                                              |
| Control de flujo                            | RTS/CTS<br>Xon/Xoff                                                                                 |                                           | RTS/CTS (no<br>compatibles)<br>Xon/Xoff          | RTS/CTS<br>Xon/Xoff                          |
| Paridad                                     | Ninguno, impar, par, marca y espacio                                                                |                                           |                                                  |                                              |
| Velocidad                                   | De 50 bps a<br>921,6 kbps                                                                           | De 50 bps a<br>230,4 kbps                 | De 50 bps a<br>921,6 kbps                        | De 50 bps a<br>230,4 kbps                    |
| Bits de parada                              | 1, 1.5, 2                                                                                           |                                           |                                                  |                                              |
| Velocidad de transferer                     | ncia                                                                                                |                                           |                                                  |                                              |
| Velocidad de<br>transferencia<br>RS-232     | 115 kbps como máximo con longitud de cable ≤10 m<br>64 kbps como máximo con longitud de cable ≤15 m |                                           |                                                  |                                              |
| Velocidad de<br>transferencia<br>RS-422/485 | 115 kbps como máximo con longitud de cable ≤1.200 m                                                 |                                           |                                                  |                                              |

### Interfaz serie por cable

En la tabla se muestran los datos técnicos de la interfaz serie por cable:

| Elemento                    | Características                                                                                                    |                                                                                                    |
|-----------------------------|----------------------------------------------------------------------------------------------------|----------------------------------------------------------------------------------------------------|
| Líneas de señal             | Sección transversal del cable RS-232<br>Sección transversal del cable RS-422<br>Sección transversal del cable RS-485<br>Aislamiento del cable<br>Resistencia del conductor<br>Trenzado<br>Apantallado | 4 x cables 0,16 mm² (26 AWG) de cobre<br>estañado<br>4 x cables 0,25 mm² (24 AWG) de cobre<br>estañado<br>4 x cables 0,25 mm² (24 AWG) de cobre<br>estañado<br>Toma de tierra de protección<br>≤82 Ω/km<br>Cables de par trenzado<br>Apantallado doble con lámina de aluminio |
| Línea de puesta a<br>tierra | Sección transversal del cable<br>Aislamiento del cable<br>Resistencia del conductor                                                                                                    | 1 x cable 0,34 mm² (22 AWG/19) de cobre<br>estañado<br>Toma de tierra de protección<br>≤59 Ω/km                                                                                                    |
| Revestimiento<br>exterior   | Material<br>Características<br>Apantallamiento del cable                                                                                                    | Mezcla PUR<br>Sin halógenos<br>De cables de cobre estañado                                                                                                    |

#### Conexiones de interfaz serie

Esta interfaz se usa para conectar el Box al equipo remoto mediante un cable. El conector es un conector D-Sub de 9 pines.

Al utilizar un cable largo del PLC para conectar al Box, es posible que el cable tenga un potencial eléctrico distinto del panel, aunque ambos estén conectados a tierra.

El puerto serie que no está aislado tiene la tierra de señal (SG) y los terminales de tierra funcional conectados dentro del panel.

# A PELIGRO

## DESCARGA ELÉCTRICA

- Realice una conexión directa entre el tornillo de conexión a tierra y tierra.
- No conecte a tierra otros dispositivos a través del tornillo de conexión a tierra de este dispositivo.
- Instale todos los cables según las normativas y requisitos locales. Si las normativas locales no requieren conexión a tierra, siga una guía fiable como la normativa eléctrica nacional de los EE. UU., artículo 800.

El incumplimiento de estas instrucciones podrá causar la muerte o lesiones serias.

| Pin | Asignación |            |                            |
|-----|------------|------------|----------------------------|
|     | RS-232     | RS-422/485 |                            |
| 1   | DCD        | TxD-/Data- | Conector SUB-D de 9 pines: |
| 2   | RxD        | TxD+/Data+ | 1 5                        |
| 3   | TxD        | RxD+       |                            |
| 4   | DTR        | RxD-       |                            |
| 5   | GND        | GND/VEE    |                            |
| 6   | DSR        | RTS-       | 6 9                        |
| 7   | RTS        | RTS+       |                            |
| 8   | CTS        | CTS+       |                            |
| 9   | RI         | CTS-       |                            |

En la tabla se muestran las asignaciones de los 9 pines de D-Sub:

| Pin Asignación |        |              |                                |
|----------------|--------|--------------|--------------------------------|
|                | RS-232 | RS-422/485   |                                |
| 1              | N.C.   | N.C.         | Conector de D-Sub de 37 pines: |
| 2              | DCD3   | TxD3-/Data3- |                                |
| 3              | GND    | GND/VEE3     |                                |
| 4              | CTS3   | N.C.         |                                |
| 5              | RxD3   | TxD3/Data3   |                                |
| 6              | RI4    | N.C.         |                                |
| 7              | DTR4   | RxD4-        |                                |
| 8              | DSR4   | N.C.         |                                |
| 9              | RTS4   | N.C.         |                                |
| 10             | TxD4   | RxD4         |                                |
| 11             | DCD2   | TxD2-/Data2- |                                |
| 12             | GND    | GND          |                                |
| 13             | CTS2   | N.C.         | 19 0 37                        |
| 14             | RxD2   | TxD2/Data2   |                                |
| 15             | RI1    | N.C.         |                                |
| 16             | DTR1   | RxD1-        |                                |
| 17             | DSR1   | N.C.         |                                |
| 18             | RTS1   | N.C.         |                                |
| 19             | TxD1   | RxD1         |                                |
| 20             | RI3    | N.C.         |                                |
| 21             | DTR3   | RxD3-        |                                |
| 22             | DSR3   | N.C.         |                                |
| 23             | RTS3   | N.C.         |                                |
| 24             | TxD3   | RXD3         |                                |
| 25             | DCD4   | TxD4-/Data4- |                                |
| 26             | GND    | GND/VEE4     | -                              |
| 27             | CTS4   | N.C.         |                                |
| 28             | RxD4   | TxD4/Data4+  |                                |
| 29             | RI2    | N.C.         | -                              |
| 30             | DTR2   | RxD2-        |                                |
| 31             | DSR2   | N.C.         | -                              |
| 32             | RTS2   | N.C.         | -                              |
| 33             | TxD2   | RxD2         |                                |
| 34             | DCD1   | TxD1-/Data1- |                                |
| 35             | GND    | GND/VEE1     |                                |
| 36             | CTS1   | N.C.         |                                |
| 37             | RxD1   | TxD1/Data1+  |                                |

En la tabla se muestran las asignaciones de los 37 pines de D-Sub:

Cualquier exceso de peso o carga en los cables de comunicación podría provocar la desconexión del equipo.

# **A** ATENCIÓN

### PÉRDIDA DE POTENCIA

- Asegúrese de que las conexiones de comunicación no sometan a los puertos de comunicación de Box a esfuerzos excesivos.
- Fije con seguridad los cables de comunicación al panel o al armario.
- Utilice sólo cables D-Sub de 9 pines con un sistema de bloqueo en buen estado.

### El incumplimiento de estas instrucciones puede causar lesiones o daño al equipo.

### Especificidades de la interfaz RS-485

NOTA: Deben utilizarse todos los pines de la interfaz predeterminada RS-422 para que funcione.

La línea RTS debe conmutarse cada vez que se envíe y se reciba el controlador. No hay conmutación de retorno automática. Esta opción no puede configurarse en Windows.

La caída de tensión provocada por la larga longitud de las líneas puede conducir a una enorme diferencia de potencial entre las estaciones de bus, lo que puede obstaculizar la comunicación. Se puede mejorar la comunicación instalando un cable de tierra con los otros cables.

**NOTA:** Cuando utiliza la comunicación RS-422/485 con los PLC, puede que sea necesario reducir la velocidad de transmisión y aumentar el tiempo de espera TX.

### Device Manager e instalación del hardware

Instale el controlador antes de instalar el módulo de interfaz en el Box. Los medios de instalación del controlador están incluidos en el paquete. Tras la instalación del módulo de interfaz, puede verificar si está instalado correctamente en el sistema mediante **Device Manager**.

# Descripción del módulo de interfaz Ethernet IEEE

## Introducción

PFXZPBMPRE2 está clasificado como comunicación con el módulo del protocolo IEEE. Es compatible con la tarjeta mini PCIe.

En la figura se muestra el módulo de interfaz Ethernet:

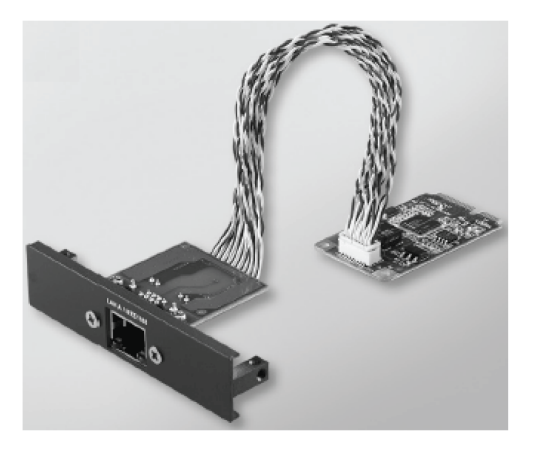

En la figura se muestran las dimensiones del módulo de interfaz Ethernet:

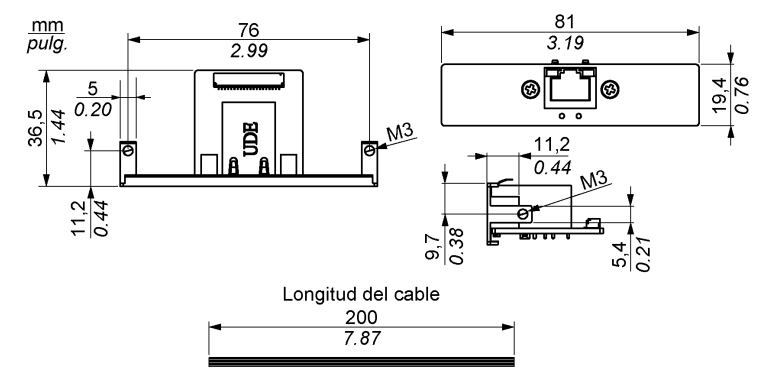

### Descripción del módulo de interfaz Ethernet

En la tabla se muestran los datos del módulo de interfaz Ethernet:

| Características     | Valores                                                                                                    |  |
|---------------------|----------------------------------------------------------------------------------------------------|--|
| Generales           |                                                                                                    |  |
| Tipo de bus         | Tarjeta Mini PCIe revisión 1.2                                                                                               |  |
| Conectores          | 1 x RJ45 GbE semidúplex/dúplex<br>completo                                                                                   |  |
| Consumo de potencia | Máx. 9 W a 3,3 V                                                                                                    |  |
| Comunicación        |                                                                                                    |  |
| Velocidad           | 10/100/1000 base-TX, negociación automática                                                                                  |  |
| Soporte             | Bastidores jumbo 9 K, soporte basado<br>en hardware para una sincronización<br>precisa a través de Ethernet, wake-on-<br>LAN |  |

Cualquier exceso de peso o carga en los cables de comunicación podría provocar la desconexión del equipo.

# ATENCIÓN

### PÉRDIDA DE POTENCIA

- Asegúrese de que las conexiones de comunicación no fuercen los puertos de comunicación de Box.
- Fije con seguridad los cables de comunicación al panel o al armario.

El incumplimiento de estas instrucciones puede causar lesiones o daño al equipo.

#### Administrador de dispositivos e instalación del hardware

Instale el controlador antes de instalar el módulo de interfaz en el Box. En el paquete se incluye el soporte para la instalación del controlador. Una vez instalado el módulo de interfaz, verifique si se encuentra correctamente instalado en el sistema a través del **Device Manager**.

# Descripción del módulo de interfaz Ethernet PoE

### Introducción

PFXZPBMPPE2 está clasificado como comunicación con el módulo del protocolo IEEE. PFXZPBMPPE2 admite 2 puertos Ethernet independientes 10/100/1000 base T(X) 802.3af compatibles con power-over-Ethernet (PoE). Con una entrada de alimentación de 24 V CC, PFXZPBMPPE2 arranca y es capaz de proporcionar hasta 2 x 15,4 vatios con una potencia de 48 V CC para un máximo de 2 x puertos PoE en cada módulo. Permite suministrar alimentación a los dispositivos conectados, como por ejemplo las cámaras GigE basadas en PoE en los sistemas de inspección visual de la máquina, sin necesidad de utilizar inyectores PoE individuales para dichas aplicaciones. Gracias a su protección contra sobrecargas de corriente o tensión en los puertos de LAN, PFXZPBMPPE2 resulta perfecto para cámaras IP de vigilancia Gigabit Ethernet en sistemas de transporte inteligentes, los cuales también se benefician de un diseño de red principal Gigabit escalable con compatibilidad con PoE. Es compatible con la tarjeta mini PCIe.

En la figura se muestra el módulo de interfaz Ethernet:

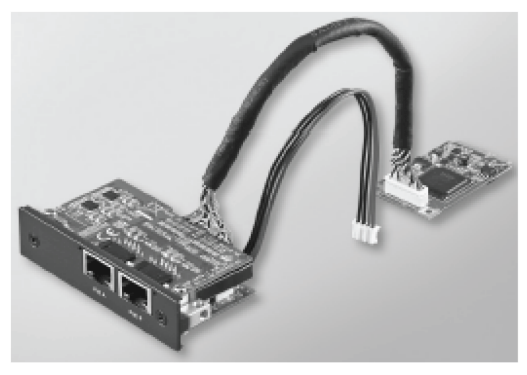

En la figura se muestran las dimensiones del módulo de interfaz Ethernet:

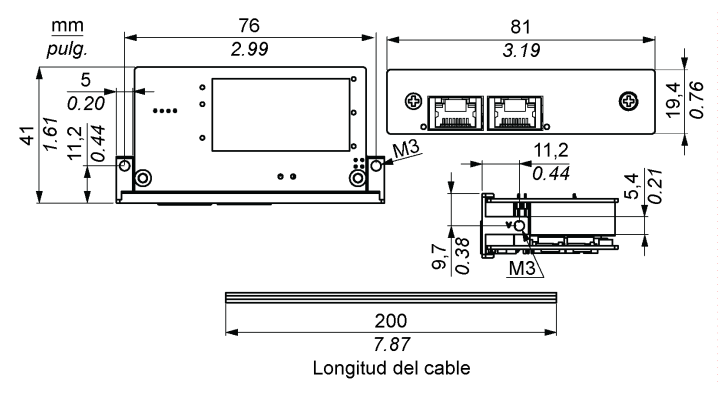

### Descripción del módulo de interfaz Ethernet

En la tabla se muestran los datos del módulo de interfaz Ethernet:

| Características | Valores                                                                               |
|-----------------|---------------------------------------------------------------------------------------|
| Generales       |                                                                                       |
| Tipo de bus     | Tarjeta Mini PCIe revisión 1.2                                                        |
| Conectores      | 2 x RJ45 GbE (gigabit Ethernet) semidúplex/dúplex completo                            |
| Puerto          | 2 x puertos Gigabit Ethernet de control de acceso a medios (MAC) y capa física (PHY). |
| Compatibilidad  | IEEE 802.3, IEEE 802.3u, IEEE 802.3ab, IEEE 802.3x e<br>IEEE 802.3af.                 |
| Salida de PoE   | 48 V CC<br>Admite 2 puertos PoE de hasta 2 x 15,4 W a 48 V CC                         |
| Comunicación    |                                                                                       |
| Velocidad       | 10/100/1000 base-TX, negociación automática                                           |

Cualquier exceso de peso o carga en los cables de comunicación podría provocar la desconexión del equipo.

# ATENCIÓN

## PÉRDIDA DE POTENCIA

- Asegúrese de que las conexiones de comunicación no fuercen los puertos de comunicación de Box.
- Fije con seguridad los cables de comunicación al panel o al armario.
- El incumplimiento de estas instrucciones puede causar lesiones o daño al equipo.

### Administrador de dispositivos e instalación del hardware

Instale el controlador antes de instalar el módulo de interfaz en la Box. En el paquete se incluye el soporte para la instalación del controlador. Una vez instalado el módulo de interfaz, ya puede verificar si se encuentra correctamente instalado en el sistema a través del **Device Manager**.

## Descripción del módulo de interfaz CANopen

### Introducción

PFXZPBMPCANM2 está clasificado como comunicación industrial con los módulos de protocolo de bus de campo. Es compatible con la tarjeta mini PCIe.

En la figura se muestra el módulo de interfaz CANopen:

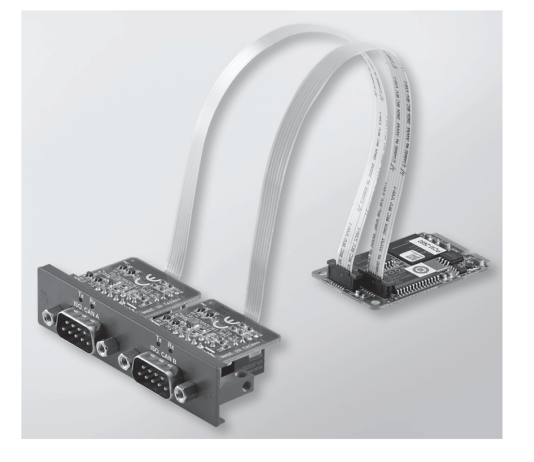

En la figura siguiente se muestran las dimensiones del módulo de interfaz CANopen:

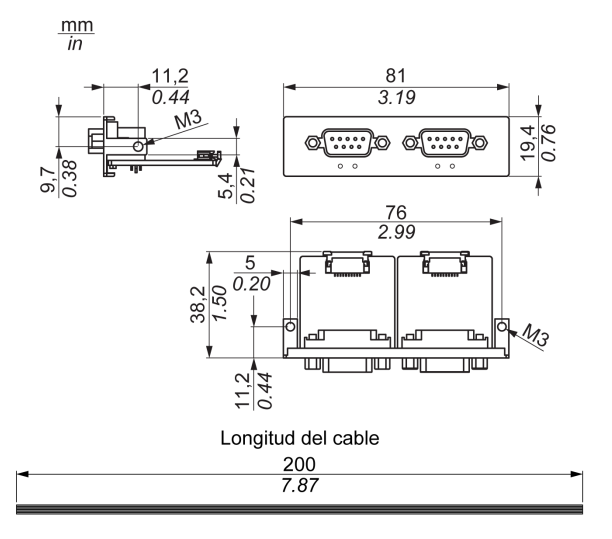

### Descripción del módulo de interfaz CANopen

En la tabla siguiente se muestran los datos técnicos del módulo de interfaz CANopen:

| Característica     | Valores                         |
|--------------------|---------------------------------|
| General            |                                 |
| Tipo de bus        | Tarjeta mini PCIe revisión 1.2  |
| Conector           | 2 x conectores D-Sub de 9 pines |
| Consumo de energía | 400 mA a 5 V CC                 |
| Comunicación       |                                 |
| Protocolo          | CAN 2.0 A/B                     |

| Característica             | Valores                                |
|----------------------------|----------------------------------------|
| Admite señales             | CAN_H, CAN_L                           |
| Velocidad                  | 1 Mbit/s                               |
| Frecuencia CAN             | 16 MHz                                 |
| Resistencia de terminación | 120 $\Omega$ (seleccionada por puente) |

#### Conexiones

Esta interfaz se usa para conectar el Box al equipo remoto mediante un cable. El conector es un conector D-Sub de 9 pines.

Al utilizar un cable largo del PLC para conectar al Box, es posible que el cable tenga un potencial eléctrico distinto del potencial eléctrico del panel, aunque ambos estén conectados a tierra.

Pin Asignación Conector D-Sub macho de 9 pines 1 2 CAN\_L 000 3 GND 00 4 \_ 5 \_ 6 \_ 7 CAN\_H 8 9 \_

En la tabla se muestran las asignaciones de los 9 pines de D-Sub:

**NOTA:** Puede establecer la resistencia de terminación mediante el ajuste de puente. La posición (pin 1-2) corresponde al valor de la resistencia de terminación de 120 ohmios. La posición (pin 2-3) corresponde a los casos en los que no hay resistencia de terminación.

Cualquier exceso de peso o carga en los cables de comunicación podría provocar la desconexión del equipo.

# ATENCIÓN

### PÉRDIDA DE ALIMENTACIÓN

- Asegúrese de que las conexiones de comunicación no sometan a los puertos de comunicación de Box a esfuerzos excesivos.
- Fije firmemente los cables de comunicación al panel o al armario.
- Utilice sólo cables D-Sub de 9 pines con un sistema de bloqueo en buen estado.

El incumplimiento de estas instrucciones puede causar lesiones o daño al equipo.

### Device Manager e instalación del hardware

Instale el controlador antes de instalar el módulo de interfaz en el Box. Los medios de instalación del controlador para el módulo de interfaz CANopen se incluyen en el paquete. Tras la instalación del módulo de interfaz, puede verificar si está instalado correctamente en el sistema mediante **Device Manager**.

**NOTA:** Si ve el nombre del dispositivo en la lista, pero está marcado con un signo de exclamación I, significa que el módulo de interfaz no se ha instalado correctamente. En ese caso, elimine el dispositivo de **Device Manager** seleccionando el nombre de dispositivo y pulse el botón **Remove**. A continuación, repita el proceso de instalación del controlador.

Una vez que se ha instalado correctamente el módulo de interfaz CANopen en el Box, ahora puede configurar el dispositivo mediante el navegador.

La biblioteca de protocolos de CANopen ofrece una interfaz de programación de aplicaciones (API) C que permite acceder a la pila de nodos de protocolo de red CANopen. Es fácil usar, configurar, iniciar y supervisar los dispositivos CANopen sin preocuparse del bus CAN. Así, el desarrollador se puede centrar en las funciones de la aplicación CANopen:

- Leer y escribir el diccionario de objetos (local o por SDO)
- Controlar o supervisar el estado de NMT del nodo (maestro NMT)
- Modalidad de transmisión de PDO: a petición, por SYNC, por tiempo, por evento
- Admite 512 TPDO y 512 RPDO
- Generador y consumidor de SYNC
- Generador y consumidor de Heartbeat
- Objetos de emergencia

# Descripción del módulo de interfaz Profibus DP

### Introducción

PFXZPBMPPBM2 está clasificado como comunicación industrial con los módulos de protocolo de bus de campo (maestro o esclavo Profibus DP). Es compatible con la tarjeta mini PCIe.

**NOTA:** Descargue el firmware y la configuración. Use el DTM maestro o esclavo correspondiente en el software de configuración SYCON.net (HILSCHER CIFX 90E-DP\ET\F\MR\ADVA/+ML).

En la figura se muestra el módulo de interfaz Profibus DP:

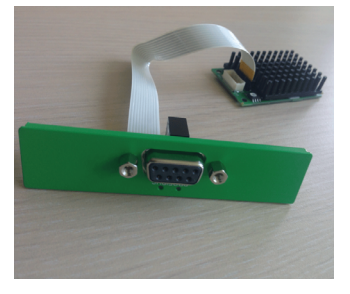

### Descripción del módulo de interfaz Profibus DP

En la tabla siguiente se muestran los datos técnicos del módulo de interfaz Profibus DP:

| Características                         | Valores                                     |  |
|-----------------------------------------|---------------------------------------------|--|
| General                                 |                                             |  |
| Tipo de bus                             | Tarjeta Mini PCIe revisión 1.2              |  |
| Conector                                | 1 conector D-Sub de 9 pines                 |  |
| Memoria                                 | 8 Mb de SDRAM / 4 Mb de EPROM flash serie   |  |
| Tamaño de la memoria de puerto<br>doble | 64 Kbytes                                   |  |
| Consumo de energía                      | 600 mA a 3,3 V CC                           |  |
| Comunicación                            |                                             |  |
| Protocolo                               | Profibus DP V1                              |  |
| Admite señales                          | RxD/TxD-P, RxD/TxD-N                        |  |
| Velocidad de transmisión                | 33 MHz                                      |  |
| Dimensiones                             | 60 x 45 x 9,5 mm (2,36 x 1,77 x 0,37 pulg.) |  |

### Especificación de Profibus DP

En la tabla se muestran las especificaciones de Profibus DP:

| Características            | Profibus DP esclavo | Profibus DP maestro |
|----------------------------|---------------------|---------------------|
| Máx. esclavo               | -                   | 125                 |
| Máx. datos cíclicos        | 244 bytes           | 244 bytes/esclavo   |
| Lectura/escritura acíclica | 6.240 bytes         |                     |
| Número máximo de módulos   | 24                  | -                   |
| Datos de configuración     | 244 bytes           | 244 bytes/esclavo   |
| Datos de parámetros        | 237 bytes           | •                   |

**NOTA:** Para configurar el maestro, se necesita un archivo GSD (archivo de descripción del dispositivo). Para establecer la comunicación, la configuración del maestro utilizado debe ser compatible con la configuración del esclavo. Los parámetros principales son: dirección de estación, número de ID, velocidad en baudios y datos de configuración (los datos de configuración correspondientes a la longitud de salida y la longitud de entrada).

### Conexiones

Esta interfaz se usa para conectar el Box al equipo remoto mediante un cable. El conector es un conector D-Sub de 9 pines.

Si utiliza un cable largo del PLC para conectar al Box, puede que el cable tenga un potencial eléctrico distinto al del panel, aunque ambos estén conectados a tierra.

| Pin | Asignación | Descripción                                          | Conector D-Sub hembra de 9 pines |
|-----|------------|------------------------------------------------------|----------------------------------|
| 1   | -          | -                                                    | 5 1                              |
| 2   | -          | -                                                    |                                  |
| 3   | RxD/TxD-P  | Recibir/Transmitir Datos P<br>conector de conexión B |                                  |
| 4   | -          | -                                                    | 9 6                              |
| 5   | GND        | Potencial de referencia                              |                                  |
| 6   | VP         | Tensión de alimentación positiva                     |                                  |
| 7   | -          | -                                                    |                                  |
| 8   | RxD/TxD-N  | Recibir/Transmitir Datos N<br>conector de conexión A |                                  |
| 9   | -          | -                                                    |                                  |

En la tabla se muestran las asignaciones de los 9 pines de D-Sub:

Cualquier exceso de peso o carga en los cables de comunicación podría provocar la desconexión del equipo.

# ATENCIÓN

### PÉRDIDA DE POTENCIA

- Asegúrese de que las conexiones de comunicación no sometan a los puertos de comunicación de Box a esfuerzos excesivos.
- Fije con seguridad los cables de comunicación al panel o al armario.
- Utilice sólo cables D-Sub de 9 pines con un sistema de bloqueo en buen estado.

El incumplimiento de estas instrucciones puede causar lesiones o daño al equipo.

### Device Manager e instalación del hardware

Instale el controlador antes de instalar el módulo de interfaz en el Box. Los medios de instalación del controlador están incluidos en el paquete. Tras la instalación del módulo de interfaz, puede verificar si está instalado correctamente en el sistema mediante **Device Manager**.

# Descripción de interfaz de audio

### Introducción

PFXZPBPHAU2 está clasificado como interfaz de audio (entrada de línea, salida de línea, entrada de micrófono). El módulo de interfaz de audio se compone de una tarjeta de E/S de audio (incluida la placa metálica) y un cable para conectar la tarjeta de E/S con el Box.

En la figura se muestra el módulo de interfaz de audio:

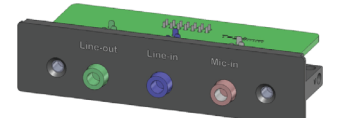

En la figura se muestran las dimensiones del cable de interfaz de audio:

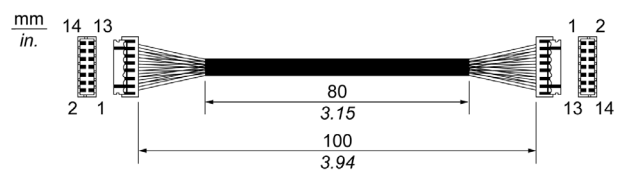

### Interfaz de audio

En la tabla siguiente se muestran los datos técnicos de la interfaz de audio:

| Elemento                | Características                                         |
|-------------------------|---------------------------------------------------------|
| Conectores              | entrada de línea, salida de línea, entrada de micrófono |
| Tipo de salida de audio | estéreo                                                 |

# Descripción del módulo de interfaz USB

### Introducción

Las unidades PFXZPBMPUS2P2 están clasificadas como módulos de comunicación. Son totalmente compatibles con la tarjeta mini PCIe.

En la figura se muestra el módulo de interfaz USB:

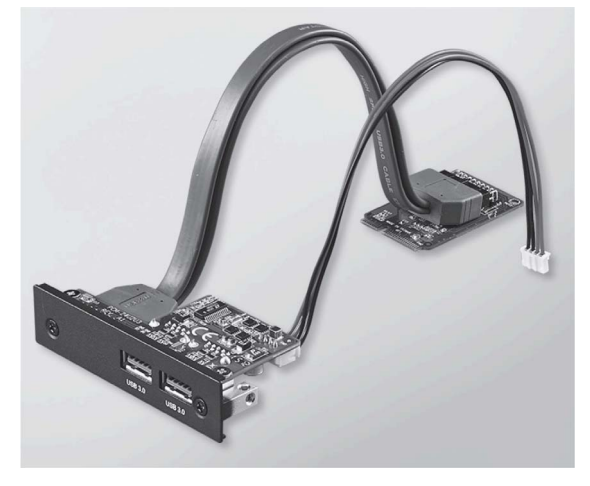

En la figura siguiente se muestran las dimensiones del módulo de interfaz USB:

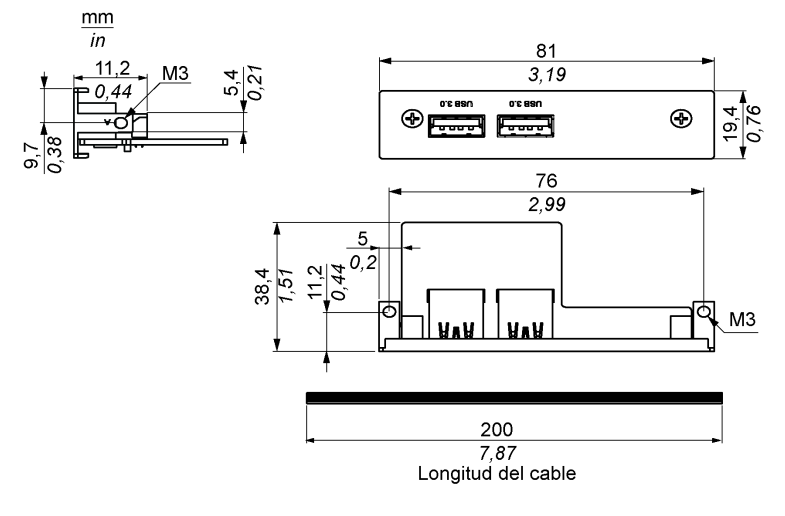

### Módulo de interfaz USB

En la tabla siguiente se muestran los datos técnicos del módulo de interfaz USB:

| Elemento           | Características                                                                                                    |
|--------------------|----------------------------------------------------------------------------------------------------|
| General            |                                                                                                    |
| Tipo de bus        | Tarjeta mini PCIe revisión 1.2                                                                                       |
| Conector           | 2 x puertos USB 3.0                                                                                                  |
| Consumo de energía | Salida de potencia +5 V CC/900 mA en el dispositivo USB (típica: 3,3 VCC)                                            |
| Comunicación       |                                                                                                    |
| Protocolo          | Especificación USB (Universal Serial Bus, bus serie universal) 3.0 Rev. 1.0                                          |
| Velocidad          | Velocidad baja: 1,5 Mbit/s, velocidad completa: 12 Mbit/s, velocidad alta: 480 Mbit/s, velocidad superalta: 5 Gbit/s |

### Device Manager e instalación del hardware

Instale el controlador antes de instalar el módulo de interfaz en el Box. Los medios de instalación del controlador están incluidos en el paquete. Tras la instalación del módulo de interfaz, puede verificar si está instalado correctamente en el sistema mediante **Device Manager**.

# Módulo Móvil

### Introducción

PFXZPBPHMC2 está clasificado como GPRS (servicio general de paquetes por radio). Ofrece una solución rentable para conexión remota inalámbrica a las instalaciones distribuidas a través de Internet. Es compatible con la tarjeta min PCIe con el soporte de tarjeta SIM.

GPRS es un servicio de datos orientado a paquetes basado en GSM (sistema internacional para comunicaciones móviles). Ofrece la ventaja de pagar sólo por el volumen total de datos intercambiados (en MB por mes) con independencia del tiempo de conexión, mientras que la comunicación de datos mediante la tradicional conmutación de circuitos (PSTN/GSM) se cobra por minuto de tiempo de conexión.

Las conexiones de GSM se utilizan para los servicios a petición, como por ejemplo el envío de alarmas por SMS o los servicios remotos básicos, como por ejemplo los diagnósticos.

GPRS es más adecuado para tener acceso continuo a instalaciones remotas, ya que proporciona:

- Programación remota sencilla.
- Supervisión y control remotos continuos.
- Funciones de enrutamiento transparente de Internet a redes LAN o dispositivos de red serie conectados a la pasarela de Box.

Asimismo, GPRS proporciona tasas más altas de intercambio de datos que GSM:

|         | Carga   | Descarga |
|---------|---------|----------|
| Teórico | 24 kbps | 48 kbps  |
| Típico  | 16 kbps | 20 kbps  |

**NOTA:** Estos valores dependen del proveedor de servicios, la distancia entre el módulo Móvil y la estación base, y el tráfico actual.

**NOTA:** Si se utilizan demasiados navegadores en una conexión de módem (GPRS, PSTN), el rendimiento puede disminuir y generar problemas al actualizarse la página.

En la figura se muestra el módulo Móvil:

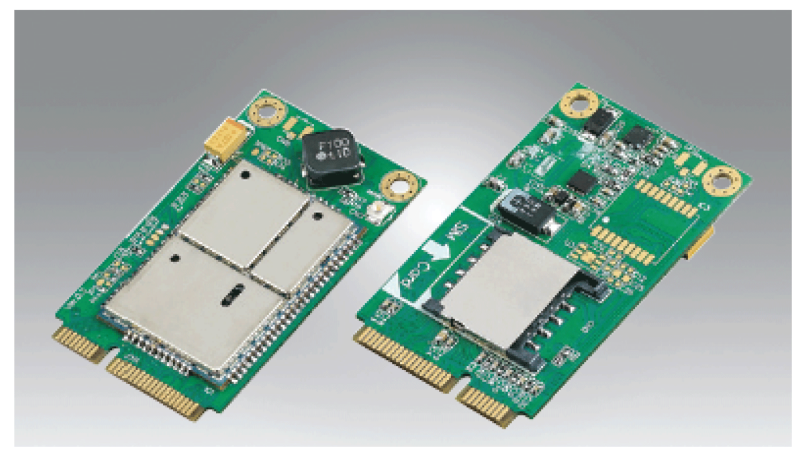

### Descripción del módulo Móvil

En la tabla siguiente se muestran los datos técnicos del módulo Móvil:

| Característica                     | Valores                                                                                   |
|------------------------------------|-------------------------------------------------------------------------------------------|
| General                            |                                                                                           |
| Tipo de bus                        | Tarjeta Mini PCIe revisión 1.2                                                            |
| Conector                           | 1 conector coaxial de antena RF                                                           |
| Consumo de energía                 | De 3,3 a 3,6 V CC < 700 mA (conectado en modalidad HSPA)                                  |
| Pico de corriente                  | 1,5 A                                                                                     |
| Comunicación                       |                                                                                           |
| Protocolo                          | Red UMTS/HSPA: 800/850/900/1700/1900/2100 MHz Red<br>EDGE/GPRS/GSM: 850/900/1800/1900 MHz |
| Velocidad                          | Enlace descendente: 7,2 Mbit/s (HSDPA) / Enlace ascendente: 5,76 Mbit/s (HSUPA)           |
| Dimensiones (long. x anch. x alt.) | 50,85 x 29,9 x 6,2 mm (2.0 x 1.17 x 0.24 in)                                              |

Cualquier exceso de peso o carga en los cables de comunicación podría provocar la desconexión del equipo.

# ATENCIÓN

### PÉRDIDA DE ALIMENTACIÓN

- Asegúrese de que las conexiones de comunicación no sometan a los puertos de comunicación de Box a esfuerzos excesivos.
- Fije firmemente los cables de comunicación al panel o al armario.
- Utilice sólo cables D-Sub de 9 pines con un sistema de bloqueo en buen estado.

El incumplimiento de estas instrucciones puede causar lesiones o daño al equipo.

#### Acceso remoto por GPRS

La comunicación por GPRS implica:

- El módulo Móvil se conecta a Internet a través de la red GPRS.
- La red o el PC remoto también están conectados a Internet.

Las topologías GPRS pueden admitir:

- tablas de enrutamiento NAT (traducción de direcciones de red) para el enrutamiento transparente a dispositivos Ethernet
- servicios de seguridad como control de direcciones IP o túneles VPN para intercambio de datos protegidos a través de Internet

En la figura siguiente se muestra el acceso remoto a la red del módulo Móvil:

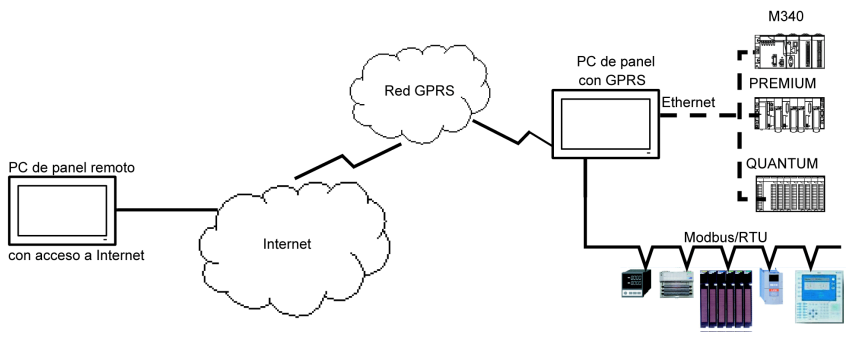

### Principios de conexión

La comunicación por GPRS requiere una tarjeta SIM y un contrato GPRS específico con un proveedor de servicios.

La conexión GPRS siempre se inicia desde el módulo hasta la red GPRS.

Una aplicación cliente no puede abrir una conexión llamando directamente al módulo Móvil. Sin embargo, el módulo Móvil proporciona varias soluciones para conectarse a la red GPRS:

### Modalidad permanente:

• Conexión automática en el arranque, el reinicio o después de la pérdida de conexión.

### Modalidad a petición:

- Función callback: abre la conexión al recibir una llamada GSM o PSTN entrante.
- De forma autónoma, con una condición de proceso o aplicación.

El módulo Móvil conecta el APN (*nombre de punto de acceso*) del proveedor de servicios y recibe una dirección IP que puede ser estática o dinámica.

El módulo Móvil admite tanto las direcciones IP estáticas como dinámicas. Si la dirección es dinámica, es necesario informar a la aplicación remota de la nueva dirección IP.

### NOTA:

- GPRS utiliza el servidor DNS del proveedor de servicios; reemplaza al servidor DNS configurado en el Box.
- La pasarela predeterminada establecida en la configuración de Ethernet del Box no se utiliza con una conexión GPRS. En su lugar se utiliza la ruta predeterminada de la conexión GPRS. Por tanto, no se puede enrutar a través de Ethernet cuando el módulo está conectado a la red GPRS.

### Contratos de GPRS

Los proveedores de servicios de GPRS ofrecen servicios dedicados adaptados a las aplicaciones industriales, también denominados M2M (*máquina a máquina*).

Los proveedores de servicios ofrecen contratos de GPRS con distintas opciones. Las opciones principales son:

- Dirección IP pública o privada: elija un contrato que le ofrezca una dirección IP pública para que se pueda acceder a ella directamente desde Internet.
- Dirección IP estática o dinámica.
- Puertos TCP entrantes bloqueados o no: algunos proveedores ofrecen sólo suscripciones con puertos TCP bloqueados con fines de seguridad. Por ejemplo, algunos proveedores bloquean los puertos inferiores a 1024.

### NOTA:

- Para facilitar el uso y la configuración, debe elegir un contrato que no bloquee los puertos TCP y proporcione una dirección IP estática.
- Si el proveedor de servicios bloquea los puertos públicos (<1024), debe usar una VPN y elegir un contrato que autorice el tráfico por VPN.

### Device Manager e instalación del hardware

Instale el controlador antes de instalar el módulo de interfaz en el Box. Los medios de instalación del controlador están incluidos en el paquete. Tras la instalación del módulo de interfaz, puede verificar si está instalado correctamente en el sistema mediante **Device Manager**.

# Transmisor para PS5000

## Introducción

PFXZPBMPTX2 está clasificado como comunicación industrial con el módulo del protocolo HDBaseT. Es compatible con la tarjeta mini PCIe.

En la figura se muestra el Transmisor para PS5000:

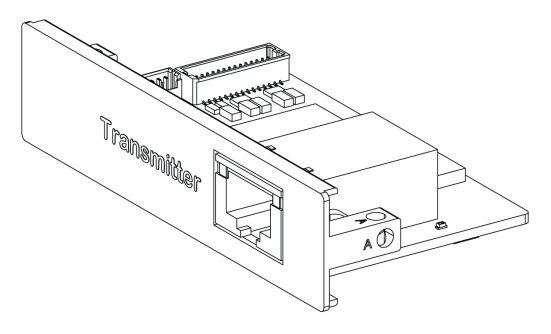

En la figura se muestran conexiones de la Transmisor para PS5000:

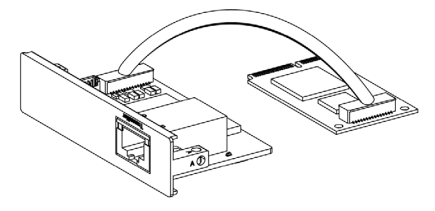

En la figura se muestran las dimensiones de la Transmisor para PS5000:

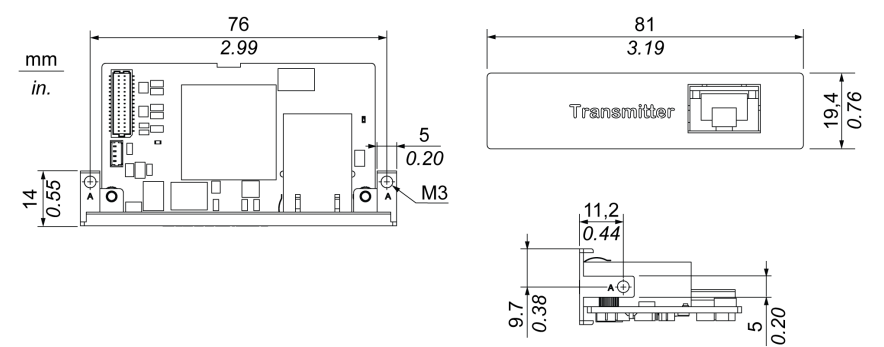

### Descripción de Transmisor para PS5000

En la tabla siguiente se muestran los datos técnicos de la Transmisor para PS5000:

| Características      | Valores                        |
|----------------------|--------------------------------|
| General              |                                |
| Tipo de bus          | Tarjeta mini PCIe revisión 1.2 |
| Conectores           | 1 puerto RJ45                  |
| Consumo de energía   | Máx. 3,3 W                     |
| Temperatura opcional | 045 °C (113 °F)                |
| Comunicación         |                                |

| Características                              | Valores        |
|----------------------------------------------|----------------|
| Compatibilidad gráfica                       | Admite 2D      |
| Interfaz de salida                           | HDBaseT        |
| Resolución de salida                         | 1920 x 1080    |
| Distancia de transmisión de punto a<br>punto | 100 m (328 ft) |
| Cable                                        | CAT6           |

Cualquier exceso de peso o carga en los cables de comunicación podría provocar la desconexión del equipo.

# ATENCIÓN

## PÉRDIDA DE POTENCIA

- Asegúrese de que las conexiones de comunicación no sometan a los puertos de comunicación de Box a esfuerzos excesivos.
- Fije con seguridad los cables de comunicación al panel o al armario.

El incumplimiento de estas instrucciones puede causar lesiones o daño al equipo.

### Administrador de dispositivos e instalación del hardware

Instale el controlador antes de instalar el módulo de interfaz en el Box. Los medios de instalación del controlador están incluidos en el paquete. Tras la instalación del módulo de interfaz, puede verificar si está instalado correctamente en el sistema mediante **Device Manager**.

# Capítulo 10 System Monitor

## Objeto de este capítulo

En este capítulo se describen las funciones de System Monitor de Box.

### Contenido de este capítulo

Este capítulo contiene los siguiente apartados:

| Apartado                                        | Página |
|-------------------------------------------------|--------|
| Interfaz de System Monitor                      | 174    |
| Administración de Device: Reglas de supervisión | 180    |
| Account Setting - System Setting                | 199    |

# Interfaz de System Monitor

### Descripción general

La interfaz de **System Monitor** 3.0 ofrece supervisión remota, una función que le ayuda a acceder varios clientes a través de una consola única para la administración remota de dispositivos. **System Monitor** reconoce inmediatamente el equipo y proporciona mantenimiento del equipo en tiempo real, lo que mejora la estabilidad y la fiabilidad del sistema.

**Remote Monitoring** supervisa el estado del sistema de los dispositivos remotos. Entre los elementos supervisados se incluye la temperatura del disco duro, el estado del disco duro, la conexión de red, la temperatura de la CPU, las tensiones del sistema, el estado del ventilador del sistema y el estado del SAI.

**Remote Monitoring** también admite registros de funciones de forma que los administradores puedan comprobar periódicamente el estado de sus dispositivos remotos.

System Monitor envía la notificación y realiza una entrada en el registro de eventos.

**NOTA:** Al configurar **System Monitor**, no se puede crear un grupo/dispositivo porque no se puede acceder al teclado virtual desde la configuración. La solución alternativa consiste en conectar un teclado físico.

### Requisitos de System Monitor

En la tabla se describen los requisitos de software:

| Descripción | Software                                       |
|-------------|------------------------------------------------|
| Framework   | Microsoft.NET Framework versión 3.5 o superior |
| Controlador | Software API 4.0                               |

### **Consola System Monitor**

La consola **System Monitor** actúa como un servidor para los clientes. Los dispositivos que se ejecutan en la consola **System Monitor** muestran la información de estado de los clientes de **System Monitor**. Los clientes deben hacer que la consola esté disponible en una red.

Inicie la bandeja del sistema de **ServerControl** desde **Inicio** → **Programas** de Windows y haga clic con el botón derecho para iniciar el menú **ServerControl** desde el icono de la bandeja:

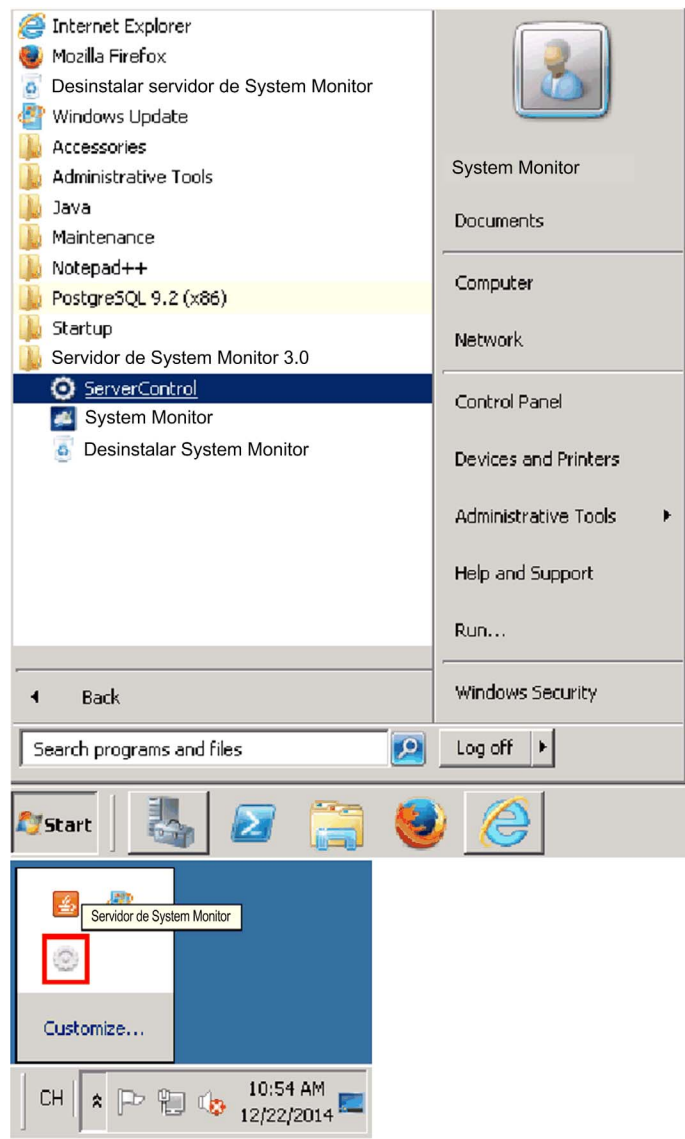

Haga clic en **Management Service** para iniciar/detener el servicio de administración de **System Monitor** principal:

| System Monitor<br>Remote Device Management | Management Service |
|--------------------------------------------|--------------------|
|                                            | O Tomcat Service   |
|                                            | PostgreSQL Service |
|                                            | O Exit             |

### **Tomcat Service**

Tomcat es un servidor web y un contenedor de servlets de código abierto. Tomcat implementa varias especificaciones Java EE, entre las que se incluyen el servlet de Java, JavaServer Pages (JSP), Java EL y WebSocket, y ofrece un entorno de servidor web HTTP de Java en el que se puede ejecutar el código Java.

Haga clic en Tomcat Service para iniciar/detener el servicio web de System Monitor:

| System Monitor<br>Remote Device Management | O Management Service |
|--------------------------------------------|----------------------|
|                                            | Tomcat Service       |
|                                            | PostgreSQL Service   |
|                                            | O Exit               |

#### PostgreSQL Service

PostgreSQL es un sistema de gestión de bases de datos relacionales de objetos (ORDBMS). Como servidor de bases de datos, su función es almacenar datos y recuperarlos más adelante, según lo soliciten otras aplicaciones de software que se ejecutan en otro ordenador de una red y en Internet. Puede servir cargas de trabajo de grandes aplicaciones de Internet con muchos usuarios simultáneos. PostgreSQL permite la replicación de la propia base de datos con fines de disponibilidad y escalabilidad.

Haga clic en **PostqreSQL Service** para iniciar/detener el servicio de base de datos de **System Monitor**:

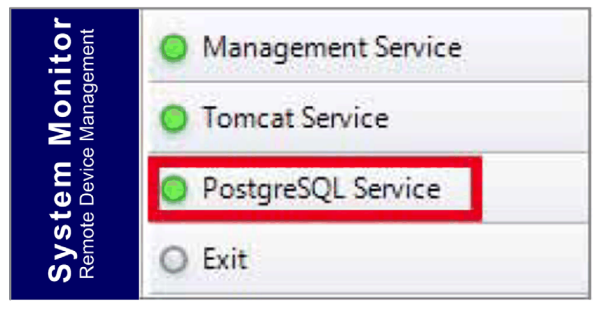

### Exit

Haga clic en **Exit** para cerrar la consola de administración del servidor desde el icono de la bandeja y todos los servicios de **System Monitor** que aún se ejecutan en segundo plano. Puede reiniciar la consola desde el menú Windows/Programas:

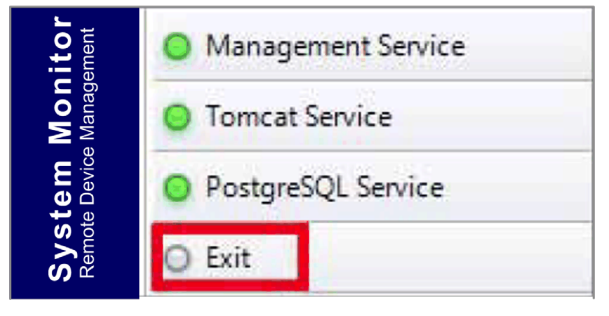

### Administrar dispositivos de forma remota en cualquier momento y desde cualquier lugar

System Monitor es una estructura basada en web de tipo consola-servidor-agente para la administración de la nube. El agente aquí hace referencia a los dispositivos de Box, y el servidor hace referencia al servidor que está directamente en contacto con el agente. El servidor puede ser una entidad física ubicada en una sala de control central o un host virtual configurado en una nube. La consola hace referencia a una interfaz basada en web que se conecta al servidor y se comunica con el agente a través del servidor. Los administradores pueden realizar comprobaciones sobre el mantenimiento y el estado del equipo en la consola System Monitor a través de un navegador de Internet en cualquier momento y desde cualquier lugar mediante un dispositivo conectado. La conexión servidor-agente se ajusta al protocolo de comunicaciones de MQTT. Así se mejora la seguridad y la estabilidad de la conexión y también se reduce el tiempo de desarrollo para la integración de System Monitor. La estructura basada en web de tipo consola-servidor-agente no sólo hace que sea menos complicado configurar los entornos de red de System Monitor al aprovisionar, sino que también ofrece una estructura de conectividad distribuida que da respuesta a los retos que se derivan de la administración de dispositivos en varios sitios o a gran escala. System Monitor es una plataforma de administración en tiempo real que rompe con las limitaciones geográficas. Los administradores pueden administrar todos sus dispositivos con sus PC, smartphones y tabletas.

**NOTA:** MQTT (anteriormente conocido como transporte de telemetría de colas de mensajes) es un protocolo de mensajería basado en publicación/suscripción para usarlo sobre el protocolo TCP/IP.

#### Administración de la alimentación

Seleccione la acción en el menú desplegable de cada elemento de la lista de dispositivos o grupos para apagar, reiniciar o hibernar el dispositivo en cuestión.

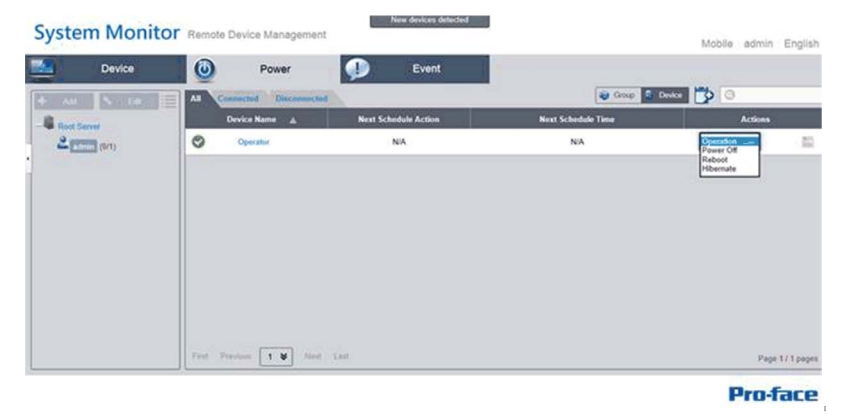

#### Supervisión de HW/SW perfecta para una protección completa

Para garantizar la estabilidad del dispositivo, **System Monitor** supervisa activamente las temperaturas de los dispositivos, las tensiones y los estados de los discos duros y otros componentes de hardware. Además de las funciones de supervisión de hardware, **System Monitor** cuenta con una función de supervisión de software para supervisar el estado del programa. Se envían alertas activas si se observan anomalías, y **System Monitor** puede ejecutar acciones relacionadas en función de la configuración del usuario, como detener y reiniciar procesos, lo que asegura aún más el funcionamiento normal del dispositivo. **System Monitor** proporciona un completo y homogéneo sistema de control y supervisión de dispositivos que incluye tanto el hardware como el software.

#### KVM

**System Monitor** está provisto de un KVM (teclado, vídeo y ratón) remoto y permite realizar un diagnóstico y recuperación remotos en cualquier situación. Al ahorrar tiempo en la solución de problemas con notificaciones de alarma proactivas y supervisión remota en tiempo real se garantiza el funcionamiento óptimo del sistema en todo momento.

#### Interfaz de visualización de mapas fácil de utilizar

Gracias a las funciones basadas en web, **System Monitor** proporciona una interfaz de visualización de mapas y aprovecha los mapas de Google y Baidu para ayudar a los administradores a ubicar y administrar más fácilmente sus dispositivos. Además de los mapas, **System Monitor** también permite crear diagramas para ayudar a localizar las ubicaciones de dispositivo en oficinas, fábricas, o en cualquier lugar. **System Monitor** ofrece una interfaz intuitiva en un entorno general fácil de usar.

NOTA: Baidu Maps es un servicio chino de mapas en línea.

## Cliente de System Monitor (escritorio)

En este procedimiento se describe la interfaz de inicio y cierre de sesión de usuario:

| Paso | Descripción                                                                                                    |
|------|----------------------------------------------------------------------------------------------------|
| 1    | System Monitor admite los principales navegadores, como Chrome, Firefox, Internet Explorer y Safari. La página del portal admite varios idiomas y detecta automáticamente el idioma que usan actualmente los navegadores para la visualización predeterminada. Puede seleccionar el idioma en el menú en la esquina superior derecha para cambiar manualmente:         System Monitor Remote Device Management       Engine                                                                                                    |
|      | Pro-face                                                                                                    |
|      | <ul> <li>Inicio de sesión del usuario</li> <li>Puede introducir un nombre de usuario y una contraseña válidos y hacer clic en Login para verificar y acceder a la página de administración principal (de forma predeterminada el usuario es admin y la contraseña admin).</li> <li>Seleccione Auto Login para permitir a los usuarios almacenar en caché la información de inicio de sesión e iniciar sesión automáticamente en el futuro.</li> <li>NOTA: Por motivos de seguridad, no seleccione esta opción si utiliza un PC público.</li> <li>Si olvida la contraseña, haga clic en Forgot Password. Introduzca la dirección de correo</li> </ul> |
|      | electrónico de usuario registrado en el cuadro de diálogo emergente. A continuación, se reenviará automáticamente la contraseña a su correo electrónico.                                                                                                    |
| 2    | Cambio de contraseña para el primer inicio de sesión: para iniciar sesión correctamente por<br>primera vez, el nuevo usuario puede cambiar su contraseña o bien omitirla:                                                                                                    |
|      | Reset Password                                                                                                    |
|      | User Name: aaaa                                                                                                    |
|      | Password:                                                                                                    |
|      | New Password:                                                                                                    |
|      | Confirm Password:                                                                                                    |
|      | OK Cancel                                                                                                    |
| 3    | <b>User Log Out</b><br>Haga clic en <b>User Log Out</b> en la esquina superior derecha para salir del sistema.                                                                                                    |

# Administración de Device: Reglas de supervisión

## Administración de Device

Este procedimiento describe cómo usar la interfaz de usuario de administración de Device:

| Paso | Descripción                                                                                                    |
|------|----------------------------------------------------------------------------------------------------|
| 1    | <ul> <li>Administración de dispositivos</li> <li>Una vez que el usuario ha iniciado la sesión, Device pasa a ser la página predeterminada.</li> <li>La página de administración de Device consta de un árbol jerárquico del sistema (lado izquierdo) y una lista de dispositivos (lado derecho).</li> <li>Device proporciona tres niveles de vista de administración: Device List, Group List y Map View.</li> <li>El árbol jerárquico del sistema incluye el nodo de servidor, cuenta y grupo para la modalidad de lista de dispositivos/grupos, así como el nodo de ubicación, disposición y dispositivo para la modalidad de vista de mapa. Cada nodo admite las operaciones correspondientes (agregar/eliminar/editar) en función de los atributos de nodo.</li> </ul> |
|      | Device  Add Edit  Root Sever  Cadmin (29/49)  Cadmin (29/49)  Device Nan  Device 1  Device 2  Device 2  Device 3                                                                                                    |
| 2    | Modalidad de vista – Lista de estado de dispositivos:<br>All Error<br>Device Name A Hardware Status Software Status Maintenance Status Administrator<br>Device2 Normal Normal None V admin<br>Device3 Normal Normal None V admin                                                                                                    |
|      |                                                                                                    |
| Paso | Descripción                                                                                                    |
|------|----------------------------------------------------------------------------------------------------|
| 3    | Agregar/Eliminar/Editar servidor de dispositivos<br>Añadir servidor de dispositivos: seleccione uno de los nodos de servidor y haga clic en Add en la<br>opción del menú emergente:                                                                                                    |
|      | Device                                                                                                    |
|      | Add Server > Edit All Error                                                                                                    |
|      | Root Server Device Name A Hardware Status                                                                                                    |
|      | - Cadmin (29/49) Device1 Normal                                                                                                    |
|      | Device2 Normal                                                                                                    |
|      | Device3 Normal                                                                                                    |
|      |                                                                                                    |
|      |                                                                                                    |
|      | naga cilc en Add Server para que se muestre el dialogo Device Server para un registrar un nuevo subservidor.                                                                                                    |
|      | <b>Eliminar servidor de dispositivos:</b><br>Haga clic en <b>Edit</b> para cambiar a la modalidad de edición y haga clic en el icono <b>X</b> para eliminar                                                                                                    |
|      | este nodo de servidor.<br>Editar servidor de dispositivos:                                                                                                    |
|      | Haga clic en <b>Edit</b> para cambiar a la modalidad de edición y seleccione uno de los nodos de servidor. Puede eliminar y editar este nodo de servidor.                                                                                                    |
| 4    | Agregar/Eliminar/Editar grupo de dispositivos<br>Añadir grupo de dispositivos: seleccione una cuenta de usuario y haga clic en Add para que se<br>muestre la opción de menú emergente. Haga clic en Add group para que se muestre el diálogo<br>Device Group y agregue un nuevo grupo: |
|      | Device Group       Group Name :       Group Description :                                                                                                    |
|      |                                                                                                    |

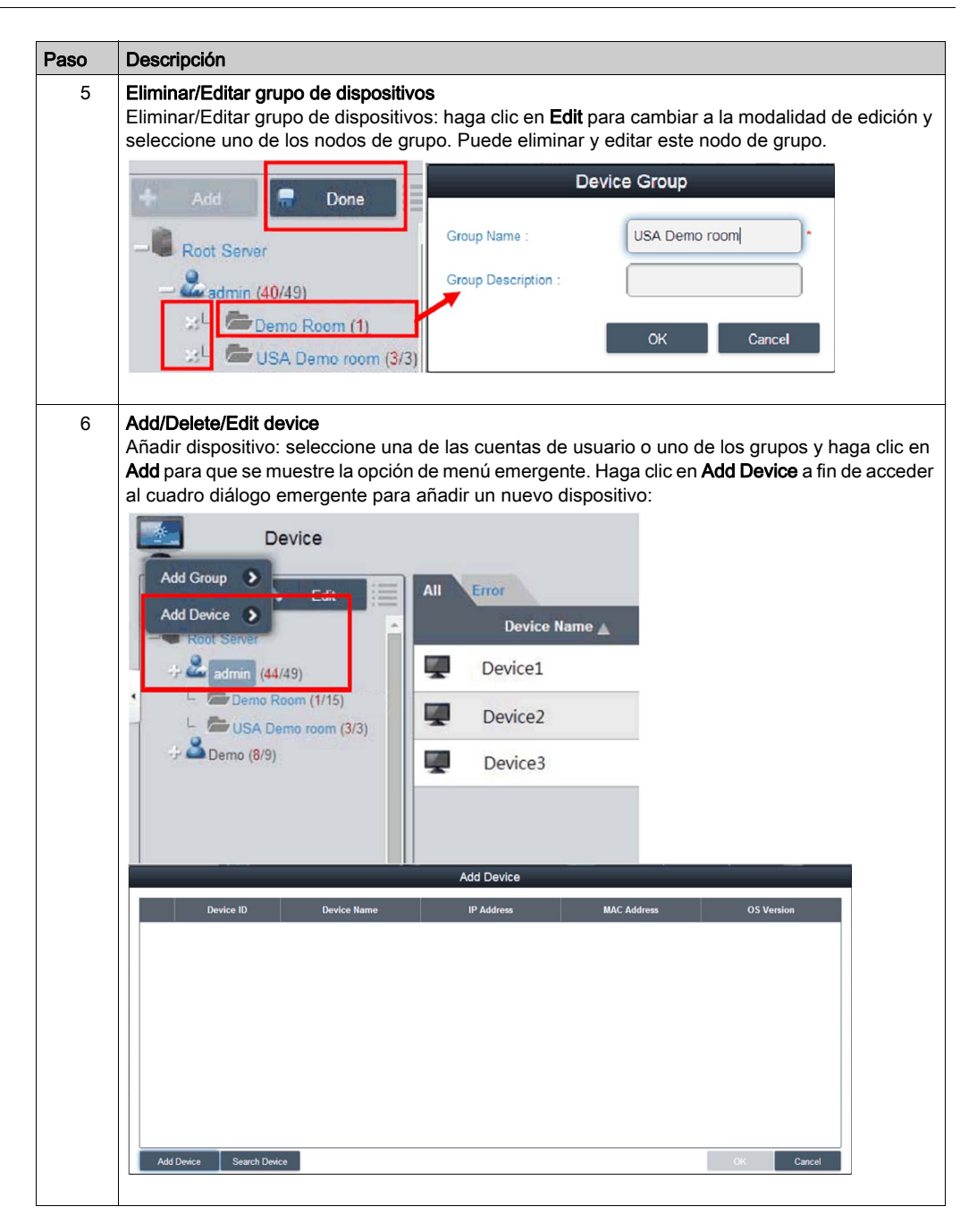

| Paso | Descripción                                                                                                    |
|------|----------------------------------------------------------------------------------------------------|
| 7    | Adición manual<br>Haga clic en Add Device para se muestre el diálogo Add Device para agregar un dispositivo<br>manualmente. Puede introducir las direcciones MAC o el ID de dispositivos conocidos que ya se<br>han registrado en el servidor y asignar una cuenta o grupo actuales. Si el dispositivo no existe,<br>también puede agregar un dispositivo directamente: |
|      | Device ID Device Name IP Address MAC Address OS Version                                                                                                    |
|      |                                                                                                    |
|      | Add Device                                                                                                    |
|      | Derice D                                                                                                    |
|      | MAC Address Real Real Real                                                                                                    |
|      | OK Cancel                                                                                                    |
|      |                                                                                                    |
|      |                                                                                                    |
|      | Add Dwice Search Dwice Cancel                                                                                                    |
| 8    | Buscar dispositivo<br>Haga clic en Search Device para que se muestre el diálogo Device para realizar una búsqueda<br>avanzada de dispositivo. El sistema detecta automáticamente dispositivos conectados y sin<br>asignar ubicados en la misma red de área local que el usuario de cliente:                                                                             |
|      | Device                                                                                                    |
|      |                                                                                                    |
|      | E         Device ID         Device Hame         IP Address         Mail Address         O3 Vienkint           GI         0000000H40306E78         CEV/538         172 22 13.3         0008 AB 30 dt 70.0 S0 AB 30.2         Wedsex AD Service Pack 3386                                                                                                    |
|      |                                                                                                    |
|      |                                                                                                    |
|      |                                                                                                    |
|      |                                                                                                    |
|      |                                                                                                    |
|      |                                                                                                    |
|      | for them ( t w ) for Let Participat                                                                                                    |
|      | OH Canol                                                                                                    |
|      |                                                                                                    |

| Paso | Descripción                                                                                                    |
|------|----------------------------------------------------------------------------------------------------|
| 9    | Elimina el dispositivo<br>Haga clic en Edit para cambiar a la modalidad de edición. Puede eliminar y editar dispositivos de<br>la lista de dispositivos en esta modalidad. Haga clic en el icono X para la fila del dispositivo<br>seleccionado y confirme la eliminación:                     |
|      | All Error<br>Device Name A Hardware Stat                                                                                                    |
|      | Device1 🕎 Normal                                                                                                    |
|      | (1/15) 3/3 Device2 Normal                                                                                                    |
|      | Device3 Normal                                                                                                    |
|      | Information                                                                                                    |
|      | Delete the device?                                                                                                    |
|      | OK Cancel                                                                                                    |
| 10   | Editar dispositivo<br>Haga clic en Edit para cambiar a la modalidad de edición. Puede eliminar y editar dispositivos de<br>la lista de dispositivos en esta modalidad. Haga clic en el nombre de dispositivo seleccionado para<br>que se muestre el diálogo Device para edición:               |
| 11   | Control remoto – KVM viewer<br>Cuando se ha conectado un dispositivo, el icono de control remoto se muestra a la derecha del<br>nombre del dispositivo. Haga clic en el icono para controles avanzados, incluidos KVM (teclado,<br>vídeo, ratón) viewer, el terminal y la captura de pantalla: |
|      | Device1 Normal                                                                                                    |
|      | Device2                                                                                                    |
|      | 🖳 Device3 🔄 Terminal                                                                                                    |
|      | Screen Shot                                                                                                    |
|      |                                                                                                    |

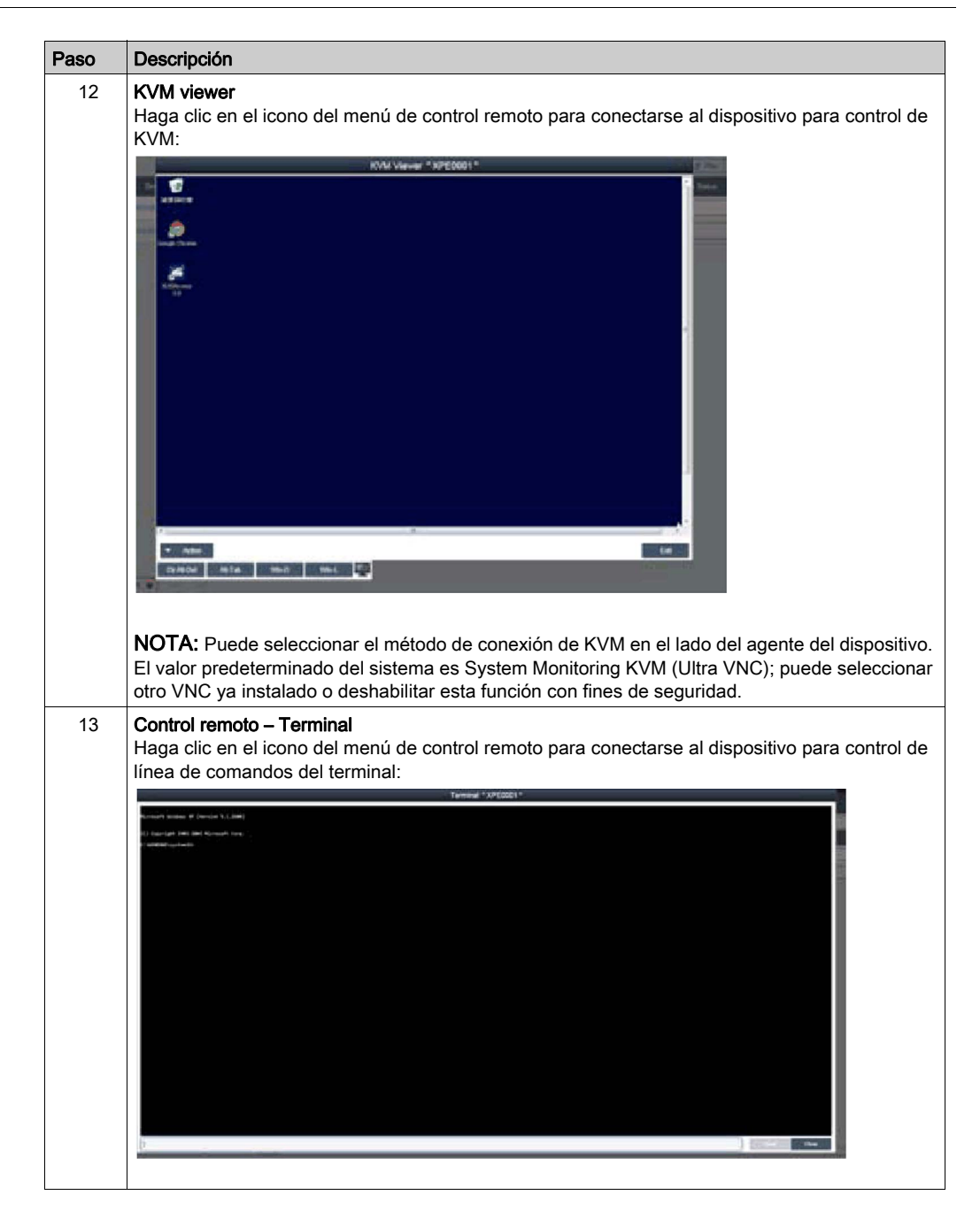

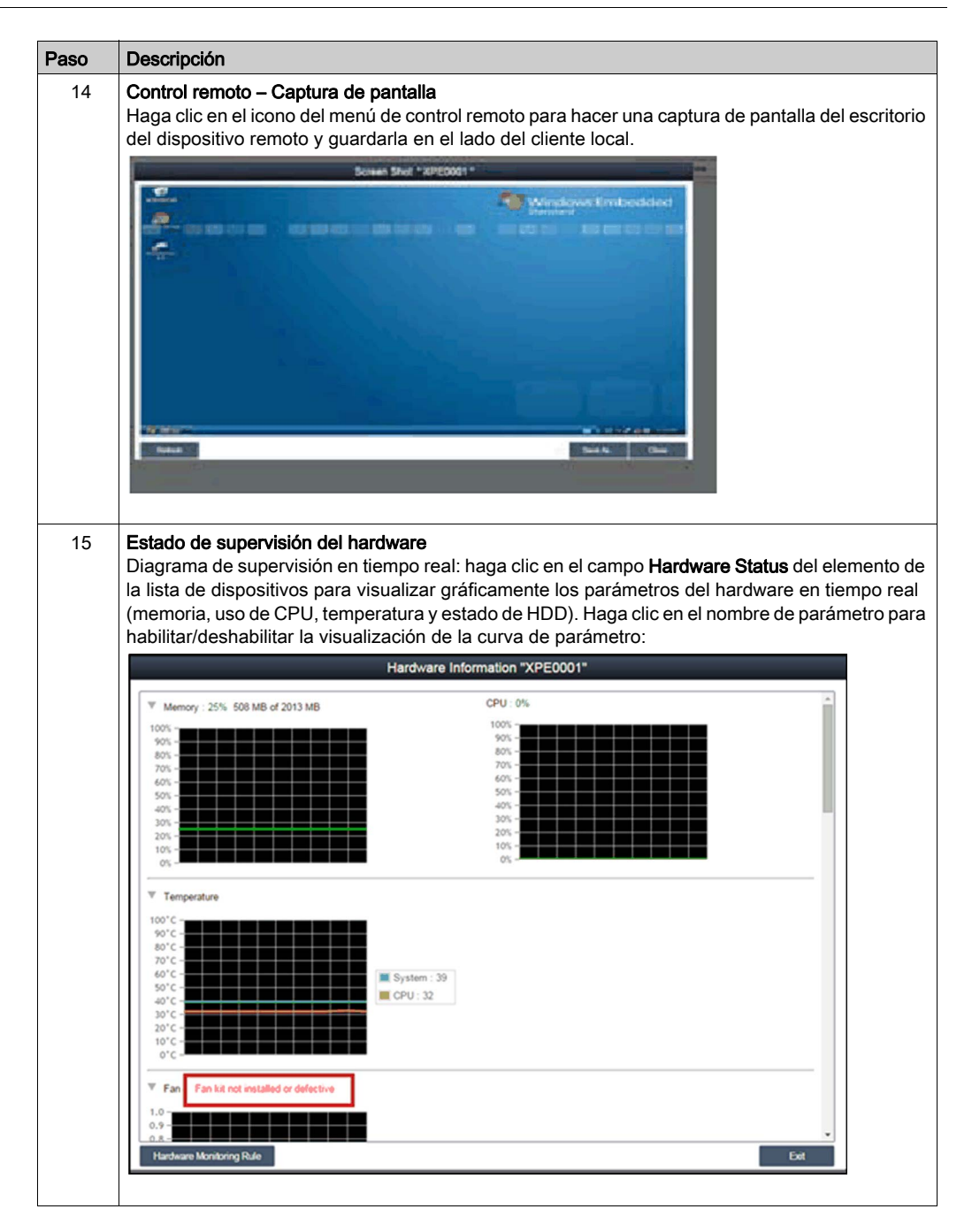

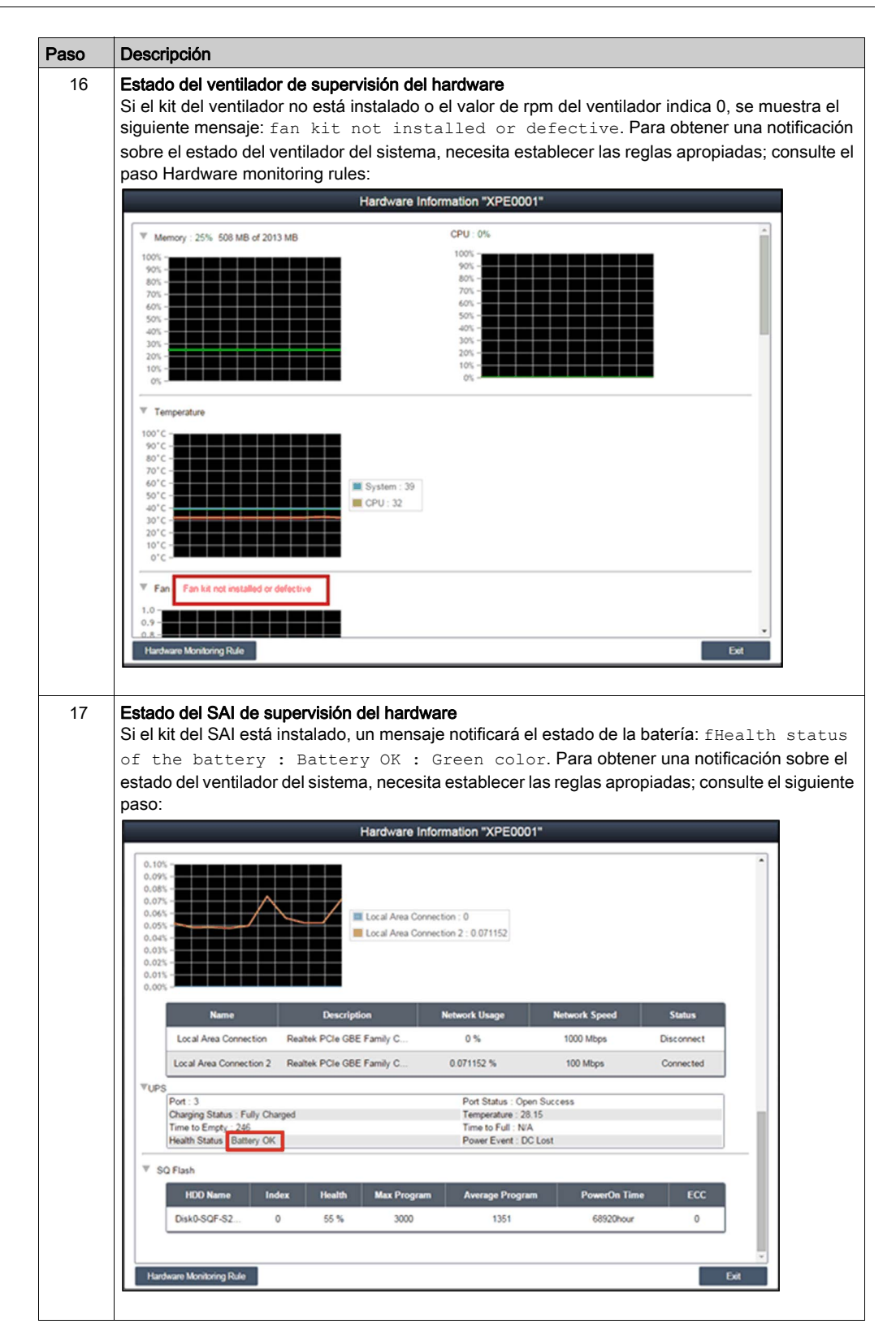

| Paso | Descripción                                                                                                    |
|------|----------------------------------------------------------------------------------------------------|
| 18   | Hardware monitoring rules<br>Haga clic en el botón Hardware Monitoring Rule para que se muestre el cuadro de diálogo de<br>supervisión del hardware. En el cuadro de diálogo se enumeran las reglas de supervisión<br>actuales de los parámetros de hardware, entre las que se incluyen CPU, tensión, HDD, etc.:<br>Hardware Monitoring Rule "Intelligent Video for Retall Application"                                                                                                    |
|      | Enable       Type       Name       Rule       Notice Interval         Add Rule       OK       Cancel                                                                                                    |
| 19   | Add rules<br>Haga clic en el botón Add rules para agregar una nueva regla para la supervisión del hardware.<br>Puede seleccionar el tipo de supervisión de hardware desde el menú, introducir los valores de<br>umbral del parámetro correspondiente, el último tiempo en segundos para alcanzar ese umbral y<br>un intervalo de aviso para 2 eventos consecutivos. Antes de hacer clic en OK, puede seleccionar<br>la opción Enable Monitor Rule para habilitar/deshabilitar esta nueva regla: |
|      | Add Rule OK Cancel                                                                                                    |

| Paso | Descripción                                                                                                    |
|------|----------------------------------------------------------------------------------------------------|
| 20   | Edit rules<br>Haga clic en una fila del cuadro Hardware Monitoring Rule para que se muestre el cuadro de<br>diálogo Hardware Monitoring Setting:                                                                                                    |
|      | Hardware Monitoring Rule "Intelligent Video for Retail Application"                                                                                                    |
|      | Enable     Type     Mardware Monitoring Setting     Notice Interval       Image: System S     Image: System S     Image: System S       Min : C     *C     Max : C       (-100 * C0)     Image: Second(s) (>=50)       Lasting Time     Second(s) (>=10)       Notice Interval     Second(s) (>=50) |
|      | Eliminar reglas:<br>Haga clic en el icono X a la izquierda del elemento de programación para eliminar la<br>programación.<br>Habilitar/Deshabilitar programación:<br>Seleccione la casilla de verificación en la fila de programación para habilitar/deshabilitar la<br>programación.               |

| Paso | Descripción                                                                                                  |                                                                                                    |                                                                                                  |                                                                             |
|------|----------------------------------------------------------------------------------------------------|----------------------------------------------------------------------------------------------------|--------------------------------------------------------------------------------------------------|-----------------------------------------------------------------------------|
| 21   | Estado de supervisión o<br>Lista de procesos en tien<br>para visualizar en tiemp                             | <b>lel software</b><br>mpo real: haga clic e<br>o real el software a                                             | en el campo <b>Software</b><br>ctivo (nombre, estado                                             | • <b>Status</b> en la lista de dispositivos<br>o, uso de la CPU y memoria): |
|      |                                                                                                    | Software Information "F                                                                                          | Powerview-China"                                                                                 |                                                                             |
|      | Process Name 🛓                                                                                               | Status                                                                                                    | CPU Usage                                                                                        | Working Set (Memory)                                                        |
|      | cmd.exe                                                                                                    | Live                                                                                                    | 0 %                                                                                              | 2792 KB                                                                     |
|      | CMS.exe                                                                                                    | Live                                                                                                    | 0 %                                                                                              | 14420 KB                                                                    |
|      | conime.exe                                                                                                   | Live                                                                                                    | 0 %                                                                                              | 3520 KB                                                                     |
|      | ctfmon. exe                                                                                                  | Live                                                                                                    | 0 %                                                                                              | 3762 KB                                                                     |
|      | explorer.exe                                                                                                 | Live                                                                                                    | 0 %                                                                                              | 26712 KB                                                                    |
|      | hkcmd exe                                                                                                    | Live                                                                                                    | 0 %                                                                                              | 5468 KB                                                                     |
|      | igfxpers.exe                                                                                                 | Live                                                                                                    | 0 %                                                                                              | 3820 KB                                                                     |
|      | igtxtray.exe                                                                                                 | Live                                                                                                    | 0 %                                                                                              | 4060 KB                                                                     |
|      | jusched.exe                                                                                                  | Live                                                                                                    | 0 %                                                                                              | 7340 KD                                                                     |
|      | rundli32.exe                                                                                                 | Live                                                                                                    | 0 %                                                                                              | 5532 KB                                                                     |
|      |                                                                                                    |                                                                                                    |                                                                                                  |                                                                             |
|      | Software monitoning rule                                                                                     |                                                                                                    |                                                                                                  | EXR                                                                         |
|      | para finalizar un proces<br>para terminarlo:                                                                 | o especificado. Tras<br>Live<br>Live                                                                             | s la confirmación, pue                                                                           | ede finalizar y forzar el proceso 0 % 0 %                                   |
|      | Dev                                                                                                    | inten                                                                                                    |                                                                                                  | 2/2                                                                         |
|      |                                                                                                    | ou want to kin the                                                                                               | process ? explorer.                                                                              | exe                                                                         |
|      |                                                                                                    |                                                                                                    | ОК                                                                                               | Cancel                                                                      |
|      |                                                                                                    | Live                                                                                                    |                                                                                                  | 0 %                                                                         |
|      |                                                                                                    | Live                                                                                                    |                                                                                                  | 0 %                                                                         |
|      |                                                                                                    | Live                                                                                                    |                                                                                                  | 0 %                                                                         |
|      |                                                                                                    |                                                                                                    |                                                                                                  |                                                                             |
| 22   | Software monitoring rule<br>Haga clic en el botón Se<br>la regla de supervisión e<br>supervisión actuales de | es<br>oftware Monitoring I<br>del software. En el d<br>los procesos de so<br>Software Monitoring Ru<br>CPU trage | Rules para que se mu<br>cuadro de diálogo se<br>ftware:<br>le "Powerview-China"<br>Memory Action | uestre el cuadro de diálogo para<br>enumeran las reglas de                  |
|      |                                                                                                    |                                                                                                    |                                                                                                  |                                                                             |

| Paso | Descripción                                                                                                    |
|------|----------------------------------------------------------------------------------------------------|
| 23   | Add rules<br>Haga clic en el botón Add rules para agregar una nueva regla para la supervisión del software.<br>Puede introducir el nombre del proceso que desea supervisar, los valores de umbral de la CPU y<br>la memoria, el tiempo en segundos para alcanzar el umbral y el intervalo de aviso de 2 eventos<br>consecutivos, así como la acción correspondiente. Antes de hacer clic en el botón OK para<br>agregar la regla, puede seleccionar la opción <b>Enable Monitor Rule</b> para habilitar/deshabilitar esta<br>nueva regla agregada:                                                                                                    |
|      | Software Monitoring Setting*         Software Monitoring Setting*         Notice Interval         Software Monitoring Setting*         Notice Interval         Notice Interval         Software Monitoring Setting*         Notice Interval         Notice Interval         Software Monitoring Setting*         Notice Interval         Software Monitoring Setting*         Notice Interval         Software Monitoring Setting*         Notice Interval         Software Monitoring Setting*         Software Monitoring Setting*         Notice Interval         Software Monitoring Setting*         Software Monitoring Setting*         Software Monitoring Setting*         Software Monitoring Setting*         Software Monitoring Setting*         Software Monitoring*         Software Monitoring*         Software Monitoring*         Software Monitoring*         Software Monitoring*         Software Monitoring*         Software Monitoring*         Software Monitoring*         Software Monitoring*         Software Monitoring*         Software Monitoring*         Software Monitoring*         Software Monitoring* |
| 24   | del usuario.         Editar reglas         Haga clic en uno de los campos para que se muestre el cuadro de diálogo de edición Software                                                                                                    |
|      | Software Monitoring Setting         Finite Monitor Rule         Software Monitoring Setting         Notice Interval         Process:         CPU Usage:         Win :       % Max :         % Max :       % Lasting Time         Win :       % Max :         Win :       % Max :         KB       Lasting Time         Notice Interval       second(s) (>=10)         Notice Interval       second(s) (>=60)         Arian :       CK       Cancel                                                                                                    |
|      | <ul> <li>Delete rules:</li> <li>Haga clic en el icono X a la izquierda del elemento de programación para eliminar la programación.</li> <li>Enable/Disable schedule:</li> <li>Seleccione la casilla de verificación en la fila de programación para habilitar/deshabilitar la programación.</li> </ul>                                                                                                    |

| Paso | Descripción                                                                                                    |                                                                                                    |                                                                                                    |                                                               |                             |
|------|----------------------------------------------------------------------------------------------------|----------------------------------------------------------------------------------------------------|----------------------------------------------------------------------------------------------------|---------------------------------------------------------------|-----------------------------|
| 25   | Estado de mante<br>Puede cambiar e<br>finalizado) en el                                                                       | enimiento<br>el estado de mantenimient<br>menú para cada dispositiv<br>vere                                                                                                    | o (ninguno, por manter<br>/o:                                                                                                    | ner, en mantenimie                                            | nto,                        |
|      | tatus                                                                                                    | Software Status                                                                                                    | Maintenance Status                                                                                                    | Administra                                                    | ıt                          |
|      |                                                                                                    | Normal                                                                                                    | None 😽                                                                                                    | admir                                                         | 1                           |
|      |                                                                                                    | Normal                                                                                                    | None 😽                                                                                                    | <ol> <li>admir</li> </ol>                                     | 1                           |
|      |                                                                                                    | Normal                                                                                                    | To be maintained<br>Maintaining<br>Finished                                                                                                    | O admir                                                       | -<br>1<br>-                 |
| 26   | Administrador de<br>Los usuarios cor                                                                                          | e dispositivos<br>n permisos de administrac                                                                                                    | ión de dispositivos pue                                                                                                    | eden hacer clic en e                                          | l campo                     |
|      | Admin para que estado del admir                                                                                               | se muestre el cuadro diále<br>histrador de dispositivos a<br>Accour                                                                                                    | ogo de selección del ac<br>otra cuenta:<br>nt Setting                                                                                                    | dministrador para re                                          | easignar el                 |
|      | Add Rafe     System Administrator     Drece Administrator     Voitar     Voitar     Drece Administrator     Deno     temp:    | Add Account     Esit Account     Role     admin     System Administrator                                                                                                    | Description<br>System admn                                                                                                    | Email Cell Phone                                              |                             |
|      |                                                                                                    | First Previous 1 😻 Next Last                                                                                                    |                                                                                                    | Page 1/1 pages<br>Exit                                        | I                           |
| 27   | Modalidad de vis<br>Haga clic en la fi<br>seleccionado. La<br>de grupo y los es<br>Group Namo A<br>Demo 1<br>Demo 2<br>Demo 3 | ta – Lista de estado de gr<br>cha Group para mostrar u<br>a lista de grupos muestra t<br>stados de software de gru<br>Hardwaro Sta<br>Register Devices : 15<br>Register Devices : 3<br>Register Devices : 11 | rupos<br>ina lista de grupos deb<br>codos los nombres de g<br>po:<br>ter cran e<br>construir a register Dek<br>construir de la register Dek<br>construir de la register Dek | ajo del nodo de cue<br>grupo, los estados d<br>otivaro Statue | enta o grupo<br>le hardware |
|      | - Dento 3                                                                                                    |                                                                                                    |                                                                                                    | 54                                                            |                             |
|      | Estados de hard<br>Este campo mue<br>hardware anóma<br>Estados de softv<br>Este campo mue<br>anómalos de est                  | ware de grupo:<br>estra el número de todos le<br>ilos de este grupo.<br>vare de grupo:<br>stra el número de todos lo:<br>e grupo.                                                                            | os dispositivos registra<br>s dispositivos registrado                                                                                                    | dos y los dispositivo<br>os y los dispositivos                | os de<br>de software        |

### Group Hardware and Software Monitoring Rules

En este procedimiento se describe cómo utilizar la interfaz de usuario de Group Hardware and Software Monitoring Rules:

| Paso | Descripción                                                                                                    |
|------|----------------------------------------------------------------------------------------------------|
| 1    | Reglas de supervisión de hardware de grupo<br>Haga clic en el icono de la derecha para que se muestre el cuadro de diálogo <b>Set Hardware</b><br><b>Monitoring Rule</b> . En el cuadro de diálogo se enumeran los parámetros y las reglas de supervisión<br>actuales de los dispositivos de cada grupo, incluidos la CPU, la tensión, la unidad HDD, etc.<br><b>Agregar reglas de grupo:</b><br>Haga clic en el botón <b>Add Rule</b> para agregar una nueva regla para la supervisión del hardware.                                                                                                    |
|      | Puede seleccionar el tipo de supervision de hardware desde el menu, introducir los valores de<br>umbral del parámetro correspondiente, el último tiempo en segundos para alcanzar el umbral y<br>un intervalo de aviso para 2 eventos consecutivos. Antes de hacer clic en <b>OK</b> para agregar la<br>regla, puede seleccionar la opción <b>Enable Monitor Rule</b> para habilitar/deshabilitar esta nueva<br>regla.<br><b>Editar reglas de grupo:</b>                                                                                                    |
|      | Haga clic en el campo de regla para que se muestre el cuadro de diálogo <b>Hardware Monitoring</b><br>Setting para la edición.<br>Eliminar reglas:                                                                                                    |
|      | Haga clic en el icono <b>X</b> a la izquierda de la fila del elemento de programación para eliminar la programación. Habilitar/Deshabilitar la programación:<br>Haga clic en la casilla de verificación en el elemento de la fila para habilitar/deshabilitar la programación.                                                                                                    |
| 2    | Reglas de supervisión de software de grupo<br>Haga clic en el icono del campo de estado de hardware del grupo para que se muestre el cuadro<br>de diálogo <b>Set Software Monitoring Rule</b> . En el cuadro de diálogo se enumeran las reglas de<br>supervisión actuales de los procesos de software de dispositivos de grupo.<br>Agregar reglas de grupo:                                                                                                    |
|      | Haga clic en el botón <b>Add Rule</b> para agregar una nueva regla para la supervisión del software.<br>Puede introducir el nombre del proceso que desea supervisar, los valores de umbral de la CPU y<br>memoria, el tiempo transcurrido desde que se alcanzó el umbral por última vez, el intervalo de<br>aviso de 2 eventos consecutivos y la acción correspondiente cuando se aplica la regla de<br>supervisión. Antes de hacer clic en el botón <b>OK</b> para agregar la regla, puede seleccionar la opción<br><b>Enable Monitor Rule</b> para habilitar/deshabilitar esta nueva regla agregada.<br><b>Editar reglas de grupo:</b> |
|      | Haga clic en el campo de regla para que se muestre el cuadro de diálogo <b>Software Monitoring</b><br>Setting para la edición.<br>Eliminar reolas:                                                                                                    |
|      | Haga clic en el icono X a la izquierda de la fila del elemento de programación para eliminar la programación.                                                                                                    |
|      | Haga clic en la casilla de verificación del elemento de la fila para habilitar/deshabilitar la programación.                                                                                                    |

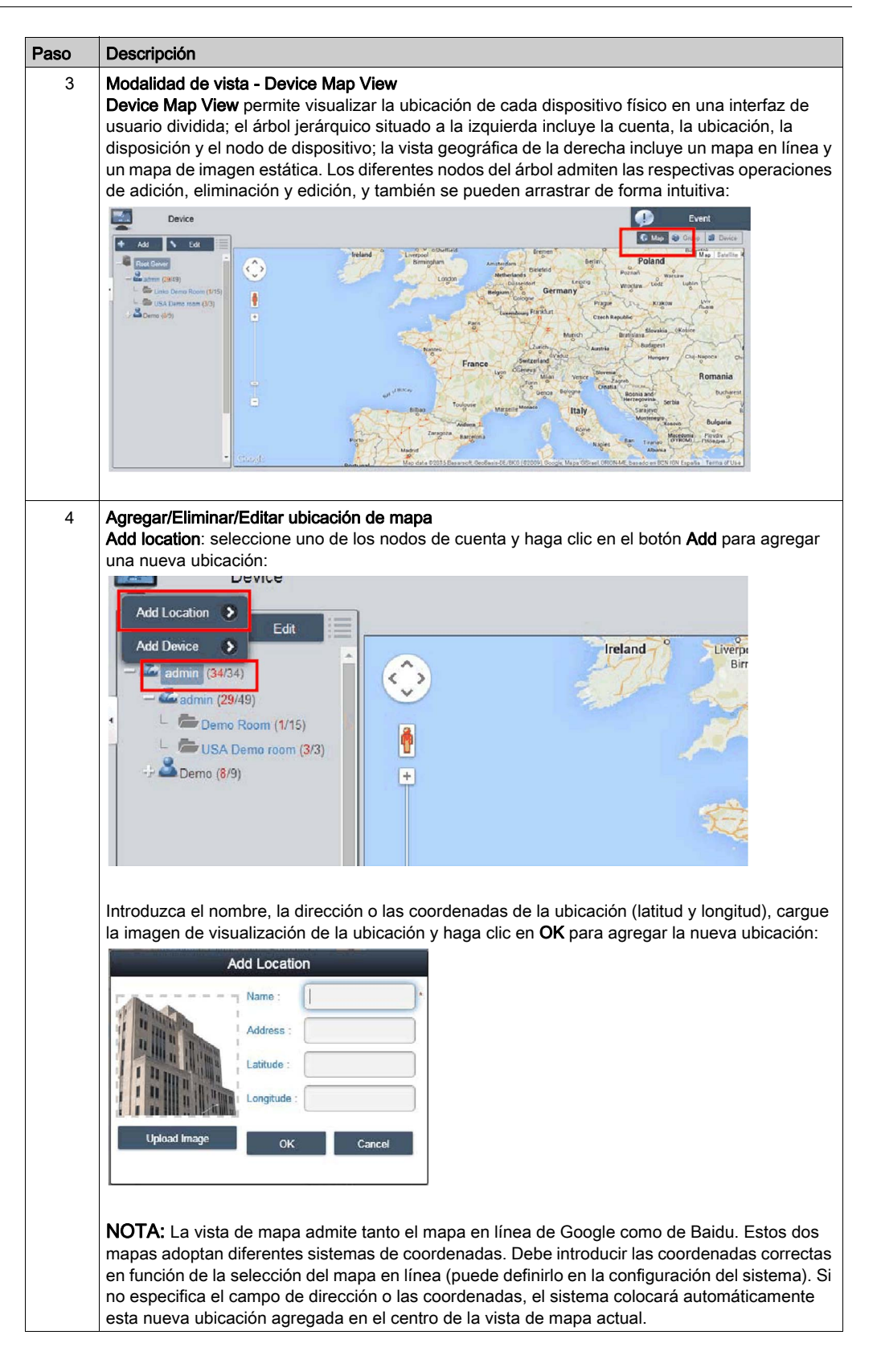

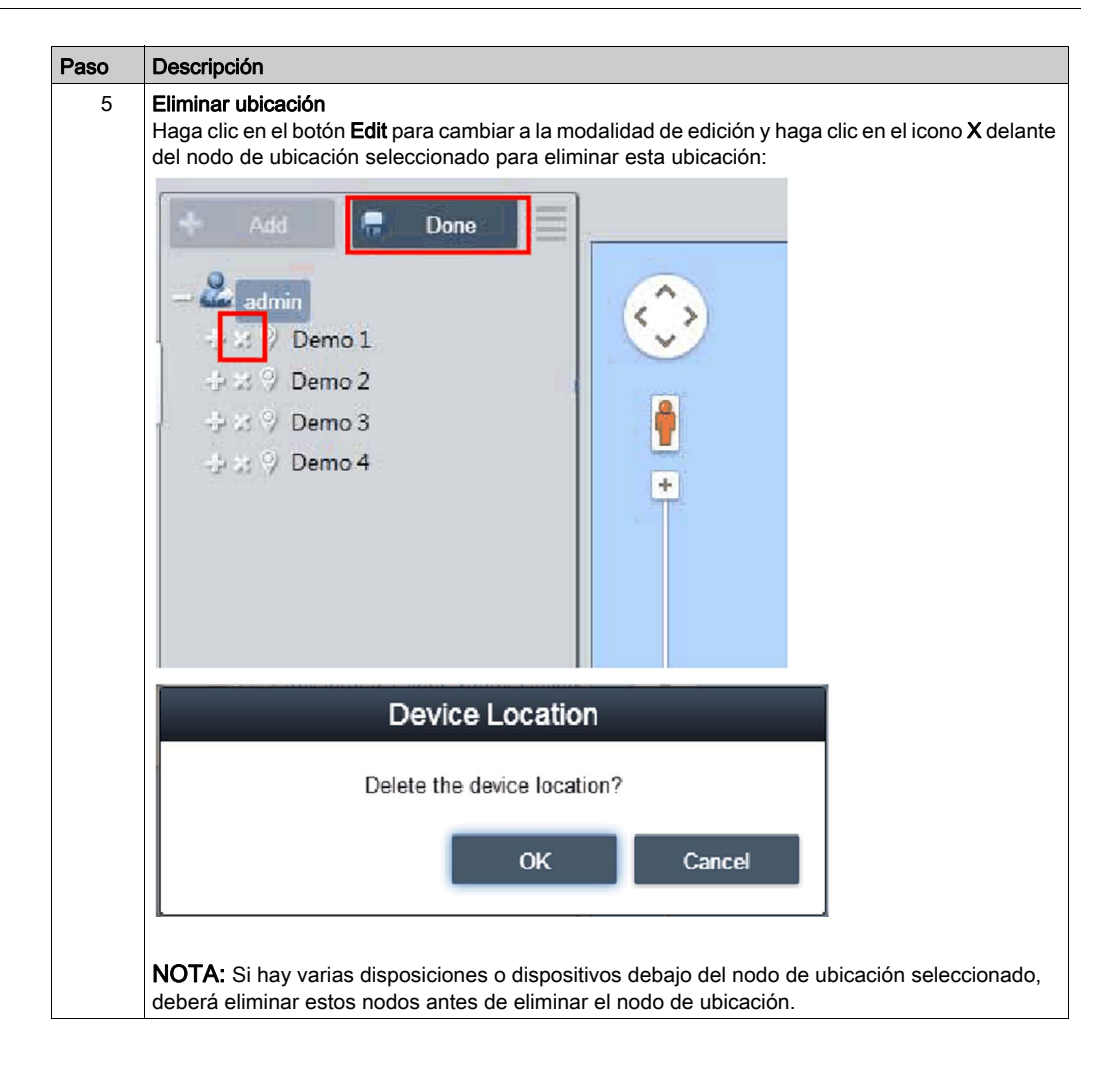

| Paso | Descripción                                                                                                    |
|------|----------------------------------------------------------------------------------------------------|
| 6    | Edit location<br>Haga clic en el botón Edit para cambiar a la modalidad de edición, y haga clic en el nombre/nodo<br>de ubicación para que se muestre el cuadro de diálogo Edit location para editar el contenido:                                                                                                    |
|      | Edit Location                                                                                                    |
|      | Name : *   Address : *   Latitude : 33.636368   Longitude : -117.72297500000C     Upload Image OK     Cancel                                                                                                    |
|      | NOTA: En este modo, arrastre el icono de ubicación en la vista de mapa situada a la derecha para reubicar la ubicación.                                                                                                    |
| 7    | Add layout<br>Seleccione uno de los nodos de ubicación y haga clic en el botón Add para agregar una nueva<br>ubicación. Introduzca el nombre y la descripción de la disposición, cargue la imagen para la<br>visualización de la ubicación y haga clic en OK para agregar la nueva disposición:<br>Add Layout<br>Add Layout<br>Name :<br>Description :<br>OK Cancel<br>Upload Image |
|      | Eliminar disposición:<br>Haga clic en el botón Edit para cambiar a la modalidad de edición, y haga clic en el icono X delante<br>del nodo de disposición seleccionado para eliminar esta disposición.                                                                                                    |
|      | NUTA: Si hay disposiciones o dispositivos en el nodo de ubicación seleccionado, debe eliminar estos nodos antes de eliminar el nodo de disposición.                                                                                                    |
|      | <b>Editar disposición:</b><br>Haga clic en el botón <b>Edit</b> para cambiar a la modalidad de edición; haga clic en el nombre/nodo<br>de ubicación para que se muestre el cuadro de diálogo de <b>Edit Location</b> para editar el contenido.                                                                                                    |

| 0 | Descripción                                                                                                    |                                                                            |                                                                                                    |                                                                                  |                                                                               |                                                                                                    |                                                                                        |                                                      |
|---|----------------------------------------------------------------------------------------------------|----------------------------------------------------------------------------|----------------------------------------------------------------------------------------------------|----------------------------------------------------------------------------------|-------------------------------------------------------------------------------|----------------------------------------------------------------------------------------------------|----------------------------------------------------------------------------------------|------------------------------------------------------|
| 8 | Agregar/Eliminar/E<br>Agregar dispositivo<br>en el botón Add par<br>agregados reciente                                                                                                    | <b>ditar d</b><br>: selec<br>ra agre<br>mente                              | <b>ispositivo de</b><br>ccione uno de<br>egar un nuevo<br>e se encuentra                               | <b>mapa</b><br>los nodo<br>o dispositi<br>an en el c                             | s de cuen<br>vo. De foi<br>entro del i                                        | ta, ubicación<br>ma predeterr<br>mapa de ima                                                       | o disposición<br>minada, los di<br>gen en línea d                                      | i y haga clic<br>ispositivos<br>o estático:          |
|   |                                                                                                    | _                                                                          |                                                                                                    | Add Device                                                                       |                                                                               | _                                                                                                  |                                                                                        |                                                      |
|   | & AI                                                                                                    |                                                                            |                                                                                                    |                                                                                  |                                                                               | 0                                                                                                  |                                                                                        |                                                      |
|   | Linko Damo Room                                                                                                    | •                                                                          | Device Name 🛓                                                                                          | Hardware St                                                                      | Software Sta                                                                  | Maintenance Status                                                                                 | Administrator                                                                          |                                                      |
|   | USA Demo room                                                                                                    |                                                                            | Demo device                                                                                            | Normal                                                                           | Normal                                                                        | None                                                                                               | ədmin                                                                                  |                                                      |
|   |                                                                                                    | First                                                                      | Previous 1 ¥ Next                                                                                      | Last                                                                             |                                                                               |                                                                                                    | Page 1/1 pages<br>OK Cancel                                                            |                                                      |
|   | Eliminar el dispositi<br>Haga clic en Edit pa<br>nodo de disposición<br>Editar dispositivo:<br>Haga clic en el botó<br>de la vista de mapa<br>puede arrastrar el iu<br>ubicación o disposi | vo:<br>ara ca<br>n selec<br>n <b>Edit</b><br>a situac<br>cono c<br>ción si | mbiar a la mo<br>ccionado para<br>para cambiar<br>da a la derecl<br>le dispositivo<br>ituado a la izco | odalidad d<br>a eliminar<br>a la moda<br>ha para vo<br>de la vista<br>quierda pa | e edición<br>este dispo<br>lidad de e<br>olver a ub<br>a de mapa<br>ra cambia | y haga clic er<br>ositivo.<br>dición y arras<br>icar el dispos<br>a de la derecl<br>ar su nivel co | n el icono X d<br>stre el icono de<br>itivo. En esta<br>ha al nodo de<br>rrespondiente | elante del<br>e dispositivo<br>modalidad,<br>cuenta, |

## Event Log

En este procedimiento se describe cómo usar la interfaz de usuario de Event Log:

| D                      | escripción                                                                                                    |                                                                                                    |                                                                                  |                                                   |                       |                                                                         |                                                                                                    |                                                      |
|------------------------|----------------------------------------------------------------------------------------------------|----------------------------------------------------------------------------------------------------|----------------------------------------------------------------------------------|---------------------------------------------------|-----------------------|-------------------------------------------------------------------------|----------------------------------------------------------------------------------------------------|------------------------------------------------------|
| Li:<br>Se<br>de<br>di: | <b>ista de eventos</b><br>eleccione la cu<br>e registro de ev<br>ispositivo relaci                                                                                                    | de disp<br>enta de<br>/entos (T<br>ionados:                                                                               | <b>ositivo</b><br>usuario c<br>Fodo/Errc                                         | o el grupo para de<br>pr/Advertencia/Inf          | ecidir el<br>formació | rango de e<br>on) para ex                                               | eventos y<br>aminar lo                                                                                                    | seleccion<br>os eventos                              |
| -                      | Device                                                                                                    |                                                                                                    |                                                                                  |                                                   |                       |                                                                         | ٠                                                                                                    |                                                      |
|                        | 🕇 Add 🔪 Edit 📃                                                                                                    | All Error W                                                                                                    | Naming Information                                                               |                                                   |                       |                                                                         | 0                                                                                                    |                                                      |
| -                      | Roct Server                                                                                                    | Time                                                                                                    | Stamp -                                                                          | Device                                            | Severity              |                                                                         | Description                                                                                                    |                                                      |
|                        | - 2 somin (23/43)                                                                                                    | 2015-01-23                                                                                                    | 3 15 48 12 541                                                                   | Endless Aisle                                     | Error                 | Power On Error                                                          |                                                                                                    |                                                      |
|                        | Linko Demo room (3/3)                                                                                                    | 2015-01-0                                                                                                    | 6 07:38:28 880                                                                   | Endess Arsie                                      | Enor                  | Agent Network Error                                                     | incental                                                                                                    |                                                      |
|                        | Demo (0/9)                                                                                                    | 2015-01-01                                                                                                    | 5 10 25 35 401                                                                   | Endess Asle                                       | Ener                  | Agent Network Error                                                     | ALL REPORTED                                                                                                    |                                                      |
|                        |                                                                                                    | 2015-01-05                                                                                                    | 5 04 30 38 700                                                                   | sa30-agent0000AAAABBBB0065                        | Enor                  | Agent Network Error                                                     |                                                                                                    |                                                      |
|                        |                                                                                                    | 2015-01-05                                                                                                    | 6 04 30 36 637                                                                   | sa30-agent0000AAAABBBB0064                        | Error                 | Agent Network Error                                                     |                                                                                                    |                                                      |
|                        |                                                                                                    | 2015-01-05                                                                                                    | 6 64:30:28.544                                                                   | sa30-agent0000AAAABBBB0068                        | Error                 | Agent Network Error                                                     |                                                                                                    |                                                      |
|                        |                                                                                                    | 2015-01-05                                                                                                    | 6 01:14:47.511                                                                   | Endless Aisle                                     | Information           | Agent Network Back to N                                                 | ormal                                                                                                    |                                                      |
|                        | -                                                                                                    | 2015-01-04                                                                                                    | 4 10 25 36 567                                                                   | Endless Aisle                                     | Error                 | Agenti Network Error                                                    |                                                                                                    |                                                      |
|                        |                                                                                                    | 2015-01-04                                                                                                    | ¢ 06 30 30 358                                                                   | Endess Alsie                                      | Error                 | Agent Network Back to h                                                 | (email                                                                                                    |                                                      |
|                        |                                                                                                    |                                                                                                    |                                                                                  | P POPULATE A PACALA                               | C PTOP                | Adent Metwork Enter                                                     |                                                                                                    | * 1                                                  |
| E                      | xportar CSV                                                                                                    |                                                                                                    | 4 05 22 48 8 11                                                                  |                                                   |                       |                                                                         | Number of Re                                                                                                    | cords 100/223                                        |
| E)<br>Se<br>fo         | xportar CSV<br>eleccione el dis<br>ormato CSV en                                                                                                    | spositivo<br>el equip                                                                                                    | y el inter<br>o local:                                                           | rvalo de fecha/ho                                 | ora para              | exportar e                                                              | Number of Ro                                                                                                    | de evento                                            |
| E)<br>Se<br>fo         | xportar CSV<br>eleccione el dis<br>prmato CSV en<br>All tror Wanning<br>Time Stamp                                                                                                    | spositivo<br>el equip                                                                                                    | y el inter<br>o local:                                                           | rvalo de fecha/ho<br>Device                       | ora para<br>Sever     | exportar e                                                              | Number of Re                                                                                                    | ceeke 100/223                                        |
| E)<br>Se<br>fo         | xportar CSV<br>eleccione el dis<br>ormato CSV en<br>All ener Wanda<br>Time Stamp<br>2015-01-23 15-43                                                                                                    | spositivo<br>el equip                                                                                                    | y el inter<br>o local:                                                           | rvalo de fecha/ho<br>Device<br>SV Export Settings | ora para              | exportar e                                                              | Number of Ru                                                                                                    | de evento                                            |
| E)<br>Se<br>fo         | xportar CSV<br>eleccione el dis<br>ormato CSV en<br>All ener Wanda<br>Time Stamp<br>2015-01-23 15 43<br>2015-01-05 07 33                                                                                                    | spositivo<br>el equip                                                                                                    | y el inter<br>o local:                                                           | rvalo de fecha/ho<br>Device<br>SV Export Settings | ora para<br>Sever     | exportar e                                                              | Number of Ru                                                                                                    | de evento                                            |
| E)<br>Se<br>fo         | xportar CSV<br>eleccione el dis<br>ormato CSV en<br>All Cnor Wanning<br>Tine Stamp<br>2015-01-03 07:38:<br>2015-01-05 07:38:                                                                                                    | spositivo<br>el equip<br>12<br>12<br>13<br>Account:<br>10<br>Device                                                       | o y el inter<br>o local:<br>or<br>cs<br>admin<br>© All                           | rvalo de fecha/ho<br>Device<br>SV Export Settings | ora para<br>Sever     | exportar e                                                              | Number of Ru<br>I registro<br>On Error<br>Intervork Error<br>Intervork Error                                                | de evento                                            |
| E)<br>Se<br>fo         | All Cror Warning<br>Compared CSV en<br>Cror Warning<br>Cror Warning<br>Cror Warning<br>Cror Warning<br>Cror Warning<br>Cror Warning<br>Cror Warning<br>Cror Warning<br>Cror Warning<br>Cror Warning<br>Cror Warning<br>Cror Warning<br>Cror State<br>Compared CSV en<br>Cror Warning<br>Cror Warning<br>Cror Warning<br>Cror Warning<br>Cror Warning<br>Cror State<br>Compared CSV en<br>Cror State<br>Compared CSV en<br>Compared CSV en<br>Compared CSV en<br>CSV en<br>CSV en<br>C | spositivo<br>el equip<br>retornationali<br>Account:<br>Device:                                                            | o y el inter<br>o local:<br>or<br>edmin<br>e All<br>O Fater Cov                  | rvalo de fecha/ho<br>Device<br>SV Export Settings | ora para              | exportar e                                                              | Nuclear of Re<br>I registro                                                                                                 | de evento<br>Description                             |
| E)<br>Se<br>fo         | Exportar CSV           eleccione el disormato CSV en           All         Enor           Vantago           2015-01-23 15-45:           2015-01-03 07:33:           2015-01-05 23 55-45:           2015-01-05 23 55-45:           2015-01-05 23 55-45:           2015-01-05 23 55-45:           2015-01-05 23 55-45:           2015-01-05 20 55-55-55:           2015-01-05 10 525:           2015-01-05 10 525:           2015-01-05 10 525:                                                                                                    | spositivo<br>el equip<br>fntormati<br>2<br>2<br>3<br>Accourt:<br>1<br>9<br>bevice:<br>3<br>3<br>Seventy                   | o y el inter<br>o local:<br>or<br>e<br>admin<br>() All<br>() Fater Dev<br>All    | rvalo de fecha/ho<br>Device<br>SV Export Settings | ora para<br>Sever     | exportar e<br>ity<br>Power (<br>Agent f<br>Agent f<br>Agent f           | Number of Re<br>I registro<br>Dri Error<br>Internor<br>Internor<br>Internor<br>Internor<br>Internor<br>Internor             | de evento<br>Description                             |
| E)<br>Se<br>fo         | Exportar CSV           eleccione el disormato CSV en           All         enor           Vaning           2015-01-03 15:43:           2015-01-06 07:33:           2015-01-05 23:53-           2015-01-05 23:53-           2015-01-05 23:53-           2015-01-05 23:53-           2015-01-05 23:53-           2015-01-05 23:53-           2015-01-05 23:53-           2015-01-05 24:53-                                                                                                    | spositivo<br>el equip<br>Informati<br>2<br>Accaurt:<br>1<br>Device:<br>1<br>Severity<br>5<br>Date                         | o y el inter<br>o local:                                                         | rvalo de fecha/ho<br>Device<br>SV Export Settings | ora para              | exportar e<br>ty<br>Power (<br>Agent t<br>Agent t<br>Agent t<br>Agent t | Number of Re<br>I registro<br>In Error<br>eletvork Error<br>eletvork Error<br>eletvork Error                                | de evento<br>Description                             |
| E:<br>Se<br>fo         | xportar CSV<br>eleccione el dis<br>ormato CSV en<br>Al tror Vantag<br>7/me Starp<br>2015-01-23 15-43<br>2015-01-05 07-38<br>2015-01-05 07-38<br>2015-01-05 10 25<br>2015-01-05 10 25<br>2015-01-05 10 25<br>2015-01-05 04 30<br>2015-01-05 04 30                                                                                                    | spositivo<br>el equip<br>Intornati<br>Device<br>Securi:<br>Securi:<br>Securi:<br>Securi:<br>Securi:<br>Securi:            | admin<br>All<br>2015-01-01                                                       | rvalo de fecha/ho<br>Device<br>SV Export Settings | ora para              | exportar e                                                              | Number of Re<br>I registro<br>In Error<br>letwork Error<br>letwork Error<br>letwork Error<br>letwork Error<br>letwork Error | de evento<br>Descriptor                              |
| E:<br>Se<br>fo         | Exportar CSV           celeccione el disormato CSV en           All         Gror           Vandag           Time Stamp           2015-01-05 07:38 3           2015-01-05 07:38 3           2015-01-05 07:38 3           2015-01-05 07:38 3           2015-01-05 07:38 3           2015-01-05 07:38 3           2015-01-05 07:38 3           2015-01-05 07:38 3           2015-01-05 07:38 3           2015-01-05 07:38 3           2015-01-05 07:38 3           2015-01-05 07:38 3                                                                                                    | spositivo<br>el equip<br>information<br>12<br>12<br>13<br>Account:<br>14<br>Device<br>15<br>13<br>Severity<br>15<br>Date: | o y el inter<br>po local:<br>cs<br>admin<br>All<br>Pher Dev<br>All<br>2015-01-01 | rvalo de fecha/ho<br>Device<br>SV Export Settings | ora para<br>Seve      | exportar e                                                              | Hunder of Re<br>I registro<br>In Error<br>letwork Error<br>letwork Error<br>letwork Error<br>letwork Error<br>letwork Error | cente 100/222<br>de eventos<br>Description<br>Vormal |

## Account Setting - System Setting

#### Account Setting

Este procedimiento describe cómo usar la interfaz de usuario de Account Setting:

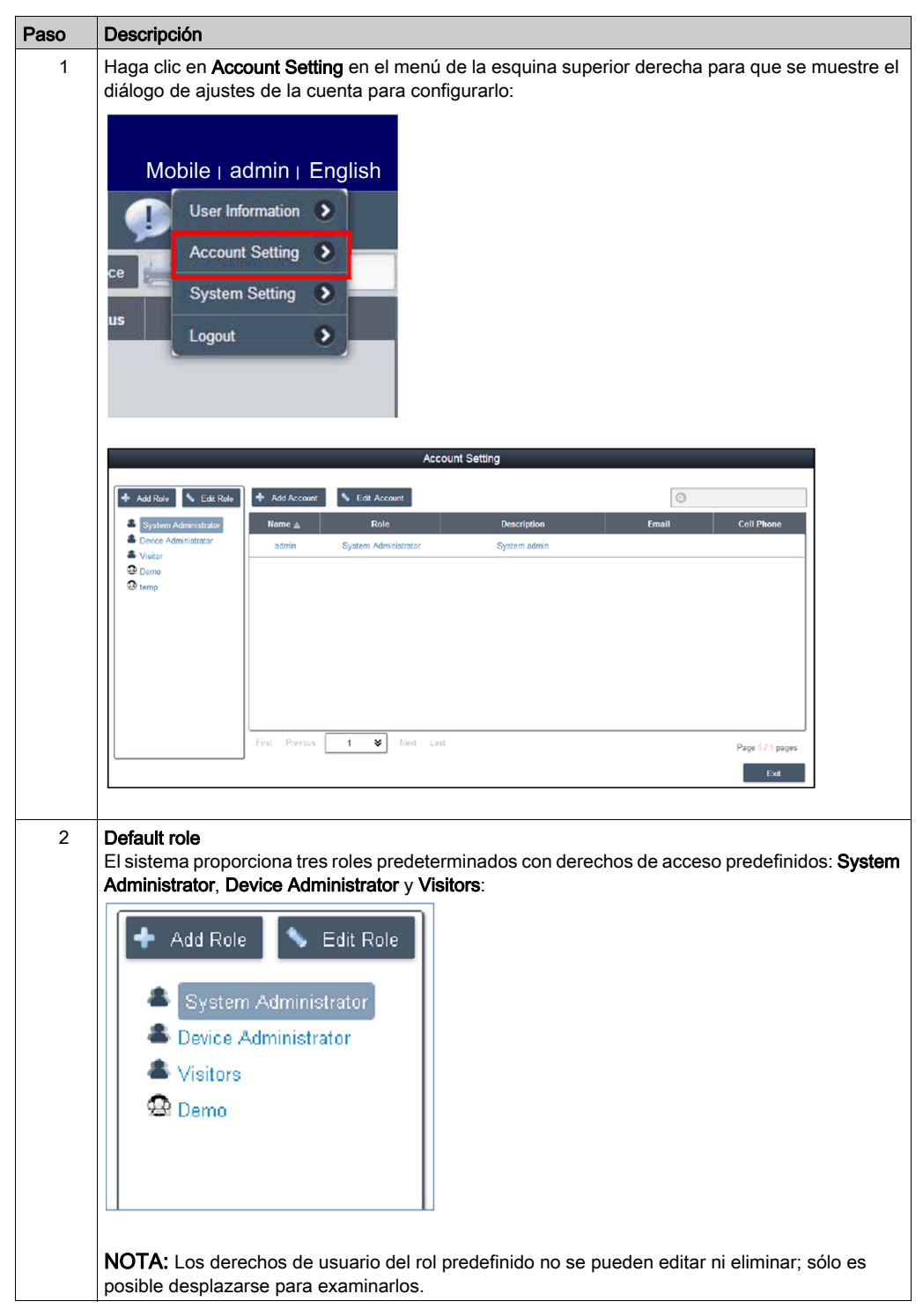

| Paso | Descripción                                                                                                    | I                                                                                                    |  |  |  |  |
|------|----------------------------------------------------------------------------------------------------|----------------------------------------------------------------------------------------------------|--|--|--|--|
| 3    | <ul> <li>Ver/Agregar/Eliminar/Editar rol personalizado</li> <li>Además del rol predeterminado, puede agregar un rol con derechos de usuario definidos por el usuario.</li> <li>Add Role: haga clic en Add Role para que se muestre el diálogo Rol. Especifique el nombre de rol y los derechos de usuario correspondientes para crear un rol:</li> </ul> |                                                                                                    |  |  |  |  |
|      | Role                                                                                                    |                                                                                                    |  |  |  |  |
|      | Role Name:                                                                                                    | *                                                                                                    |  |  |  |  |
|      | Privilege:                                                                                                    | Select All Add/Edit/Delete Map, Device, Device State, Devicegroup Add/Edit/Delete HWMonitor Threshold Rule Add/Edit/Delete SWMonitor Threshold Rule System SWMonitor Function Remote Control Function System Power Management Function System Protection Function System Backup and Becovery Function |  |  |  |  |
|      | Ver/Editar n<br>Haga clic er<br>o ver los de<br>Haga clic er                                                                                                    | OK Cancel OK Cancel OK Cancel OK Cancel                                                                                                    |  |  |  |  |
| 4    | Ver/Agrega<br>View accou<br>en un camp                                                                                                    | r/Eliminar/Editar cuenta<br>nt: seleccione uno de los valores predeterminados o un rol personalizado y haga clic<br>no de la lista de cuentas para ver los detalles de la cuenta:                                                                                                    |  |  |  |  |
|      | Account Details                                                                                                    |                                                                                                    |  |  |  |  |
|      | Account Nan<br>Password:<br>Role:<br>Description:<br>Email:<br>Cell Phone:                                                                                                    | ne: admin<br>System Administrator<br>System admin                                                                                                    |  |  |  |  |

| <b>Paso</b> 5 | Descripción           Add account: seleccione uno de los valores predeterminados o rol personalizado y haga clic en |                                                                                                    |  |  |  |  |  |  |
|---------------|----------------------------------------------------------------------------------------------------|----------------------------------------------------------------------------------------------------|--|--|--|--|--|--|
|               | el botón <b>Add</b> para que se muestre el diálogo para crear una cuenta:                                           |                                                                                                    |  |  |  |  |  |  |
|               |                                                                                                    |                                                                                                    |  |  |  |  |  |  |
|               | Account Name:                                                                                                    | · · · · · · · · · · · · · · · · · · ·                                                                        |  |  |  |  |  |  |
|               | Password:                                                                                                    | •                                                                                                    |  |  |  |  |  |  |
|               | Role:                                                                                                    | System Administrator 😽                                                                                       |  |  |  |  |  |  |
|               | Description:                                                                                                    |                                                                                                    |  |  |  |  |  |  |
|               | Email:                                                                                                    | *                                                                                                    |  |  |  |  |  |  |
|               | Email 2:                                                                                                    |                                                                                                    |  |  |  |  |  |  |
|               | Email 3:                                                                                                    |                                                                                                    |  |  |  |  |  |  |
|               |                                                                                                    | W Email Service Notification                                                                                 |  |  |  |  |  |  |
|               | Cell Phone:                                                                                                    | +                                                                                                    |  |  |  |  |  |  |
|               | Cell Phone 2:                                                                                                    | +                                                                                                    |  |  |  |  |  |  |
|               |                                                                                                    | OK Cancel                                                                                                    |  |  |  |  |  |  |
|               | ·                                                                                                    |                                                                                                    |  |  |  |  |  |  |
|               | Edit account:<br>Haga clic en e                                                                                     | l botón <b>Edit</b> para cambiar a la modalidad de edición. Haga clic en un campo de la                      |  |  |  |  |  |  |
|               | lista de cuenta                                                                                                    | s para que se muestre el diálogo para editar cuentas.                                                        |  |  |  |  |  |  |
|               | Haga clic en el<br>para eliminar l                                                                                  | L<br>botón <b>Edit</b> para cambiar a la modalidad de edición. Haga clic en la lista de cuentas<br>a cuenta. |  |  |  |  |  |  |
|               | NOTA: admir                                                                                                    | es un superadministrador del sistema que no se puede eliminar.                                               |  |  |  |  |  |  |

## System Setting

Este procedimiento describe cómo usar la interfaz de usuario System Setting:

| Paso | Descripción                                                                                                    |  |  |  |
|------|----------------------------------------------------------------------------------------------------|--|--|--|
| 1    | Haga clic en <b>System Setting</b> desde el menú de la esquina superior derecha para que se muestre el diálogo de ajuste del sistema para configurarlo: |  |  |  |
|      | Mobile   admin   English<br>User Information<br>Account Setting<br>User System Setting<br>Logout                                                        |  |  |  |

| <b>)</b> | Descripción                                                                                                    |                                                                                                    |  |  |  |  |
|----------|----------------------------------------------------------------------------------------------------|----------------------------------------------------------------------------------------------------|--|--|--|--|
| 2        | About: muestra                                                                                                    | a la versión del servidor y la dirección/puerto locales del portal web:                                                                                                    |  |  |  |  |
|          | System Setting                                                                                                    |                                                                                                    |  |  |  |  |
|          | 값 About<br>값 Email Service<br>값 SMS Service<br>값 Map Setting<br>값 Netification Setting<br>값 Event Log<br>값 Upgrade Setting<br>값 Web SSL Setting | About System Monitoring Varsion: 3.0 23 Server Address: http://100.80.8.11.80                                                                                                    |  |  |  |  |
|          |                                                                                                    |                                                                                                    |  |  |  |  |
|          |                                                                                                    | Eat                                                                                                    |  |  |  |  |
| 3        | de aplicar el aj<br>la configuració                                                                                                    | use el protocolo de SMTP para enviar notificaciones mediante Email service. Antes<br>uste, haga clic en el botón para enviar un correo a fin de comprobar la validez de<br>n:<br>System Setting |  |  |  |  |
|          | di About                                                                                                    | Email Service                                                                                                    |  |  |  |  |
|          | Email Service                                                                                                    | C Enable Final Service                                                                                                    |  |  |  |  |
|          | Map Setting                                                                                                    | Mail Sanar:                                                                                                    |  |  |  |  |
|          | 설 Event Log<br>설 Upgrade Setting                                                                                                    | Port 25 SSL TLS                                                                                                    |  |  |  |  |
|          | ∰ Web SSL Setting                                                                                                    | Account:                                                                                                    |  |  |  |  |
|          |                                                                                                    | Password:                                                                                                    |  |  |  |  |
|          |                                                                                                    | Sender                                                                                                    |  |  |  |  |
|          |                                                                                                    | Subject:                                                                                                    |  |  |  |  |
|          |                                                                                                    |                                                                                                    |  |  |  |  |
|          |                                                                                                    | Exit                                                                                                    |  |  |  |  |
|          | NOTA: Debe                                                                                                    | habilitar este servicio de correo electrónico y comprobar el correspondiente ajuste<br>de eventos, además de configurar la dirección de correo electrónico correcta del                         |  |  |  |  |
|          | administrador<br>mientras se pro                                                                                                    | de dispositivos para recibir notificaciones de correo electrónico del dispositivo<br>oducen los eventos.                                                                                        |  |  |  |  |

| Paso | Descripción                                                                                                    |                  |                             |                         |                                  |                   |             |
|------|----------------------------------------------------------------------------------------------------|------------------|-----------------------------|-------------------------|----------------------------------|-------------------|-------------|
| 4    | Map setting<br>Los mapas en línea admiten Google, Baidu. Seleccione el mapa para la pantalla de mapa<br>predeterminada de cliente: |                  |                             |                         |                                  |                   |             |
|      | System Setting                                                                                                    |                  |                             |                         |                                  |                   |             |
|      | Si About                                                                                                    | ()<br>()         | ap Setting                  |                         |                                  |                   |             |
|      | SMS Service                                                                                                    | Online Man Senir | Coople V                    |                         |                                  |                   |             |
|      | Map Setting                                                                                                    |                  |                             |                         |                                  |                   |             |
|      | Ci Upgrade Setting                                                                                                    |                  |                             |                         |                                  |                   |             |
|      | Web SSL Solling                                                                                                    |                  |                             |                         |                                  |                   |             |
|      |                                                                                                    |                  |                             |                         |                                  |                   |             |
|      |                                                                                                    |                  |                             |                         |                                  |                   |             |
|      |                                                                                                    |                  |                             |                         |                                  |                   |             |
|      |                                                                                                    |                  |                             |                         |                                  |                   |             |
|      |                                                                                                    |                  |                             |                         |                                  | Exit              |             |
| 5    | Notification ootti                                                                                                    |                  |                             |                         |                                  |                   |             |
| 5    | Haga clic en la f                                                                                                    | icha <b>Dev</b>  | ice/Operation/S             | ystem para catal        | ogar el ajuste de                | e notificación    |             |
|      | relacionado. Est                                                                                                    | ablezca l        | la notificación de          | eventos por cor         | reo electrónico e                | en cada elem      | iento para  |
|      | habilitar la recep                                                                                                    | CION:            | Svs                         | tem Setting             |                                  |                   |             |
|      | G About                                                                                                    |                  | lotification Setting        |                         |                                  |                   |             |
|      | Ci Email Service                                                                                                    | Device Operat    | tion System                 |                         | 1                                | Advanced settings |             |
|      | Map Setting<br>Notification Setting                                                                                                | Severity         |                             | Event                   | Email                            | SMS               |             |
|      | Gi Event Log<br>Gi Upgrade Setting                                                                                                 | C Error          | Hardware Error              |                         | ⊻                                | ✓                 |             |
|      | di Web SSL Setting                                                                                                    | C Error          | System Protection Error     |                         | ✓                                | ▼                 |             |
|      |                                                                                                    | (3) Error        | System Backup&Recovery Erro | 1                       | 2                                |                   |             |
|      |                                                                                                    | 🛕 Warning        | System Protection Warning   |                         | 2                                | ✓                 |             |
|      |                                                                                                    | 🛕 Warning        | Software Error              |                         |                                  |                   |             |
|      |                                                                                                    | Info             | Hardware Back to Normal     |                         | <b>₽</b>                         | <b>∞</b> .        |             |
|      |                                                                                                    |                  |                             |                         |                                  | Exit              |             |
|      | • • • •                                                                                                    |                  |                             |                         |                                  |                   |             |
| 6    | Advanced settin<br>Haga clic en Ad                                                                                                 | gs<br>vanced s   | <b>ettings</b> para esta    | ablecer el idioma       | del correo elect                 | rónico v SMS      | S. los días |
|      | tras los que el si                                                                                                    | istema er        | nviará automátic            | amente un inforr        | ne de inspecció                  | n, una adver      | tencia del  |
|      | sistema sobre e externo:                                                                                                    | spacio in        | suficiente en el            | disco duro y el aj      | juste del servido                | r de eventos      | SYSLOG      |
|      |                                                                                                    |                  | Device Noti                 | fication Settings       |                                  |                   |             |
|      | Message language:                                                                                                    |                  |                             | English 😽               |                                  |                   |             |
|      | Inspection days setting:                                                                                                    |                  |                             | 7 😻 Day(s)              |                                  |                   |             |
|      | Sending time setting:                                                                                                    |                  |                             | 08:00 🛠 (Next report se | inding time is 2015/02/05 08:00) |                   |             |
|      | The minimum hard disk space for                                                                                                    | the database     |                             | 500 MB (>=500)          |                                  |                   |             |
|      | Syslog server                                                                                                    |                  |                             | IP Address 127.0.0.1    | Port 514                         |                   |             |
|      |                                                                                                    |                  |                             |                         | ок                               | Cancel            |             |
|      |                                                                                                    |                  |                             |                         |                                  |                   |             |

| Paso | Descripción                                        |                                                 |                            |              |                                                   |          |
|------|----------------------------------------------------|-------------------------------------------------|----------------------------|--------------|---------------------------------------------------|----------|
| 7    | <b>Event log</b><br>Seleccione el<br>relacionados: | tipo de registro de ev                          | ventos (all/op             | peration/sy  | stem) para examinar los eve                       | ntos     |
|      |                                                    |                                                 | System Setting             | 9            |                                                   |          |
|      | cii About<br>cii Email Service                     | Event Log                                       |                            |              |                                                   |          |
|      | Map Setting                                        | All Operation System Time Stamp                 | Account                    | Туре         | Description                                       |          |
|      | Event Log                                          | 2015-02-01 12:38:19.304                         | admin                      | Operation    | Update_map_fail_Description_The length or scale i |          |
|      | Web SSL Setting                                    | 2015-02-01 12:38:13:054                         | admin                      | Operation    | Update_map_fail_Description_The length or scale i |          |
|      |                                                    | 2015-02-01 12:38:09.757                         | admin                      | Operation    | Update_map_fail_Description_The length or scale i |          |
|      |                                                    | 2015-02-01 12 38:02.679                         | admin                      | Operation    | Update_map_tail_Description_The length or scale i |          |
|      |                                                    | 2015-02-01 12:37:26.164                         | admin                      | Operation    | login successfully                                |          |
|      |                                                    | 2015-02-01 12:01:41.448                         | Demo                       | System       | Power On Schedule Error                           |          |
|      |                                                    | 2016-02-01 12:00:55:323                         | admin                      | Operation    | login successfully                                |          |
|      |                                                    |                                                 |                            |              | Number of Records: 100 / 3454                     |          |
|      |                                                    |                                                 |                            |              | Exit                                              |          |
|      |                                                    |                                                 |                            |              |                                                   |          |
| 8    | Export CSV                                         |                                                 |                            |              |                                                   |          |
|      | Seleccione el                                      | rango de datos/tiem                             | po para expo               | rtar el regi | stro de eventos en formato C                      | SV en el |
|      | lado local:                                        |                                                 |                            |              |                                                   |          |
|      |                                                    |                                                 | System Setting             | 3            |                                                   |          |
|      | About                                              | Event Log                                       |                            |              |                                                   |          |
|      | G Email Senice                                     |                                                 |                            |              |                                                   |          |
|      | Map Setting                                        | All Operation System                            | Account                    | Turna        | Derectorion                                       |          |
|      | S Notification Setting                             | 2015.02.01 12-20-10.201                         | admin                      | Operation    | Unite man feel Description The sector i           |          |
|      | Upgrade Sottin                                     | LU10/02/07/12/00/03/04                          | CSV Export Setti           | ngs          | ength or scale i                                  |          |
|      | Gi Web SSL Setti                                   | 2015-01-01                                      |                            | 2015-02-01   | ength or scale i                                  |          |
|      |                                                    | 20100101                                        |                            |              | OK Cancel                                         |          |
|      |                                                    | 2015-02-01 12:37:26 164                         | admin                      | Operation    | login successfully                                |          |
|      |                                                    | 2015-02-01 12 01:41 448                         |                            |              | Power On Schedule Error                           |          |
|      |                                                    |                                                 | admin                      | Operation    | logn successfully                                 |          |
|      |                                                    |                                                 |                            |              | Number of Records: 100 / 3454                     |          |
|      |                                                    | <u>,</u>                                        |                            |              | Exit                                              |          |
|      |                                                    |                                                 |                            |              |                                                   |          |
| 9    | Clearance                                          |                                                 |                            |              |                                                   |          |
| 5    | Borre manualr                                      | nente o establezca ι                            | un periodo au              | utomático t  | ras el cual se borrará el regis                   | stro de  |
|      | eventos:                                           |                                                 |                            |              | 0                                                 |          |
|      |                                                    |                                                 | System Log Settir          | ngs          |                                                   |          |
|      | Operation log clearang                             | ce settings                                     |                            |              |                                                   |          |
|      | _                                                  | •                                               |                            |              |                                                   |          |
|      | System will automa                                 | tically clear the device logs before the follow | wing period 365 Da         | iys (7~1000) |                                                   |          |
|      | Clear device events r                              | nanualiy                                        |                            |              |                                                   |          |
|      | System will automa                                 | tically clear the operation/system logs before  | re the following period 90 | Days (7~100  | 0)                                                |          |
|      | Clear operation/syste                              | em events manually                              |                            |              |                                                   |          |
|      |                                                    |                                                 |                            |              | OK Cancel                                         |          |
|      |                                                    |                                                 |                            |              |                                                   |          |

| Descripción                                                                                                    |
|----------------------------------------------------------------------------------------------------|
| Upgrade setting<br>Use la herramienta ValidationCode_Generator.exe para generar el código de verificación MD5<br>para cargar el paquete de actualización de agente. Introduzca Check Code y seleccione Upgrade<br>Program para cargar el paquete de actualización de agente en el servidor. Después de cargar el<br>paquete, el sistema seleccionará automáticamente todos los dispositivos de agente conectados<br>y sugerirá la actualización en la lista de dispositivos correspondiente cuando el cliente del usuario<br>inicie la sesión:                                                                                                    |
| System Setting                                                                                                    |
| Add About     Upgrade Setting       Add Most Service     Agent installer upload:       Add Mag Setting     Upgrade Program:       Setting     Upgrade Setting       Upgrade Setting     Upgrade Setting       Upgrade Setting     Upgrade Setting       Upgrade Setting     Upgrade Setting       Upgrade Setting     Upgrade Setting       Upgrade Setting     Upgrade Setting       Upgrade Setting     Upgrade Setting                                                                                                    |
| Ext                                                                                                    |
| Web SSL setting<br>El usuario puede cambiar el ajuste de SSL (capa de sockets seguros) y seleccionar el puerto para<br>abrir o cerrar SSL:                                                                                                    |
| System Setting                                                                                                    |
| Image: About de transistence       Web SSL Setting         Image: About de transistence       Web SSL Setting         Image: About de transistence       Web SSL Setting         Image: About de transistence       Web SSL Setting         Image: About de transistence       Web SSL Setting         Image: About de transistence       Web SSL Setting         Image: About de transistence       Image: About de transistence         Image: About de transistence       Image: About de transistence         Image: About de transistence       Image: About de transistence         Image: About de transistence       Image: About de transistence         Image: About de transistence       Image: About de transistence         Image: About de transistence       Image: About de transistence         Image: About de transistence       Image: About de transistence         Image: About de transistence       Image: About de transistence         Image: About de transistence       Image: About de transistence         Image: About de transistence       Image: About de transistence         Image: About de transistence       Image: About de transistence         Image: About de transistence       Image: About de transistence         Image: About de transistence       Image: About de transistence         Image: About de transistence       Image: About de |
|                                                                                                    |

## Capítulo 11 Software API

### Administración inteligente para la plataforma incrustada

#### Descripción

**Software API** (interfaz de programación de aplicaciones) es un microcontrolador que proporciona funciones incorporadas para integradores de sistemas. Las funciones incorporadas se han trasladado del nivel OS/BIOS al nivel de placa para aumentar la fiabilidad y para simplificar la integración. **Software API** se ejecuta, al margen de si el sistema operativo se ejecuta o no; puede contar los tiempos de arranque y las horas de funcionamiento del dispositivo, supervisar el estado del dispositivo y proporcionar un watchdog avanzado para gestionar los errores detectados a medida que van surgiendo. **Software API** también incluye una memoria EEPROM segura y cifrada para almacenar las claves de seguridad principales o cualquier otra información definida por el cliente. Todas las funciones incorporadas se configuran mediante una **API** (interfaz de programación de aplicaciones) o mediante una herramienta **DEMO**. Pro-face proporciona este conjunto de **Software API** y los controladores subyacentes requeridos. Asimismo, un conjunto de interfaces inteligentes, integradas y fáciles de usar aceleran el desarrollo, mejoran la seguridad y aportan un valor adicional a las plataformas Pro-face.

**NOTA:** Para obtener más información sobre Software API, consulte el sitio web de Pro-face en http://www.pro-face.com/trans/en/manual/1001.html

## Capítulo 12 Mantenimiento

### Objeto de este capítulo

Este capítulo aborda el mantenimiento de Box.

#### Contenido de este capítulo

Este capítulo contiene los siguiente apartados:

| Apartado                           | Página |
|------------------------------------|--------|
| Procedimiento de reinstalación     | 210    |
| Limpieza y mantenimiento regulares | 211    |

## Procedimiento de reinstalación

#### Introducción

En ciertos casos, puede ser necesario reinstalar el sistema operativo.

Precauciones que se deben adoptar:

- Mantenga el material que genere electricidad estática (plástico, tapicería, alfombras) alejado del área de trabajo.
- No extraiga los componentes sensibles a las ESD de sus bolsas antiestáticas hasta que todo esté listo para instalarlos.
- Cuando manipule los componentes sensibles a la electricidad estática, lleve una muñequera de puesta a tierra (o equivalente).
- Evite el contacto con los conductores y los cables de componentes que queden al descubierto.

#### Antes de la reinstalación

Hardware necesario:

• Medios de recuperación, consulte el folleto de los medios de recuperación.

Configuración del hardware:

- Apague de forma ordenada el sistema operativo Windows y desconecte la alimentación del dispositivo.
- Desconecte todos los periféricos externos.

**NOTA:** Guarde todos los datos importantes en un disco duro o una tarjeta de memoria. El proceso de reinstalación devuelve el equipo a su configuración de fábrica y borra todos los datos.

#### Reinstalación

Consulte el procedimiento del folleto suministrado con los medios de recuperación.

## Limpieza y mantenimiento regulares

#### Introducción

Inspeccione el Box regularmente para determinar su estado general. Por ejemplo:

- ¿Están conectados correctamente todos los cables de alimentación y demás cables? ¿Hay alguno suelto?
- ¿Sujetan todos los elementos de fijación de instalación la unidad con seguridad?
- ¿La temperatura ambiente está dentro del rango especificado?
- ¿Hay arañazos o rastros de suciedad en la junta de instalación?

**NOTA:** Se debe comprobar periódicamente el estado de la unidad HDD con System Monitor en función del uso. La unidad HDD es un medio rotatorio que se debe cambiar periódicamente en función del uso. Los datos de la unidad HDD se deben guardar periódicamente.

En las secciones siguientes se describen los procedimientos de mantenimiento del Box, que puede llevar a cabo un usuario con la formación y cualificación necesarias.

# A PELIGRO

#### RIESGO DE DESCARGA ELÉCTRICA, EXPLOSIÓN O ARCO ELÉCTRICO

- Desconecte la alimentación del dispositivo antes de retirar cubiertas o elementos del sistema, y antes de instalar o quitar cualquier accesorio, hardware o cable.
- Desconecte el cable de alimentación tanto de la unidad Box como de la fuente de alimentación.
- Utilice siempre un dispositivo de detección de tensión de capacidad adecuada para confirmar que la alimentación está desconectada.
- Vuelva a colocar y fije todas las cubiertas o elementos del sistema antes de aplicar alimentación a la unidad.
- Use únicamente la tensión especificada cuando use la unidad Box. La unidad de CA está diseñada para la entrada de 100 a 240 V CA. La unidad de CC está diseñada para la entrada de 24 V CC. Compruebe siempre si su dispositivo recibe alimentación de CA o CC antes de aplicarla.

#### El incumplimiento de estas instrucciones podrá causar la muerte o lesiones serias.

Cuando esté en funcionamiento, la temperatura de la superficie del disipador térmico puede superar los 70 °C (158 °F).

# ADVERTENCIA

#### **RIESGO DE QUEMADURAS**

No toque la superficie del disipador térmico durante el funcionamiento.

El incumplimiento de estas instrucciones puede causar la muerte, lesiones serias o daño al equipo.

#### Soluciones de limpieza

## **A**TENCIÓN

#### SOLUCIONES DE LIMPIEZA PERJUDICIALES

- No limpie la unidad ni ningún componente con diluyentes, disolventes orgánicos ni productos ácidos fuertes.
- Únicamente debe utilizar jabones o detergentes neutros que no dañen el material de policarbonato de la pantalla.

El incumplimiento de estas instrucciones puede causar lesiones o daño al equipo.

#### Pila de litio

La unidad Box contiene una pila a modo de respaldo para el reloj de tiempo real (RTC).

## A PELIGRO

#### PELIGRO DE EXPLOSIÓN, INCENDIO O QUÍMICO

- La pila siempre debe sustituirse por otra del mismo tipo.
- Para sustituir la pila, póngase en contacto con el departamento de servicio técnico in situ.
- No recargue, desmonte, caliente por encima de 100 °C (212 °F) ni queme las pilas.
- Recicle o deseche de forma adecuada las baterías usadas.

El incumplimiento de estas instrucciones podrá causar la muerte o lesiones serias.

# Apéndices

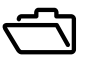

## Objeto de esta parte

En esta parte se ofrecen los apéndices para los productos Box

#### Contenido de este anexo

Este anexo contiene los siguientes capítulos:

| Capítulo | Nombre del capítulo | Página |
|----------|---------------------|--------|
| А        | Accesorios          | 215    |
| В        | Servicio posventa   | 217    |

## Apéndice A Accesorios

## Accesorios para Box

#### Accesorios disponibles

Los accesorios están disponibles como elementos opcionales. En la tabla se muestra la lista de accesorios disponibles para el Box:

| Referencia     | Descripción                                        |
|----------------|----------------------------------------------------|
| Interfaces     |                                                    |
| PFXZPBMPR42P2  | Interfaz - 2 x RS 422/485 aisladas                 |
| PFXZPBMPR44P2  | Interfaz - 4 x RS 422/485                          |
| PFXZPBMPR24P2  | Interfaz - 4 x RS 232                              |
| PFXZPBMPR22P2  | Interfaz - 2 x RS 232 aisladas                     |
| PFXZPBMPX16Y82 | Interfaz de 16 DI / 8 DO y cable de 2 m y terminal |
| PFXZPBMPRE2    | Interfaz 1 x Ethernet Gigabit IEEE1588             |
| PFXZPBMPPE2    | Interfaz de 2 Ethernet Gigabit PoE                 |
| PFXZPBMPUS2P2  | Interfaz 2 x USB 3.0                               |
| PFXZPBMPCANM2  | Interfaz de 2 CANopen                              |
| PFXZPBMPPBM2   | Interfaz de 1 maestro Profibus DP con NVRAM        |
| PFXZPBPHMC2    | Módulo celular: GPRS/GSM y antena                  |
| PFXZPBPHAU2    | Interfaz de cabezal de audio                       |
| PFXZPBMPTX2    | Interfaz - transmisor para PS5000                  |
| Unidades       |                                                    |
| PFXZPBHDD502   | Unidad de disco duro de 500 GB vacía               |
| PFXZPBHDD1002  | Unidad de disco duro de 1 TB vacía                 |
| PFXZPESSD81    | SSD MLC de 80 GB                                   |
| PFXZPESSD162   | SSD MLC de 160 GB                                  |
| PFXZPBSSD242   | SSD MLC de 240 GB                                  |
| PFXZPECFA162   | CFast MLC de 16 GB                                 |
| PFXZPSCFA322   | CFast MLC de 32 GB                                 |
| PFXZPBADHDD2   | Adaptador para HDD/SSD                             |
| Accesorios     |                                                    |
| PFXZPBPUAC2    | Módulo de alimentación de CA de 100 W              |
| PFXZPSPUAC2    | Módulo de alimentación de CA de 60 W               |
| PFXZPBEUUPB2   | Módulo SAI                                         |
| PFXZPBCNDC2    | Conectores de alimentación CC (5 unidades)         |
| PFXZPBCNAC2    | Conectores de alimentación CA (5 unidades)         |
| PFXZPPAF12P2   | Elemento de fijación de instalación (12 unidades)  |
| PFXZPPDSP152   | Lámina protectora W15" (5 unidades)                |
| CA3-DFS15-01   | Lámina protectora 15" (5 unidades)                 |

| Referencia      | Descripción                                       |
|-----------------|---------------------------------------------------|
| PFXZPPDSP192    | Lámina protectora W19" (5 unidades)               |
| PFXZPPDSP222    | Lámina protectora W22" (5 unidades)               |
| PFXZPPWG152     | Junta para W15" (1 unidad)                        |
| PFXZPPWG153     | Junta para 15" (1 unidad)                         |
| PFXZPPWG192     | Junta para W19" (1 unidad)                        |
| PFXZPPWG222     | Junta para W22" (1 unidad)                        |
| PFXZPBADCVDPDV2 | Convertidor de DP a DVI                           |
| PFXZPBADVS02    | Kit de montaje de VESA para 0 ranuras             |
| PFXZPBADVS22    | Kit de montaje de VESA para 2 ranuras             |
| PFXZPBIUFAN2    | Kit de ventilador                                 |
| PFXZPBFTFAN2    | Filtro de ventilador (5 unidades)                 |
| PFXZPPDADDP2    | Adaptador de pantalla (DP)                        |
| PFXZPPDMPRX2    | Interfaz - receptor para módulo de pantalla       |
| PFXZPPDMPTX2    | Interfaz - transmisor para módulo de pantalla     |
| Cables          |                                                   |
| PFXZPBCBUP32    | Cable de 3 m de SAI (alimentación y comunicación) |
| PFXZPBCBDPDV32  | Cable DP-DVI de 3 m                               |
| PFXZPBCBDP52    | Cable DP-DP de 5 m                                |
| FP-US00         | Cable USB de 5 m                                  |
## Apéndice B Servicio posventa

## Servicio posventa

## Información

Para obtener información sobre el servicio posventa, visite el sitio web de Pro-face en la dirección <u>http://www.pro-face.com/trans/en/manual/1001.html</u>